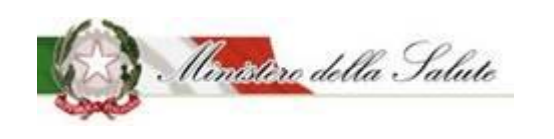

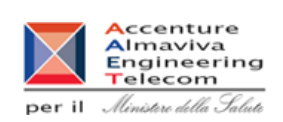

Servizio di sviluppo in outsourcing del SIS-N

# Alimenti soggetti a notifica

# Alimenti per gruppi specifici, alimenti addizionati di vitamine e minerali, integratori alimentari, alimenti specificamente formulati per celiaci

# Manuale Utente

# OSA

Versione 2.2

08/10/2020

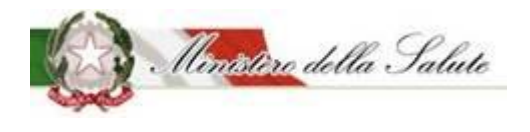

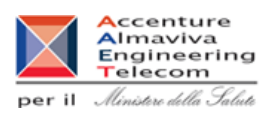

#### Scheda informativa del documento

| Versione | Data Creazione | Stato     |  |
|----------|----------------|-----------|--|
| 2.2      | 08/10/2020     | Approvato |  |

#### Storia del documento

le precedenti versioni sono state sostituite dalla versione corrente

| Versione     | Data       | Cambiamenti rispetto alla versione precedente                                                                                                    |
|--------------|------------|----------------------------------------------------------------------------------------------------|
| Versione 1.0 | 26/06/2018 | Prima stesura del documento                                                                                                    |
| Versione 1.1 | 30/07/2018 | Rivista la descrizione del processo di accesso al sistema per<br>le OSA dell'Unione Europea e San Marino.<br>OSA italiane e OSA estere sostituita la parola "fabbricante"                                                                                                    |
|              |            | con la parola OSA.<br>Specificata la ricerca degli stabilimenti.                                                                                                    |
|              |            | Specificato il link per accesso al sistema per le OSA estere                                                                                                    |
| Versione 1.2 | 05/10/2018 | Dettagliato utilizzo campo "Forma di presentazione" voce "Altra forma"                                                                                                    |
| Versione 1.3 | 11/10/2018 | Specificati vincoli di utilizzo dell'applicazione.                                                                                                    |
| Versione 2.0 | 03/06/2019 | Data la possibilità di aggiungere un campo "note" (per le<br>comunicazioni verso il Ministero) e un ulteriore file da<br>allegare.<br>Introdotta la funzionalità "Notifica prodotto invariato"<br>Corretta l'indicazione per compilare il campo "Codice<br>Assegnato"                                                                          |
| Versione 2.1 | 26/08/2019 | Aggiunta la possibilità di modificare (correggere o variare)<br>notifica inviate<br>Aggiornata la funzionalità per gestire le richieste di CLV<br>Aggiunta, per gli OSA italiani, la possibilità di poter<br>aggiornare in autonomia i dati camerali                                                                                           |
| Versione 2.2 | 08/10/2020 | Aggiunta la possibilità di cancellare la prima versione di una<br>notifica in stato creata<br>Aggiunta la possibilità di copiare i dati da una notifica già<br>inviata per crearne una nuova<br>Aggiunta la possibilità di specificare più fabbricanti per una<br>singola notifica<br>Tolti i campi asl e email dall'elenco degli stabilimenti |

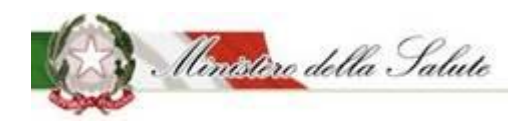

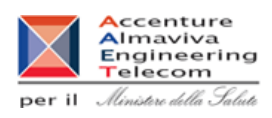

### Indice

| 1. Introduzione                                                         | 5   |
|-------------------------------------------------------------------------|-----|
| 1.1 Glossario                                                           | 5   |
| 2. Informazioni relative al prodotto e al suo utilizzo                  | 7   |
| 2.1 Principali passi per l'accesso al sistema informativo               | 17  |
| 2.1.1 Processo di accesso per gli OSA italiani                          |     |
| 2.1.2 Processo di accesso per gli OSA dell'unione europea e San Marino. |     |
|                                                                         |     |
| 3. Maschere applicative per ruolo                                       | 23  |
| 3.1 Accesso al sistema per gli OSA italiani                             | 25  |
| 3.1.1 Menu                                                              |     |
| 3.1.1.1 Dati OSA                                                        |     |
| 3.1.1.2 OSA/Stabilimenti                                                |     |
| 3.1.1.3 Prodotti                                                        |     |
| 3.1.1.3.1 Gestione notifiche:                                           |     |
| 3.1.1.3.2 Notifica nuovo prodotto                                       | 46  |
| 3.1.1.3.3 Notifica prodotto invariato                                   | 57  |
| 3.1.1.3.4 Modifica notifica inviata                                     | 68  |
| 3.1.1.3.5 Notifica Variazione Prodotto                                  | 72  |
| 3.1.1.3.6 Notifica Cessazione Prodotto                                  |     |
| 3.1.1.3.7 Copia Notifica                                                |     |
| 3.1.1.3.8 Richiesta Certificati Libera Vendita                          |     |
| 3.1.1.3.9 Worklist Rilievi                                              | 104 |
| 3.2 Accesso al sistema per gli OSA dell'Unione Europea e San Marino     | 108 |
| 3.2.1 Menu                                                              |     |
| 3.2.1.1 Gestioni Utenze OSA estere                                      | 110 |
| 3.2.1.2 OSA/Stabilimenti                                                |     |
| 3.2.1.3 Prodotti                                                        |     |
| 3.2.1.3.1 Gestione notifiche:                                           | 119 |
| 3.2.1.3.2 Notifica nuovo prodotto                                       |     |
| 3.2.1.3.3 Notifica prodotto invariato                                   | 139 |
| 3.2.1.3.4 Modifica notifica inviata                                     | 151 |
| 3.2.1.3.5 Notifica Variazione Prodotto                                  | 155 |
| 3.2.1.3.6 Notifica Cessazione Prodotto                                  | 169 |

### Servizio di sviluppo in outsourcing del SIS-N

Manuale Utente

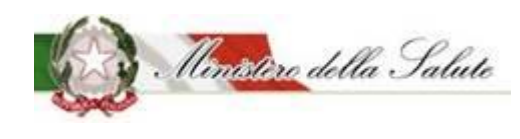

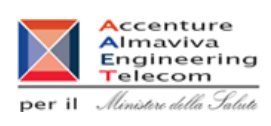

| 3.2.1.3.7 | Copia Notifica                       | 173 |
|-----------|--------------------------------------|-----|
| 3.2.1.3.8 | Richiesta Certificati Libera Vendita | 184 |
| 3.2.1.3.9 | Worklist Rilievi                     | 190 |

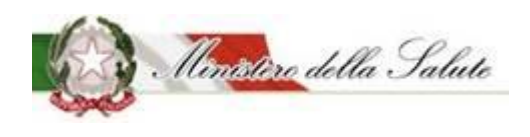

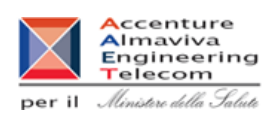

Servizio di sviluppo in outsourcing del SIS-N

## 1. Introduzione

Il presente documento illustra le soluzioni individuate per la realizzazione del sistema informativo "Alimenti soggetti a notifica", di ausilio all'esecuzione della procedura di notifica di alimenti per gruppi specifici, alimenti addizionati di vitamine e minerali, integratori alimentari, alimenti specificamente formulati per celiaci.

## 1.1 Glossario

Nella tabella riportata di seguito sono elencati i principali acronimi e definizioni adottate nel presente documento.

| Definizione     |                                          |  |
|-----------------|------------------------------------------|--|
| Amministrazione | Sinonimo della DGSISS                    |  |
| DG              | Direzione Generale                       |  |
| HW              | Hardware                                 |  |
| MdS             | Ministero della Salute                   |  |
| NSIS            | Nuovo Sistema Informativo Sanitario      |  |
| Req             | Requisito                                |  |
| Sistema         | Applicativo Alimenti soggetti a notifica |  |
| OSA             | Operatore del Settore Alimentare.        |  |
| GESPE           | Gestione Personale                       |  |
| SW              | Software                                 |  |
| CLV             | Certificati libera vendita               |  |

In quella seguente sono invece riportati i termini informatici usati nel manuale.

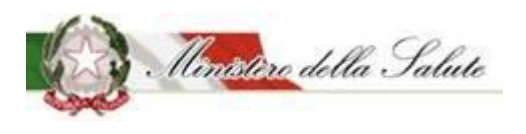

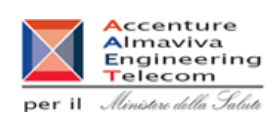

| Definizione |                                                                                                    |  |  |
|-------------|----------------------------------------------------------------------------------------------------|--|--|
| Web         | La rete mondiale costituita da computer (Server) che pubblicano attraverso<br>Internet documenti.                                                     |  |  |
| Browser     | Programma che permette la visualizzazione delle pagine web (Es. Internet Explorer, Netscape, Firefox)                                                 |  |  |
| Protocollo  | Insieme di regole standard che permette il trasferimento di informazioni tra computer                                                                 |  |  |
| Server      | Computer dedicato alla fornitura di risorse e servizi per altri computer (client) connessi in rete.                                                   |  |  |
| Client      | Computer collegato in rete ad un server                                                                                                    |  |  |
| Sito Web    | Pagina Web presente in un server                                                                                                    |  |  |
| Link        | Segno di interconnessione che permette il collegamento ad altre risorse                                                                               |  |  |
| Cookie      | File di testo creato dal Server e che può contenere diverse informazioni, come ad esempio l'ultima data di accesso ad un sito da parte del visitatore |  |  |
| Scrollbar   | È la barra di scorrimento che compare sulla sinistra dello schermo, consentendo lo scorrimento della pagina web in verticale.                         |  |  |

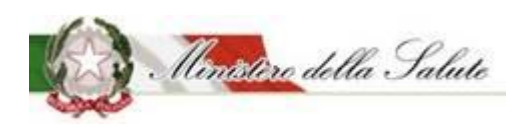

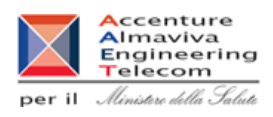

## 2. Informazioni relative al prodotto e al suo utilizzo

Il seguente paragrafo è suddiviso in 3 sezioni:

- Sezione riguardante l'Ambiente tecnico in cui sono illustrate le scelte operate per l'ambiente hardware e software, le caratteristiche della rete di trasmissione e il flusso che le informazioni percorrono per conseguire gli obiettivi del sistema informatico.
- Sezione riguardante il Posto di lavoro in cui sono riportate brevemente sia le caratteristiche della postazione di lavoro utilizzata dall'utente, sia le modalità operative di base per il colloquio tra l'utente e il sistema informatico.
- Sezione di Guida all'uso delle funzioni in cui sono contenute tutte le informazioni di dettaglio per attivare e usare le funzioni automatizzate che compongono il sistema informatico.

#### Ambiente tecnico

#### Componenti hardware e software

L'intervento di automazione utilizza un'architettura basata su tecnologia Internet ed organizzata su più livelli elaborativi. In particolare l'ambiente tecnico comprende quanto di seguito descritto.

#### Postazione client:

La postazione client costituisce l'ambiente preposto allo svolgimento delle attività individuali d'automazione d'ufficio e di gestione di archivi ad uso personale e attraverso il quale gli utenti del sistema possono raggiungere i servizi informatici presenti su Internet o sulla Intranet del Sistema Informativo Sanitario.

Esso prevede:

- Sistema operativo Microsoft Windows XP Home Edition o successive versioni. Al momento la versione Windows 7 Home Edition è compatibile con il sistema informativo INTEGRATORI.
- Microsoft Office 2000 (o versione successiva);
- Browser Internet Explorer 9, 10 e 11, Chrome 51.0.2704.103+, Firefox;
- Microsoft Java VM.

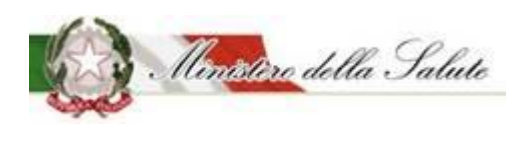

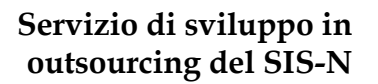

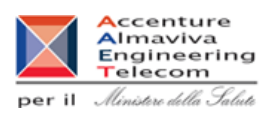

#### Posto di lavoro

Il modello d'interazione tra l'utente e il sistema è quello tipico dell'ambiente Internet. Gli strumenti browser da utilizzare per la fruizione dell'applicazione sono quelli commercialmente più usati tra cui Explorer 9, 10 e 11, Chrome e Firefox.

Tali browser, per garantire il più alto livello di protezione ad oggi disponibile nella trasmissione di dati riservati su Internet, utilizza il sistema di crittografia (a 128 bit) High Encryption Pack. La risoluzione consigliata è 1200x1024, in quanto rende migliore la visualizzazione delle schermate e facilita l'inserimento dei dati relativi, indipendentemente dal numero dei colori.

Di seguito sono fornite informazioni relative al browser Explorer, riguardo convenzioni e standard utilizzati per l'attivazione delle funzioni ed indicazioni atte a facilitare o rendere più efficiente l'uso del Sistema stesso.

#### **Configurazione di Internet Explorer**

Al fine di configurare correttamente il browser è necessario effettuare le seguenti operazioni:

#### Disabilitare l'uso delle popup

|              | 1                        | -                   |             |                      |               |                         |
|--------------|--------------------------|---------------------|-------------|----------------------|---------------|-------------------------|
| General      | Security                 | Privacy             | Content     | Connections          | Programs      | Advanced                |
| Home         | bage —                   |                     |             |                      |               |                         |
|              | To crea                  | ate home            | page tabs,  | type each add        | ress on its o | wn line.                |
|              | http:                    | //www.a             | ogale.it/   |                      |               |                         |
|              |                          |                     |             |                      |               |                         |
|              |                          |                     |             |                      |               | $\overline{\mathbf{v}}$ |
|              |                          | Use <u>c</u> u      | rrent       | Use de <u>f</u> ault | <u>U</u> se n | ew tab                  |
| Startu       | р ———                    |                     |             |                      |               |                         |
| 🔘 s          | tart with ta             | a <u>b</u> s from t | he last ses | sion                 |               |                         |
| 🔘 S          | tart with <u>h</u>       | ome page            |             |                      |               |                         |
| Tabs -       |                          |                     |             |                      |               |                         |
| Char         | nge how we               | ebpages a           | re displaye | d in tabs.           | Ţa            | abs                     |
|              |                          |                     |             |                      |               |                         |
| Browsi       | ng history               |                     |             |                      |               |                         |
| Dele<br>form | te tempora<br>informatio | ry files, hi<br>n.  | story, cool | kies, saved pas      | swords, and   | d web                   |
|              | elete bro <u>w</u>       | sing histo          | ry on exit  |                      |               |                         |
|              |                          |                     | ſ           | Delete               | Set           | tings                   |
|              |                          |                     | l           | Deletern             |               | ungs                    |
| Appea        | rance —                  |                     |             |                      |               |                         |
|              | C <u>o</u> lors          | Lang                | guages      | Fo <u>n</u> ts       | Acces         | ssibility               |
|              |                          |                     |             |                      |               |                         |
| L            |                          |                     |             |                      |               |                         |
|              |                          |                     | Ok          | Ca                   | incel         | <u>A</u> pply           |

1) Accedere al link "Internet Options"

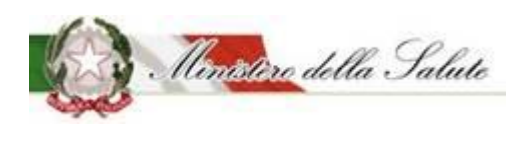

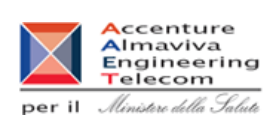

Servizio di sviluppo in outsourcing del SIS-N

2) Accedere alla sezione "Privacy" e impostare il check Turn on popup a "off" (togliere la spunta)

| General Security Privacy Content Connections Programs Advanced                                                                                                    |
|----------------------------------------------------------------------------------------------------|
| Settings                                                                                                    |
| Select a setting for the Internet zone.                                                                                                    |
| Medium                                                                                                    |
| Blocks third-party cookies that do not have a compact<br>privacy policy     Blocks third-party cookies that save information that can<br>be used to contact you without your explicit consent     Restricts first-party cookies that save information that<br>can be used to contact you without your implicit consent     Consent |
|                                                                                                    |
| Location                                                                                                    |
| Never allow websites to request your Clear Sites                                                                                                    |
| Pop-up Blocker                                                                                                    |
| Turn on Pop-up Blocker                                                                                                    |
| InPrivate                                                                                                    |
| ☑ Disable toolbars and extensions when InPrivate Browsing starts                                                                                                    |
| OK Cancel Apply                                                                                                    |

#### Inserire il sito web di accesso per ALIMENTI SOGGETTI A NOTIFICA in modalità compatibile

1) Dal menu del browser accedere al link "Compatibility View settings" (o in italiano "Impostazione Visualizzazione Compatibilità"

La voce di menu viene visualizzata premendo sul pulsante "Strumenti" della barra del browser. Si aprirà la seguente schermata

#### Servizio di sviluppo in outsourcing del SIS-N

Manuale Utente

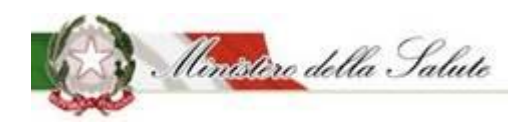

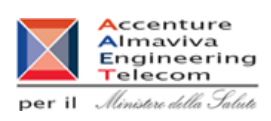

| Compatibility View Settings                                   | X      |  |  |
|---------------------------------------------------------------|--------|--|--|
| Change Compatibility View Settings                            |        |  |  |
| Add this website:                                             |        |  |  |
|                                                               | Add    |  |  |
| Websites you've added to Compatibility View:                  |        |  |  |
|                                                               | Remove |  |  |
|                                                               |        |  |  |
|                                                               |        |  |  |
|                                                               |        |  |  |
|                                                               |        |  |  |
|                                                               |        |  |  |
|                                                               |        |  |  |
| Display intranet sites in Compatibility View                  |        |  |  |
| Use Microsoft compatibility lists                             |        |  |  |
| Learn more by reading the Internet Explorer privacy statement |        |  |  |
|                                                               |        |  |  |
|                                                               | Close  |  |  |

2) Aggiungere il sito "sanita.it" e premere "Add" (o in italiano "Aggiungi") come mostrato in figura.

| Compatibility View Settings                                                                                                    |        |  |  |
|----------------------------------------------------------------------------------------------------|--------|--|--|
| Change Compatibility View Settings                                                                                                    |        |  |  |
| A <u>d</u> d this website:                                                                                                    |        |  |  |
|                                                                                                    | Add    |  |  |
| Websites you've added to Compatibility View:                                                                                                    |        |  |  |
| sanita.it                                                                                                    | Remove |  |  |
| Display intranet sites in Compatibility View   Use Microsoft compatibility lists   Learn more by reading the Internet Explorer privacy statement |        |  |  |

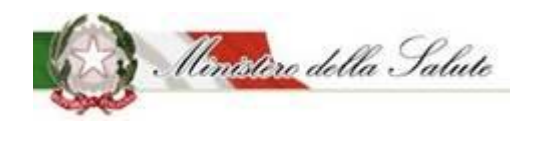

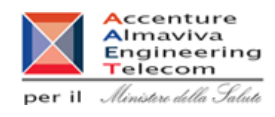

Servizio di sviluppo in

#### **Configurazione Chrome**

Al fine di configurare correttamente il browser è necessario effettuare le seguenti operazioni:

#### Disabilitare l'uso delle popup

- 1) Digitare dal browser Chrome, l'indirizzo "chrome://settings/"
- 2) Cliccare sulla voce "Show advanced settings"

| Appearance                                                       |
|------------------------------------------------------------------|
| Get themes Reset to default theme                                |
| Show Home button                                                 |
| Always show the bookmarks bar                                    |
| Search                                                           |
| Set which search engine is used when searching from the omnibox. |
| Google 🔻 Manage search engines                                   |
| People                                                           |
| Person 1 (current)                                               |
| Enable Guest browsing                                            |
| Let anyone add a person to Chrome                                |
| Add person Edit Remove Import bookmarks and settings             |
| Default browser                                                  |
| Make Google Chrome the default browser                           |
| Google Chrome is not currently your default browser.             |
| Show advanced settings                                           |

# Servizio di sviluppo in outsourcing del SIS-N

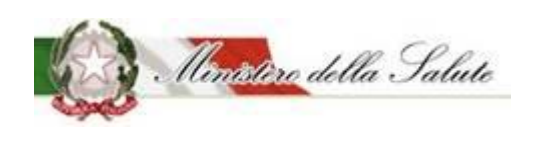

Manuale Utente

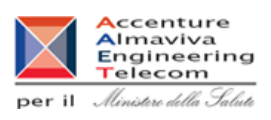

3) Accedere alla sezione "Privacy" e premere il pulsante "Content settings". Si aprirà una nuova finestra.

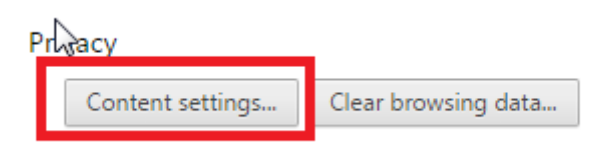

4) Dalla finestra, selezionare la voce "Allow all sites to show pop-ups" sotto il menu "Pop-ups" o in alternativa selezionando la funzione "Manage exceptions" è possibile specificare i siti per cui le popup risultano essere abilitate. Tra tali siti, impostare "nsis.sanita.it".

| Content settings ×   Do not allow any site to handle protocols   Manage handlers   Plugins   Run all plugin content   Detect and run important plugin content (recommended)   Let me choose when to run plugin content   Manage exceptions   Manage individual plugins   Pop-ups   Allow all sites to show pop-ups (recommended)   Manage exceptions   Location   Allow all sites to track your physical location   S As when a site tries to track your physical location   Do not allow any site to track your physical location                                                                                                    |      |                                                                                         |      |
|----------------------------------------------------------------------------------------------------|------|-----------------------------------------------------------------------------------------|------|
| <ul> <li>Do not allow any site to handle protocols</li> <li>Manage handlers</li> <li>Plugins</li> <li>© Let me choose when to run plugin content (recommended)</li> <li>© Let me choose when to run plugin content</li> <li>Manage exceptions</li> <li>Manage individual plugins</li> <li>Pop-ups</li> <li>O Allow all sites to show pop-ups (recommended)</li> <li>Manage exceptions</li> <li>Location</li> <li>Allow all sites to track your physical location</li> <li>As when a site tries to track your physical location (recommended)</li> <li>Do not allow any site to track your physical location</li> <li>Do not allow any site to track your physical location</li> <li>Do not allow any site to track your physical location</li> </ul>                                                          |      | Content settings                                                                        | ×    |
| Manage handlers  Plugins  Run all plugin content  Detect and run important plugin content (recommended)  Let me choose when to run plugin content  Manage exceptions  Pop-ups  Allow all sites to show pop-ups (recommended)  Manage exceptions  Location  Allow all sites to track your physical location  Allow all sites to track your physical location  Allow any site to track your physical location  Allow any site to track your physical location  Allow any site to track your physical location  Done                                                                                                    |      | Do not allow any site to handle protocols                                               | *    |
| Plugins <ul> <li>Run all plugin content</li> <li>Detect and run important plugin content (recommended)</li> <li>Let me choose when to run plugin content</li> </ul> <ul> <li>Let me choose when to run plugin content</li> <li>Manage exceptions</li> </ul> <ul> <li>Manage individual plugins</li> </ul> <ul> <li>Pop-ups</li> <li>Allow all sites to show pop-ups</li> <li>Do not allow any site to show pop-ups (recommended)</li> <li>Manage exceptions</li> </ul> <ul> <li>Manage exceptions</li> </ul> <ul> <li>Location</li> <li>Allow all sites to track your physical location</li> <li>Ask when a site tries to track your physical location (recommended)</li> <li>Do not allow any site to track your physical location</li> <li>Do not allow any site to track your physical location</li> </ul> |      | Manage handlers                                                                         |      |
| <ul> <li>Run all plugin content</li> <li>Detect and run important plugin content (recommended)</li> <li>Let me choose when to run plugin content</li> <li>Manage exceptions</li> <li>Manage individual plugins</li> <li>Pop-ups <ul> <li>Allow all sites to show pop-ups (recommended)</li> <li>Manage exceptions</li> </ul> </li> <li>Do not allow any site to show pop-ups (recommended)</li> <li>Manage exceptions</li> <li>Location <ul> <li>Allow all sites to track your physical location</li> <li>Ask when a site tries to track your physical location (recommended)</li> <li>Do not allow any site to track your physical location</li> </ul> </li> </ul>                                                                                                    |      | Plugins                                                                                 |      |
| <ul> <li>Detect and run important plugin content (recommended)</li> <li>Let me choose when to run plugin content</li> <li>Manage exceptions</li> <li>Manage individual plugins</li> <li>Pop-ups <ul> <li>Allow all sites to show pop-ups (recommended)</li> <li>Manage exceptions</li> </ul> </li> <li>Do not allow any site to show pop-ups (recommended)</li> <li>Manage exceptions</li> <li>Location <ul> <li>Allow all sites to track your physical location</li> <li>Ask when a site tries to track your physical location (recommended)</li> <li>Do not allow any site to track your physical location</li> <li>Do not allow any site to track your physical location</li> </ul> </li> </ul>                                                                                                    | or   | Run all plugin content                                                                  |      |
| <ul> <li>Let me choose when to run plugin content</li> <li>Manage exceptions</li> <li>Manage individual plugins</li> <li>Pop-ups <ul> <li>Allow all sites to show pop-ups (recommended)</li> <li>Manage exceptions</li> </ul> </li> <li>Location <ul> <li>Allow all sites to track your physical location</li> <li>Ask when a site tries to track your physical location (recommended)</li> <li>Do not allow any site to track your physical location</li> <li>Ask when a site tries to track your physical location</li> <li>Do not allow any site to track your physical location</li> </ul> </li> </ul>                                                                                                    |      | <ul> <li>Detect and run important plugin content (recommended)</li> </ul>               | - 1  |
| Manage exceptions Manage individual plugins  Pop-ups Allow all sites to show pop-ups (recommended) Manage exceptions Location Location Allow all sites to track your physical location Allow all sites to track your physical location Allow all site to track your physical location Do not allow any site to track your physical location Do not allow any site to track your physical location Do not allow any site to track your physical location Do not allow any site to track your physical location Do not allow any site to track your physical location Do not allow any site to track your physical location Do not allow any site to track your physical location Do not allow any site to track your physical location Do not allow any site to track your physical location                   |      | Let me choose when to run plugin content                                                |      |
| Manage individual plugins         Pop-ups         Allow all sites to show pop-ups         Do not allow any site to show pop-ups (recommended)         Manage exceptions         Location         Allow all sites to track your physical location         Ask when a site tries to track your physical location (recommended)         Do not allow any site to track your physical location         Do not allow any site to track your physical location                                                                                                    | NS   | Manage exceptions                                                                       |      |
| Pop-ups         Allow all sites to show pop-ups         Do not allow any site to show pop-ups (recommended)         Manage exceptions         Location         Allow all sites to track your physical location         Ask when a site tries to track your physical location (recommended)         Do not allow any site to track your physical location         Do not allow any site to track your physical location                                                                                                    | l    | Manage individual plugins                                                               |      |
| Allow all sites to show pop-ups  Do not allow any site to show pop-ups (recommended)  Manage exceptions  Location  Allow all sites to track your physical location  Allow all sites to track your physical location  Allow any site to track your physical location  Do not allow any site to track your physical location  Do not allow any site to track your physical location  Do not allow any site to track your physical location  Do not allow any site to track your physical location  Do not allow any site to track your physical location  Do not allow any site to track your physical location  Do not allow any site to track your physical location                                                                                                    |      | Pop-ups                                                                                 |      |
| <ul> <li>Do not allow any site to show pop-ups (recommended)</li> <li>Manage exceptions</li> <li>Location <ul> <li>Allow all sites to track your physical location</li> <li>Ask when a site tries to track your physical location (recommended)</li> <li>Do not allow any site to track your physical location</li> </ul> </li> </ul>                                                                                                    | e y  | Allow all sites to show pop-ups                                                         |      |
|                                                                                                    | er   | Do not allow any site to show pop-ups (recommended)                                     |      |
| Location     Allow all sites to track your physical location     O As when a site tries to track your physical location (recommended)     O Do not allow any site to track your physical location     Do not allow any site to track your physical location                                                                                                    | arc  | Manage exceptions                                                                       |      |
| Allow all sites to track your physical location     Ask when a site tries to track your physical location (recommended)     O O not allow any site to track your physical location     Do not allow any site to track your physical location     Done                                                                                                    | qu   | Location                                                                                |      |
| S     Ask when a site tries to track your physical location (recommended)     O     O not allow any site to track your physical location     Done                                                                                                    | rity | Allow all sites to track your physical location                                         |      |
| Do not allow any site to track your physical location     Done                                                                                                    | si   | <ul> <li>Ask when a site tries to track your physical location (recommended)</li> </ul> |      |
| Done                                                                                                    | or   | Do not allow any site to track your physical location                                   | *    |
|                                                                                                    | ı re |                                                                                         | Done |

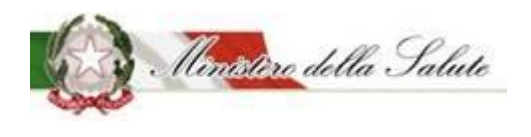

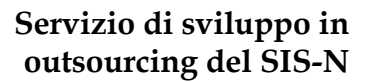

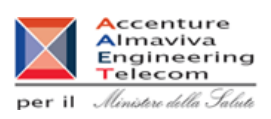

#### <u>Layout</u>

La presenza della barra di navigazione del browser dipende dalle impostazioni fissate dall'utente ed è ininfluente ai fini della fruizione dell'applicazione, anzi il suo utilizzo per passare da una schermata all'altra è **fortemente sconsigliato**.

Nella home page e nelle pagine successive è possibile attivare le funzioni corrispondenti attraverso link ipertestuali o button, ossia tasti per compiere operazioni, quali ad esempio ricercare, cancellare, confermare, visualizzare, tornare alla pagina precedente, annullare, eccetera....

La navigazione tra le schermate che compongono le varie transazioni è verificata dalle funzioni al fine di garantire l'integrità dei dati. Pertanto, per avere una corretta navigazione, non devono essere utilizzati all'interno del browser né l'indirizzo http (URL) posto in alto sullo schermo, né i comandi del browser di richiamo diretto delle pagine (ad esempio: Avanti, Indietro, Aggiorna, Preferiti, Cronologia, ecc.), bensì i comandi messi a disposizione dall'applicazione.

L'inserimento di dati è facilitato, ove previsto, dalla presenza di liste di valori permessi. In particolare, gli elementi su cui operare sono i seguenti:

- abl casella di input, per i campi digitabili dello schermo;
- combo- box, per la lista di voci selezionabili;
- option-button, per la selezione esclusiva fra le diciture proposte;
- check-box, per indicare una scelta fra le diciture proposte;
- scroll-bar, ossia barre di scorrimento orizzontale/verticale dello schermo;

L'uscita dall'applicazione è consentita in qualsiasi momento tramite il pulsante "Disconnetti" posto in alto a destra nella finestra, oppure chiudendo la finestra del browser mediante l'apposita icona a forma di "X" presente nell'angolo in alto a destra.

Nelle mappe i campi di input/output sono sempre preceduti, a sinistra o in alto, a seconda della convenienza, da una dicitura esplicativa. Inoltre, i campi di input la cui valorizzazione è obbligatoria vengono differenziati da un asterisco rosso presente alla loro destra. Gli altri elementi assumono i colori definiti nel default di Windows.

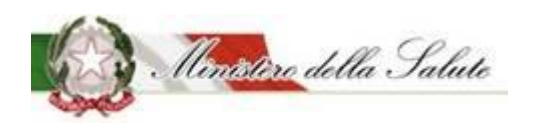

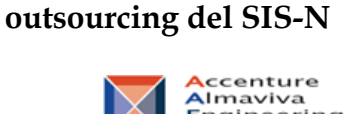

Servizio di sviluppo in

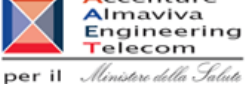

#### Modalità e Consuetudini di Navigazione

Di seguito sono fornite informazioni sulle convenzioni e sugli standard utilizzati nell'attivazione delle funzioni ed indicazioni atte a facilitare o rendere più efficiente l'uso del sistema stesso.

Il modello di interazione tra l'utente ed il sistema è quello tipico dell'ambiente Internet, dove il colloquio è realizzato tramite elementi visivi a carattere testuale e iconografico che facilitano l'utilizzatore nell'intuizione delle azioni da intraprendere.

| 1                                                                                          | Riconduce alla Home page dell'applicazione                                                                                                    |  |  |
|--------------------------------------------------------------------------------------------|----------------------------------------------------------------------------------------------------|--|--|
| Nuovo<br>Sistema<br>Informativo<br>Sanitario                                               | Riconduce alla Home page dell'applicazione                                                                                                    |  |  |
|                                                                                            | Mostra/nasconde la barra di menu laterale                                                                                                    |  |  |
| 🔲 Manuale                                                                                  | Scarica il manuale utente del sistema                                                                                                    |  |  |
| Non sono presenti notifiche con i parametri immessi!                                       | Messaggi di alert mostrati in alto a destra; il colore definisce la tipologia di messaggio (es: rosso sono i messaggi di errore)                                                                                            |  |  |
| i Guida all'uso                                                                            | Mostra la guida in linea per l'utilizzo delle funzionalità; riporta le istruzioni minime per poter lavorare in completa autonomia                                                                                           |  |  |
| - ×                                                                                        | Mostra/nasconde la Guida all'uso                                                                                                    |  |  |
| *                                                                                          | Indica i campi obbligatori                                                                                                    |  |  |
| < 1 2 >                                                                                    | Permette la paginazione dei risultati di ricerca.                                                                                                    |  |  |
| Integratori Alimentari Pr<br>20<br>Vista da 1 a 10 di 19 elementi 10 🖌 elementi per pagina | Permette di selezionare la numerosità di dettagli da mostrare in una pagina di ricerca                                                                                                    |  |  |
| Cerca                                                                                      | I campi di ricerca sono di tipo <i>autocomplete</i> : è sufficiente iniziare ad inserire le lettere che compongono la nazione di interesse e il sistema riporta la lista delle nazioni che comprendono le lettere inserite. |  |  |
| Azioni <del>-</del>                                                                        | Contiene le azioni messe a disposizione del sistema (es: Salva per memorizzare le informazioni nel sistema)                                                                                                    |  |  |
| Worklist Notifiche                                                                         | Le voci riportate in pagina tipo Worklist Notifiche: passando sul testo<br>con il mouse si attiva il cursore e cliccando si apre il dettaglio della<br>funzione.                                                            |  |  |

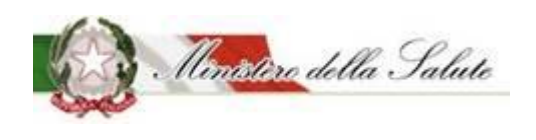

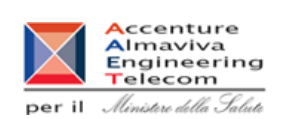

Servizio di sviluppo in outsourcing del SIS-N

#### Uso del mouse

Il mouse si utilizza per:

- selezionare oggetti;
- spostare il cursore da un campo all'altro dello schermo;
- aprire e scorrere liste;
- o attivare i comandi contenuti nei menu;
- attivare o disattivare i pulsanti sulla barra degli strumenti e nelle finestre dell'applicazione.

#### Utilizzazione della tastiera in alternativa al mouse

Le frecce della tastiera sono i tasti identificati dal simbolo della freccia, da utilizzare in alternativa al mouse:

- la freccia orientata verso l'alto permette di scorrere l'elemento di una lista o di una casella combinata già selezionata verso la parte alta dello schermo;
- la freccia orientata verso il basso permette di scorrere l'elemento di una lista o di una casella combinata già selezionata verso la parte bassa dello schermo.

# I tasti "PGUP" (<sup>Pag</sup> ), "PGDOWN" (<sup>Pag</sup> ), "HOME" (<sup>▶</sup>), "FINE" consentono di spostarsi all'interno di una lista.

Il tasto di tabulazione *"TAB"* ( ) consente di spostarsi da una tabulazione all'altra.

#### Cancellazione del valore di un campo

Per cancellare un campo testo occorre selezionarne il contenuto e premere il tasto "CANC" della tastiera.

#### Spostamento da un campo all'altro in uno schermo di inserimento o aggiornamento.

Per spostarsi su un campo occorre fare click con il mouse sul campo prescelto.

Lo spostamento da un campo all'altro è possibile anche in maniera sequenziale tramite il tasto

*"TAB"* ( ) (campo successivo) o la combinazione dei tasti *"SHIFT"* ( ) + *"TAB"* ( ) (campo precedente).

Gestione campi non utilizzati

I campi che, per la funzione di menù scelta, non vengono utilizzati o sono popolati in automatico dal sistema, vengono "mascherati" con un fondino grigio).

#### Ricerca di un elemento in un elenco

Per consentire all'utente l'immissione di un valore corrispondente a una voce di uno specifico elenco, il sistema offre la possibilità di scegliere un elemento da una lista attivabile inserendo delle lettere che compongono il testo da ricercare ed il risultato verrà proposto in corrispondenza del campo di ricerca. Basterà cliccare con il mouse sul testo desiderato ed esso costituirà filtro di ricerca.

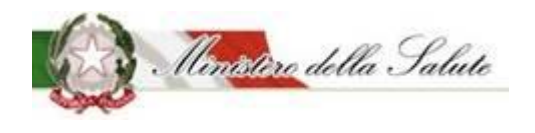

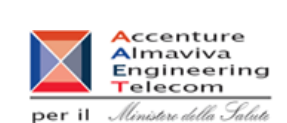

Servizio di sviluppo in outsourcing del SIS-N

<u>N.B.:</u> nel caso in cui gli elementi dell'elenco non possano essere visualizzati in una unica soluzione, il sistema rende disponibili delle barre di scorrimento che permettono di visualizzare in successione tutte le voci della lista trattata.

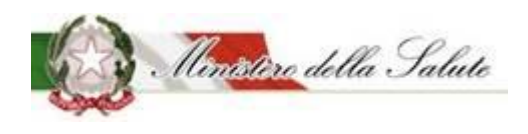

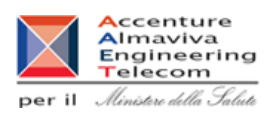

## 2.1 Principali passi per l'accesso al sistema informativo.

Il presente documento definisce la soluzione proposta per l'accessibilità al sistema "Alimenti soggetti a notifica" per tutti gli utenti di aziende interessate alle notifiche dei prodotti.

Il processo di accesso si distingue tra:

- Accesso al sistema per gli OSA italiani
- Accesso al sistema per gli OSA dell'Unione europea e di San Marino

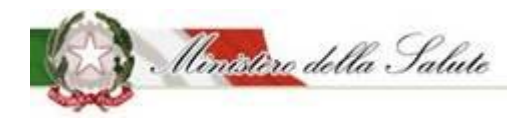

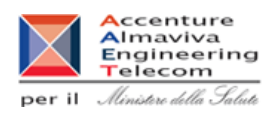

### 2.1.1 Processo di accesso per gli OSA italiani

Il link <u>http://www.impresainungiorno.gov.it/</u>, è il punto di accesso ai servizi on line erogati dalle PA alle imprese

| * Home - impresainungiorno.go         | × +                                                                                                    | a second design of the second design of the                                                                                 |                                                                                                    |                            |
|---------------------------------------|----------------------------------------------------------------------------------------------------|----------------------------------------------------------------------------------------------------|----------------------------------------------------------------------------------------------------|----------------------------|
| € → ୯ û                               | www.impresainungiorno.gov.it/wet                                                                                     | /guest                                                                                                    | 🖻 💮 🐨 🟠 🔍 Cerca                                                                                                    | lin (C) =                  |
| · · · · · · · · · · · · · · · · · · · | 😢 impresainungiorno.gov.it                                                                                           | UNIONCAMERE                                                                                                    | Cerca info                                                                                                    | ٩                          |
|                                       |                                                                                                    |                                                                                                    | 14,55                                                                                                    | OpenStreetMap contributors |
|                                       |                                                                                                    | Ø                                                                                                    | 0                                                                                                    |                            |
|                                       | L'impresa<br>e <b>il comune</b>                                                                                      | L'impresa<br>e <b>la PA centrale</b>                                                                                        | L'impresa<br>e <b>l'Europa</b>                                                                                            |                            |
|                                       | Cos'è e a cosa serve lo<br>Sportello unico per le attività produttive<br>e gli adempimenti con le istituzioni locali | I servizi online per le imprese erogati dalla<br>Pubblica Amministrazione e gli<br>adempimenti con le istituzioni nazionali | Informazioni e assistenza per imprese<br>e professionisti italiani e stranieri che<br>operano nell' <b>Unione Europea</b> |                            |
|                                       | PER SAPERNE DI PIÙ                                                                                                   | PER SAPERNE DI PIÙ                                                                                                    | PER SAPERNE DI PIÙ                                                                                                    |                            |
|                                       | ? Help Desk                                                                                                    | 0664892892dal Lunedi al Venerd<br>0664892892dalle 930 alle 1830                                                             | GUIDE FAQ PER LA PA                                                                                                    | ()                         |
|                                       |                                                                                                    | •                                                                                                    |                                                                                                    |                            |
|                                       |                                                                                                    | Figura 1 - Home Portale Impre                                                                                               | ese.                                                                                                    |                            |

Il Ministero della Salute ha reso disponibili alcuni servizi on line nella sezione PA Centrale

Il processo di presentazione di istanze per il Sistema "Alimenti soggetti a notifica" prevede l'accesso on line tramite Portale imprese (impresainungiorno.gov.it)

Il processo di delega da parte del Legale Rappresentante dell'OSA è fondamentale per supportare l'attendibilità dei dati raccolti.

L'accesso al sistema Alimenti soggetti a notifica avviene solo dopo l'autenticazione effettuata direttamente da Portale Imprese.

# Servizio di sviluppo in outsourcing del SIS-N

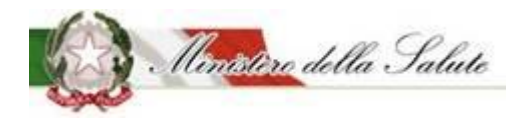

Manuale Utente

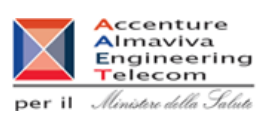

😢 Home - impresainungiorno.gov 🗙 🗉 🚥 🛡 🏠 🔍 Cerca II\ ⊡ = (←) → 健 🏠 i www.impresainungiorno.gov.it/web/l-impresa-e-la-pa-centrale **1** impresainungiorno.gov.it Cerca info 0 ? Help Desk L'IMPRESA E IL COMUNE L'IMPRESA E LA PA CENTRALE L'IMPRESA E L'EUROPA Servizi L'Impresa e la PA Centrale - AGCOM - MIPAAE - MINISTERO DELL'AMBIENTE E Questa è la sezione del portale dedicata ai servizi on line erogati dalla Pubblica Amministrazione centrale. DELLA TUTELA DEL TERRITORIO DEL Per meglio capire di cosa si tratta e come possono essere utilizzati, accedi all'area dimostrativa, in cui poter MARE provare i servizi senza necessità di autenticazione e autorizzazioni - MINISTERO DELLA SALUTE Per l'accesso a "La mia scrivania" è necessario essere titolari di una CNS o di una delle più diffuse smart card con certificato digitale di autenticazione. L'autorizzazione ad eseguire on-line gli adempimenti amministrativi MINISTERO DELLO SVILUPPO viene invece rilasciata secondo le regole definite dagli Enti erogatori dei servizi. ECONOMICO Se sei eià pronto per iniziare ad operare, inserisci la tua smart card ed apri "La mia scrivania", lo spazio > CONTATTACI all'interno del quale potrai svolgere le tue pratiche ed essere informato sul loro esito presso gli enti destinatari. > ACCESSO AI SERVIZI ON LINE > DOWNLOAD Se sei dotato dell'autorizzazione ad operare conferita dai soggetti erogatori dei servizi integrati, e vuoi abilitare un tuo collaboratore ad effettuare le transazioni per tuo conto, inserisci la sua smart card e accedi all'area gestione subdeleghe. Area riservata - accesso con CNS o Smart Card • La mia scrivania

Figura 2 – OSA e la PA Centrale

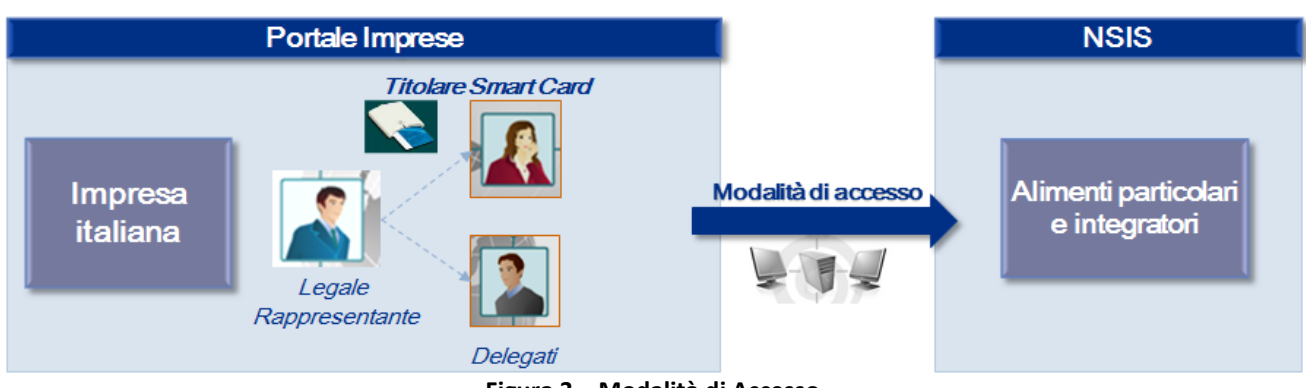

Figura 3 – Modalità di Accesso.

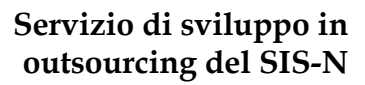

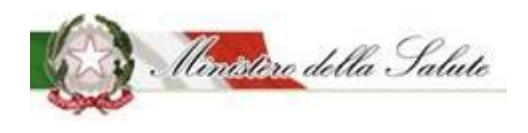

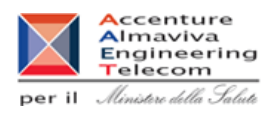

#### La policy di accesso ai servizi

I servizi integrati di impresainungiorno.gov.it, possono essere utilizzati dal rappresentante di un'OSA iscritta al Registro delle Imprese (che in questo caso opera per conto della società). L'utente può conferire una delega ad altra persona (il c.d. "subdelegato") che potrà operare per conto del delegante. Le modalità per il conferimento delle deleghe sono descritte nel manuale di gestione del profilo utente nella sezione "Come si conferisce una subdelega".

Il sistema controlla che il dichiarante abbia cariche di rappresentanza presenti nella visura camerale

Portale Imprese provvederà a passare le seguenti informazioni al Sistema Alimenti soggetti a notifica:

- Codice fiscale <u>Utente delegato</u>
- Codice fiscale Operatore Settore Alimentare (OSA)

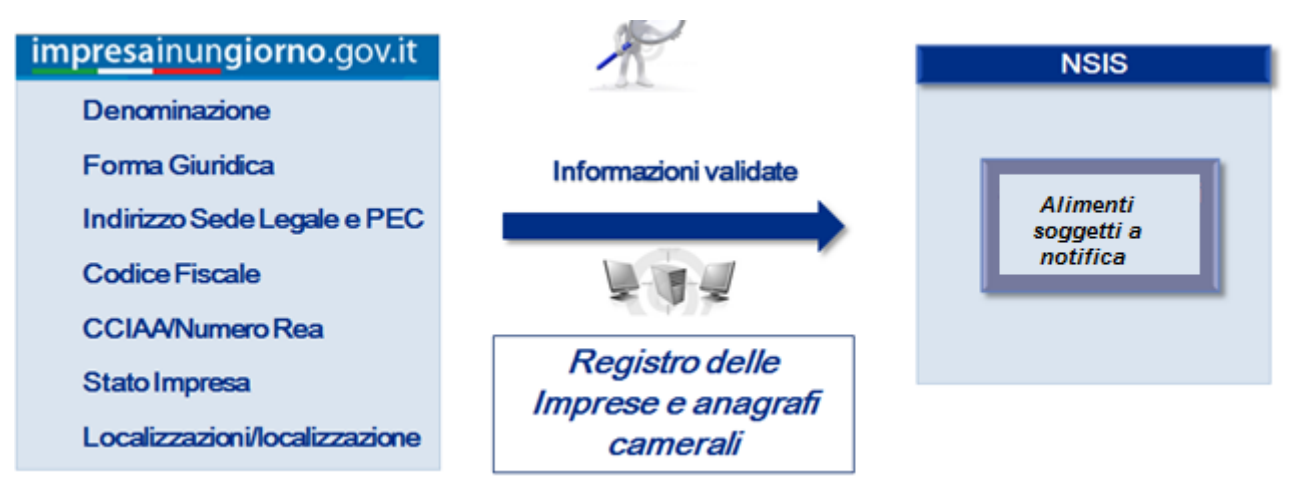

Figura 4 – Scambio dati tra portale imprese e NSIS.

Al primo accesso al sistema NSIS l'utente comunicherà il tipo di delega **posseduta e registrata** su *impresainungiorno.gov.it* tramite la scelta di una delle seguenti opzioni:

- Delega diretta dell'OSA, ad esempio nel caso in cui il ruolo sia svolto da un dipendente della stessa impresa;
- > Delega per conto di un OSA terza a sua volta delegata dall'OSA

Dovrà altresì essere indicata l'informazione sull'ASL presso la quale l'OSA è registrato.

# Servizio di sviluppo in outsourcing del SIS-N

Manuale Utente

Ministère della Salute

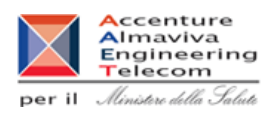

| Alimenti soggetti a notifica | Gestione dati OSA                                                                                           |                   |
|------------------------------|----------------------------------------------------------------------------------------------------|-------------------|
| Dati OSA                     |                                                                                                    |                   |
| » Gestione dati OSA          |                                                                                                    | ± •               |
| GSA/Stabilimenti             | 1 Guida all'uso                                                                                             | τ Χ               |
| Prodotti                     | 🝃 Dati generali                                                                                             |                   |
| Worklist rilievi             | * Ragione sociale                                                                                           | OSA TEST          |
|                              | * Partita Iva/Vat Number                                                                                    | 02283370217       |
|                              |                                                                                                    |                   |
|                              | * PEC                                                                                                    | pec@pec.n         |
|                              | ★ Si dichiara che la presente azienda risulta<br>registrata presso la ASL(Indicare l'asl di<br>competenza): | ROMA1 ×*          |
|                              | Rapporto con OSA                                                                                            |                   |
|                              | * Ruolo dell'utente rispetto all'azienda Operante                                                           | Delegato × *      |
|                              | nel Settore Alimentare titolare di prodotto                                                                 |                   |
|                              | 🗲 Indirizzo                                                                                                 |                   |
|                              | * Nazione                                                                                                   | ITALIA            |
|                              | * Regione                                                                                                   | LAZIO *           |
|                              | Provincia                                                                                                   | ROMA              |
|                              | Comune                                                                                                    | ROMA CAPITALE *   |
|                              | * Tipo Indirizzo                                                                                            | VIA *             |
|                              |                                                                                                    |                   |
|                              | * Indirizzo                                                                                                 | VIA ROMA          |
|                              | Num Civico                                                                                                  | 1                 |
|                              | Cap/Zip Code                                                                                                | 10000             |
|                              | Responsabile del Procedimento                                                                               |                   |
|                              | * Nome                                                                                                    | Mario             |
|                              | * Cognome                                                                                                   | Rossi             |
|                              | 🗲 Contatti                                                                                                  |                   |
|                              | * Telefono                                                                                                  | 11111111111111111 |
|                              | <b>★</b> Email                                                                                              | w@w.it            |
|                              |                                                                                                    | Satva             |
|                              |                                                                                                    |                   |

Figura 5 – Accesso degli utenti italiani al sistema.

SI RICORDA AGLI UTENTI CHE IL SISTEMA "ALIMENTI SOGGETTI A NOTIFICA" NON SUPPORTA L'USO MULTIPLO DI PIÙ PAGINE APERTE CON LO STESSO BROWSER.

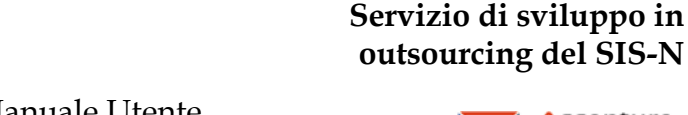

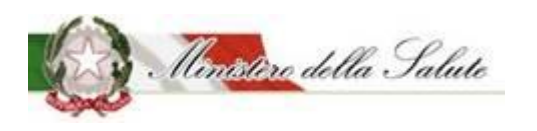

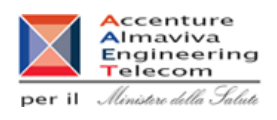

### 2.1.2 Processo di accesso per gli OSA dell'unione europea e San Marino

Per accedere al sistema gli OSA dell'Unione europea e di San Marino effettuano richiesta di credenziali al Ministero nel seguente modo:

Trasmissione di una mail all'indirizzo di posta certificata "dasan@postacert.sanita.it" specificando nell'oggetto: NTSW richiesta credenziali NSIS per notifica elettronica (specificare nome OSA dell'Unione europea o di San Marino).

Alla mail vanno allegate:

- lettera di richiesta credenziali di accesso al sistema NSIS per la notifica elettronica contenente il nome e i riferimenti (indirizzo, codice fiscale o VAT, telefono, mail dove ricevere utenza) dell'OSA nonché la registrazione ai sensi del Regolamento (CE) 852/2004 specificando il nome del legale rappresentante:

- copia documento del legale rappresentante dell'OSA

- copia documento attestante la registrazione come OSA.

Non è previsto il rilascio di ulteriori utenze da parte del Ministero all'OSA, che ha comunque la facoltà di consentire l'uso della sua utenza a soggetti delegati.

L'amministratore di sicurezza del Ministero della Salute, previa verifica della documentazione allegata alla mail:

- Registra e profila il legale rappresentante indicato dall'OSA in NSIS
- Registra l'OSA se necessario
- Associa l'identificativo utente (mi...) all'OSA

Il sistema NSIS invia le credenziali di accesso (mi ...e password temporanea) al legale rappresentante indicato dall'OSA.

Accedere al link https://nsis.sanita.it ed inserire le credenziali ricevute via mail.

#### SI RICORDA AGLI UTENTI CHE IL SISTEMA "ALIMENTI SOGGETTI A NOTIFICA" NON SUPPORTA L'USO MULTIPLO DI PIÙ PAGINE APERTE CON LO STESSO **BROWSER.**

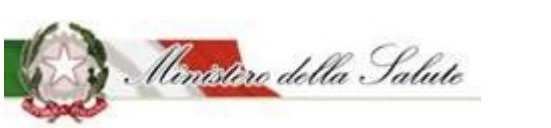

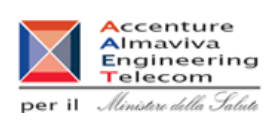

Servizio di sviluppo in outsourcing del SIS-N

## 3. Maschere applicative per ruolo

Il sistema informativo "Alimenti soggetti a notifica" è nato per costruire un processo automatizzato di notifica che si poggia su una banca dati al fine di:

- □ Incrementare l'efficienza l'automazione di molti procedimenti fornisce l'eliminazione dei passi non necessari;
- Migliore il controllo del procedimento- mediante la standardizzazione dei metodi di lavoro e la disponibilità di strumenti di verifica;
- Supportare l'operatività degli attori coinvolti nella presentazione e lavorazione di una richiesta riguardante un prodotto.

Il sistema mette a disposizione degli OSA Italiani ed Esteri che vogliono effettuare la notifica inerente agli alimenti per gruppi specifici, addizionati e integratori, la possibilità di:

- Compilare la domanda on line tramite un percorso guidato e assicurare la compilazione di tutte le informazioni obbligatorie necessarie agli uffici per l'esame della notifica;
- □ Stampare, conclusa la compilazione, la ricevuta di avvenuta trasmissione della notifica.

Inoltre il sistema consente in qualsiasi momento agli attori del Ministero, agli OSA e agli Organi di controllo, la consultazione delle notifiche. Gli OSA possono consultare solo le proprie notifiche mentre i funzionari del Ministero e gli Organi di controllo possono consultare tutte le notifiche.

#### Le tipologie di prodotto gestite sono:

- Alimenti addizionati di vitamine e minerali
- Alimenti addizionati di vitamine e minerali per bambini da 1 a 3 anni (Ex latti di crescita)
- Alimenti senza glutine.
- FSG Alimenti a fini medici speciali.
- FSG Alimenti proposti come diete totali per la riduzione del peso.
- FSG Formule Lattanti.
- FSG Formule di proseguimento con idrolizzati proteici o con sostanze diverse da quelle dell'All. 2 del reg. UE 2016/127.
- Integratori Alimentari.

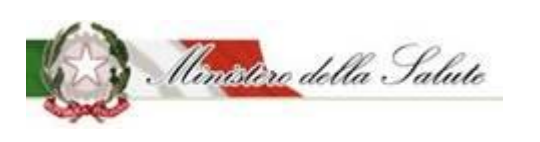

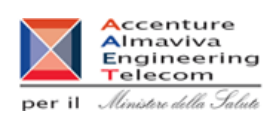

Posto

in

Servizio di sviluppo in outsourcing del SIS-N

In ogni pagina dell'applicazione sono presenti dei tasti comuni di seguito illustrati:

- **GUIDA ALL'USO** Posta nella parte superiore di ogni pagina, ne descrive lo scopo per cui è pensata unitamente ad alcune, le principali, modalità di utilizzo e valorizzazione. Essa può essere nascosta, mantenendone comunque la possibile visualizzazione, tramite il pulsante "-" o eliminate, tramite pressione del pulsante "x" (posti entrambi in alto a destra della sezione).
- **CERCA** : Posto in alto a destra di ogni elenco, offre la possibilità di filtrare quanto elencato, in modo da isolare i dati di interesse. È sufficiente digitare due lettere (o numeri) relativamente al prodotto o al numero di notifica perché l'elenco mostri solamente le righe (attività) corrispondenti ai criteri di ricerca.

#### • MENU A TENDINA

Seleziona un tipo prodotto

corrispondenza dei campi contrassegnati con un triangolo a vertice basso, permettono la valorizzazione dello stesso con selezione da elenco. Quest'ultimo è ulteriormente filtrabile, digitando, nella sezione offerta in cima ad esso, o digitando almeno due lettere costituenti l'elemento che si vuole selezionare o premendo il tasto corrispondente all'iniziale dell'elemento, che si vuole individuare, sulla tastiera del PC (premere ripetutamente il tasto per scorrere l'elenco di elementi che iniziano con la lettera corrispondente sulla tastiera). È sufficiente, una volta trovato l'elemento prescelto, cliccare con il mouse su quest'ultimo ed esso sarà automaticamente inserito nel campo.

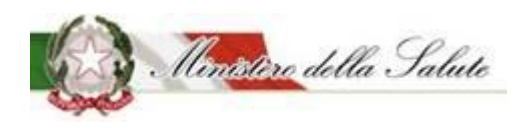

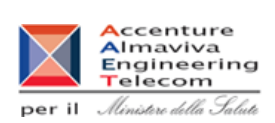

Servizio di sviluppo in outsourcing del SIS-N

## 3.1 Accesso al sistema per gli OSA italiani

Il sistema "Alimenti soggetti a notifica" mette a disposizione degli O.S.A. (Operatore del Settore Alimentare) la possibilità di compilare la notifica o l'istanza di interesse tramite un percorso guidato in modo da assicurare la compilazione di tutte le informazioni necessarie all' Amministrazione per l'esame della notifica. Consente inoltre, di stampare, terminato l'inserimento delle informazioni richieste, la ricevuta di avvenuta trasmissione della notifica.

| Alimenti soggetti a notifica | Home                                                                                                    |
|------------------------------|----------------------------------------------------------------------------------------------------|
| Dati OSA                     | Benvenuto nel sistema Alimenti soggetti a notifica                                                                                                    |
| OSA/Stabilimenti             |                                                                                                    |
| Prodotti                     | Il sistema                                                                                                    |
| C Worklist rilievi           | Il sistema "Alimenti soggetti a notifica" mette a disposizione degli O.S.A. (Operatore del Settore Alimentare) e dei suoi delegati la possibilità di compilare la notifica o l'istanza di<br>interesse tramite un percorso guidato in modo da assicurare la compilazione di tutte le informazioni necessarie all'Amministrazione per l'esame della notifica. Consente inoltre,<br>di stampare, concluso l'inserimento delle informazioni richieste, la ricevuta di avvenuta trasmissione della notifica.<br>Il sistema mette anche a disposizione degli O.S.A. e dei suoi delegati la possibilità di:<br>• stampare la ricevuta di avvenuta trasmissione della notifica<br>• consultare e di rispondere agli eventuali rilievi sollevati dalla Amministrazione<br>• effettuare variazioni di prodotto<br>• gestire la cessazione del prodotto<br>• richiedere il certificato di libera vendita<br>Per utilizzare il sistema è indispensabile aver dichiarato i propri dati e le informazioni sull'ASL di competenza dell'azienda per cui si sta operando nella apposita funzionalità "Dati<br>OSA" |

Il sistema mette anche a disposizione degli O.S.A. e dei suoi delegati la possibilità di:

- stampare la ricevuta di avvenuta trasmissione della notifica
- consultare e di rispondere agli eventuali rilievi sollevati dalla Amministrazione
- effettuare variazioni di prodotto
- gestire la cessazione del prodotto
- richiedere il certificato di libera vendita

Per utilizzare il sistema è indispensabile aver dichiarato i propri dati e le informazioni sull'ASL di competenza dell'azienda per cui si sta operando nella apposita funzionalità "Dati azienda"

L'utente per procedere alla gestione delle diverse istanze relative al prodotto deve selezionare la voce "Prodotto" dal menu a sinistra dello schermo. Saranno visualizzate tutte le funzionalità a disposizione di seguito descritte.

Per completare il processo di notifica/variazione di un prodotto è necessario allegare una copia attestante la ricevuta di pagamento in formato PDF e una copia della etichetta nei formati JPG, JPEG, GIF e PNG.

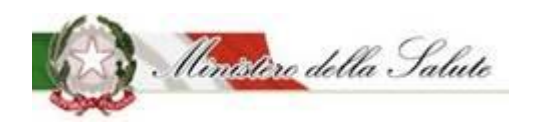

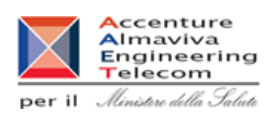

Servizio di sviluppo in outsourcing del SIS-N

Una copia attestante la ricevuta di pagamento in formato PDF è necessaria anche per le richieste dei CLV (Certificati di Libera Vendita).

### 3.1.1 Menu

Al profilo sono state associate tutta una serie di funzionalità riguardanti l'azienda stessa ed i prodotti da notificare.

Le principali funzionalità sono:

- **Dati OSA** - Consente di dichiarare i dati dell'OSA e le informazioni sull'ASL di competenza per la quale si sta operando.
- OSA/Stabilimenti Permette di ricercare o inserire i produttori con i relativi stabilimenti utilizzati nella realizzazione di un prodotto.
   L'elenco contiene gli stabilimenti censiti nell' anagrafe degli stabilimenti italiani riconosciuti. (si rimanda al sistema S.Inte.S.I.S. del Ministero della salute http://www.salute.gov.it/portale/temi/p2 6.jsp?lingua=italiano&id=3915&area=sicurezzaAl imentare&menu=stabilimenti)

La presenza dello stabilimento in anagrafica è propedeutica alla notifica del prodotto.

- Prodotti Permette di gestire il ciclo di vita di un prodotto. E' possibile:
  - 1. *Gestione notifiche* ricercare un prodotto già notificato o modificare una notifica non ancora inviata.
  - 2. *Notifica nuovo prodotto* effettuare la notifica di un nuovo prodotto o la variazione di un prodotto notificato con modalità precedente all'introduzione del sistema informativo "Alimenti soggetti a notifica".
  - 3. *Notifica prodotto invariato* effettuare la notifica un prodotto notificato prima del 2015 e rimasto, da allora, invariato al fine di farlo confluire dal "registro transitorio" anche nel "registro nazionale" ovvero di effettuare la notifica elettronica di un prodotto notificato dal 2015 e rimasto, da allora, invariato; per questo tipo di notifiche è previsto un iter di pubblicazione abbreviato.
  - 4. *Notifica variazione prodotto* effettuare la variazione di un prodotto già notificato con il sistema informativo "Alimenti soggetti a notifica.
  - 5. *Notifica cessazione prodotto* dichiarare la fine cessazione di un prodotto già notificato.
  - 6. *Modifica di un prodotto inviato* apportare una correzione o una variazione a una notifica inviata prima che sia stata completata la verifica da parte dell'Amministrazione.

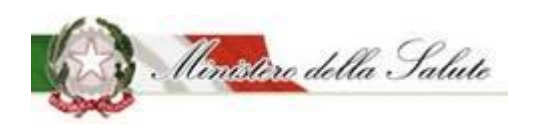

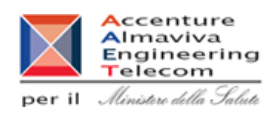

- 7. *Richiesta CLV* richiedere il certificato di libera vendita di un prodotto già notificato.
- 8. **Copia Notifica** effettuare la copia di una notifica per velocizzare la creazione di una nuova notifica
- 9. Worklist Rilievi Permette di consultare e di gestire i rilievi alle notifiche segnalati dall'Amministrazione.

TUTTE LE INFORMAZIONI INSERITE DOVRANNO ESSERE SALVATE TRAMITE L'APPOSITA FUNZIONE "SALVA" PRESENTE NEL TAB AZIONI.

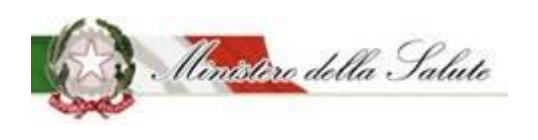

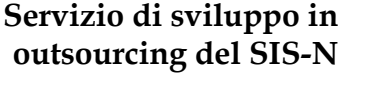

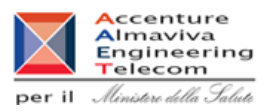

#### 3.1.1.1 Dati OSA

**Descrizione:** Consente di dichiarare i dati dell'azienda e le informazioni sull'ASL di competenza dell'azienda per la quale si sta operando. Questa operazione deve essere obbligatoriamente effettuata al primo accesso.

Successivamente può essere utilizzata per poter apportare modifiche dei dati camerali (tramite apposito pulsante), della ASL competente, del responsabile del procedimento e/o per aggiornare i contatti.

Sono presenti 5 sezioni:

**Dati Generali:** sono visualizzate le informazioni riguardanti la ragione sociale/partita IVA dell'OSA, deve essere inserita la PEC per le comunicazioni e la ASL di competenza dell'azienda.

| 🗲 Dati generali                                                                                             |                      |     |
|----------------------------------------------------------------------------------------------------|----------------------|-----|
| * Ragione sociale                                                                                           | OSA TEST             |     |
| * Partita Iva/Vat Numbero                                                                                   | 12345678901          | C   |
| * PEC                                                                                                    | pec@pec.it           |     |
| ★ Si dichiara che la presente azienda<br>risulta registrata presso la<br>ASL(Indicare l'asl di competenza): | ATS DELLA VAL PADANA | × * |

Dopo il primo salvataggio, qualora siano state cambiate le informazioni camerali (denominazione

e/o indirizzo), è possibile aggiornarle premendo il tasto posto in corrispondenza della Partita Iva. Tali informazioni non possono essere aggiornate manualmente ma vengono recuperate in automatico da quelle presenti nel sistema "impresainungiorno".

**Rapporto con OSA:** inserire il ruolo dell'utente rispetto alla OSA titolare di prodotto. E' possibile scegliere tra i seguenti valori: dipendente, delegato.

| 🖙 Rapporto con OSA                                      |          |     |
|---------------------------------------------------------|----------|-----|
| * Ruolo dell'utente rispetto all'azienda                | Delegato | × * |
| Operante nel Settore Alimentare<br>titolare di prodotto |          |     |

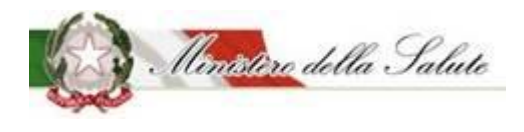

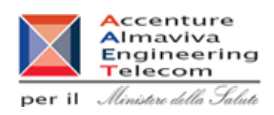

Indirizzo: sono visualizzate le informazioni riguardanti l'ubicazione della OSA.

| 🗲 Indirizzo             |               |
|-------------------------|---------------|
| * Nazione               | ITALIA        |
| * Regione               | LOMBARDIA     |
| Provincia               | MONZA BRIANZA |
| Comune                  | MUGGIÒ        |
| <b>*</b> Tipo Indirizzo | VIA           |
|                         |               |
| * Indirizzo             | COPERNICO     |
| Num Civico              | 1             |
| Cap/Zip Code            | 10000         |

**Responsabile del procedimento:** sono visualizzati i dati anagrafici (nome e cognome) del responsabile del procedimento per l'OSA.

| Responsabile del Procedimento |       |  |  |  |
|-------------------------------|-------|--|--|--|
| * Nome                        | Mario |  |  |  |
| * Cognome                     | Rossi |  |  |  |

**Contatti:** campi riguardanti l'inserimento dei dati necessari al contatto della persona di riferimento della OSA (numero telefonico e indirizzo e-mail).

| 🗲 Contatti     |                   |
|----------------|-------------------|
| * Telefono     | 11111111111111111 |
| <b>★</b> Email | w@w.it            |
|                | Salva             |

Pulsanti:

| Nome  | Descrizione                                       | Pagina Chiamata |
|-------|---------------------------------------------------|-----------------|
| SALVA | Permette di memorizzare le informazioni inserite. |                 |

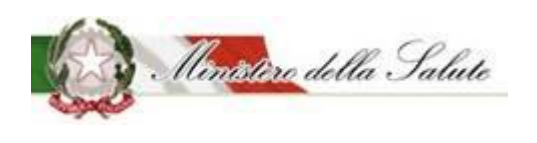

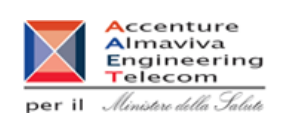

Servizio di sviluppo in outsourcing del SIS-N

#### 3.1.1.2 OSA/Stabilimenti

Descrizione: Consente di ricercare o inserire lo stabilimento di produzione e l'OSA (produttore).

Per inserire uno stabilimento è necessario:

- ricercare l'OSA nella sezione "OSA"; nel caso in cui l'OSA non sia presente, è possibile inserirlo;
- selezionare la nazione dello stabilimento nella sezione "Stabilimenti";
- inserire i dati dello stabilimento nella sezione "Stabilimenti";
- salvare i dati acquisiti mediante il pulsante "Salva" presente nella sezione "Azioni".

#### NOTA:

Questa funzionalità deve essere utilizzata anche per censire i siti produttivi affidati a terzi (quindi con ragione sociale diversa dalla propria).

| Alimenti soggetti a notifica | Gestione OSA/Stabilimenti   |     |
|------------------------------|-----------------------------|-----|
| Dati OSA                     | OSA 2 Stabilimenti Azioni - |     |
| OSA/Stabilimenti             |                             |     |
| » Gestione OSA/Stabilimenti  | i Guida all'uso             | + × |
| Prodotti                     |                             |     |
| Worklist rilievi             | Ricerca OSA                 |     |
|                              |                             |     |
|                              | Dati Generali               |     |
|                              | Contatti                    |     |

**OSA:** Permette di ricercare o di inserire l'OSA di interesse. L'operazione è propedeutica alla sezione Stabilimenti.

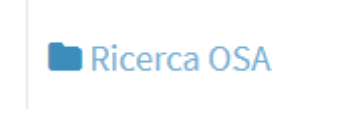

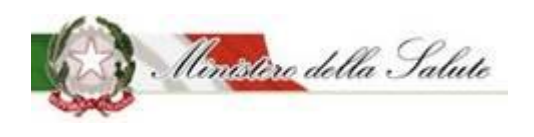

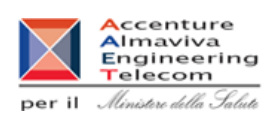

Servizio di sviluppo in outsourcing del SIS-N

Questa sezione permette di ricercare e/o inserire l'OSA. Occorre:

- scegliere la Nazione: posizionarsi sul campo e aprire la combo delle nazioni ed effettuare la scelta;
- scegliere tra:

la **Ragione Sociale**: posizionarsi sul campo ed effettuare la ricerca immettendo almeno 2 caratteri (campo autocomplete)

Partita IVA/vat number: inserire la partita iva e premere il bottone "Cerca".

| Nome Campo                | Obbl. | Controlli | Tipo Campo        | Descrizione                                                                                    |
|---------------------------|-------|-----------|-------------------|------------------------------------------------------------------------------------------------|
| Nazione                   |       |           | Menu a<br>tendina | Nazione in cui l'OSA, che si sta<br>cercando, ha sede legale.                                  |
| Ragione sociale           |       | -         | Menu a<br>tendina | Ragione sociale della OSA che si sta cercando.                                                 |
| Partita IVA/VAT<br>Number |       | -         | Alfanumerico      | Partita IVA (o il VAT number in<br>caso della OSA straniera) della<br>OSA che si sta cercando. |

#### Pulsanti:

| Nome  | Descrizione                                     | Pagina Chiamata |
|-------|-------------------------------------------------|-----------------|
| Cerca | Consente di visualizzare i dati dell'OSA se     |                 |
|       | presenti a sistema in base alla Partita IVA/VAT |                 |
|       | Number inserito.                                |                 |

La ricerca può portare a due risultati:

Nel caso in cui l'OSA <u>sia qià presente</u>, sono visualizzate le informazioni dei "Dati Generali" e se non presenti occorrerà inserire la PEC e i dati dei "Contatti".

Nel caso in cui l'OSA *non sia presente*, occorre immettere tutti i dati obbligatori richiesti sia nei "Dati Generali" sia nei "Contatti".

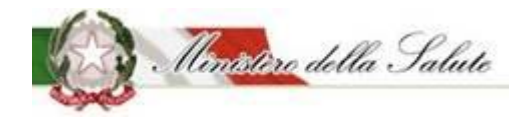

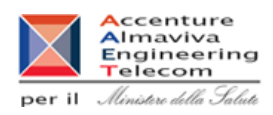

#### 声 Dati Generali

Permette di inserire e/o visualizzare le informazioni anagrafiche dell'OSA.

| 左 Dati Generali        |                                  |
|------------------------|----------------------------------|
| Partita Iva/Vat Number | Indica la Partita Iva/Vat Number |
| Ragione Sociale        | Indica la Ragione Sociale        |
| <b>*</b> PEC           | Indica la pec                    |
| Nazione                | Seleziona una Nazione            |
| Indirizzo              | Indica l'indirizzo               |
| Num Civico             | Indica il numero civico          |
| Cap/Zip Code           | Indica il Cap/Zip Code           |
| 🗲 Contatti             |                                  |
| <b>★</b> Telefono      | Indica il telefono               |
| * Email                | Indica la email                  |

| Nome Campo       | Obbl. | Controlli         | Tipo Campo   | Descrizione                       |  |  |
|------------------|-------|-------------------|--------------|-----------------------------------|--|--|
| Partita IVA/ VAT | C!    | Popolato dal      | Alfanumorico | Partita IVA (o il VAT number in   |  |  |
| number           | 5     | sistema           | Allanumenco  | caso di OSA straniera) della OSA. |  |  |
| Pagiono cocialo  | Si    | Popolato dal      | Alfanumorico | Pagiono socialo l'OSA             |  |  |
| Ragione sociale  |       | sistema           | Allanumenco  | Ragione sociale i OSA             |  |  |
|                  |       | Obbligatorio solo |              |                                   |  |  |
| PEC              |       | per gli OSA       | Alfanumerico | PEC della OSA                     |  |  |
|                  |       | italiani          |              |                                   |  |  |
| Nationa          | Si    | Popolato dal      | Menu a       | Nazione in cui l'OSA ha sede      |  |  |
| INAZIONE         |       | sistema           | tendina      | legale                            |  |  |
| Indirizzo        | Si    | Popolato dal      | Alfanumarica | Indirizzo in cu l'OSA ha sede     |  |  |
| 1110111220       |       | sistema           | Allanumenco  | legale.                           |  |  |
| Numoro civico    | Si    | Popolato dal      | Alfanumorico | Numero civico dell'indirizzo in   |  |  |
|                  |       | sistema           | Allanumenco  | cui l'OSA ha sede legale          |  |  |
|                  | Si    | Donalata dal      |              | cap (zip code nel caso di         |  |  |
| CAP / ZIP code   |       | ropolato ual      | Alfanumerico | indirizzo estero) dell'indirizzo  |  |  |
|                  |       | SISLEIIId         |              | appena inserito.                  |  |  |

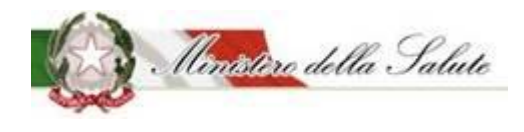

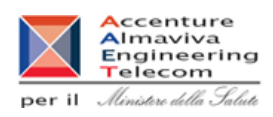

### 🗲 Contatti

Permette di inserire e/o visualizzare le informazioni anagrafiche dell'OSA.

| Nome Campo | Obbl. | Controlli | Tipo Campo   | Descrizione                      |
|------------|-------|-----------|--------------|----------------------------------|
| Tolofono   |       |           | Numorico     | Telefono della persona di        |
| Telefolio  |       |           | Numerico     | contatto per l'OSA               |
| E mail     | Si    |           | Alfanumarica | E-mail della persona di contatto |
| [ E-111d11 |       |           | Ananumenco   | per l'OSA                        |

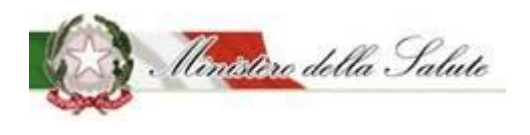

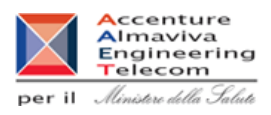

**Stabilimenti:** Permette di visualizzare o inserire, a fronte del OSA selezionato nella sezione precedente, lo/gli stabilimenti di produzione (stabilimenti propri e stabilimenti terzi).

Per aggiungere un nuovo stabilimento occorre:

- selezionare il nome della nazione in cui il nuovo stabilimento è ubicato.
- inserire le informazioni obbligatorie e cliccare sul tasto "*Aggiungi Stabilimento*" per procedere all'inserimento.

| 🗲 St | tabilin | nenti  |     |        |         |                    |         |               |        |               |          |       |   |
|------|---------|--------|-----|--------|---------|--------------------|---------|---------------|--------|---------------|----------|-------|---|
|      |         |        |     | *1     | lazioni | Seleziona una Naz  | ione    |               |        |               |          |       | • |
|      |         |        |     |        |         |                    |         |               |        |               | Cerca    |       |   |
|      | Indi    | irizzo | Asl | Nazion | e 🔶     | Comune/Località    |         | Cap/Zip Code  |        | Numero Civico | Telefono | Email |   |
|      |         |        |     |        |         | Nessu              | un elem | iento trovato |        |               |          |       |   |
|      |         |        |     |        | Agg     | iungi Stabilimento |         | Chiudi        | Stabil | imento        |          |       |   |

Inserendo il valore nel campo "Nazione", sarà possibile completare l'inserimento dei campi.

| 🖢 Stabilimenti                                          |                                                           |  |  |  |  |  |  |
|---------------------------------------------------------|-----------------------------------------------------------|--|--|--|--|--|--|
| * Nazioni                                               | ITALIA × *                                                |  |  |  |  |  |  |
| * Regione Seleziona una Regione per Asl e per Provincia |                                                           |  |  |  |  |  |  |
| * Provincia                                             | Seleziona una Provincia                                   |  |  |  |  |  |  |
| * Comuni                                                | Seleziona un Comune 💌                                     |  |  |  |  |  |  |
| * Indirizzo                                             | Indica l'indirizzo                                        |  |  |  |  |  |  |
| * Num civico                                            | Indica il civico                                          |  |  |  |  |  |  |
| * Cap/Zip Code                                          | Indica il Cap/Zip Code                                    |  |  |  |  |  |  |
| * Telefono                                              | Indics il telefono                                        |  |  |  |  |  |  |
|                                                         | Cerca                                                     |  |  |  |  |  |  |
| Indirizzo 🔶 Nazione ≑                                   | Comune/Località 🗄 Cap/Zip Code 🖗 Numero Civico 🖗 Telefono |  |  |  |  |  |  |
| Nessun elemento trovato                                 |                                                           |  |  |  |  |  |  |
| Aggiungi Stabilimento Chiudi Stabilimento               |                                                           |  |  |  |  |  |  |

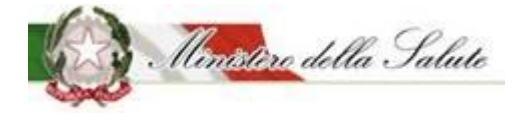

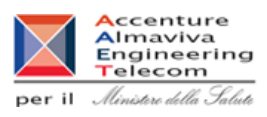

I campi obbligatori da inserire sono i seguenti:

| Nome Campo    | Obbl. | Controlli | Tipo Campo   | Descrizione                         |
|---------------|-------|-----------|--------------|-------------------------------------|
| Naziono       | Si    |           | Menu a       | Nazione in cui è ubicato lo         |
| Nazione       |       |           | tendina      | stabilimento.                       |
| Pogiono       | Si    |           | Menu a       | Regione in cui è ubicato lo         |
| Regione       |       |           | tendina      | stabilimento.                       |
| Drovincia     | Si    |           | Menu a       | Provincia in cui è ubicato lo       |
| PTOVINCIA     |       |           | tendina      | stabilimento.                       |
| Comuno        | Si    |           | Testo        | Comune in cui è ubicato lo          |
| comune        |       |           |              | stabilimento.                       |
| Indirizzo     | Si    |           | Alfanumerico | Indirizzo dello stabilimento        |
| Numero civico | Si    |           | Numerico     | Numero civico.                      |
|               | Si    |           |              | cap (zip code nel caso di indirizzo |
| CAP/Zip Code  |       |           | Numerico     | estero) dell'indirizzo appena       |
|               |       |           |              | inserito.                           |
| Telefono      | Si    |           | Numerico     | Telefono di contatto per l'OSA      |

**Azioni:** Permette il salvataggio delle informazioni inserite; dopo aver cliccato sul tab Azioni selezionare il tasto Salva.

Pulsanti:

| Nome                      | Descrizione                                       | Pagina Chiamata |
|---------------------------|---------------------------------------------------|-----------------|
| Aggiungi<br>Stabilimento. | Consente di aggiungere in elenco lo stabilimento. |                 |
| Chiudi                    | Dopo aver selezionato lo stabilimento, ne         |                 |
| Stabilimento.             | permette l'eliminazione.                          |                 |

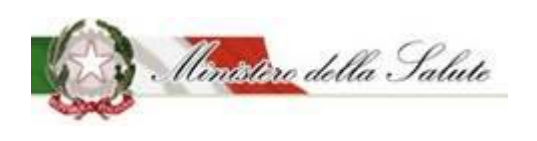

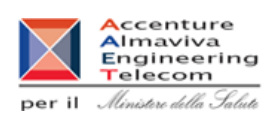

Servizio di sviluppo in outsourcing del SIS-N

#### 3.1.1.3 Prodotti

La voce di menù Prodotti consente l'inserimento e/o la visualizzazione dei dati riguardanti i prodotti.

Le funzionalità previste sono le seguenti:

- **Gestione notifiche**, visualizza l'elenco delle notifiche inviate e il loro stato di lavorazione.
- Notifica nuovo prodotto, permette la notifica di un nuovo prodotto
- **Notifica prodotto invariato**, permette di effettuare la notifica elettronica di un prodotto notificato in maniera cartacea e mai più variato.
- **Modifica notifica inviata**, permette di modificare (correggere / variare) i dati di una notifica sulla quale l'Amministrazione non ha ancora dato un riscontro (stato inviato).
- **Notifica variazione prodotto**, permette di apportare le variazioni a un prodotto con stato notifica pubblicato.
- **Notifica cessazione prodotto**, immette le informazioni peculiari di un prodotto per il quale cessa l'autorizzazione all'immissione in commercio.
- **Copia notifica**, permette di velocizzare la creazione di una notifica copiando i dati dalle notifiche già inviate
- **Richiesta CLV**, permette di inoltrare una richiesta e di consultare le richieste già inviate riguardanti i certificati di libera vendita.

#### NOTA:

Le variazioni di prodotti pubblicati in data precedente all'introduzione del sistema informativo "Alimenti Soggetti a Notifica" devono essere notificate, la prima volta, come "Notifica nuovo prodotto" impostando il flag di spunta "Prodotto precedentemente notificato" presente nella pagina di creazione, indicando il relativo codice assegnato e i dati della nuova versione del prodotto.

Le cessazioni e le richieste clv possono essere effettuate esclusivamente sui prodotti notificati con il sistema informativo "Alimenti Soggetti a Notifica".
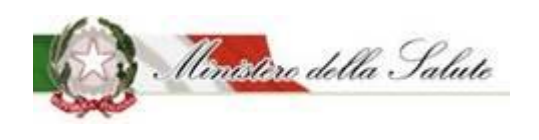

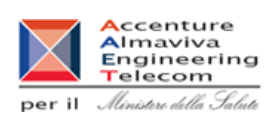

Servizio di sviluppo in outsourcing del SIS-N

### 3.1.1.3.1 <u>Gestione notifiche:</u>

**Descrizione**: Permette di eseguire la ricerca di una o più notifiche d'interesse compilando uno dei campi di ricerca.

Il risultato della ricerca porta a visualizzare le informazioni generali della notifica: tipo prodotto, nome prodotto, versione, fascicolo, data invio, stato della notifica, OSA, azioni.

| Alimenti soggetti a notifica    | Gestione notifiche                                                                                            |     |
|---------------------------------|----------------------------------------------------------------------------------------------------|-----|
| Dati OSA                        |                                                                                                    |     |
| OSA/Stabilimenti                | i Guida all'uso                                                                                               | + × |
| Prodotti     Gestione notifiche | Cerca Notifiche                                                                                               |     |
| » Notifica nuovo prodotto       | Tipo Prodotto Nome Prodotto                                                                                   |     |
| » Notifica variazione prodotto  | Seleziona un tipo prodotto         Inserire nome prodotto                                                     |     |
| » Notifica cessazione prodotto  | Stato Notifica                                                                                                |     |
| » Richiesta CLV                 | 🔳 Seleziona lo stato della notifica 💌                                                                         |     |
| Worklist rilievi                | Ricerca Pulisci                                                                                               |     |
|                                 | Cerca                                                                                                    |     |
|                                 | Tipo Prodotto     Nome Prodotto     Versione     Fascicolo     Data Invio     Stato Notifica     OSA     Azio | ni  |
|                                 | Nessun elemento trovato                                                                                       |     |

#### Campi di ricerca:

| Nome Campo     | Obbl. | Controlli | Tipo Campo        | Descrizione                                                                               |
|----------------|-------|-----------|-------------------|-------------------------------------------------------------------------------------------|
| Tipo Prodotto  |       |           | Menu a            | Permette di scegliere la tipologia                                                        |
|                |       |           | tenunia           | del prodotto da ficercare.                                                                |
| Nome Prodotto  |       |           | Alfanumerico      | Permette di inserire il nome del prodotto da ricercare.                                   |
| Stato Notifica |       |           | Menu a<br>tendina | Permette di scegliere lo stato<br>della notifica riguardante il<br>prodotto da ricercare. |

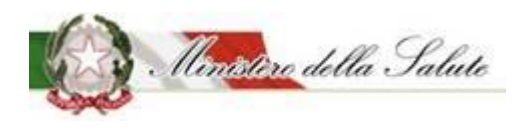

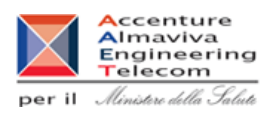

#### Pulsanti:

| Nome    | Descrizione                                         | Pagina Chiamata |
|---------|-----------------------------------------------------|-----------------|
| Ricerca | Permette di ottenere i risultati di ricerca in base |                 |
|         | ai criteri impostati.                               |                 |
| Pulisci | Pulirà i campi di ricerca dai valori inseriti.      |                 |

Per

- Tipo Prodotto
- Stato Notifica

Cliccando con il tasto del mouse all'interno del campo, si aprirà un elenco di dati selezionabili, già presenti.

Per

• Nome prodotto

Posizionandosi sul campo è possibile effettuare la ricerca immettendo almeno 2 caratteri (campo autocomplete).

Qui di seguito, si riporta un esempio:

Cliccando sul campo da valorizzare (esempio: Tipo prodotto) sarà proposto un elenco di valori selezionabili.

| Ricerca | a Notifiche                                                                                        |   |        |      |          |                |                     |     |       |   |       |
|---------|----------------------------------------------------------------------------------------------------|---|--------|------|----------|----------------|---------------------|-----|-------|---|-------|
| Tipo Pr | rodotto                                                                                            |   |        |      |          |                |                     |     |       |   |       |
|         | Seleziona un tipo prodotto                                                                         | * |        |      |          |                |                     |     |       |   |       |
| Nome    |                                                                                                    |   |        |      | Stato M  | lotifica       |                     |     |       |   |       |
| Ä       | Alimenti addizionati di vitamine e di minerali                                                     | ~ |        |      | =        | Seleziona lo s | tato della notifica |     |       | * |       |
|         | Alimenti addizionati di vitamine e di minerali per<br>bambini da 1 a 3 anni (ex Latti di crescita) |   | Rice   | irca | Pulisci  |                |                     |     |       |   |       |
|         | FSG - Alimenti a fini medici speciali                                                              |   |        |      |          |                |                     |     |       |   |       |
|         | FSG - Alimenti proposti come diete totali per la<br>riduzione del peso                             |   |        |      |          |                |                     |     | Cerca |   |       |
| Tipo Pr | FSG - Formule lattanti                                                                             | ~ | rsione | B    | ascicolo | Data Invio     | Stato Notific       | a 0 | OSA   |   | Azion |

Con il pulsante "Ricerca" saranno visualizzati i dati rispondenti ai criteri inseriti.

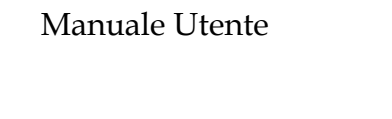

Ministère della Salute

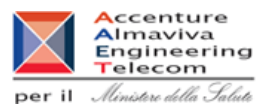

| Elenco dati:   |       |           |              |                                     |
|----------------|-------|-----------|--------------|-------------------------------------|
| Nome Campo     | Obbl. | Controlli | Tipo Campo   | Descrizione                         |
| Tipo Drodotto  |       |           | Alfanumerico | Visualizza la tipologia di prodotto |
|                |       |           |              | ricercato.                          |
| Nomo Drodotto  |       |           | Alfanumerico | Visualizza il nome del prodotto     |
|                |       |           |              | ricercato                           |
| Versione       |       |           | Numerico     | Indica il numero della versione     |
| Eascicolo      |       |           | Numero       | Visualizza il numero di fascicolo   |
| Fasciculu      |       |           |              | legato alla notifica del prodotto.  |
|                |       |           | Data         | Visualizza la data di invio della   |
| Data invio     |       |           |              | notifica cui il numero di fascicolo |
|                |       |           |              | fa riferimento                      |
| Stato notifica |       |           | Testo        | Visualizza lo stato della notifica  |
| 054            |       |           | Alfanumerico | Visualizza l'azienda produttrice    |
| USA            |       |           |              | del prodotto ricercato.             |
|                |       |           |              | Campo in cui sono presenti due      |
|                |       |           |              | icone:                              |
|                |       |           |              | Q                                   |
|                |       |           |              | un'icona 🦳 (lente di                |
|                |       |           |              | ingrandimento) che, se cliccata,    |
|                |       |           |              | rimanda alla consultazione della    |
|                |       |           |              | scheda di dettaglio del prodotto    |
|                |       |           |              | <b>m</b>                            |
| Azioni         |       |           | Icona        | un'icona (cartellina) che, se       |
|                |       |           |              | cliccata, rimanda alla              |
|                |       |           |              | consultazione dello storico del     |
|                |       |           |              | prodotto.                           |
|                |       |           |              |                                     |
|                |       |           |              | Un'icona 🎽 (presente solo per le    |
|                |       |           |              | notifiche in stato bozza e versione |
|                |       |           |              | 1) che, se cliccata, elimina la     |
|                |       |           |              | bozza della notifica.               |

**Storico prodotto:** Per ciascun prodotto per il quale sono state notificate più versioni, selezionando la versione che si vuole confrontare è possibile effettuare il confronto tra le varie versioni. Operazione consentita solo per prodotti notificati con l'attuale sistema.

# Servizio di sviluppo in outsourcing del SIS-N

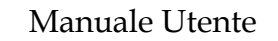

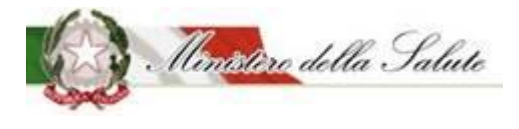

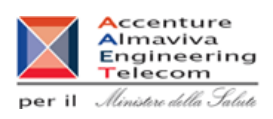

| ► Ri  | ► Ricerca Prodotto ▶ Confronto Versioni Prodotto |                                                |                    |  |  |  |
|-------|--------------------------------------------------|------------------------------------------------|--------------------|--|--|--|
| Nome  | e Prodotto                                       | PRODOTTO TEST                                  |                    |  |  |  |
| Tipol | ogia Prodotto                                    | Integratori Alimentari                         |                    |  |  |  |
| OSA   |                                                  | OSA TEST                                       |                    |  |  |  |
| Versi | one Selezionata                                  | 3                                              |                    |  |  |  |
|       |                                                  |                                                |                    |  |  |  |
|       | Versione                                         | Data Inizio Validità                           | Data Fine Validità |  |  |  |
|       | 1                                                | 19/02/2020                                     | -                  |  |  |  |
|       | 2                                                | 19/02/2020                                     | -                  |  |  |  |
|       |                                                  |                                                |                    |  |  |  |
|       |                                                  | Confronta con Attuale Confronta Versione Prece | edente             |  |  |  |

| Nome                  | Descrizione                                      | Pagina Chiamata |
|-----------------------|--------------------------------------------------|-----------------|
| Confronta con Attuale | Permette di confrontare la versione del prodotto |                 |
|                       | selezionata con l'attuale (ultima versione).     |                 |
| Confronta Versione    | Permette di confrontare la versione del prodotto |                 |
| Precedente            | selezionata con la versione precedente a quella  |                 |
|                       | selezionata.                                     |                 |

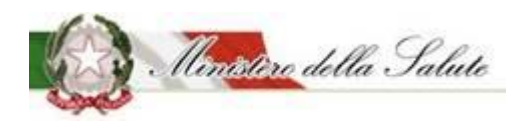

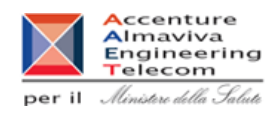

Scheda di dettaglio del prodotto in sola visualizzazione:

Scheda di dettaglio del prodotto: Per ciascun prodotto è possibile visualizzare la scheda di dettaglio.

I tab sono i seguenti:

- 1. Dati generali
- 2. Scheda tecnica
- 3. Dichiarazione di etichetta
- 4. Documentazione

Dati Generali: Vengono visualizzati i dati generali del prodotto.

| 🕥 Dati Generali | <ul> <li>Scheda tecnica</li> <li>Dichiarazione di etichetta</li> </ul> | 🖋 Motivo Modifica 🗮 Documentazione                                             |     |
|-----------------|------------------------------------------------------------------------|--------------------------------------------------------------------------------|-----|
|                 |                                                                        |                                                                                |     |
| i Guida all'uso |                                                                        | •                                                                              | F X |
|                 | Tipologia di prodotto:                                                 |                                                                                |     |
|                 |                                                                        | Integratori Alimentari                                                         |     |
|                 | 034.                                                                   | OSA TEST                                                                       |     |
|                 |                                                                        |                                                                                |     |
| Rilievi         |                                                                        |                                                                                |     |
| 🗲 Dati generali | ī                                                                      |                                                                                |     |
|                 | Nome Prodotto:                                                         | PRODOTTO TEST                                                                  |     |
|                 | Fabbricato da:                                                         | OSA TEST ALTRO OSA TEST                                                        |     |
|                 | Stabilimento:                                                          | Via Roma - 01010 - ROMA CAPITALE - ITALIA Via Milano - 01111 - MILANO - ITALIA |     |
|                 | Prodotto precedentemente notificato:                                   | 8                                                                              |     |
|                 | Codice Assegnato:                                                      | 50004                                                                          |     |
|                 |                                                                        |                                                                                |     |

**Scheda Tecnica:** Vengono visualizzate le informazioni riguardanti la <u>forma di presentazione del</u> <u>prodotto, i formati e i gust</u>i inoltre sono visualizzati tutti <u>gli ingredienti</u> che compongono il prodotto selezionato.

# Servizio di sviluppo in outsourcing del SIS-N

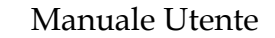

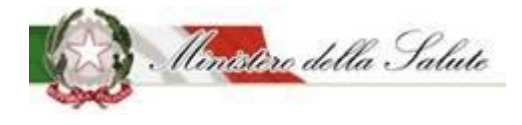

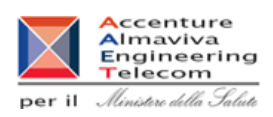

| 🗁 Forma di presentazione - Formati - Gusti - Dose giornaliera                                                                      |                     |                  |                     |  |                   |        |  |
|----------------------------------------------------------------------------------------------------|---------------------|------------------|---------------------|--|-------------------|--------|--|
| Forma di pr                                                                                                    | esentazione:        | BARRETTE         |                     |  |                   |        |  |
| Dose Giorna                                                                                                    | iliera:             | 1                |                     |  |                   |        |  |
|                                                                                                    |                     |                  |                     |  |                   |        |  |
| 🗲 Lista degli Ingredien                                                                                                    | ti                  |                  |                     |  |                   |        |  |
| Le quantità inserite sono da riferirsi <i>ai 100g del prodotto</i><br>I valori minimi sono quelli previsti dal Reg. (UE) 1169/2011 |                     |                  |                     |  |                   |        |  |
| Descrizione 🕴                                                                                                    | Fonte               | 🕴 🛛 Parti Pianta | Tipologia Preparato |  | Unità di Misura 🔶 | Valore |  |
| VITAMINA A (µg RE)                                                                                                    | ACETATO DI RETINILE | -                | -                   |  | μg                | 1      |  |

**Dichiarazione di etichetta:** Vengono visualizzate le informazioni di conformità del prodotto e gli eventuali CLAIMS riportati sull'etichetta.

| 🔊 Dati Generali 🔹 Scheda tecnica 🕕 Dichiarazi                                                                                                    | zione di etichetta 🛛 🖬 Documentazione                                                                                                  |   |
|----------------------------------------------------------------------------------------------------|----------------------------------------------------------------------------------------------------|---|
| i Guida all'uso                                                                                                    | +                                                                                                    | × |
| Tipologia di prodotto:<br>Osa:                                                                                                    | Alimenti addizionati di vitamine e di minerali<br>OSA TEST                                                                             |   |
| Dichiarazione di etichetta Spuntando questa casella DICHIARO, sotto la mia respo<br>consapevole delle responsabilità e delle conseguenze ci<br>in caso di dichiarazioni mendaci, che la presente notifici<br>addizionato di vitamine e minerali viene fatta al momer<br>commercio dello stesso, nonché che l'alimento addizior<br>minerali è conforme al Reg.(CE) 1925/2006 per quanto ri<br>cnerifiche, ponché a tutta la legislazione alimentare any | onsabilità e  Civili e penali previste ca dell'alimento ento dell'immissione in mato di vitamine e riguarda le disposizioni policabile |   |
| CLAIMS:                                                                                                    | RIPORTATE ai sensi del reg 1924/2006                                                                                                   |   |

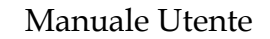

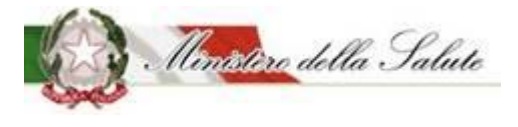

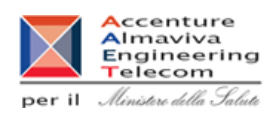

Documentazione: La pagina è divisa in sezioni:

Pagamenti: Permette di visualizzare la ricevuta di pagamento effettuato.

| 🐞 Dati Generali 🌼 Scheda tecnica 🛛 Dichia | razione di etichetta 🔁 Documentazione          |              |
|-------------------------------------------|------------------------------------------------|--------------|
| i Guida all'uso                           |                                                | + x          |
| Tipologia di prodotto:<br>Osa:            | Alimenti addizionati di vitamine e di minerali |              |
|                                           | USA ILSI                                       |              |
| Fagamenti Tipo Pagamento:                 | BOLLETTINO POSTALE                             |              |
| Ricevuta pagamento:                       | pdfVuoto.pdf                                   | +Allega File |
|                                           | Apri                                           |              |

| Nome | Descrizione                                          | Pagina Chiamata |
|------|------------------------------------------------------|-----------------|
| Apri | Permette di aprire e scaricare in locale la ricevuta |                 |
|      | di pagamento inserita.                               |                 |

# Servizio di sviluppo in outsourcing del SIS-N

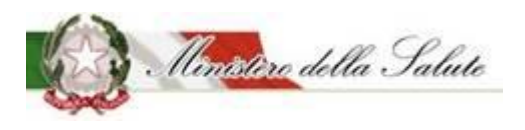

Manuale Utente

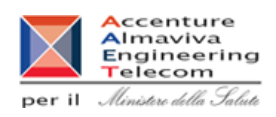

### Etichetta: permette di visualizzare l'immagine dell'etichetta.

inserita.

| 🔖 Dati Generali 🏟 Sched | a tecnica 🏾 🌒 Dichiarazio | one di etichetta | Documentazione               |             |              |              |   |
|-------------------------|---------------------------|------------------|------------------------------|-------------|--------------|--------------|---|
| i Guida all'uso         |                           |                  |                              |             |              | +            | × |
| Tipologia di            | prodotto:                 | Alimenti addiz   | ionati di vitamine e di mine | rali        |              |              |   |
| Usa:                    |                           | OSA TEST         |                              |             |              |              |   |
| Pagamenti               |                           |                  |                              |             |              |              |   |
| Etichetta               |                           |                  |                              |             |              |              |   |
| Etichetta:              |                           | etiRossa.png     |                              |             |              | +Allega File |   |
|                         |                           |                  | Apri                         |             |              |              |   |
| uisanti:<br>Nome        | Descrizione               |                  |                              |             | Pagina Chiam | ata          |   |
| Apri                    | Permette di ap            | rire e sca       | ricare in locale             | l'etichetta | -            |              | _ |

**Note e Altra Documentazione**: permette di visualizzare le note e l'ulteriore documentazione allegata.

| ra Documentazione     |                                                                                                    |                                                                                                    |
|-----------------------|----------------------------------------------------------------------------------------------------|----------------------------------------------------------------------------------------------------|
| te: L<br>ii<br>r<br>f | orem ipsum dolor sit amet, consectetur adij<br>ncididunt ut labore et dolore magna aliqua.<br>iostrud exercitation ullamco laboris nisi ut a<br>Juis aute irure dolor in reprehenderit in volu<br>ugiat nulla pariatur. | piscing elit, sed do eiusmod tempor<br>Ut enim ad minim veniam, quis<br>liquip ex ea commodo consequat.<br>ptate velit esse cillum dolore eu |
| ra Documentazione:    | allegato842089.pdf                                                                                                    | + Allega File                                                                                                    |
| a                     | Apri                                                                                                    |                                                                                                    |

| Nome | Descrizione                                          | Pagina Chiamata |
|------|------------------------------------------------------|-----------------|
| Apri | Permette di aprire e scaricare in locale l'ulteriore |                 |
|      | documentazione inserita.                             |                 |

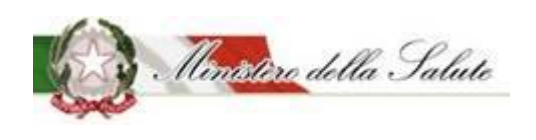

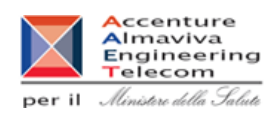

Servizio di sviluppo in outsourcing del SIS-N

**Documentazione di Sintesi**: sono visualizzati tutti i documenti protocollati per il fascicolo in oggetto relativo al prodotto notificato dagli OSA.

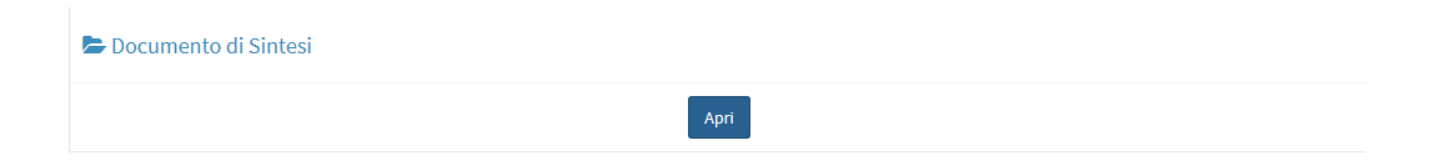

Cliccando sul tasto funzione "Apri" è aperto la ricevuta di protocollo del prodotto oggetto di notifica.

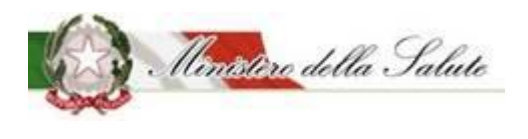

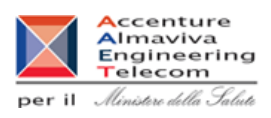

## 3.1.1.3.2 Notifica nuovo prodotto

**Descrizione:** Permette di creare la notifica di un nuovo prodotto o la variazione di prodotti notificati con modalità precedenti all'introduzione dell'attuale sistema "Alimenti soggetti a notifica". Per procedere alla notifica occorre scegliere preliminarmente la tipologia di prodotto tra quelle previste.

| Alimenti soggetti a notifica   | Notifica nuovo prodotto                                                                                                    |
|--------------------------------|----------------------------------------------------------------------------------------------------|
| Dati OSA                       |                                                                                                    |
| OSA/Stabilimenti               | i Guida all'uso + ×                                                                                                    |
| Prodotti                       |                                                                                                    |
| » Gestione notifiche           | *Tipo Prodotto OSA                                                                                                    |
| Notifica nuovo prodotto        | Seleziona una tipologia <ul> <li>OSA TEST         </li> </ul>                                                                                                    |
| » Notifica variazione prodotto |                                                                                                    |
| » Notifica cessazione prodotto | Nota:                                                                                                    |
| » Richiesta CLV                | Con la notifica prodotto è possibile effettuare variazioni notificate con modalità precedenti all'introduzione del sistema informativo "Alimenti Soggetti a Notifica"<br>impostando il flag di spunta "Prodotto precedentemente notificato" presente nella pagina di creazione ed indicando il relativo codice assegnato. |
| Worklist rilievi               | E' possibile completare la notifica anche in momenti successivi alla creazione. Per questa attività selezionare il tasto funzione SALVA del tab Azioni posizionato in alto a destra della pagina.                                                                                                    |
|                                | Сгеа                                                                                                    |

### Campi di ricerca:

| Nome Campo    | Obbl. | Controlli | Tipo Campo | Descrizione                        |
|---------------|-------|-----------|------------|------------------------------------|
| Tine Dradatta |       |           | Menu a     | Permette di scegliere la tipologia |
|               |       |           | tendina    | del prodotto da ricercare.         |

| Nome | Descrizione                                | Pagina Chiamata  |
|------|--------------------------------------------|------------------|
| Crea | Permette di aprire una nuova pagina con le | Scheda dettaglio |
|      | informazioni necessarie per la notifica.   | prodotto         |

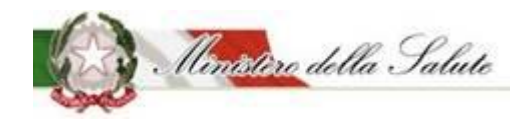

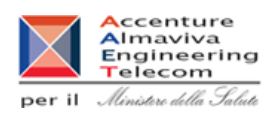

Servizio di sviluppo in outsourcing del SIS-N

#### Scheda dettaglio prodotto

Dati Generali: Vengono inseriti i dati generali del prodotto.

Nota. Le informazioni obbligatorie da inserire possono cambiare in base alla tipologia del prodotto da notificare.

**Prodotto precedentemente notificato**: per la variazione dei prodotti notificati prima dell'introduzione dell'attuale sistema "Alimenti soggetti a notifica", occorre selezionare il campo relativo.

Sarà mostrato il campo 'Codice Assegnato' dove occorrerà inserire il codice del fascicolo (numero assegnato dall'Amministrazione al prodotto che si sta notificando).

| otifica nuovo prodotto                    |                                                              |
|-------------------------------------------|--------------------------------------------------------------|
| 🕥 Dati Generali 💠 Scheda tecnica 🛛 🛛 Dich | hiarazione di etichetta 🗧 Documentazione Azioni <del>v</del> |
| i Guida all'uso                           | + :                                                          |
| Tipologia di prodotto:                    | Alimenti senza Glutine                                       |
| Osa:                                      | OSA TEST                                                     |
| 눧 Dati generali                           |                                                              |
| * Nome Prodotto:                          | Indica il nome del prodotto                                  |
| <b>*</b> Fabbricato da:                   | Seleziona una OSA                                            |
| * Stabilimento:                           | Seleziona uno stabilimento                                   |
| Prodotto precedentemente<br>notificato:   |                                                              |

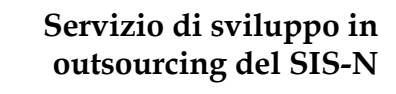

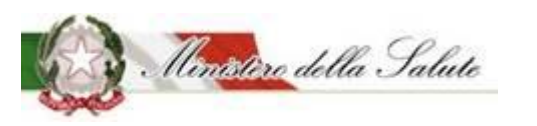

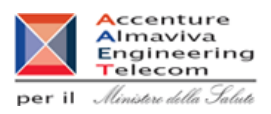

I campi che dovranno essere compilati sono i seguenti:

| Nome Campo                                | Obbl. | Controlli | Tipo Campo   | Descrizione                                                                                                    |
|-------------------------------------------|-------|-----------|--------------|----------------------------------------------------------------------------------------------------|
| Nome Prodotto                             | Si    |           | Alfanumerico | Inserisce il nome prodotto                                                                                                    |
|                                           |       |           | Menu tendina | Selezionare il nome del<br>fabbricante o dei fabbricanti del<br>prodotto.                                                                                                    |
| Fabbricato da                             | Si    |           |              | Se il fabbricante non ha nessuno<br>stabilimento associato non verrà<br>trovato, occorre utilizzare l'apposita<br>funzione OSA/Stabilimenti →<br>Gestione OSA/Stabilimenti (Vedi<br>par.3.1.1.2)  |
| Stabilimento                              | Si    |           | Menu tendina | Selezionare gli stabilimenti<br>Nel caso in cui non sia trovato<br>nessun valore, occorre utilizzare<br>l'apposita funzione<br>OSA/Stabilimenti → Gestione<br>OSA/Stabilimenti (Vedi par.3.1.1.2) |
| Prodotto<br>precedentemente<br>notificato |       |           | Icona        | Indicare se si tratta di prodotto<br>notificato prima dell'attuale<br>sistema.                                                                                                    |
| Codice Assegnato                          |       |           | Numerico     | Indicare il numero del fascicolo<br>del prodotto precedentemente<br>notificato.<br>In caso di non conoscenza del<br>codice contattare l'ufficio 4 della<br>DGISAN.                                |

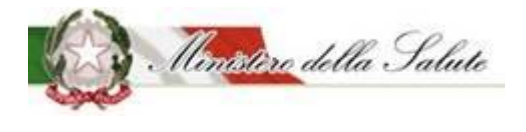

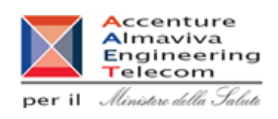

Scheda Tecnica: Vengono inseriti i dati tecnici relativi al prodotto da notificare.

#### Sono presenti 2 sezioni:

| i. Cuida all'ur |                                 |                        |  |
|-----------------|---------------------------------|------------------------|--|
|                 | 50                              |                        |  |
|                 | Tipologia di prodotto:          | Alimenti senza Glutine |  |
|                 | Osa:                            | OSA TEST               |  |
|                 |                                 |                        |  |
| Forma d         | i presentazione - Formati - Gus | ti - Dose giornaliera  |  |

**Forma di presentazione - Formati - Gusti - Dose Giornaliera**: Le informazioni di questa sezione che possono essere inserite, variano in base alla tipologia di prodotto che si sta notificando.

| 🗲 Forma di presentazione - Formati - Gusti - D | ose giornaliera            |   |
|------------------------------------------------|----------------------------|---|
| * Forma di presentazione:                      | Seleziona una forma        | * |
| * Dose Giornaliera:                            |                            |   |
| (es. 1 compressa al giorno)                    | Indica la dose giornaliera |   |
|                                                |                            |   |

Servizio di sviluppo in outsourcing del SIS-N

Manuale Utente

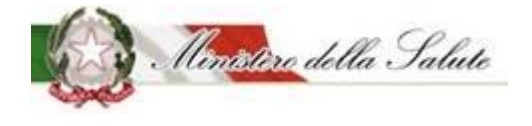

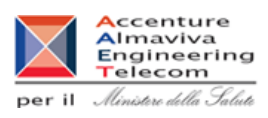

## Le informazioni riguardano:

| Nome Campo                                                                        | Obbl. | Controlli                                                                                                    | Tipo Campo   | Descrizione                                                                                                    |
|-----------------------------------------------------------------------------------|-------|----------------------------------------------------------------------------------------------------|--------------|----------------------------------------------------------------------------------------------------|
| Forma di<br>presentazione                                                         | Si    |                                                                                                    | Elenco       | Selezionare la forma di<br>presentazione del prodotto da<br>notificare.                                                                                                    |
| Altra Forma                                                                       | Si    | Campo presente<br>nel caso in cui<br>come Forma di<br>presentazione per<br>un prodotto<br>tipologia<br>"Integratori<br>Alimentari" viene<br>scelto "Altra<br>Forma" | Testo Libero | Indicare la "Forma di<br>presentazione" del prodotto se<br>tra le tipologie presentate non è<br>riportata quella desiderata.<br>In particolare, scegliere questo<br>campo per indicare duo o più<br>formati in cui deve essere<br>notificato il prodotto.             |
| Formato<br>(campo attivo per<br>tipologia prodotto:<br>Integratori<br>alimentari) | Si    |                                                                                                    | Alfanumerico | Cliccare sul simbolo + .<br>Il sistema apre un campo di testo,<br>dove dovrà essere descritto il<br><u>formato del prodotto</u> , selezionare<br>il tasto + Aggiungi formato<br>Possono essere aggiunti tutti i<br>formati con cui il prodotto è<br>commercializzato. |
| Gusto<br>(campo attivo per<br>tipologia prodotto:<br>Integratori<br>alimentari)   | No    |                                                                                                    | Alfanumerico | Cliccare sul simbolo + .<br>Il sistema apre un campo di testo,<br>dove dovrà essere descritto il<br><u>gusto del prodotto</u> , selezionare il<br>tasto + Aggiungi gusto<br>Possono essere aggiunti tutti i<br>gusti con cui il prodotto è<br>commercializzato.       |
| Dose Giornaliera                                                                  | Si    | La dose giornaliera<br>è un campo<br>obbligatorio per<br>tutte le tipologie                                                                                         | Alfanumerico | Indicare la dose massima                                                                                                    |

## Servizio di sviluppo in outsourcing del SIS-N

Manuale Utente

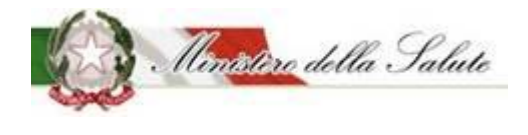

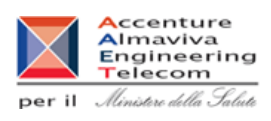

| di prodotto tranne<br>che per gli | giornaliera da assumere. |
|-----------------------------------|--------------------------|
| addizionati.                      |                          |

#### Lista degli Ingredienti: Consente di indicare gli ingredienti che compongono il prodotto.

| 🟲 Lista degli Ingredienti                                                                                                    |  |  |  |  |  |
|----------------------------------------------------------------------------------------------------|--|--|--|--|--|
| Le quantità inserite sono da riferirsi <i>ai 100g del prodotto</i><br>I valori minimi sono quelli previsti dal Reg. (UE) 1169/2011<br>Gli additivi vanno inseriti in Altro Ingrediente usando il codice europeo (Exxx) oppure scrivendo il nome preceduto da "additivo" |  |  |  |  |  |
| Descrizione     Fonte     Parti Pianta     Tipologia Preparato     Unità di Misura     Valore                                                                                                    |  |  |  |  |  |

Il tasto "Aggiungi ingrediente", permette di scegliere la tipologia di ingrediente da inserire.

|                                                  | Aggiungi ingrediente <del>~</del> |  |  |  |
|--------------------------------------------------|-----------------------------------|--|--|--|
| Altra Sostanza Linee Guida                       | a Ministeriali                    |  |  |  |
| Altro Ingrediente                                | Altro Ingrediente                 |  |  |  |
| Aminoacido                                       |                                   |  |  |  |
| Altro Aminoacido non incluso nel Reg. 609 / 2013 |                                   |  |  |  |
| Minerale                                         |                                   |  |  |  |
| Pianta                                           |                                   |  |  |  |
| Pianta non inclusa nel DM                        |                                   |  |  |  |
| Vitamina                                         |                                   |  |  |  |
|                                                  |                                   |  |  |  |

Anche per questa funzione la tipologia di ingredienti proposte variano in base alla tipologia di prodotto scelto.

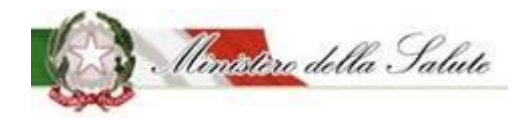

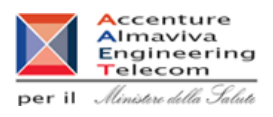

Selezionando il tipo di ingrediente si aprirà una finestra in cui inserire le informazioni richieste:

| Minerale          |                       | ×    |
|-------------------|-----------------------|------|
| <b>★</b> Minerale | Seleziona un minerale | *    |
| * Fonte           | Seleziona una fonte   | Ŧ    |
| <b>*</b> Unità    | Seleziona l'unità     | Ŧ    |
| * Valore          |                       |      |
|                   | Chiudi                | Ingi |

| Nome Campo | Obbl. | Controlli | Tipo Campo          | Descrizione                                                 |
|------------|-------|-----------|---------------------|-------------------------------------------------------------|
| Minerale   | Si    |           | Elenco              | Selezionare un valore presente<br>per l'ingrediente scelto. |
| Fonte      | Si    |           | Elenco              | Selezionare una fonte proposta.                             |
| Unità      | Si    |           | Fissa da<br>sistema | Campo selezionabile                                         |
| Valore     | Si    |           | Numerico            | Indicare il valore                                          |

| Nome     | Descrizione                                    | Pagina Chiamata |
|----------|------------------------------------------------|-----------------|
| Aggiungi | Permette di inserire i dati di un ingrediente  |                 |
|          | all'elenco per il prodotto da notificare.      |                 |
| Chiudi   | Consente di completare l'operazione di         |                 |
|          | inserimento ingrediente e poter aggiungerne un |                 |
|          | altro                                          |                 |

# Servizio di sviluppo in outsourcing del SIS-N

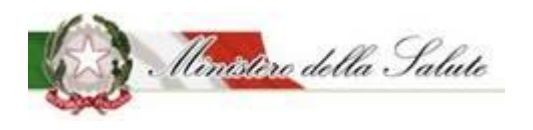

Manuale Utente

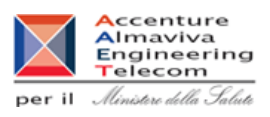

**Dichiarazione di etichetta:** Occorre inserire le informazioni di conformità del prodotto e indicare se per il prodotto selezionato sono presenti i CLAIMS dell'etichetta.

| 💿 Dati Generali 😰 Scheda tecnica 🚺 Dichiarazio                                                                                                    | one di etichetta 🛛 🕫 Documentazione Azioni 🕶                                    |     |  |
|----------------------------------------------------------------------------------------------------|---------------------------------------------------------------------------------|-----|--|
| i Guida all'uso                                                                                                    |                                                                                 | + x |  |
| Tipologia di prodotto:<br>Osa:                                                                                                    | Alimenti senza Glutine<br>OSA TEST                                              |     |  |
| Dichiarazione di etichetta                                                                                                    |                                                                                 |     |  |
| * Spuntando questa casella DICHIARO, sotto la mia responsabilità e consapevole delle responsabilità e delle conseguenze civili e penali previste in caso di dichiarazioni mendaci, che la presente notifica dell'alimento senza glutine specificamente formulato per celiaci viene fatta al momento dell'immissione in commercio dello stesso, nonché che l'alimento senza glutine specificamente formulato per celiaci è conforme al Reg. (UE) 828/2014 per quanto riguarda le disposizioni specifiche, nonché a tutta la legislazione alimentare applicabile |                                                                                 |     |  |
| * CLAIMS:                                                                                                    | <ul> <li>RIPORTATE ai sensi del reg 1924/2006</li> <li>NON RIPORTATE</li> </ul> |     |  |

Documentazione: La pagina è divisa in diverse sezioni:

| Jotifica nuovo prodotto                        |                                            |   |   |  |  |
|------------------------------------------------|--------------------------------------------|---|---|--|--|
| 👒 Dati Generali 🏟 Scheda tecnica 🛛 Dichiarazio | one di etichetta 🔁 Documentazione Azioni 🗸 |   |   |  |  |
|                                                |                                            |   | _ |  |  |
| i Guida all'uso                                |                                            | + | × |  |  |
| Tipologia di prodotto:                         | FSG - Alimenti a fini medici speciali      |   |   |  |  |
| Osa:                                           | OSA TEST                                   |   |   |  |  |
| Pagamenti                                      |                                            |   |   |  |  |
| Etichetta                                      |                                            |   |   |  |  |
| Note e Altra Documentazione                    |                                            |   |   |  |  |

## Servizio di sviluppo in outsourcing del SIS-N

Manuale Utente

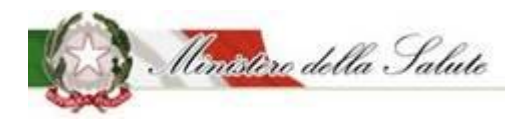

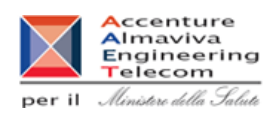

#### Sezione Pagamenti:

| 🗁 Pagamenti           |                                |              |  |  |  |
|-----------------------|--------------------------------|--------------|--|--|--|
| * Tipo Pagamento:     | Seleziona il tipo di pagamento | Ŧ            |  |  |  |
| * Ricevuta pagamento: |                                | +Allega File |  |  |  |

| Nome Campo     | Obbl. | Controlli | Tipo Campo | Descrizione                         |
|----------------|-------|-----------|------------|-------------------------------------|
|                |       |           |            | Scelta tra:                         |
|                |       |           |            | Bonifico Bancario                   |
|                |       |           |            | Bollettino Postale                  |
| Tino Dogomonto | c;    |           | Elenco     |                                     |
| npo ragamento  | 51    |           |            | Nel caso si scelga il bonifico      |
|                |       |           |            | bancario, occorre allegare la       |
|                |       |           |            | ricevuta rilasciata dalla banca del |
|                |       |           |            | pagamento effettuato.               |
|                |       |           |            | Selezionare il tasto                |
|                |       |           |            | + Allega File                       |
| D'an la        |       |           |            | E' possibile inserire il file della |
| Pagamento      | Si    |           |            | ricevuta di pagamento.              |
|                |       |           |            | Il documento può pesare al          |
|                |       |           |            | massimo 5 MB e deve essere in       |
|                |       |           |            | formato PDF                         |

### Sezione Etichetta:

| 🗲 Etichetta  |               |
|--------------|---------------|
| * Etichetta: | + Allega File |

| Nome Campo | Obbl. | Controlli | Tipo Campo | Descrizione                      |
|------------|-------|-----------|------------|----------------------------------|
|            |       |           |            | Selezionare il tasto             |
| Etichetta  | Si    |           |            | + Allega File                    |
|            |       |           |            | E' possibile inserire l'immagine |
|            |       |           |            | dell'etichetta.                  |

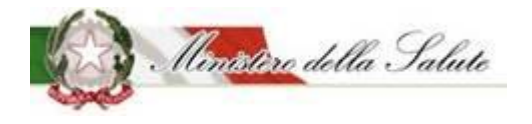

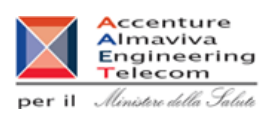

|  |  | L'immagine dell'etichetta deve rispettare i seguenti formati JPG, |
|--|--|-------------------------------------------------------------------|
|  |  | JPEG, GIF e PNG.                                                  |

#### Sezione Note e Altra Documentazione:

| Note e Altra Documentazione |               |
|-----------------------------|---------------|
| Note:                       |               |
|                             |               |
|                             |               |
| Altra Documentazione:       | + Allega File |

| Nome Campo              | Obbl. | Controlli | Tipo Campo | Descrizione                                                                                                    |
|-------------------------|-------|-----------|------------|----------------------------------------------------------------------------------------------------|
| Note                    | No    |           |            | Testo libero                                                                                                    |
| Altra<br>Documentazione | No    |           |            | Selezionare il tasto<br>+ Allega File<br>È possibile inserire l'immagine<br>dell'etichetta.<br>Il documento può pesare al<br>massimo 5 MB e potrà essere in |
|                         |       |           |            | formato PDF o ZIP.                                                                                                    |

Azioni: Sono presenti quattro funzionalità:

<u>SALVA</u> permette di memorizzare anche in maniera parziale le informazioni inserite per la tipologia di prodotto scelta, senza eseguire nessun controllo.

<u>SALVA e STAMPA</u> effettuato il primo salvataggio permette di visualizzare un'anteprima di stampa della notifica da inviare.

<u>VERIFICA</u> sono verificate tutte le informazioni inserite per il prodotto che si vuole notificare, indicando eventuali mancanze di informazioni obbligatorie per la notifica del prodotto stesso.

**INVIA** la notifica è inviata all'Amministrazione per le successive operazioni di controllo.

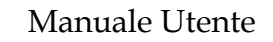

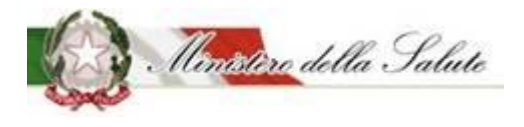

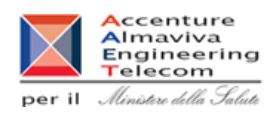

Il sistema genera la ricevuta di protocollo che può essere visualizzata e salvata in locale.

| Nome | Descrizione                                      | Pagina Chiamata |
|------|--------------------------------------------------|-----------------|
| ОК   | Le informazioni sono state acquisite             | Homo            |
|      | correttamente e si rimanda alla pagina iniziale. | <u>Home</u>     |
| Apri | Permette di visualizzare il documento            |                 |
|      | protocollato e salvarlo in locale.               |                 |

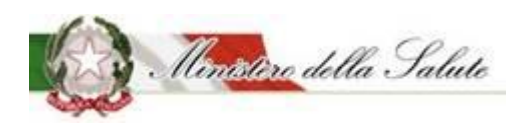

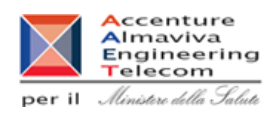

## 3.1.1.3.3 Notifica prodotto invariato

**Descrizione:** Permette di effettuare la notifica elettronica di un prodotto notificato in maniera cartacea e mai più variato.

Per procedere alla notifica occorre scegliere preliminarmente la tipologia di prodotto tra quelle previste.

| Alimenti soggetti a notifica   | Notifica prodotto invariato                                                                                                    |  |
|--------------------------------|----------------------------------------------------------------------------------------------------|--|
| Dati OSA                       |                                                                                                    |  |
| OSA/Stabilimenti               | i Guida all'uso. + x                                                                                                    |  |
| Prodotti                       |                                                                                                    |  |
| » Gestione notifiche           | *Tipo Prodotto OSA                                                                                                    |  |
| » Notifica nuovo prodotto      | Seleziona una tipología           Seleziona una tipología         SA TEST                                                                                                    |  |
| » Notifica prodotto invariato  |                                                                                                    |  |
| » Notifica variazione prodotto | E' possibile completare la notifica anche in momenti successivi alla creazione. Per questa attività selezionare il tasto funzione SALVA del tab Azioni posizionato in alto a |  |
| » Notifica cessazione prodotto | destra della pagina.                                                                                                    |  |
| » Richiesta CLV                | Сгеа                                                                                                    |  |
| Worklist rilievi               |                                                                                                    |  |

#### Campi di ricerca:

| Nome Campo    | Obbl. | Controlli | Tipo Campo | Descrizione                        |
|---------------|-------|-----------|------------|------------------------------------|
| Tipo Prodotto |       |           | Menu a     | Permette di scegliere la tipologia |
|               |       |           | tendina    | del prodotto da ricercare.         |

| Nome | Descrizione                                | Pagina Chiamata  |
|------|--------------------------------------------|------------------|
| Crea | Permette di aprire una nuova pagina con le | Scheda dettaglio |
|      | informazioni necessarie per la notifica.   | <u>prodotto</u>  |

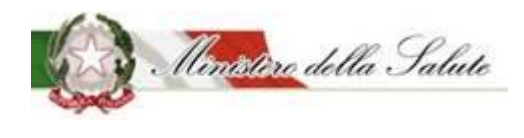

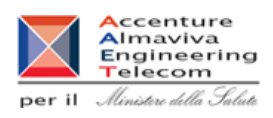

### Scheda dettaglio prodotto

Dati Generali: Vengono inseriti i dati generali del prodotto.

Nota. Le informazioni obbligatorie da inserire possono cambiare in base alla tipologia del prodotto da notificare.

| Notifica prodotto invariato                   |                                                                                   |     |
|-----------------------------------------------|-----------------------------------------------------------------------------------|-----|
| 🕥 Dati Generali 🔹 Scheda tecnica 🛛 🛛 Dichiara | zione di etichetta 🥒 Dichiarazione Prodotto Invariato 🛛 🖬 Documentazione Azioni 🗸 |     |
|                                               |                                                                                   |     |
| i Guida all'uso                               |                                                                                   | + × |
| Tipologia di prodotto:                        | Integratori Alimentari                                                            |     |
| Osa:                                          | OSATEST                                                                           |     |
| 눧 Dati generali                               |                                                                                   |     |
| * Nome Prodotto:                              | Indica il nome del prodotto                                                       |     |
| * Fabbricato da:                              | Seleziona una OSA                                                                 | *   |
| <b>★</b> Stabilimento:                        | Seleziona uno stabilimento                                                        |     |
|                                               |                                                                                   |     |
|                                               |                                                                                   |     |

I campi che dovranno essere compilati sono i seguenti:

| Nome Campo      | Obbl. | Controlli | Tipo Campo                        | Descrizione                            |
|-----------------|-------|-----------|-----------------------------------|----------------------------------------|
| Nome Prodotto   | Si    |           | Alfanumerico                      | Inserisce il nome prodotto             |
|                 |       |           | Menu a                            | Selezionare il nome del                |
|                 |       |           | tendina                           | fabbricante o dei fabbricanti del      |
|                 |       |           | (scelta                           | prodotto.                              |
|                 |       |           | multipla)                         | Se il fabbricante non ha nessuno       |
| Fabbricato da   | Si    |           |                                   | stabilimento associato non verrà       |
|                 |       |           |                                   | trovato, occorre utilizzare l'apposita |
|                 |       |           | funzione OSA/Stabilimenti         |                                        |
|                 |       |           |                                   | Gestione OSA/Stabilimenti (Vedi        |
|                 |       |           |                                   | Selezionare gli stabilimenti           |
|                 |       |           | Menu a                            | Nel caso in cui non sia trovato        |
| Stabilimento Si |       | tendina   | nessun valore. occorre utilizzare |                                        |
|                 | SI    | Si        | (scelta                           | l'apposita funzione                    |
|                 |       | multinla) | OSA/Stabilimenti 🗲 Gestione       |                                        |
|                 |       |           |                                   | OSA/Stabilimenti (Vedi par.3.1.1.2)    |

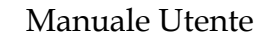

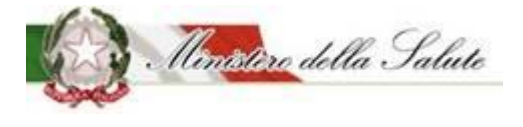

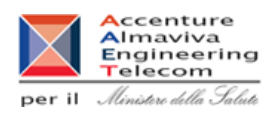

Scheda Tecnica: Vengono inseriti i dati tecnici relativi al prodotto da notificare.

#### Sono presenti 2 sezioni:

| Notifica prodotto invariato                    |                                                                               |     |
|------------------------------------------------|-------------------------------------------------------------------------------|-----|
| 💿 Dati Generali 💿 Scheda tecnica 💿 Dichiarazi  | one di etichetta 🥒 Dichiarazione Prodotto Invariato 🧧 Documentazione Azioni 🗸 |     |
| i Guida all'uso                                |                                                                               | + x |
|                                                |                                                                               |     |
| Tipologia di prodotto:                         | Integratori Alimentari                                                        |     |
| Osa:                                           | OSA TEST                                                                      |     |
| Forma di presentazione - Formati - Gusti - Dos | se giornaliera                                                                |     |
| 🖿 Lista degli Ingredienti                      |                                                                               |     |
|                                                |                                                                               |     |

**Forma di presentazione - Formati - Gusti - Dose Giornaliera**: Le informazioni di questa sezione che possono essere inserite, variano in base alla tipologia di prodotto che si sta notificando.

| 🗁 Forma di presentazione - Formati - Gusti - Dose giornaliera |                            |   |  |
|---------------------------------------------------------------|----------------------------|---|--|
| * Forma di presentazione:                                     | Seleziona una forma        | • |  |
| <b>*</b> Formati:                                             | Lista Formati              | + |  |
| Gusti:                                                        | Lista Gusti                | + |  |
| ★ Dose Giornaliera:<br>(es. 1 compressa al giorno)            | Indica la dose giornaliera |   |  |

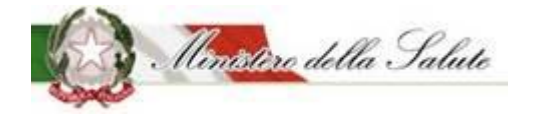

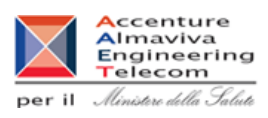

## Le informazioni riguardano:

| Nome Campo                                                                        | Obbl. | Controlli                                                                                                    | Tipo Campo   | Descrizione                                                                                                    |
|-----------------------------------------------------------------------------------|-------|----------------------------------------------------------------------------------------------------|--------------|----------------------------------------------------------------------------------------------------|
| Forma di<br>presentazione                                                         | Si    |                                                                                                    | Elenco       | Selezionare la forma di<br>presentazione del prodotto da<br>notificare.                                                                                                    |
| Altra Forma                                                                       | Si    | Campo presente<br>nel caso in cui<br>come Forma di<br>presentazione per<br>un prodotto<br>tipologia<br>"Integratori<br>Alimentari" viene<br>scelto "Altra<br>Forma" | Testo Libero | Indicare la "Forma di<br>presentazione" del prodotto se<br>tra le tipologie presentate non è<br>riportata quella desiderata.<br>In particolare, scegliere questo<br>campo per indicare duo o più<br>formati in cui deve essere<br>notificato il prodotto.             |
| Formato<br>(campo attivo per<br>tipologia prodotto:<br>Integratori<br>alimentari) | Si    |                                                                                                    | Alfanumerico | Cliccare sul simbolo + .<br>Il sistema apre un campo di testo,<br>dove dovrà essere descritto il<br><u>formato del prodotto</u> , selezionare<br>il tasto + Aggiungi formato<br>Possono essere aggiunti tutti i<br>formati con cui il prodotto è<br>commercializzato. |
| Gusto<br>(campo attivo per<br>tipologia prodotto:<br>Integratori<br>alimentari)   | No    |                                                                                                    | Alfanumerico | Cliccare sul simbolo + .<br>Il sistema apre un campo di testo,<br>dove dovrà essere descritto il<br><u>qusto del prodotto</u> , selezionare il<br>tasto + Aggiungi gusto<br>Possono essere aggiunti tutti i<br>gusti con cui il prodotto è<br>commercializzato.       |
| Dose Giornaliera                                                                  | Si    | La dose giornaliera<br>è un campo<br>obbligatorio per<br>tutte le tipologie                                                                                         | Alfanumerico | Indicare la dose massima                                                                                                    |

## Servizio di sviluppo in outsourcing del SIS-N

Manuale Utente

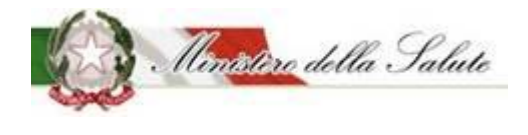

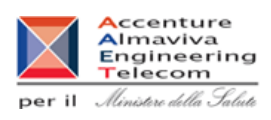

| di prodotto tranne<br>che per gli | giornaliera da assumere. |
|-----------------------------------|--------------------------|
| addizionati.                      |                          |

#### Lista degli Ingredienti: Consente di indicare gli ingredienti che compongono il prodotto.

| 🗁 Lista degli Ingredienti                                                                                                    |  |  |  |  |  |
|----------------------------------------------------------------------------------------------------|--|--|--|--|--|
| Le quantità inserite sono da riferirsi <i>ai 100g del prodotto</i><br>I valori minimi sono quelli previsti dal Reg. (UE) 1169/2011<br>Gli additivi vanno inseriti in Altro Ingrediente usando il codice europeo (Exxx) oppure scrivendo il nome preceduto da "additivo" |  |  |  |  |  |
| Descrizione       Fonte       Parti Pianta       Tipologia Preparato       Unità di Misura       Valore         Nessun elemento trovato                                                                                                    |  |  |  |  |  |

Il tasto "Aggiungi ingrediente", permette di scegliere la tipologia di ingrediente da inserire.

|                            | Aggiungi ingrediente <del>+</del> |  |  |
|----------------------------|-----------------------------------|--|--|
| Altra Sostanza Linee Guida | a Ministeriali                    |  |  |
| Altro Ingrediente          |                                   |  |  |
| Aminoacido                 |                                   |  |  |
| Altro Aminoacido non incl  | uso nel Reg. 609 / 2013           |  |  |
| Minerale                   |                                   |  |  |
| Pianta                     |                                   |  |  |
| Pianta non inclusa nel DM  |                                   |  |  |
| Vitamina                   |                                   |  |  |
|                            |                                   |  |  |

Anche per questa funzione la tipologia di ingredienti proposte variano in base alla tipologia di prodotto scelto.

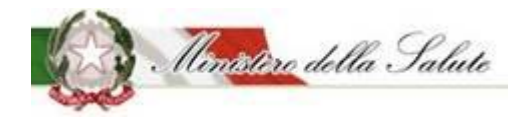

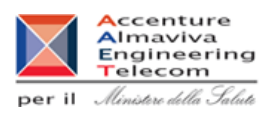

×

## Selezionando il tipo di ingrediente si aprirà una finestra in cui inserire le informazioni richieste:

| Μ   | i | n | е | ra  | le  |
|-----|---|---|---|-----|-----|
| 141 | ľ |   | C | i u | iC. |

| * Minerale     | Seleziona un minerale |
|----------------|-----------------------|
| * Fonte        | Seleziona una fonte   |
| <b>*</b> Unità | Seleziona l'unità     |
| * Valore       |                       |
|                |                       |
|                | Chiudi Aggiungi       |

| Nome Campo | Obbl. | Controlli | Tipo Campo          | Descrizione                                                 |
|------------|-------|-----------|---------------------|-------------------------------------------------------------|
| Minerale   | Si    |           | Elenco              | Selezionare un valore presente<br>per l'ingrediente scelto. |
| Fonte      | Si    |           | Elenco              | Selezionare una fonte proposta.                             |
| Unità      | Si    |           | Fissa da<br>sistema | Campo selezionabile                                         |
| Valore     | Si    |           | Numerico            | Indicare il valore                                          |

| Nome     | Descrizione                                    | Pagina Chiamata |
|----------|------------------------------------------------|-----------------|
| Aggiungi | Permette di inserire i dati di un ingrediente  |                 |
|          | all'elenco per il prodotto da notificare.      |                 |
| Chiudi   | Consente di completare l'operazione di         |                 |
|          | inserimento ingrediente e poter aggiungerne un |                 |
|          | altro                                          |                 |

# Servizio di sviluppo in outsourcing del SIS-N

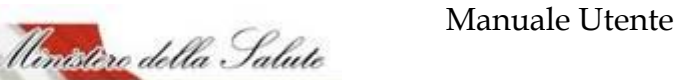

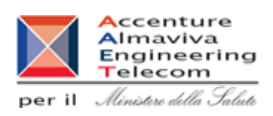

**Dichiarazione di etichetta:** Occorre inserire le informazioni di conformità del prodotto e indicare se per il prodotto selezionato sono presenti i CLAIMS dell'etichetta.

| 🗞 Dati Generali 🔅 Scheda tecnica 🚺 Dichia                                                                                                    | arazione di etichetta 🥒 Dichiarazione Prodotto Invariato 🛛 🖬 Documentazione Azioni 🗸 |   |
|----------------------------------------------------------------------------------------------------|--------------------------------------------------------------------------------------|---|
| i Cutida allluna                                                                                                    |                                                                                      | ~ |
| 1 Guida all'USO                                                                                                    | · · · · · · · · · · · · · · · · · · ·                                                | ^ |
| Tipologia di prodotto:                                                                                                    | Integratori Alimentari                                                               |   |
| Osa:                                                                                                    | OSA TEST                                                                             |   |
| <ul> <li>Dichiarazione di etichetta</li> <li>Spuntando questa casella DICHIARO, sotto la mia a<br/>consapevole delle responsabilità e delle conseguenz<br/>in caso di dichiarazioni mendaci, che la presente noi<br/>alimentare viene fatta al momento dell'immissione<br/>stesso, nonché che l'integratore è conforme alla Dire<br/>169/2004 per quanto riguarda le disposizioni specifi<br/>etichettatura e avvertenze obbligatorie, nonché a tu<br/>alimentare applicabile</li> </ul> | responsabilità e                                                                     |   |
| * CLAIMS:                                                                                                    | RIPORTATE ai sensi del reg 1924/2006     NON DIPORTATE                               |   |
|                                                                                                    | IN NUN RIPORTATE                                                                     |   |

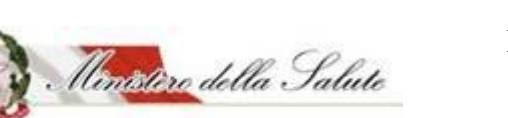

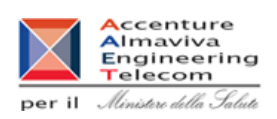

Servizio di sviluppo in outsourcing del SIS-N

**Dichiarazione Prodotto invariato:** Occorre confermare la dichiarazione che il prodotto, notificato prima dell'introduzione del sistema "Alimenti soggetti a notifica" non è stato variato e occorre riportare il codice del prodotto presente nel registro transitorio (numero assegnato dall'Amministrazione al prodotto alla notifica originaria).

| i Guida all'uso     Tipologia di prodotto:   osa:     Integratori Alimentari   OSA TEST     OSA TEST     Dichiarazione di Prodotto Invariato     *Si dichiara che il prodotto è presente nel registro transitorio e non ha subito modifiche, su base volontaria, rispetto alla notifica originaria   *Codice Registro Transitorio:   Indica il codice con cui il prodotto appare nel Registro Transitorio | Dati Generali 🔅 Scheda tecnica 🛛 Dichiaraz                                                                                 | one di etichetta 🥑     | Dichiarazione Prodotto Invariato  | Documentazione              | Azioni <del>v</del> |
|----------------------------------------------------------------------------------------------------|----------------------------------------------------------------------------------------------------|------------------------|-----------------------------------|-----------------------------|---------------------|
| Tipologia di prodotto: Integratori Alimentari   Osa: OSA TEST                                                                                                    | Guida all'uso                                                                                                    |                        |                                   |                             | +                   |
| Osa:       OSA TEST         Dichiarazione di Prodotto Invariato                                                                                                    | Tipologia di prodotto:                                                                                                    | Integratori Alimentari |                                   |                             |                     |
| <ul> <li>Dichiarazione di Prodotto Invariato</li> <li>*Si dichiara che il prodotto è presente nel registro transitorio e non ha subito modifiche, su base volontaria, rispetto alla notifica originaria</li> <li>*Codice Registro Transitorio:</li> </ul>                                                                                                    | Osa:                                                                                                    | OSA TEST               |                                   |                             |                     |
| <b>*Codice Registro Transitorio:</b> Indica il codice con cui il prodotto appare nel Registro Transitorio                                                                                                    | <ul> <li>Dichiarazione di Prodotto Invariato</li> <li>*Si dichiara che il prodotto è presente nel registro tran</li> </ul> | sitorio e non ha       |                                   |                             |                     |
|                                                                                                    | subito modifiche, su base volontaria, rispetto alla notil<br>*Codice Registro Transitorio:                                 | ica originaria         | Indica il codice con cui il prodo | tto appare nel Registro Tra | ansitorio           |
|                                                                                                    |                                                                                                    |                        |                                   |                             |                     |

I campi che dovranno essere compilati sono i seguenti:

| Nome Campo                             | Obbl. | Controlli | Tipo Campo                          | Descrizione                        |
|----------------------------------------|-------|-----------|-------------------------------------|------------------------------------|
|                                        |       |           |                                     | Spuntare la casella per            |
| Dichiarazione di<br>prodotto invariato |       |           | Icona                               | confermare che il prodotto non     |
|                                        |       |           |                                     | ha subito modifiche dalla notifica |
|                                        |       | с         | cartacea                            |                                    |
|                                        |       |           |                                     | Indicare il numero del fascicolo   |
| Codice registro<br>transitorio         |       |           | Numerico                            | del prodotto precedentemente       |
|                                        |       |           |                                     | notificato (numero del prodotto    |
|                                        |       |           | presente nel registro transitorio). |                                    |

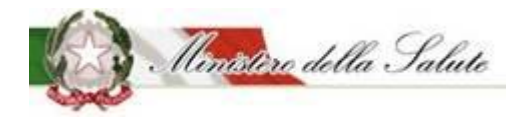

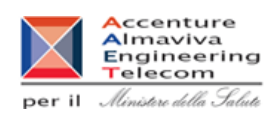

Documentazione: La pagina è divisa in diverse sezioni:

| Notifica prodotto invariato                   |                                                                                 |
|-----------------------------------------------|---------------------------------------------------------------------------------|
| 🕒 Dati Generali 🔅 Scheda tecnica 🛛 Dichiarazi | zione di etichetta 🥒 Dichiarazione Prodotto Invariato 🥃 Documentazione Azioni 🗸 |
|                                               |                                                                                 |
| i Guida all'uso                               | + x                                                                             |
| Tipologia di prodotto:                        | Integratori Alimentari                                                          |
| 054.                                          | OSA TEST                                                                        |
| Pagamenti                                     |                                                                                 |
| Etichetta                                     |                                                                                 |
| Note e Altra Documentazione                   |                                                                                 |
|                                               |                                                                                 |

### Sezione Pagamenti:

| 🗲 Pagamenti           |                                |             |
|-----------------------|--------------------------------|-------------|
| Tipo Pagamento:       | Seleziona il tipo di pagamento | ~           |
| * Ricevuta pagamento: | +                              | Allega File |

| Nome Campo     | Obbl. | Controlli | Tipo Campo | Descrizione                         |
|----------------|-------|-----------|------------|-------------------------------------|
|                |       |           |            | Scelta tra:                         |
|                |       |           |            | Bonifico Bancario                   |
|                |       |           |            | Bollettino Postale                  |
| Tino Dogomonto | c;    |           | Elenco     |                                     |
| npo Pagamento  | 21    |           |            | Nel caso si scelga il bonifico      |
|                |       |           |            | bancario, occorre allegare la       |
|                |       |           |            | ricevuta rilasciata dalla banca del |
|                |       |           |            | pagamento effettuato.               |
| Ricevuta       | Si    |           |            | Selezionare il tasto                |

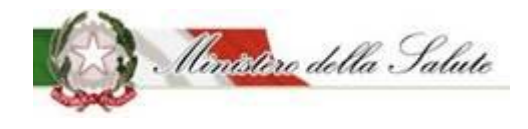

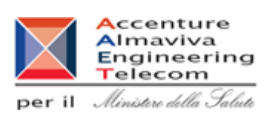

| Pagamento |  | + Allega File                                 |                                  |
|-----------|--|-----------------------------------------------|----------------------------------|
|           |  | È possibile inser<br>ricevuta di paga         | rire il file della<br>amento.    |
|           |  | Il documento p<br>massimo 5 MB<br>formato PDF | uò pesare al<br>e deve essere in |

#### Sezione Etichetta:

| 🗲 Etichetta  |               |
|--------------|---------------|
| * Etichetta: | + Allega File |

| Nome Campo | Obbl. | Controlli | Tipo Campo | Descrizione                                                                              |  |
|------------|-------|-----------|------------|------------------------------------------------------------------------------------------|--|
|            |       |           |            | Selezionare il tasto                                                                     |  |
|            |       |           |            | + Allega File                                                                            |  |
| Etichetta  | Si    |           |            | È possibile inserire l'immagine<br>dell'etichetta.                                       |  |
|            |       |           |            | L'immagine dell'etichetta deve<br>rispettare i seguenti formati JPG,<br>JPEG, GIF e PNG. |  |

#### Sezione Note e Altra Documentazione:

#### 🏷 Note e Altra Documentazione

| Note:                 |              |
|-----------------------|--------------|
|                       |              |
|                       |              |
|                       |              |
| Altra Documentazione: | +Allega File |
|                       |              |

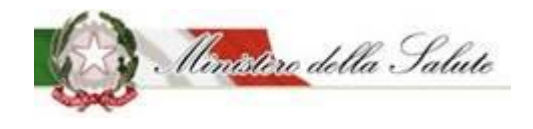

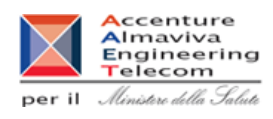

| Pulsanti:               |       |           |            |                                                                                                    |  |
|-------------------------|-------|-----------|------------|----------------------------------------------------------------------------------------------------|--|
| Nome Campo              | Obbl. | Controlli | Tipo Campo | Descrizione                                                                                                    |  |
| Note                    | No    |           |            | Testo libero                                                                                                    |  |
| Altra<br>Documentazione | No    |           |            | Selezionare il tasto<br>Allega File<br>È possibile inserire l'immagine<br>dell'etichetta.<br>Il documento può pesare al<br>massimo 5 MB e potrà essere in<br>formato PDF o ZIP. |  |

Azioni: Sono presenti quattro funzionalità:

<u>SALVA</u> permette di memorizzare anche in maniera parziale le informazioni inserite per la tipologia di prodotto scelta, senza eseguire nessun controllo.

<u>SALVA e STAMPA</u> effettuato il primo salvataggio permette di visualizzare un'anteprima di stampa della notifica da inviare.

<u>VERIFICA</u> sono verificate tutte le informazioni inserite per il prodotto che si vuole notificare, indicando eventuali mancanze di informazioni obbligatorie per la notifica del prodotto stesso.

**INVIA** la notifica è inviata all'Amministrazione per le successive operazioni di controllo.

Il sistema genera la ricevuta di protocollo che può essere visualizzata e salvata in locale.

| Nome | Descrizione                                                                           | Pagina Chiamata |
|------|---------------------------------------------------------------------------------------|-----------------|
| ОК   | Le informazioni sono state acquisite correttamente e si rimanda alla pagina iniziale. | <u>Home</u>     |
| Apri | Permette di visualizzare il documento protocollato e salvarlo in locale.              |                 |

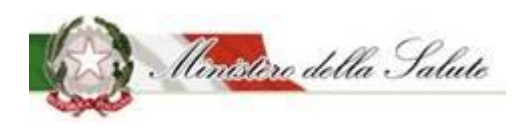

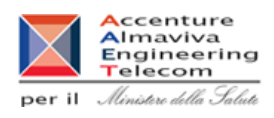

## 3.1.1.3.4 Modifica notifica inviata

**Descrizione:** Permette di apportare modifiche a notifiche in stato "inviato". Le modifiche si possono distinguere in "correzioni" e "variazioni". E' possibile utilizzare questa funzionalità per "convertire" una "nuova notifica" in una "notifica prodotto invariato".

Per procedere alla modifica occorre scegliere preliminarmente la tipologia di prodotto tra quelle previste.

| Alimenti soggetti a notifica   | Modifica notifica inviata                                                                                   |   |
|--------------------------------|----------------------------------------------------------------------------------------------------|---|
| Dati OSA                       |                                                                                                    |   |
| OSA/Stabilimenti               | i Guida all'uso + ×                                                                                         | - |
| Prodotti                       |                                                                                                    |   |
| » Gestione notifiche           | Ricerca prodotti                                                                                            |   |
| » Notifica nuovo prodotto      | Tipo Prodotto Nome Prodotto                                                                                 |   |
| » Notifica variazione prodotto | - 1                                                                                                    |   |
| » Notifica prodotto invariato  |                                                                                                    |   |
| » Notifica cessazione prodotto | Cerca Pulisci                                                                                               |   |
| » Modifica notifica inviata    |                                                                                                    |   |
| » Richiesta CLV                | Cerca                                                                                                    |   |
| Worklist rilievi               |                                                                                                    |   |
|                                | Tipo Prodotto       Nome Prodotto       Versione       Fascicolo       Data Invio       OSA       Dettaglio |   |
|                                | Nessun elemento trovato                                                                                     |   |
|                                |                                                                                                    |   |

#### Campi di ricerca:

| Nome Campo    | Obbl.        | Controlli | Tipo Campo   | Descrizione                        |  |
|---------------|--------------|-----------|--------------|------------------------------------|--|
| Tipo Drodotto |              |           | Menu a       | Permette di scegliere la tipologia |  |
|               | tendina      |           | tendina      | del prodotto da ricercare.         |  |
| Nomo Drodotto |              |           | Alfonumorico | Permette di inserire il nome del   |  |
| Nome Prodotto | allanumerico |           | Allanumenco  | prodotto da ricercare.             |  |

Con il pulsante "Cerca" saranno visualizzati i dati rispondenti ai criteri inseriti.

| Nome    | Descrizione                                         | Pagina Chiamata |
|---------|-----------------------------------------------------|-----------------|
| Cerca   | Permette di ottenere i risultati di ricerca in base |                 |
|         | ai criteri impostati.                               |                 |
| Pulisci | Permette di ripulire i campi della selezione        |                 |

## Servizio di sviluppo in outsourcing del SIS-N

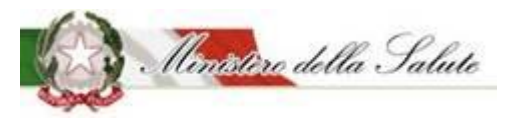

Manuale Utente

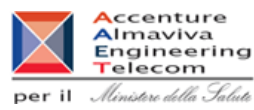

Accenture Almaviva Engineering Telecom

| Tipo Prodotto 🕴                          | Nome Prodotto                             | Versione 🕴 | Fascicolo 🔶              | Data Invio | OSA 🕴       | Dettaglio |
|------------------------------------------|-------------------------------------------|------------|--------------------------|------------|-------------|-----------|
| FSG - Alimenti a fini<br>medici speciali | 8291                                      | 1          | I.5.i.h.1/2018/8291      | 02/08/2018 | OSA<br>TEST | ۹         |
| Integratori<br>Alimentari                | ALKIMO polvere                            | 1          | I.5.i.h.2/2019/5         | 17/05/2019 | OSA<br>TEST | ۹         |
| Alimenti senza<br>Glutine                | Addizionato per senza<br>glutine          | 1          | I.5.i.h.1.3/2019/5       | 28/06/2019 | OSA<br>TEST | ۹         |
| Integratori<br>Alimentari                | BIONATUR                                  | 1          | I.5.i.h.2/2019/25        | 22/07/2019 | OSA<br>TEST | ۹         |
| Integratori<br>Alimentari                | INT local dovrebbe<br>essere 84533        | 1          | I.5.i.h.2/2018<br>/84534 | 03/08/2018 | OSA<br>TEST | ۹         |
| Integratori<br>Alimentari                | Invariato OSA TEST                        | 1          | I.5.i.h.2/2019/21        | 08/07/2019 | OSA<br>TEST | ۹         |
| Integratori<br>Alimentari                | Invariato scelta nuovo<br>numero corretto | 2          | I.5.i.h.2/2019/18        | 02/07/2019 | OSA<br>TEST | ۹         |
| Integratori<br>Alimentari                | SESTRE                                    | 1          | I.5.i.h.2/2018<br>/84535 | 02/08/2018 | OSA<br>TEST | ۹         |

I risultati ottenuti saranno visualizzati in un elenco contenente i seguenti campi:

| Nome Campo    | Obbl. | Controlli | Tipo Campo   | Descrizione                         |
|---------------|-------|-----------|--------------|-------------------------------------|
| Tipo Prodotto |       |           | Alfanumerico | Visualizza la tipologia di prodotto |
|               |       |           |              | ricercato.                          |
| Nome Prodotto |       |           | Alfanumerico | Visualizza il nome del prodotto     |
|               |       |           |              | ricercato.                          |
| Versione      |       |           | Alfanumerico | Indica il numero della versione     |
| Esscicolo     |       |           | Numero       | Visualizza il numero di fascicolo   |
| Tascicolo     |       |           |              | legato alla notifica del prodotto.  |
| Data Invio    |       |           | Data         | Visualizza la data di invio della   |
|               |       |           |              | notifica da modificare              |
| 054           |       |           | Alfanumerico | Visualizza l'azienda produttrice    |
| USA           |       |           |              | del prodotto ricercato.             |
| Dettaglio     |       |           | Icona        | Campo in cui è presente             |

Servizio di sviluppo in outsourcing del SIS-N

Manuale Utente

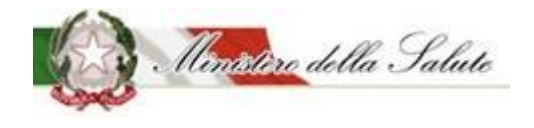

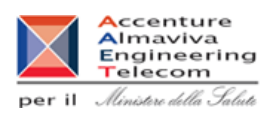

|  |  | un'icona<br>ingrandin | Q<br>nent | (lente di<br>o) che, se cliccata, |
|--|--|-----------------------|-----------|-----------------------------------|
|  |  | rimanda               | mod       | ifica della notifica              |

#### Scheda modifica notifica

Il sistema prospetta tutti i dati presenti nella precedente notifica per permetterne la modifica.

Nota. E' presente un tab aggiuntivo nel quale va dichiarato il motivo della modifica.

| Modifica notifica inviata                  |                     |                       |                    |          |     |
|--------------------------------------------|---------------------|-----------------------|--------------------|----------|-----|
| 🔊 Dati Generali 🏩 Scheda tecnica 🕘 Dichiar | azione di etichetta | 🖉 Motivo Modifica     | Documentazione     | Azioni 🗸 |     |
|                                            |                     |                       |                    |          |     |
| i Guida all'uso                            |                     |                       |                    |          | + x |
| Tipologia di prodotto:                     | Integratori Alim    | entari                |                    |          |     |
| Osa:                                       | OSA TEST            | OSA TEST              |                    |          |     |
|                                            |                     |                       |                    |          |     |
|                                            |                     |                       |                    |          |     |
| Rilievi                                    |                     |                       |                    |          |     |
|                                            |                     |                       |                    |          |     |
|                                            |                     |                       |                    |          |     |
| 🗲 Motivo Modifica                          |                     |                       |                    |          |     |
| * Motivazione:                             |                     | Correzione            |                    |          |     |
|                                            |                     | Variazione Correzione | Prodotto Invariato |          |     |
|                                            |                     | -                     |                    |          |     |

La correzione è ammessa solo nei 10 giorni successivi all'invio.

Nel caso di "conversione" di una "nuova notifica" in una "notifica prodotto invariato" occorre effettuare una dichiarazione aggiuntiva.

# Servizio di sviluppo in outsourcing del SIS-N

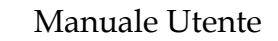

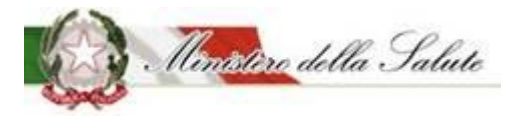

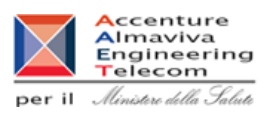

| Motivo Modifica                                                                                                    |                                                                      |
|----------------------------------------------------------------------------------------------------|----------------------------------------------------------------------|
| * Motivazione:                                                                                                    | <ul> <li>Correzione</li> <li>Variazione</li> </ul>                   |
| <b>∗Si</b> dichiara che il prodotto è presente nel registro transitorio e non ha<br>subito modifiche, su base volontaria, rispetto alla notifica originaria | <ul> <li>Correzione Prodotto Invariato</li> </ul>                    |
| <b>★</b> Codice Registro Transitorio:                                                                                                    | Indica il codice con cui il prodotto appare nel Registro Transitorio |

I campi che dovranno essere compilati sono i seguenti:

| Nome Campo                             | Obbl. | Controlli | Tipo Campo | Descrizione                                                                                                    |
|----------------------------------------|-------|-----------|------------|----------------------------------------------------------------------------------------------------|
| Dichiarazione di<br>prodotto invariato |       |           | lcona      | Spuntare la casella per<br>confermare che il prodotto non<br>ha subito modifiche dalla notifica<br>cartacea                                |
| Codice registro<br>transitorio         |       |           | Numerico   | Indicare il numero del fascicolo<br>del prodotto precedentemente<br>notificato (numero del prodotto<br>presente nel registro transitorio). |

Pulsanti:

| Nome              | Descrizione                                    | Pagina Chiamata |
|-------------------|------------------------------------------------|-----------------|
| Modifica notifica | Permette di annullare la precedente notifica e |                 |
|                   | crea la nuova per permetterne la modifica      |                 |

Dopo aver premuto il pulsante "Modifica notifica" si abilitano le funzionalità di salvataggio e di invio con le medesime modalità di una nuova notifica.

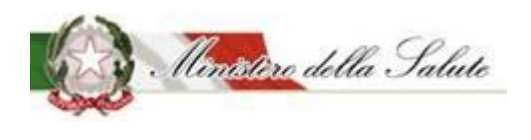

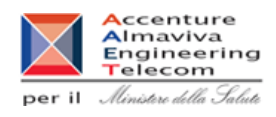

#### 3.1.1.3.5 <u>Notifica Variazione Prodotto</u>

**Descrizione**: **Descrizione**: Permette di eseguire delle variazioni al prodotto in precedenza notificato, lo stato notifica del prodotto può essere: "Prodotto Pubblicato", "Prodotto Ritirato", "Prodotto Depubblicato".

| Alimenti soggetti a notifica   | Notifica variazione prodotto                                                                                                    |                                                                                                    |                                               |
|--------------------------------|----------------------------------------------------------------------------------------------------|----------------------------------------------------------------------------------------------------|-----------------------------------------------|
| Dati OSA                       |                                                                                                    |                                                                                                    |                                               |
| OSA/Stabilimenti               | i Guida all'uso                                                                                                    |                                                                                                    | + x                                           |
| Prodotti                       | Disease and atti                                                                                                    |                                                                                                    |                                               |
| » Gestione notifiche           | Ricerca prodotti                                                                                                    |                                                                                                    |                                               |
| » Notifica nuovo prodotto      | Tipo Prodotto                                                                                                    | Nome Prodotto                                                                                                    |                                               |
| » Notifica variazione prodotto |                                                                                                    | 1                                                                                                    |                                               |
| » Notifica cessazione prodotto | Stato Notifica                                                                                                    |                                                                                                    |                                               |
| » Richiesta CLV                | Seleziona lo stato della notifica                                                                                                    | Ŧ                                                                                                    |                                               |
| Worklist rilievi               |                                                                                                    |                                                                                                    |                                               |
|                                | Nota:<br>Le variazioni di prodotti pubblicati in data precedente all'introduzio<br>come "Notifica nuovo prodotto" impostando il flag di spunta "Prodo<br>assegnato e i dati della nuova versione del prodotto.<br>E' possibile completare la notifica anche in momenti successivi alla<br>destra della pagina. | ione del sistema informativo "Alimenti Soggetti a Notifica" devono essere notificate, la p<br>dotto precedentemente notificato" presente nella pagina di creazione, indicando il relat<br>a creazione. Per questa attività selezionare il tasto funzione SALVA del tab Azioni posizio<br>Cerca Pulisci | prima volta,<br>ivo codice<br>Inato in alto a |

#### Campi di ricerca:

| Nome Campo     | Obbl. | Controlli | Tipo Campo   | Descrizione                        |
|----------------|-------|-----------|--------------|------------------------------------|
| Tipo Prodotto  |       |           | Menu a       | Permette di scegliere la tipologia |
|                |       |           | tendina      | del prodotto da ricercare.         |
| Nome Prodotto  |       |           | Alfanumerico | Permette di inserire il nome del   |
|                |       |           |              | prodotto da ricercare.             |
| Stato Notifica |       |           | Manua        | Permette di scegliere lo stato     |
|                |       |           | ivienu a     | della notifica riguardante il      |
|                |       |           | tendina      | prodotto da ricercare.             |

Per

- Tipo Prodotto
- Stato Notifica

Cliccando con il tasto del mouse all'interno del campo, si aprirà un elenco di dati selezionabili, già presenti.

Per
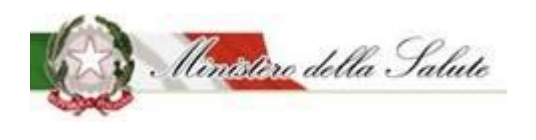

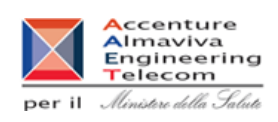

Servizio di sviluppo in outsourcing del SIS-N

• Nome prodotto

Posizionandosi sul campo è possibile effettuare la ricerca immettendo almeno 2 caratteri (campo auto complete).

Qui di seguito, si riporta un esempio:

Cliccando sul campo da valorizzare (esempio: Tipo prodotto) sarà proposto un elenco di valori selezionabili.

| Alimenti soggetti a notifica   | Notifica variazione prodotto                                                                                                    |                                                                                                    |
|--------------------------------|----------------------------------------------------------------------------------------------------|----------------------------------------------------------------------------------------------------|
| Dati OSA                       |                                                                                                    |                                                                                                    |
| OSA/Stabilimenti               | i Guida all'uso                                                                                                    | + x                                                                                                    |
| Prodotti                       | Discuss and etti                                                                                                    |                                                                                                    |
| » Gestione notifiche           | Ricerca prodotti                                                                                                    |                                                                                                    |
| » Notifica nuovo prodotto      | Tipo Prodotto                                                                                                    | Nome Prodotto                                                                                                    |
| Notifica variazione prodotto   | <ul> <li>Alimenti addizionati di vitamine e di minerali</li> </ul>                                                                                                    | 1                                                                                                    |
| » Notifica cessazione prodotto | Stato Notifica                                                                                                    |                                                                                                    |
| » Richiesta CLV                | A Seleziona lo stato della notifica                                                                                                    | *                                                                                                    |
| Worklist rilievi               |                                                                                                    |                                                                                                    |
|                                | Nota:<br>Le variazioni di prodotti pubblicati in data precedente all'introduzion<br>come "Notifica nuovo prodotto" impostando il flag di spunta "Prodot<br>assegnato e i dati della nuova versione del prodotto.<br>E' possibile completare la notifica anche in momenti successivi alla ci<br>destra della pagina. | ne del sistema informativo "Alimenti Soggetti a Notifica" devono essere notificate, la prima volta,<br>vito precedentemente notificato" presente nella pagina di creazione, indicando il relativo codice<br>creazione. Per questa attività selezionare il tasto funzione SALVA del tab Azioni posizionato in alto a<br>Cerca Pulisci |

Con il pulsante "Cerca" saranno visualizzati i dati rispondenti ai criteri inseriti.

#### Pulsanti:

| Nome    | Descrizione                                         | Pagina Chiamata |
|---------|-----------------------------------------------------|-----------------|
| Cerca   | Permette di ottenere i risultati di ricerca in base |                 |
|         | ai criteri impostati.                               |                 |
| Pulisci | Permette di ripulire i campi della selezione        |                 |

I risultati ottenuti saranno visualizzati in un elenco contenente i seguenti campi:

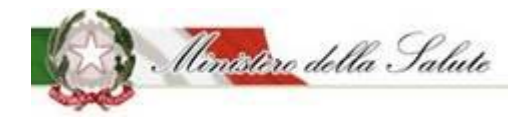

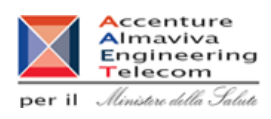

| Nome Campo     | Obbl. | Controlli | Tipo Campo   | Descrizione                         |
|----------------|-------|-----------|--------------|-------------------------------------|
| Tipo Drodotto  |       |           | Alfanumerico | Visualizza la tipologia di prodotto |
|                |       |           |              | ricercato.                          |
| Nome Prodatta  |       |           | Alfanumerico | Visualizza il nome del prodotto     |
|                |       |           |              | ricercato.                          |
| 054            |       |           | Alfanumerico | Visualizza l'azienda produttrice    |
| 03A            |       |           |              | del prodotto ricercato.             |
| Stato notifica |       |           | Testo        | Visualizza lo stato attuale della   |
|                |       |           |              | notifica.                           |
|                |       |           |              | Campo in cui è presente             |
|                |       |           |              | Q                                   |
| Dettaglio      |       |           | Icona        | un'icona 🚺 (lente di                |
| Dettagno       |       |           |              | ingrandimento) che, se cliccata,    |
|                |       |           |              | rimanda alla consultazione della    |
|                |       |           |              | scheda di dettaglio del prodotto    |

### <u>Scheda dettaglio prodotto</u>

Dati Generali sono visualizzati i dati in precedenza inseriti ed eventualmente possono essere modificati.

**Prodotto precedentemente notificato** per la variazione dei prodotti notificati prima dell'introduzione dell'attuale sistema "Alimenti soggetti a notifica", occorre selezionare il campo relativo.

Sarà mostrato il campo 'Codice Assegnato' dove occorrerà inserire il codice del fascicolo (numero assegnato dall'Amministrazione al prodotto che si sta notificando).

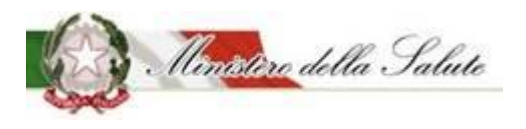

Manuale Utente

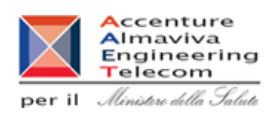

| O Dati Generali O Scheda tecnica O Dichiarazione di etichetta | Documentazione Azioni -                                |     |
|---------------------------------------------------------------|--------------------------------------------------------|-----|
| i Guida all'uso                                               |                                                        | + × |
| Tipologia di prodotto:                                        | Integratori Alimentari                                 |     |
| Osa:                                                          | OSA TEST                                               |     |
|                                                               |                                                        |     |
| Rilievi                                                       |                                                        |     |
|                                                               |                                                        |     |
| 📚 Dati generali                                               |                                                        |     |
| * Nome Prodotto:                                              | PRODOTTO TEST                                          |     |
| * Fabbricato da:                                              | ×ALTRO OSA TEST ×OSA TEST                              |     |
| * Stabilimento:                                               | × Via Roma - 01010 - ROMA CAPITALE - ITALIA (OSA TEST) |     |
| Prodotto precedentemente notificato:                          | 8                                                      |     |
| *Codice Assegnato:                                            | 50004                                                  |     |

I campi che potranno essere modificati sono i seguenti:

| Nome Campo       | Obbl. | Controlli | Tipo Campo     | Descrizione                            |
|------------------|-------|-----------|----------------|----------------------------------------|
| Nome Prodotto    | Si    |           | Alfanumerico   | Variare il nome del prodotto.          |
| Descrizione      | c;    |           | Numero         | Variare la descrizione del             |
| Prodotto         | 51    |           |                | prodotto.                              |
|                  |       |           | Menu a         | Variare il nome del fabbricante o      |
|                  |       |           | tendina        | dei fabbricanti del prodotto.          |
|                  |       |           | (scelta        | Se il fabbricante non ha nessuno       |
| Fabbricato da    | Si    |           | multipla)      | stabilimento associato non verrà       |
|                  |       |           |                | trovato, occorre utilizzare l'apposita |
|                  |       |           |                | funzione                               |
|                  |       |           |                | OSA/Stabilimenti <b>→</b> Gestione     |
|                  |       |           |                | OSA/Stabilimenti (Vedi par.3.1.1.2)    |
|                  |       |           | Menu a         | Variare gli stabilimenti.              |
|                  |       |           | tendina        | Nel caso in cui non sia trovato        |
| Stabilimonto     | Si    |           | (scelta        | nessun valore, occorre utilizzare      |
| Stabilinento     |       |           | ,<br>multipla) | l'apposita funzione OSA/               |
|                  |       |           |                | Stabilimenti 🗲 Gestione                |
|                  |       |           |                | OSA/Stabilimenti (Vedi par.3.1.1.2)    |
| Prodotto         |       |           |                |                                        |
| precedentemente  |       |           | Icona          | Campo in sola visualizzazione.         |
| notificato       |       |           |                |                                        |
| Codice Assegnato |       |           | Numerico       | Campo in sola visualizzazione          |

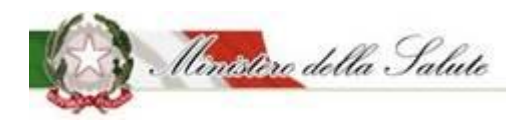

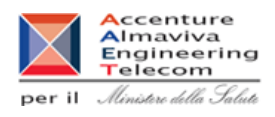

Scheda Tecnica sono visualizzati ed eventualmente possono essere modificati i dati tecnici della notifica.

#### Sono presenti due sezioni

| Alimenti soggetti a notifica   | Notifica variazione prodotto            |                                                     |     |  |
|--------------------------------|-----------------------------------------|-----------------------------------------------------|-----|--|
| Dati OSA                       | 🔹 Dati Generali 👩 Scheda tecnica 🌒 Dic  | hiarazione di etichetta 🛛 🕫 Documentazione Azioni 🕶 |     |  |
| OSA/Stabilimenti               |                                         |                                                     |     |  |
| Prodotti                       | i Guida all'uso                         |                                                     | + × |  |
| » Gestione notifiche           |                                         |                                                     |     |  |
| » Notifica nuovo prodotto      | Tipologia di prodotto:                  | Alimenti addizionati di vitamine e di minerali      |     |  |
| » Notifica variazione prodotto | Osa:                                    | OSA TEST                                            |     |  |
| » Notifica cessazione prodotto |                                         |                                                     |     |  |
| » Richiesta CLV                |                                         |                                                     |     |  |
| Worklist rilievi               | Forma di presentazione - Formati - Gust | I - Dose giornaliera                                |     |  |
|                                | II                                      |                                                     |     |  |
|                                | Lista degli Ingredienti                 |                                                     |     |  |

**Forma di presentazione - Formati - Gusti - Dose giornaliera**: Le informazioni che possono essere inserite in questa sezione, possono essere variate in base alla tipologia di prodotto che si sta notificando.

| 🗁 Forma di presentazione - Formati - Gusti - Dose giornaliera |               |     |  |  |
|---------------------------------------------------------------|---------------|-----|--|--|
| * Forma di presentazione:                                     | FORMA LIQUIDA | x * |  |  |
| * Dose Giornaliera:                                           | 1             |     |  |  |
|                                                               |               |     |  |  |

#### In generale sono presenti queste informazioni:

| Nome Campo Obbl. Controlli Tipe |    | Tipo Campo                                                                                          | Descrizione  |                                                                                                    |
|---------------------------------|----|----------------------------------------------------------------------------------------------------|--------------|----------------------------------------------------------------------------------------------------|
| Forma di<br>presentazione: Si   |    | Elenco                                                                                              |              | È possibile modificare la forma di<br>presentazione del prodotto da<br>notificare                                                                                |
| Altra Forma                     | Si | Campo presente<br>nel caso in cui<br>come Forma di<br>presentazione<br>per un prodotto<br>tipologia | Testo Libero | Indicare la "Forma di<br>presentazione" del prodotto se<br>tra le tipologie presentate non è<br>riportata quella desiderata.<br>In particolare, scegliere questo |

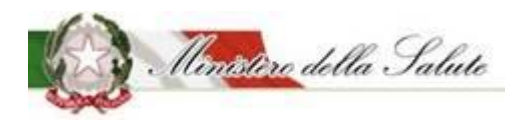

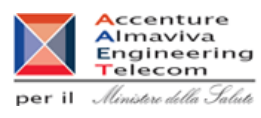

|                                                                                   |    | "Integratori<br>Alimentari"<br>viene scelto                                                                                         |              | campo per indicare duo o più<br>formati in cui deve essere<br>notificato il prodotto.                                                                                                    |
|-----------------------------------------------------------------------------------|----|----------------------------------------------------------------------------------------------------|--------------|----------------------------------------------------------------------------------------------------|
|                                                                                   |    | "Altra Forma"                                                                                                    |              |                                                                                                    |
| Formato<br>(campo attivo per<br>tipologia prodotto:<br>Integratori<br>alimentari) | Si |                                                                                                    | Alfanumerico | E' possibile modificare cliccando<br>sul simbolo + .<br>Il sistema apre un campo di testo,<br>dove può essere modificato il<br><u>formato del prodotto</u> , selezionare<br>il tasto + Aggiungi formato<br>Possono essere aggiunti tutti i<br>formati con cui il prodotto è                             |
|                                                                                   |    |                                                                                                    |              | commercializzato.                                                                                                    |
| Gusto<br>(campo attivo per<br>tipologia prodotto:<br>Integratori<br>alimentari)   | No |                                                                                                    | Alfanumerico | E' possibile modificare cliccando<br>sul simbolo * .<br>Il sistema apre un campo di testo<br>dove può essere modificato il<br><u>gusto del prodotto</u> ,<br>Selezionare il tasto funzione<br>* Aggiungi gusto<br>Possono essere aggiunti tutti i<br>gusti con cui i prodotti sono<br>commercializzati. |
| Dose Giornaliera                                                                  | Si | La dose<br>giornaliera è un<br>campo<br>obbligatorio per<br>tutte le tipologie<br>di prodotto<br>tranne che per<br>gli addizionati. | Alfanumerico | E' possibile modificare la dose<br>giornaliera del prodotto.                                                                                                    |

Lista degli Ingredienti: modificare (aggiungendo o eliminando) gli ingredienti che compongono il prodotto.

Min<u>istere</u> della Salute

Manuale Utente

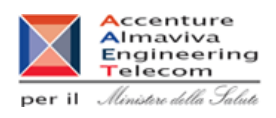

| 陆 Lista degli Ingredienti |                                                             |                              |                           |                                      |                        |                       |  |  |  |
|---------------------------|-------------------------------------------------------------|------------------------------|---------------------------|--------------------------------------|------------------------|-----------------------|--|--|--|
|                           | Le quantità inserite sono da riferirsi ai 100g del prodotto |                              |                           |                                      |                        |                       |  |  |  |
|                           |                                                             | I valo                       | ri minimi sono quelli pre | visti dal Reg. (UE) 1169/2011        |                        |                       |  |  |  |
|                           | Gli additivi van                                            | no inseriti in Altro Ingredi | ente usando il codice eu  | ropeo (Exxx) oppure scrivendo il noi | me preceduto da "addit | ivo"                  |  |  |  |
|                           |                                                             |                              |                           |                                      |                        |                       |  |  |  |
| Elimir                    | na                                                          |                              |                           |                                      | A                      | ggiungi ingrediente 🗸 |  |  |  |
|                           |                                                             |                              |                           |                                      |                        |                       |  |  |  |
|                           | Descrizione 🕴                                               | Fonte 🍦                      | Parti Pianta 💧            | Tipologia Preparato 🍦                | Unità di Misura        | Valore 🔶              |  |  |  |
|                           | VITAMINA A (µg RE)                                          | BETA-CAROTENE                | -                         | -                                    | μg                     | 1                     |  |  |  |

Il tasto "Aggiungi ingrediente", permette di scegliere la tipologia di ingrediente da inserire.

|                           | Aggiungi ingrediente <del>~</del> |
|---------------------------|-----------------------------------|
| Altra Sostanza Linee Guid | a Ministeriali                    |
| Altro Ingrediente         |                                   |
| Aminoacido                |                                   |
| Altro Aminoacido non incl | uso nel Reg. 609 / 2013           |
| Minerale                  |                                   |
| Pianta                    |                                   |
| Pianta non inclusa nel DM | l                                 |
| Vitamina                  |                                   |
|                           |                                   |

Anche per questa funzione la tipologia di ingredienti proposte variano in base alla tipologia di prodotto scelto.

Manuale Utente

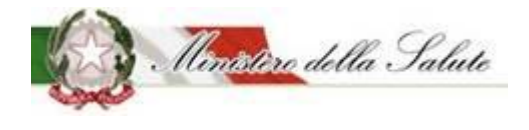

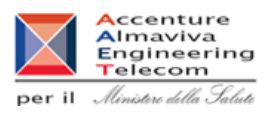

Selezionando il tipo di ingrediente si aprirà una finestra in cui inserire le informazioni richieste:

| Minerale        |                       | ×             |
|-----------------|-----------------------|---------------|
| * Minerale      | Seleziona un minerale | Ŧ             |
| * Fonte         | Seleziona una fonte   | Ŧ             |
| <b>*</b> Unità  | Seleziona l'unità     | Ŧ             |
| <b>*</b> Valore |                       |               |
|                 | Ch                    | iudi Aggiungi |

| Nome Campo | Obbl. | Controlli | Tipo Campo          | Descrizione                                                |
|------------|-------|-----------|---------------------|------------------------------------------------------------|
| Minerale   | Si    |           | Elenco              | Selezionare i valori presenti per<br>l'ingrediente scelto. |
| Fonte      | Si    |           | Elenco              | Selezionare dalla lista presente un valore proposto.       |
| Unità      | Si    |           | Fissa da<br>sistema | Campo selezionabile                                        |
| Valore     | Si    |           | Numerico            | Indicare il valore                                         |

Pulsanti:

| Nome     | Descrizione                                    | Pagina Chiamata |
|----------|------------------------------------------------|-----------------|
| Aggiungi | Permette di inserire i dati di un ingrediente  |                 |
|          | all'elenco per il prodotto da notificare.      |                 |
| Chiudi   | Consente di completare l'operazione di         |                 |
|          | inserimento ingrediente e poter aggiungerne un |                 |
|          | altro                                          |                 |

| Nome        | Descrizione                                        | Pagina Chiamata |
|-------------|----------------------------------------------------|-----------------|
| Aggiungi    | Permette aprire la tipologia di ingrediente legata |                 |
| Ingrediente | alla tipologia del prodotto selezionato            |                 |
| Elimina     | Permette di eliminare l'ingrediente selezionato    |                 |

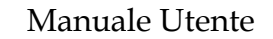

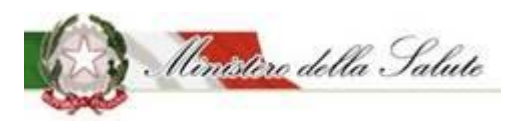

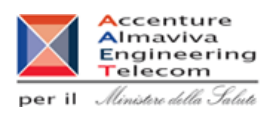

**Dichiarazione di etichetta** sono visualizzati e possono essere eventualmente modificati le informazioni di conformità del prodotto.

| Alimenti soggetti a notifica                                                            | Notifica variazione prodotto                                                                                                    |                                                                                                    |     |
|-----------------------------------------------------------------------------------------|----------------------------------------------------------------------------------------------------|----------------------------------------------------------------------------------------------------|-----|
| Dati OSA                                                                                | 👒 Dati Generali 🔅 Scheda tecnica 🚺 Dichi                                                                                                    | niarazione di etichetta 🛛 🥫 Documentazione 🛛 Azioni →                                                                                                    |     |
| OSA/Stabilimenti                                                                        |                                                                                                    |                                                                                                    |     |
| Prodotti                                                                                | i Guida all'uso                                                                                                    |                                                                                                    | + × |
| <ul><li>» Gestione notifiche</li><li>» Notifica nuovo prodotto</li></ul>                | Tipologia di prodotto:                                                                                                    | Alimenti addizionati di vitamine e di minerali                                                                                                    |     |
| <ul><li>» Notifica variazione prodotto</li><li>» Notifica cessazione prodotto</li></ul> | Osa:                                                                                                    | OSA TEST                                                                                                    |     |
| <ul><li>» Richiesta CLV</li><li>Worklist rilievi</li></ul>                              | Dichiarazione di etichetta                                                                                                    |                                                                                                    |     |
|                                                                                         | Spuntando questa casella DICHIARO, sotto la mia<br>consapevole delle responsabilità e delle conseguer<br>in caso di dichiarazioni mendaci, che la presente n-<br>addizionato di vitamine e minerali viene fatta al m<br>commercio dello stesso, nonché che l'alimento add<br>minerali è conforme al Reg.(CE) 1925/2006 per qua<br>specifiche, nonché a tutta la legislazione alimentaria | a responsabilità e 🗹<br>nze civili e penali previste<br>uotifica dell'alimento<br>tomento dell'immissione in<br>Idizionato di vitamine e<br>anto riguarda le disposizioni<br>are applicabile |     |
|                                                                                         | * CLAIMS:                                                                                                    | <ul> <li>RIPORTATE ai sensi del reg 1924/2006</li> <li>NON RIPORTATE</li> </ul>                                                                                                    |     |

Documentazione: In questa pagina sono visualizzate 3 sezioni:

- Pagamenti
- Etichetta
- Note e Altra Documentazione

| Alimenti soggetti a notifica   | Notifica variazione prodotto                                               |                          |
|--------------------------------|----------------------------------------------------------------------------|--------------------------|
| Dati OSA                       | 👒 Dati Generali 🔅 Scheda tecnica 🛛 Dichiarazione di etichetta 🥃 Documentaz | ione Azioni <del>-</del> |
| OSA/Stabilimenti               |                                                                            |                          |
| Prodotti                       | i Guida all'uso                                                            | + x                      |
| » Gestione notifiche           |                                                                            |                          |
| » Notifica nuovo prodotto      | Tipologia di prodotto: FSG - Formule lattanti                              |                          |
| » Notifica prodotto invariato  | Osa: OSA TEST                                                              |                          |
| » Notifica variazione prodotto |                                                                            |                          |
| » Notifica cessazione prodotto |                                                                            |                          |
| » Richiesta CLV                | Pagamenti                                                                  |                          |
| Worklist rilievi               |                                                                            |                          |
|                                | Etichetta                                                                  |                          |
|                                | Note e Altra Documentazione                                                |                          |

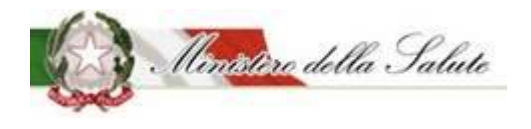

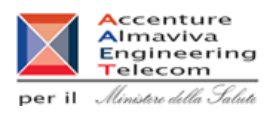

**Pagamenti**: selezionando il campo "Tipo Pagamento" è possibile scegliere la forma di pagamento effettuata.

| 左 Pagamenti           |                                |                      |
|-----------------------|--------------------------------|----------------------|
| Tipo Pagamento:       | Seleziona il tipo di pagamento | v                    |
| * Ricevuta pagamento: |                                | <b>+</b> Allega File |

| Nome Campo     | Obbl. | Controlli | Tipo Campo | Descrizione                         |
|----------------|-------|-----------|------------|-------------------------------------|
|                |       |           |            | Scelta tra:                         |
|                |       |           |            | Bonifico Bancario                   |
|                |       |           |            | Bollettino Postale                  |
| Tino Pagamento | Si    |           | Elenco     |                                     |
| nporagamento   | 51    |           |            | Nel caso si scelga il bonifico      |
|                |       |           |            | bancario, occorre allegare la       |
|                |       |           |            | ricevuta rilasciata dalla banca del |
|                |       |           |            | pagamento effettuato.               |
|                |       |           |            | Selezionare il tasto                |
|                | Si    |           |            | + Allega File                       |
| Ricevuta       |       |           |            | è possibile inserire il file della  |
| Pagamento      |       |           |            | ricevuta di pagamento               |
|                |       |           |            | Ogni documento potrà pesare al      |
|                |       |           |            | massimo 5 MB e deve essere in       |
|                |       |           |            | formato PDF                         |

#### Etichetta:

E' possibile variare l'etichetta del prodotto.

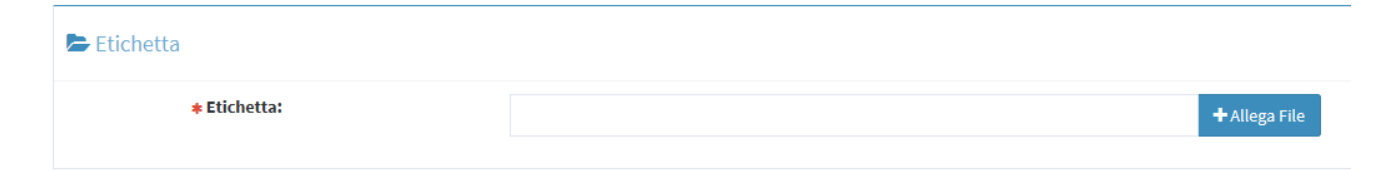

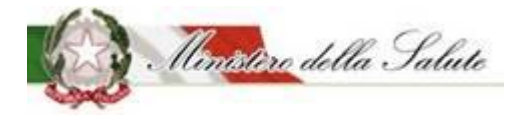

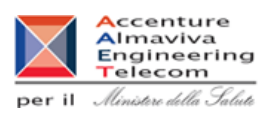

| Nome Campo | Obbl. | Controlli | Tipo Campo | Descrizione                                                                                                    |
|------------|-------|-----------|------------|----------------------------------------------------------------------------------------------------|
| Etichetta  | Si    |           |            | Selezionare il tasto<br>Allega File<br>È possibile inserire l'immagine<br>dell'etichetta con gli eventuali<br>rilievi e risposte in precedenza<br>inseriti. |
|            |       |           |            | L'immagine dell'etichetta deve<br>rispettare i seguenti formati JPG,<br>JPEG, GIF e PNG.                                                                    |

#### Note e Altra Documentazione:

È possibile inserire note per l'Amministrazione ed è possibile allegare un file per inviare documentazione aggiuntiva.

#### ► Note e Altra Documentazione

| Note:                 |  |               |
|-----------------------|--|---------------|
|                       |  |               |
|                       |  |               |
| Altra Documentazione: |  | + Allega File |

| Nome Campo              | Obbl. | Controlli | Tipo Campo | Descrizione                                                                                                    |  |
|-------------------------|-------|-----------|------------|----------------------------------------------------------------------------------------------------|--|
| Note                    | No    |           |            | Testo libero                                                                                                    |  |
| Altra<br>documentazione | No    |           |            | Selezionare il tasto<br>+ Allega File<br>È possibile inserire l'immagine<br>dell'etichetta.<br>Il documento può pesare al<br>massimo 5 MB e potrà essere in<br>formato PDF o ZIP. |  |

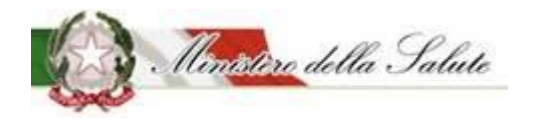

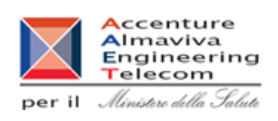

Servizio di sviluppo in outsourcing del SIS-N

Azioni: Sono presenti quattro funzionalità:

<u>SALVA</u> permette di memorizzare anche in maniera parziale le informazioni inserite per la tipologia di prodotto scelta, senza eseguire nessun controllo.

<u>SALVA e STAMPA</u> effettuato il primo salvataggio permette di visualizzare un'anteprima di stampa della notifica da inviare.

<u>VERIFICA</u> sono verificate tutte le informazioni inserite per il prodotto che si vuole notificare, indicando eventuali mancanze di informazioni obbligatorie per la notifica del prodotto stesso.

**INVIA** la notifica viene inviata all'Amministrazione per le successive operazioni di controllo.

Il sistema genera la ricevuta di protocollo che può essere visualizzata e salvata in locale.

| Nome | Descrizione                                                                           | Pagina Chiamata |
|------|---------------------------------------------------------------------------------------|-----------------|
| ОК   | Le informazioni sono state acquisite correttamente e si rimanda alla pagina iniziale. | Home            |
| Apri | Permette di visualizzare il documento protocollato.                                   |                 |

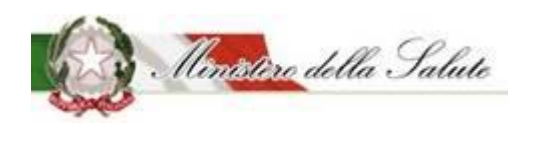

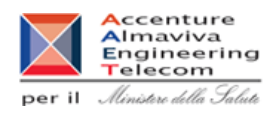

#### 3.1.1.3.6 Notifica Cessazione Prodotto

**Descrizione**: Permette sia di inserire le informazioni riguardanti la cessazione di un prodotto sia di visualizzare tutte le cessazioni effettuate dall'OSA.

| Alimenti soggetti a notifica                                        | Notifica cessa   | azione prodotto                     |                                 |                            |                                  |       |        |
|---------------------------------------------------------------------|------------------|-------------------------------------|---------------------------------|----------------------------|----------------------------------|-------|--------|
| Dati OSA                                                            |                  |                                     |                                 |                            |                                  |       |        |
| OSA/Stabilimenti                                                    | i Guida all'uso  |                                     |                                 |                            |                                  |       | + x    |
| Prodotti                                                            |                  | lome Prodotto                       |                                 | Stat                       | o Notifica                       |       |        |
| » Gestione notifiche                                                |                  | A Inserire nome prodotto            |                                 | Z                          | Prodotto Pubblicato              |       | × *    |
| » Notifica nuovo prodotto                                           |                  |                                     |                                 |                            |                                  |       |        |
| » Notifica variazione prodotto                                      | Nota: le cessazi | oni possono essere effettuate esclu | sivamente sui prodotti notifica | ti con il sistema informat | ivo "Alimenti Soggetti a Notific | a".   |        |
| Notifica cessazione prodotto     Richiesta CLV     Worklict cluster |                  |                                     | Ricerc                          | a Pulisci                  |                                  |       |        |
| • WORKISCHIEW                                                       | Prodotti         |                                     |                                 |                            |                                  | Cerca |        |
|                                                                     | OSA              | Prodotto                            |                                 | Тіро                       | Prodotto                         |       | Azioni |
|                                                                     | OSA TEST         | DIETOSRT VELLUTATA                  |                                 | Alimenti addiziona         | ti di vitamine e di minerali     |       | ۹      |

Ricercare il prodotto che si vuole cessare inserendo uno dei parametri di ricerca:

- Nome Prodotto
- Stato notifica del prodotto (Notifica inviata, Prodotto pubblicato, Prodotto Depubblicato)

| Nome    | Descrizione                                         | Pagina Chiamata |
|---------|-----------------------------------------------------|-----------------|
| Ricerca | Permette di ricercare i prodotti in base ai criteri |                 |
|         | impostati.                                          |                 |

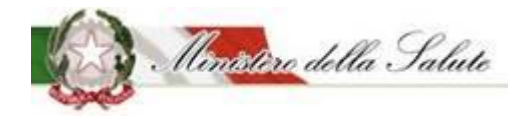

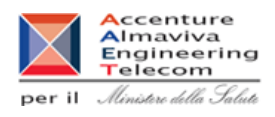

### Nella pagina sono presenti due sezioni:

#### Prodotti:

In base al parametro di ricerca impostato, sono visualizzati i prodotti che possono essere cessati.

|   |     | - |  |
|---|-----|---|--|
| Р | LOC | O |  |
|   | 100 | ~ |  |

| OSA 🔶    | Prodotto \$        | Tipo Prodotto 🔶                                | Azioni |
|----------|--------------------|------------------------------------------------|--------|
| OSA TEST | DIETOSRT VELLUTATA | Alimenti addizionati di vitamine e di minerali | ۹      |

Vista da 1 a 1 di 1 elementi

#### Le informazioni sono le seguenti:

| Nome Campo    | Obbl. | Controlli | Tipo Campo | Descrizione                                                                                                    |
|---------------|-------|-----------|------------|----------------------------------------------------------------------------------------------------|
| OSA           |       |           |            | Visualizza l'azienda produttrice del prodotto.                                                                          |
| Prodotto      |       |           |            | Visualizza il nome del prodotto                                                                                         |
| Tipo prodotto |       |           |            | Visualizza la tipologia di prodotto<br>a cui appariene il prodotto<br>selezionato                                       |
| Azioni        |       |           |            | Cliccando sul simbolo si<br>accede al dettaglio notifica dove<br>occorre inserire le informazioni<br>per la cessazione. |

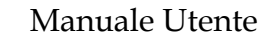

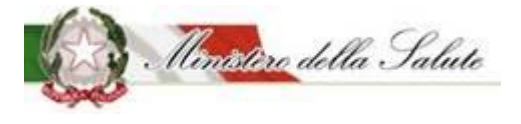

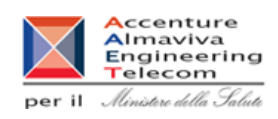

| Dati OSA                             | Dicarca Dradatta N Dattaglia Natifica      |                                                     |     |
|--------------------------------------|--------------------------------------------|-----------------------------------------------------|-----|
| OSA/Stabilimenti                     | Ricerca Producto P Dettaglio Notifica      |                                                     |     |
| Prodotti                             | Dati Cessazione                            |                                                     |     |
| » Gestione notifiche                 | * Data Cessazione:                         | Genera Richiesta                                    |     |
| » Notifica nuovo prodotto            |                                            |                                                     |     |
| » Notifica variazione prodotto       | 👒 Dati Generali 🔅 Scheda tecnica 🕘 Dichiar | azione di etichetta 🛛 🖬 Documentazione 🥑 Cessazione |     |
| Notifica cessazione prodotto         |                                            |                                                     |     |
| » Richiesta CLV                      |                                            |                                                     |     |
| <ul> <li>Worklist rilievi</li> </ul> | 1 Guida all'uso                            |                                                     | + x |
|                                      |                                            |                                                     |     |
|                                      | Tipologia di prodotto:                     | Alimenti addizionati di vitamine e di minerali      |     |
|                                      | Osa:                                       | OSA TEST                                            |     |
|                                      |                                            |                                                     |     |
|                                      |                                            |                                                     |     |
|                                      | Cessati                                    |                                                     |     |
|                                      | * MOTIVAZIONE:                             | ○ COMMERCIALE                                       |     |
|                                      |                                            | ⊖ SPECIFICA                                         |     |
|                                      |                                            |                                                     |     |

I campi da alimentare sono:

| Nome Campo      | Obbl. | Controlli | Tipo Campo | Descrizione                        |
|-----------------|-------|-----------|------------|------------------------------------|
| Data Cossaziono | cı    |           | Data       | Inserire la data dalla quale il    |
| Data Cessazione | 31    |           |            | prodotto deve essere cessato       |
|                 |       |           |            | Effettuare le scelta della         |
|                 |       |           |            | motivazione di cessazione tra:     |
|                 |       |           |            | Commerciale                        |
| Motivazione     | SI    |           | Scelta     | • Specifica                        |
|                 |       |           |            | Nel caso in cui la motivazione sia |
|                 |       |           |            | specifica si apre un campo         |
|                 |       |           |            | descrizione.                       |

| Nome             | Descrizione                             | Pagina Chiamata |
|------------------|-----------------------------------------|-----------------|
| Genera Richiesta | Permette di generare automaticamente il |                 |
|                  | documento di cessazione del prodotto.   |                 |

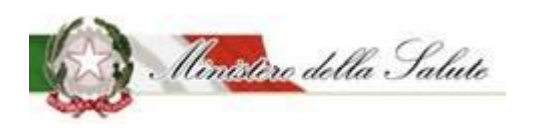

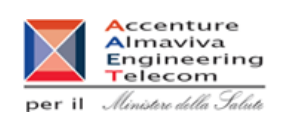

Servizio di sviluppo in outsourcing del SIS-N

Il sistema dopo aver correttamente creato il documento di cessazione del prodotto e acquisito le informazioni obbligatorie rende visibili altre funzionalità:

| Nome              | Descrizione                                        | Pagina Chiamata |
|-------------------|----------------------------------------------------|-----------------|
| Apri richiesta    | Permette di aprire il documento di cessazione      |                 |
|                   | prodotto in precedenza generato.                   |                 |
| Elimina richiesta | Tale funzione procede alla cancellazione della     |                 |
|                   | generazione richiesta di cessazione prodotto.      |                 |
| Invia richiesta   | Tale funzione procede all'invio della richiesta di |                 |
|                   | cessazione prodotto all'Amministrazione.           |                 |

#### Prodotti Cessati:

Il sistema presenta l'elenco dei prodotti già cessati.

| Prodotti Cessa | ti          |                                                |                 | Cerca         |  |
|----------------|-------------|------------------------------------------------|-----------------|---------------|--|
| OSA 🕴          | Prodotto 🕴  | Tipo Prodotto 🔶                                | Data Cessazione | 🕴 Apri Modulo |  |
| OSA TEST       | ADD INTER 2 | Alimenti addizionati di vitamine e di minerali | 13/07/2018      | ٩             |  |

Vista da 1 a 1 di 1 elementi

I risultati ottenuti saranno visualizzati in un elenco contenente i seguenti campi:

| Nome Campo      | Obbl. | Controlli | Tipo Campo   | Descrizione                                                                                                    |
|-----------------|-------|-----------|--------------|----------------------------------------------------------------------------------------------------|
| 054             |       |           | Alfanumerico | Visualizza l'azienda produttrice                                                                               |
| USA             |       |           |              | del prodotto.                                                                                                  |
| Prodotto        |       |           | Alfanumerico | Visualizza il nome del prodotto                                                                                |
| Tipo prodotto   |       |           | Alfanumerico | Visualizza il tipo del prodotto                                                                                |
| Data cessazione |       |           |              | Visualizza la data di cessazione                                                                               |
| Apri modulo     |       |           | Icona        | Icona (lente di<br>ingrandimento) che, se cliccata,<br>permette di aprire il modulo di<br>cessazione prodotto. |

Manuale Utente

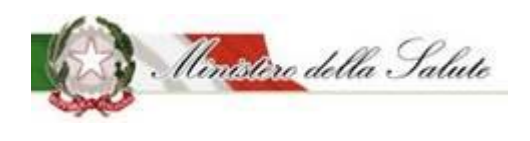

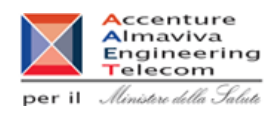

## *3.1.1.3.7 <u>Copia Notifica</u>*

**Descrizione**: Permette di velocizzare la creazione della notifica di un nuovo prodotto o di un prodotto invariato potendo copiare i dati da notifiche già inviate.

| Alimenti soggetti a notifica   | Copia notifica   |               |               |                 |                  |            |      |
|--------------------------------|------------------|---------------|---------------|-----------------|------------------|------------|------|
| Dati OSA                       |                  |               |               |                 |                  |            |      |
| OSA/Stabilimenti               | i Guida all'uso  |               |               |                 |                  |            | + ×  |
| Prodotti                       | Disease and atti |               |               |                 |                  |            |      |
| » Gestione notifiche           | Ricerca prodotti |               |               |                 |                  |            |      |
| » Notifica nuovo prodotto      | Tipo Prodotto    |               |               | Nome Prodotto   |                  |            |      |
| » Notifica variazione prodotto | E                |               |               | 1               |                  |            |      |
| » Notifica prodotto invariato  |                  |               |               |                 |                  |            |      |
| » Notifica cessazione prodotto |                  |               | Cerca Pi      | ılisci          |                  |            |      |
| » Modifica notifica inviata    |                  |               |               |                 |                  |            |      |
| Copia notifica                 |                  |               |               |                 |                  | Cerca      |      |
| » Richiesta CLV                |                  |               |               |                 |                  |            |      |
| Worklist rilievi               | Tipo Prodotto    | Nome Prodotto | Version       | e 🕴 Fascicolo 👙 | Data Invio 🕴 OSA | . 🔶 Dettag | ţlio |
|                                |                  |               | Nessun elemen | to trovato      |                  |            |      |

#### Campi di ricerca:

| Nome Campo    | Obbl. | Controlli | Tipo Campo        | Descrizione                                                                    |
|---------------|-------|-----------|-------------------|--------------------------------------------------------------------------------|
| Tipo Prodotto |       |           | Menu a<br>tendina | Permette di scegliere la tipologia<br>del prodotto da copiare da<br>ricercare. |
| Nome Prodotto |       |           | Alfanumerico      | Permette di inserire il nome del<br>prodotto da copiare da<br>ricercare.       |

Per Tipo Prodotto, cliccando con il tasto del mouse all'interno del campo, sarà proposto un elenco di valori selezionabili.

Con il pulsante "Cerca" saranno visualizzati i dati rispondenti ai criteri inseriti.

| Nome    | Descrizione                                         | Pagina Chiamata |
|---------|-----------------------------------------------------|-----------------|
| Cerca   | Permette di ottenere i risultati di ricerca in base |                 |
|         | ai criteri impostati.                               |                 |
| Pulisci | Permette di ripulire i campi della selezione        |                 |

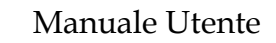

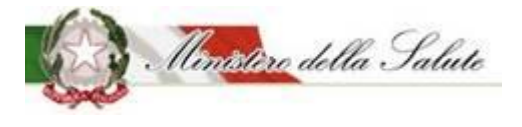

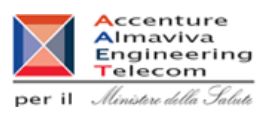

Tipo Prodotto Dettaglio Nome Prodotto Versione Fascicolo Data Invio OSA Q FSG - Formule lattanti ALIM\_INT-295 1 I.5.i.h.7/1999/0 28/01/2020 OSA TEST Q FSG - Formule lattanti E11 1 I.5.i.h.7/2019/4 17/05/2019 OSA TEST Q FSG - Formule lattanti LATTE 17 1 I.5.i.h.7/2019/5 17/05/2019 OSA TEST FSG - Formule lattanti latte 257 I.5.i.h.7/2018/257 30/08/2018 Q 1 OSA TEST

I risultati ottenuti saranno visualizzati in un elenco contenente i seguenti campi:

| Nome Campo    | Obbl. | Controlli | Tipo Campo   | Descrizione                         |
|---------------|-------|-----------|--------------|-------------------------------------|
| Tipo Drodotto |       |           | Alfanumerico | Visualizza la tipologia di prodotto |
|               |       |           |              | ricercato.                          |
| Nomo Prodotto |       |           | Alfanumerico | Visualizza il nome del prodotto     |
|               |       |           |              | ricercato.                          |
| Versione      |       |           | Alfanumerico | Indica il numero della versione     |
|               |       |           |              |                                     |
| Fascicolo     |       |           | Numero       | Visualizza il numero di fascicolo   |
| Tascicolo     |       |           |              | legato alla notifica del prodotto.  |
| Data Invio    |       |           | Data         | Visualizza la data di invio della   |
|               |       |           |              | notifica                            |
| 054           |       |           | Alfanumerico | Visualizza l'azienda produttrice    |
| 03A           |       |           |              | del prodotto ricercato.             |
|               |       |           |              | Campo in cui sono presenti due      |
|               |       |           |              | icone:                              |
|               |       |           |              | 0                                   |
| Azioni        |       |           | Icona        | un'icona 🦳 (lente di                |
|               |       |           |              | ingrandimento) che, se cliccata,    |
|               |       |           |              | permette di visualizzare il         |
|               |       |           |              | dettaglio della notifica da copiare |

Nota. Verranno visualizzati solo di dati che si posso copiare da una notifica all'altra (Dati Generali, Scheda Tecnica, Dichiarazione di etichetta). Per esempio il tab Documentazione non sarà visibile perché questi dati non si possono copiare essendo specifici per una notifica. Quando si creerà la nuova notifica (tramite le azioni "Copia come nuovo prodotto" o "Copia come prodotto invariato"), tutti i tab e tutti i campi diventeranno visibili e si potrà completare l'inserimento dati. Inoltre modifiche alla copia di una notifica, non provocano modifiche alla notifica originale.

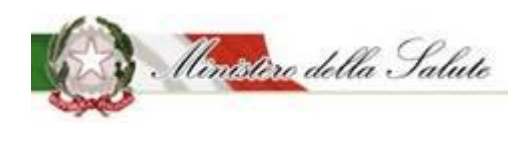

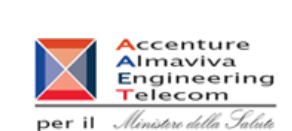

Servizio di sviluppo in outsourcing del SIS-N

#### Scheda dettaglio prodotto

Dati Generali sono visualizzati i dati copiati dalla notifica. Eventualmente possono essere già modificati.

Nota. Le informazioni obbligatorie da inserire possono cambiare in base alla tipologia del prodotto da notificare.

| Dati Generali 🔅 Scheda tecnica 🕕 D                                                                                     | ichiarazione di etichetta Azioni 🗸                                                                                         |   |
|----------------------------------------------------------------------------------------------------|----------------------------------------------------------------------------------------------------|---|
| Guida all'uso                                                                                                    |                                                                                                    | + |
| Tipologia di prodotto:                                                                                                 | Integratori Alimentari                                                                                                    |   |
| Osa:                                                                                                    | OSA TEST                                                                                                    |   |
| Dati ganarali                                                                                                    |                                                                                                    |   |
|                                                                                                    |                                                                                                    |   |
| <ul> <li>Vome Prodotto:</li> <li>* Fabbricato da:</li> </ul>                                                           | INTEGRATORE TEST                                                                                                    |   |
| <ul> <li>&gt; Dati generati</li> <li>&gt; Nome Prodotto:</li> <li>* Fabbricato da:</li> <li>* Stabilimento:</li> </ul> | INTEGRATORE TEST          × OSA TEST       × ALTRO OSA TEST         × Via Roma - 01010 - ROMA CAPITALE - ITALIA (OSA TEST) |   |

#### I campi che potranno essere modificati sono i seguenti:

| Nome Campo    | Obbl. | Controlli | Tipo Campo                        | Descrizione                               |
|---------------|-------|-----------|-----------------------------------|-------------------------------------------|
| Nome Prodotto | Si    |           | Alfanumerico                      | Variare il nome del prodotto.             |
| Descrizione   | c;    |           | Numero                            | Variare la descrizione del                |
| Prodotto      | 31    |           |                                   | prodotto.                                 |
|               |       |           | Menu a                            | Variare il nome del fabbricante o         |
|               |       |           | tendina                           | dei fabbricanti del prodotto.             |
|               |       |           | (scelta                           | Se il fabbricante non ha nessuno          |
| Fabbricato da | Si    |           | multipla)                         | stabilimento associato non verrà          |
|               |       |           |                                   | trovato, occorre utilizzare               |
|               |       |           |                                   | l'apposita funzione                       |
|               |       |           |                                   | OSA/Stabilimenti 🗲 Gestione               |
|               |       |           |                                   | OSA/Stabilimenti (Vedi par.3.1.1.2)       |
|               |       |           | Menu a                            | Variare gli stabilimenti.                 |
|               |       |           | tendina                           | Nel caso in cui non sia trovato           |
| Stabilimento  | Si    | (scelta   | nessun valore, occorre utilizzare |                                           |
| Stabilinento  |       | multipla) | l'apposita funzione               |                                           |
|               |       |           |                                   | OSA/Stabilimenti <del>&gt;</del> Gestione |
|               |       |           |                                   | OSA/Stabilimenti (Vedi par.3.1.1.2)       |

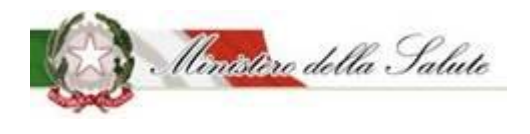

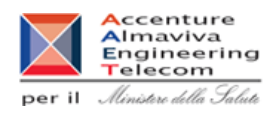

**Scheda Tecnica** sono visualizzati ed eventualmente possono essere modificati i dati tecnici copiati della notifica.

#### Sono presenti 2 sezioni:

| i Guida all'uso                       |                                    | + |
|---------------------------------------|------------------------------------|---|
| Tipologia di prodotto:<br>Osa:        | Integratori Alimentari<br>OSA TEST |   |
| Forma di presentazione - Formati - Gu | sti - Dose giornaliera             |   |
| Lista degli Ingredienti               |                                    |   |

**Forma di presentazione - Formati - Gusti - Dose Giornaliera**: Le informazioni di questa sezione che possono essere inserite, variano in base alla tipologia di prodotto che si sta notificando.

| 🗁 Forma di presentazione - Formati - Gusti - Dose giornaliera |                            |   |  |  |
|---------------------------------------------------------------|----------------------------|---|--|--|
| * Forma di presentazione:                                     | Seleziona una forma        | * |  |  |
| * Dose Giornaliera:                                           |                            |   |  |  |
| (es. 1 compressa al giorno)                                   | Indica la dose giornaliera |   |  |  |

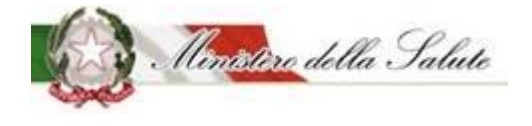

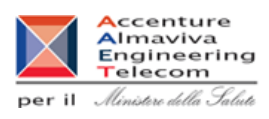

## Le informazioni riguardano:

| Nome Campo                                                                        | Obbl. | Controlli                                                                                                    | Tipo Campo   | Descrizione                                                                                                    |
|-----------------------------------------------------------------------------------|-------|----------------------------------------------------------------------------------------------------|--------------|----------------------------------------------------------------------------------------------------|
| Forma di<br>presentazione                                                         | Si    |                                                                                                    | Elenco       | Selezionare la forma di<br>presentazione del prodotto da<br>notificare.                                                                                                    |
| Altra Forma                                                                       | Si    | Campo presente<br>nel caso in cui<br>come Forma di<br>presentazione<br>per un prodotto<br>tipologia<br>"Integratori<br>Alimentari" viene<br>scelto "Altra<br>Forma" | Testo Libero | Indicare la "Forma di<br>presentazione" del prodotto se<br>tra le tipologie presentate non è<br>riportata quella desiderata.<br>In particolare, scegliere questo<br>campo per indicare duo o più<br>formati in cui deve essere<br>notificato il prodotto.                |
| Formato<br>(campo attivo per<br>tipologia prodotto:<br>Integratori<br>alimentari) | Si    |                                                                                                    | Alfanumerico | Cliccare sul simbolo * .<br>Il sistema apre un campo di<br>testo, dove dovrà essere<br>descritto il <u>formato del prodotto</u> ,<br>selezionare il tasto<br>* Aggiungi formato<br>Possono essere aggiunti tutti i<br>formati con cui il prodotto è<br>commercializzato. |
| Gusto<br>(campo attivo per<br>tipologia prodotto:<br>Integratori<br>alimentari)   | No    |                                                                                                    | Alfanumerico | Cliccare sul simbolo + .<br>Il sistema apre un campo di<br>testo, dove dovrà essere<br>descritto il <u>qusto del prodotto</u> ,<br>selezionare il tasto<br>+ Aggiungi gusto<br>Possono essere aggiunti tutti i<br>gusti con cui il prodotto è<br>commercializzato.       |
| Dose Giornaliera                                                                  | Si    | La dose<br>giornaliera è un                                                                                                    | Alfanumerico |                                                                                                    |

Manuale Utente

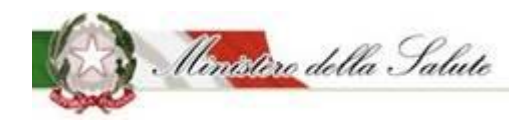

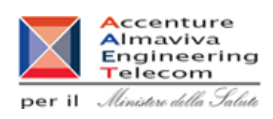

| campo<br>obbligatorio per<br>tutte le tipologie<br>di prodotto<br>tranne che per gli<br>addizionati. | Indicare la dose massima<br>giornaliera da assumere. |
|----------------------------------------------------------------------------------------------------|------------------------------------------------------|
|----------------------------------------------------------------------------------------------------|------------------------------------------------------|

Lista degli Ingredienti: Consente di indicare gli ingredienti che compongono il prodotto.

| 🗁 Lista degli Ingredienti                                                                                                    |            |  |  |  |  |
|----------------------------------------------------------------------------------------------------|------------|--|--|--|--|
| Le quantità inserite sono da riferirsi ai 100g del prodotto                                                                                                    |            |  |  |  |  |
| l valori minimi sono quelli previsti dal Reg. (UE) 1169/2011<br>Gli additivi vanno inseriti in Altro Ingrediente usando il codice europeo (Exxx) oppure scrivendo il nome preceduto da "additivo" |            |  |  |  |  |
| Elimina Aggiungi ingrediente 🕶                                                                                                    |            |  |  |  |  |
| Descrizione 🛊 Fonte 🛊 Parti Pianta 🛊 Tipologia Preparato 💠 Unità di Misura                                                                                                    | ♦ Valore ♦ |  |  |  |  |
| Nessun elemento trovato                                                                                                    |            |  |  |  |  |

Il tasto "Aggiungi ingrediente", permette di scegliere la tipologia di ingrediente da inserire.

|                                                  | Aggiungi ingrediente- |  |  |  |
|--------------------------------------------------|-----------------------|--|--|--|
| Altra Sostanza Linee Guida Ministeriali          |                       |  |  |  |
| Altro Ingrediente                                |                       |  |  |  |
| Aminoacido                                       |                       |  |  |  |
| Altro Aminoacido non incluso nel Reg. 609 / 2013 |                       |  |  |  |
| Minerale                                         |                       |  |  |  |
| Pianta                                           |                       |  |  |  |
| Pianta non inclusa nel DM                        |                       |  |  |  |
| Vitamina                                         |                       |  |  |  |
|                                                  |                       |  |  |  |

Anche per questa funzione la tipologia di ingredienti proposte variano in base alla tipologia di prodotto scelto.

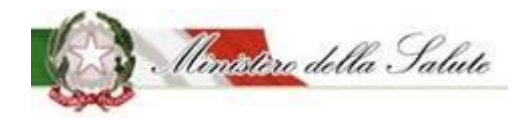

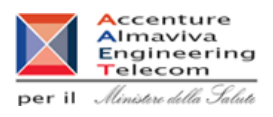

Selezionando il tipo di ingrediente si aprirà una finestra in cui inserire le informazioni richieste:

| Ainerale          |                       | ×        |
|-------------------|-----------------------|----------|
| <b>∗</b> Minerale | Seleziona un minerale | Ŧ        |
| <b>*</b> Fonte    | Seleziona una fonte   | *        |
| <b>∗</b> Unità    | Seleziona l'unità     | Ŧ        |
| * Valore          |                       |          |
|                   | Chiudi                | Aggiungi |

| Nome Campo | Obbl. | Controlli | Tipo Campo          | Descrizione                                                 |
|------------|-------|-----------|---------------------|-------------------------------------------------------------|
| Minerale   | Si    |           | Elenco              | Selezionare un valore presente<br>per l'ingrediente scelto. |
| Fonte      | Si    |           | Elenco              | Selezionare una fonte proposta.                             |
| Unità      | Si    |           | Fissa da<br>sistema | Campo selezionabile                                         |
| Valore     | Si    |           | Numerico            | Indicare il valore                                          |

| Nome     | Descrizione                                    | Pagina Chiamata |
|----------|------------------------------------------------|-----------------|
| Aggiungi | Permette di inserire i dati di un ingrediente  |                 |
|          | all'elenco per il prodotto da notificare.      |                 |
| Chiudi   | Consente di completare l'operazione di         |                 |
|          | inserimento ingrediente e poter aggiungerne un |                 |
|          | altro                                          |                 |

Manuale Utente

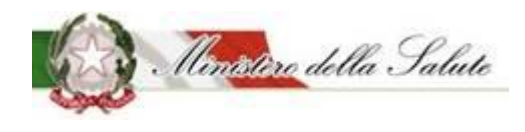

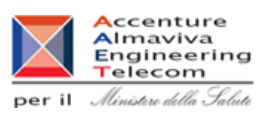

| Nome        | Descrizione                                     | Pagina Chiamata |
|-------------|-------------------------------------------------|-----------------|
| Aggiungi    | Permette aprire la tipologia di ingrediente     |                 |
| Ingrediente | legata alla tipologia del prodotto selezionato  |                 |
| Elimina     | Permette di eliminare l'ingrediente selezionato |                 |

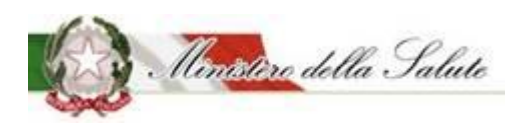

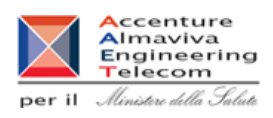

**Dichiarazione di etichetta** sono visualizzati e possono essere eventualmente modificati le informazioni di conformità del prodotto.

| Guida all'uso                                                                                                    |                                                                                                    | - |
|----------------------------------------------------------------------------------------------------|----------------------------------------------------------------------------------------------------|---|
| Tipologia di prodotto:                                                                                                    | Integratori Alimentari                                                                                                    |   |
| Osa:                                                                                                    | OSA TEST                                                                                                    |   |
| Dichiarazione di etichetta                                                                                                    | n mia responsabilità e                                                                                                    |   |
| <ul> <li>Dichiarazione di etichetta</li> <li>Spuntando questa casella DICHIARO, sotto la<br/>consapevole delle responsabilità e delle conseg<br/>in caso di dichiarazioni mendaci, che la present<br/>alimentare viene fatta al momento dell'immiss<br/>stesso, nonché che l'integratore è conforme alla<br/>169/2004 per quanto riguarda le disposizioni sp<br/>etichettatura e avvertenze obbligatorie, nonche<br/>alimentare applicabile</li> </ul> | n mia responsabilità e<br>guenze civili e penali previste<br>te notifica dell'integratore<br>sione in commercio dello<br>la Direttiva 2002/46/CE e al DL<br>pecifiche anche in termini di<br>té a tutta la legislazione |   |

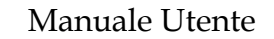

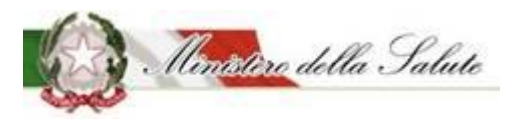

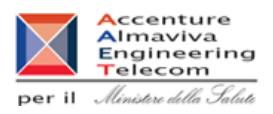

Azioni: Sono presenti due funzionalità:

- Copia come Nuovo Prodotto
- Copia come Prodotto Invariato

| 🗞 Dati Generali 🔅 Scheda tecnica | 🕕 Di | chiarazi | one di etichetta  | Azioni <del>-</del> |
|----------------------------------|------|----------|-------------------|---------------------|
|                                  |      | 🖺 Cop    | oia come Nuovo Pr | odotto              |
| i Guida all'uso                  |      | 🖺 Cop    | via come Prodotto | Invariato           |
| Tipologia di prodotto:           |      |          | Integratori Alim  | entari              |
| Osa:                             |      |          | OSA TEST          |                     |

NOTA: la funzionalità "Copia come Prodotto invariato" non è disponibile per gli "Alimenti addizionati di vitamine e di minerali" e per gli "Alimenti addizionati di vitamine e di minerali per bambini da 1 a 3 anni (ex Latti di crescita)".

<u>COPIA COME NUOVO PRODOTTO</u> permette di creare la notifica di un nuovo prodotto o la variazione di prodotti notificati con modalità precedenti all'introduzione dell'attuale sistema "Alimenti soggetti a notifica".

**<u>COPIA COME PRODOTTO INVARIATO</u>** permette di creare la notifica elettronica di un prodotto notificato in maniera cartacea e mai più variato.

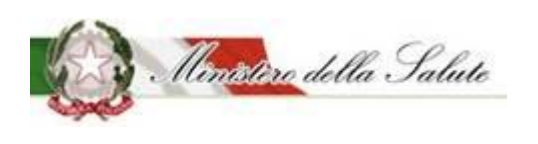

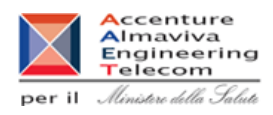

#### 3.1.1.3.8 <u>Richiesta Certificati Libera Vendita</u>

**Descrizione**: Permette di richiedere il Certificato di Libera Vendita per tutti i prodotti in stato notifica "Pubblicato" e di consultare le richieste già effettuate.

| Alimenti soggetti a notifica   | Richiesta CLV                 |                            |        |
|--------------------------------|-------------------------------|----------------------------|--------|
| Dati OSA                       |                               |                            |        |
| OSA/Stabilimenti               | i Guida all'uso               |                            | + x    |
| Prodotti                       | Diserre Natifiaha Dubblicata  |                            |        |
| » Gestione notifiche           |                               |                            |        |
| » Notifica nuovo prodotto      | Tipo Prodotto                 | Nome Prodotto              |        |
| » Notifica variazione prodotto | Seleziona un tipo prodotto    | ▼ ▲ Inserire nome prodotto |        |
| » Notifica prodotto invariato  |                               |                            |        |
| » Notifica cessazione prodotto |                               | Ricerca Pulisci            |        |
| » Modifica notifica inviata    |                               |                            |        |
| » Copia notifica               |                               |                            |        |
| Richiesta CLV                  |                               |                            | irca   |
| Worklist rilievi               | Tipo Prodotto 🔶 Nome Prodotto | Versione Fascicolo OSA     | Azioni |
|                                |                               | Nessun elemento trovato    |        |

#### Campi di ricerca:

| Nome Campo    | Obbl. | Controlli | Tipo Campo   | Descrizione                        |
|---------------|-------|-----------|--------------|------------------------------------|
| Tipo Drodotto |       |           | Menu a       | Permette di scegliere la tipologia |
|               |       |           | tendina      | del prodotto da ricercare.         |
| Nomo Drodotto |       |           | Alfanumarica | Permette di inserire il nome del   |
| Nome Prodotto |       |           | Allanumenco  | prodotto da ricercare.             |

Per Tipo Prodotto, cliccando con il tasto del mouse all'interno del campo, sarà proposto un elenco di valori selezionabili.

Con il pulsante "Cerca" saranno visualizzati i dati rispondenti ai criteri inseriti.

| Nome    | Descrizione                                         | Pagina Chiamata |
|---------|-----------------------------------------------------|-----------------|
| Cerca   | Permette di ottenere i risultati di ricerca in base |                 |
|         | ai criteri impostati.                               |                 |
| Pulisci | Permette di ripulire i campi della selezione        |                 |

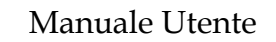

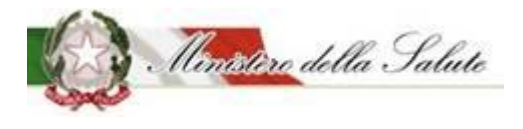

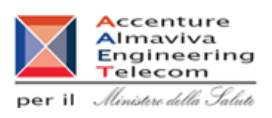

| Tino Prodotto                                     | Nomo Prodotto                 | Versione | Esscicolo A         | 054      | Azioni  |
|---------------------------------------------------|-------------------------------|----------|---------------------|----------|---------|
|                                                   | Nome Prodotto                 | versione |                     | USA V    | ALIVIII |
| Alimenti addizionati di<br>vitamine e di minerali | Addizionato per senza glutine | 1        | I.5.i.h.6/2019/7    | OSA TEST | ۹ 🚘     |
| Alimenti addizionati di<br>vitamine e di minerali | DIETOSRT VELLUTATA            | 1        | I.5.i.h.6/2018/1998 | OSA TEST | ۹ 🚘     |
| Alimenti addizionati di<br>vitamine e di minerali | GLUTEN04                      | 1        | I.5.i.h.6/2019/2    | OSA TEST | ۹       |

I risultati ottenuti saranno visualizzati in un elenco contenente i seguenti campi:

| Nome Campo    | Obbl. | Controlli | Tipo Campo   | Descrizione                         |
|---------------|-------|-----------|--------------|-------------------------------------|
| Tipo Drodotto |       |           | Alfanumerico | Visualizza la tipologia di prodotto |
|               |       |           |              | ricercato.                          |
| Nomo Drodotto |       |           | Alfanumerico | Visualizza il nome del prodotto     |
|               |       |           |              | ricercato.                          |
| Versione      |       |           | Alfanumerico | Indica il numero della versione     |
| Fassiaala     |       |           | Numero       | Visualizza il numero di fascicolo   |
| Fascicolo     |       |           |              | legato alla notifica del prodotto.  |
| 054           |       |           | Alfanumerico | Visualizza l'azienda produttrice    |
| USA           |       |           |              | del prodotto ricercato.             |
|               |       |           |              | Campo in cui sono presenti due      |
|               |       |           |              | icone:                              |
|               |       |           |              | Q                                   |
|               |       |           |              | un'icona 🚺 (lente di                |
|               |       |           |              | ingrandimento) che, se cliccata,    |
| Azioni        |       |           | lcona        | permette di inoltrare una nuova     |
|               |       |           |              | richiesta di CLV                    |
|               |       |           |              |                                     |
|               |       |           |              | un icona (cartellina) che, se       |
|               |       |           |              | cliccata, rimanda alla              |
|               |       |           |              | consultazione dello storico delle   |
|               |       |           |              | richieste CLV                       |

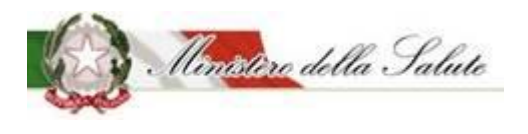

Manuale Utente

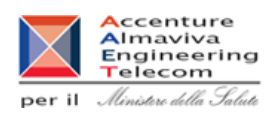

### Scheda di richiesta del CLV

#### Creazione della richiesta

**Richiesta CLV** 

| i Guida all'uso         |                            | + ×                                                         |
|-------------------------|----------------------------|-------------------------------------------------------------|
| ati Richiesta CLV       |                            |                                                             |
| <b>*</b> Scelta Lingua: |                            |                                                             |
|                         | Italiano                   |                                                             |
|                         | * Numero<br>copie italiano | Indica il numero di copie desiderate per la versione itali: |
|                         | Inglese                    |                                                             |
|                         | * Numero<br>copie inglese  | Indica il numero di copie desiderate per la versione ingle  |
| * Ricevuta Pagamento:   |                            | + Alloga Eilo                                               |

Oltre alla indicazione della lingua e del numero di copie va inserita la ricevuta di pagamento per la richiesta del certificato libera vendita.

| Nome Campo   | Obbl. | Controlli | Tipo Campo | Descrizione                         |
|--------------|-------|-----------|------------|-------------------------------------|
| Italiano     |       |           | Check      | Se spuntato permette la richiesta   |
| Italiano     |       |           |            | del CLV in lingua italiana          |
|              |       |           | Numerico   | Si abilita solo se è stato spuntato |
| Numero copie |       |           |            | il relativo check. Permette di      |
| Italiano     |       |           |            | indicare il numero di copie da      |
|              |       |           |            | richiedere                          |
| Inglasa      |       |           | Check      | Se spuntato permette la richiesta   |
| Inglese      |       |           |            | del CLV in lingua inglese           |
|              |       |           | Numerico   | Si abilita solo se è stato spuntato |
| Numero copie |       |           |            | il relativo check. Permette di      |
| Inglese      |       |           |            | indicare il numero di copie da      |
|              |       |           |            | richiedere                          |
| Picovuta     |       |           | Allegato   | Allegato contenente la ricevuta di  |
| Dagamanta    |       |           |            | pagamento relativa al numero di     |
| Pagamento    |       |           |            | copie richieste                     |

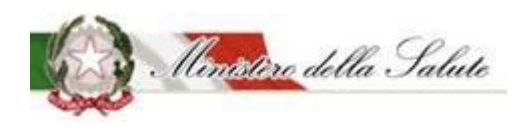

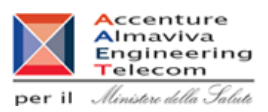

#### Pulsante:

| Nome            | Descrizione                                                            | Pagina Chiamata |
|-----------------|------------------------------------------------------------------------|-----------------|
| Allega File     | Consente di inserire il file del pagamento                             |                 |
| Salva richiesta | Effettua il salvataggio della richiesta e si<br>predispone per l'invio |                 |

Dopo aver salvato la richiesta il sistema propone ulteriori funzionalità:

Pulsante:

| Nome             | Descrizione                                          | Pagina Chiamata |
|------------------|------------------------------------------------------|-----------------|
| Apri ricevuta di | Apro la ricovuta di pagamonto                        |                 |
| pagamento        |                                                      |                 |
| Elimina ricevuta | Elimina la ricevuta di pagamento.                    |                 |
| Apri modulo di   | Apre il modulo di richiesta di certificato di libera |                 |
| richiesta        | vendita.                                             |                 |
| Invio modulo     | Il modulo è inviato all'Amministrazione              |                 |

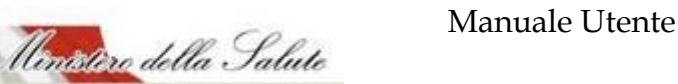

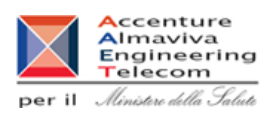

#### Invio della richiesta

| Dati Richiesta CLV           |                          |                       |
|------------------------------|--------------------------|-----------------------|
| * Scelta Lingua:             |                          |                       |
|                              | Italiano                 | V                     |
|                              | Numero copie<br>italiano | 1                     |
|                              | Inglese                  |                       |
|                              |                          |                       |
|                              |                          |                       |
| <b>*</b> Ricevuta Pagamento: | Apri Ricevuta Pagam      | ento Elimina Ricevuta |
| * Modulo di Richiesta:       | Apri Modulo Invi         | ia Modulo             |
|                              |                          |                       |

#### Pulsanti:

| Nome                          | Descrizione                                          | Pagina Chiamata |
|-------------------------------|------------------------------------------------------|-----------------|
| Apri ricevuta di<br>pagamento | Apre la ricevuta di pagamento.                       |                 |
| Elimina ricevuta              | Elimina la ricevuta di pagamento.                    |                 |
| Apri modulo di                | Apre il modulo di richiesta di certificato di libera |                 |
| richiesta                     | vendita.                                             |                 |
| Invio modulo                  | Il modulo è inviato all'Amministrazione              |                 |

#### Info prodotto

Nella parte bassa dello schermo sono visualizzate le informazioni riguardanti il prodotto selezionato, inserite nei diversi tab (dati generali, scheda tecnica, dichiarazione di etichetta, documentazione).

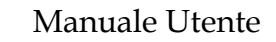

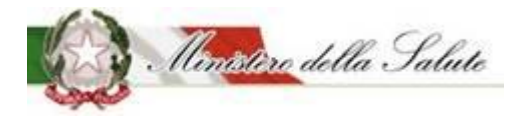

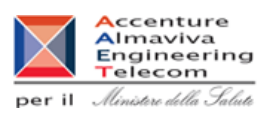

## Storico delle richieste del CLV

| Protocollo 🔶                                 | Data Richiesta | Versione Prodotto | Copie Italiano | Copie Inglese | Documenti Allegati | Stato richiesta |
|----------------------------------------------|----------------|-------------------|----------------|---------------|--------------------|-----------------|
| 000082-25/09/2020                            | 2020-09-25     | 2                 | 1              | 2             | € ±                | Inviata         |
| 000060-17/09/2020                            | 2020-09-17     | 2                 | 1              | -             | € ±                | Rifiutata       |
| 0000185-25/07/2019-<br>DGISAN-DGISAN-UFF04-A | 2019-07-25     | 2                 | 1              | 2             | €⊥                 | In lavorazione  |

| Nome Campo         | Obbl. | Controlli | Tipo Campo                    | Descrizione                             |
|--------------------|-------|-----------|-------------------------------|-----------------------------------------|
| Protocollo         |       |           | Alfanumerico                  | Visualizza il numero di protocollo      |
|                    |       |           |                               | relativo alla pratica di notifica       |
| Data richiesta     |       |           | Data                          | Visualizza la data in cui è stata       |
| Data Hemesta       |       |           |                               | effettuata la richiesta                 |
| Conie Italiano     |       |           | Numerico                      | Indica il numero di copie in            |
|                    |       |           |                               | italiano richieste                      |
| Conio Inglasa      |       |           | Numerico                      | Indica il numero di copie in            |
| Copie inglese      |       |           |                               | inglese richieste                       |
|                    |       |           |                               | Campo in cui sono presenti due          |
|                    |       |           |                               | icone:                                  |
|                    |       |           |                               | ,. €                                    |
|                    |       |           |                               | un'icona permette di                    |
| Documenti Allegati |       |           | Icona                         | consultare la ricevuta di               |
|                    |       |           |                               | pagamento allegata alla richiesta       |
|                    |       |           |                               | un'icona 🏜 permette di                  |
|                    |       |           |                               | consultare il modulo di richiesta       |
|                    |       |           | del CLV allegato alla domanda |                                         |
|                    |       |           |                               | Indica lo stato in cui si trova la      |
|                    |       |           |                               | richiesta di CLV:                       |
|                    |       |           |                               | • <i>Inviata</i> : la richiesta è stata |
|                    |       |           |                               | inviata dall'OSA                        |
| Stato Richiesta    |       |           |                               | • In lavorazione: la richiesta          |
|                    |       |           | Alfanumerico                  | è stata presa in carico                 |
|                    |       |           |                               | dall'Ufficio competente                 |
|                    |       |           |                               | • <i>Rifiutata</i> : la richiesta è     |
|                    |       |           |                               | stata respinta dall'Ufficio             |
|                    |       |           |                               | competente                              |

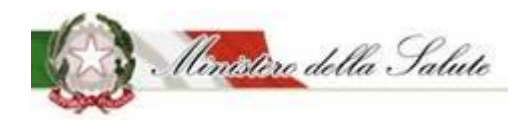

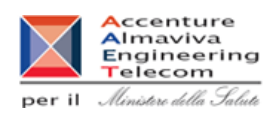

### 3.1.1.3.9 <u>Worklist Rilievi</u>

Descrizione: Presenta le notifiche inviate e per le quali l'Amministrazione ha segnalato dei rilievi.

Le notifiche di interesse sono visualizzate in ordine cronologico a partire dalla meno recente.

| Alimenti soggetti a notifica   | Worklist riliev         | i                      |                                 |                 |                     |          |           |
|--------------------------------|-------------------------|------------------------|---------------------------------|-----------------|---------------------|----------|-----------|
| Dati OSA                       | Benvenuto nel si        | stema Alimenti soggeti | i a notifica                    |                 |                     |          |           |
| OSA/Stabilimenti               |                         |                        |                                 |                 |                     |          |           |
| Prodotti                       | i Guida all'uso         |                        |                                 |                 |                     |          | + x       |
| » Gestione notifiche           |                         |                        |                                 |                 |                     |          |           |
| » Notifica nuovo prodotto      | Worklist rilievi        |                        |                                 |                 |                     |          |           |
| » Notifica variazione prodotto |                         |                        |                                 |                 |                     |          |           |
| » Notifica cessazione prodotto |                         |                        |                                 |                 |                     | Cerca    |           |
| » Richiesta CLV                | Data Invio 🕴            | Tipo Prodotto          | Prodotto                        | Numero Notifica | Stato Notifica      | osa 🕴    | Dettaglio |
| Worklist rilievi               | 09/07/2018              | Integratori Alimentari | INT local dovrebbe essere 84533 | 23              | Notifica in Riesame | OSA TEST | ۹         |
| » Worklist rilievi             | Vista da 1 a 1 di 1 ele | menti                  |                                 |                 |                     |          |           |

#### Il sistema presenta le informazioni cosi suddivise:

| Nome Campo      | Obbl. | Controlli                  | Tipo Campo   | Descrizione                       |
|-----------------|-------|----------------------------|--------------|-----------------------------------|
| Data invio      |       |                            | Data         | Visualizza la data in cui è stato |
|                 |       |                            |              | effettuato l'invio della notifica |
|                 |       |                            | Alfanumerico | Visualizza la tipologia di        |
| Tipo Prodotto   |       |                            |              | prodotto cui appartiene il        |
|                 |       |                            |              | prodotto stesso.                  |
| Dradatta        |       |                            | Alfanumorico | Visualizza il nome del prodotto   |
| PIOUOLLO        |       |                            | Ananumenco   | oggetto della notifica.           |
|                 |       |                            |              | Visualizza il numero              |
| Numero notifica |       |                            | Numerico     | identificativo della notifica     |
|                 |       |                            |              | associata al prodotto.            |
| State Notifica  |       | Visualizza lo stato in cui |              |                                   |
|                 |       |                            | Ananumenco   | attualmente versa la notifica     |
| 054             |       |                            | Numorico     | Visualizza l'azienda produttrice  |
| USA             |       |                            | Numerico     | del prodotto ricercato.           |
|                 |       |                            |              | L' icona (lente di                |
| Azioni          |       |                            | laana        | ingrandimento) che, se            |
|                 |       |                            | icona        | cliccata, rimanda alla            |
|                 |       |                            |              | consultazione della scheda di     |
|                 |       |                            |              | dettaglio del prodotto            |

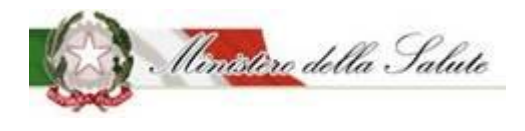

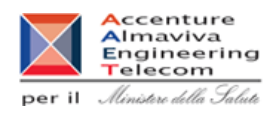

# La notifica di rilievo con stato "Notifica in Riesame" sarà disponibile allo scadere del tempo prestabilito (3 g)

Per consultare e rispondere ai rilievi dell'Amministrazione occorre accedere al dettaglio della

Q

notifica cliccando sul simbolo

| Alimenti soggetti a notifica | Worklist rilievi                   |                                  |                      |   |
|------------------------------|------------------------------------|----------------------------------|----------------------|---|
| Dati azienda                 | O Dati Generali O Scheda tecnica O | Dichiarazione di etichetta 🖉 Dor | cumentazione Azioni+ |   |
| C Fabbricante/Stabilimenti   |                                    |                                  |                      |   |
| Prodotti                     | i Guida all'uso                    |                                  |                      |   |
| Gestione notifiche           |                                    |                                  |                      |   |
| Notifica nuovo prodotto      | Tipologia di prodotto:             | Integratori Alimentari           |                      |   |
| Notifica variazione prodotto | Osa:                               | OPA TEST                         |                      |   |
| Notifica cessazione prodotto |                                    | UDA IEDI                         |                      |   |
| Richiesta CLV                |                                    |                                  |                      |   |
| 🗖 Worklist rilievi           |                                    |                                  |                      |   |
| > Worklist nilevi            | - remeyr                           |                                  |                      |   |
|                              | Elenco Ribevi                      | +                                | Storico Rillevi      | + |
|                              |                                    |                                  |                      |   |

- Nel box Elenco rilievi sono contenuti i rilievi per i quali occorre rispondere
- Nel box Storico rilievi sono contenuti i rilievi per i quali è stata già fornita risposta.

Posizionando il cursore del mouse sul simbolo <sup>Q</sup> (<u>simbolo che viene visualizzato se si posiziona il</u> <u>cursore sul testo del rilievo</u>) il sistema permette di visualizzarne il contenuto del rilievo e di inserire una risposta.

Si apre la seguente maschera che consente di inserire la risposta al rilievo.

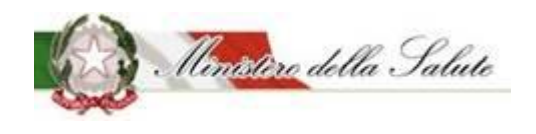

Manuale Utente

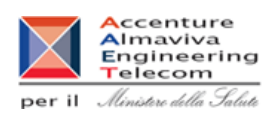

Rilievi Notifica

| Dian                                                | Birnorta     |               |
|-----------------------------------------------------|--------------|---------------|
| Rulevo                                              | rasposta     |               |
| Pagamento non effettuato                            | •            |               |
| Vista da 1 a 1 di 1 elementi                        |              |               |
|                                                     | ]            |               |
| B I U S X₂ X²   I <sub>x</sub> ]≣ :≣ :∃ :∃ :∃ !! ?? |              |               |
| Stili - Formato -                                   |              |               |
|                                                     |              |               |
|                                                     | 4            | testo per     |
|                                                     |              | rispondere al |
|                                                     |              | rilievo.      |
|                                                     |              |               |
|                                                     |              |               |
|                                                     | 4            |               |
|                                                     |              |               |
|                                                     | Salva Chiudi |               |

#### Pulsante:

| Nome   | Descrizione                                        | Pagina Chiamata |
|--------|----------------------------------------------------|-----------------|
| Salva  | Permette di salvare il testo del rilievo inserito. |                 |
| Chiudi | Permette di chiudere la finestra "Rilevo notifica" |                 |
|        | dopo aver effettuato il salvataggio.               |                 |

Cliccando sull'icona<sup>, O</sup> si ha la possibilità di "spuntare" il rilievo per memorizzare da parte dell'OSA l'avvenuta lavorazione.

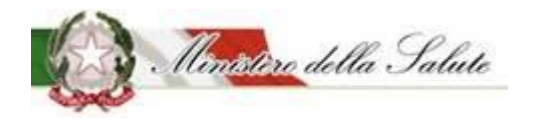

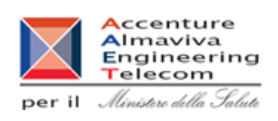

Servizio di sviluppo in outsourcing del SIS-N

Azioni: Sono presenti quattro funzionalità:

<u>SALVA</u> permette di memorizzare anche in maniera parziale le informazioni inserite per la tipologia di prodotto scelta, senza eseguire nessun controllo.

<u>SALVA e STAMPA</u> effettuato il primo salvataggio permette di visualizzare un'anteprima di stampa della notifica da inviare.

<u>VERIFICA</u> sono verificate tutte le informazioni inserite per il prodotto che si vuole notificare, indicando eventuali mancanze di informazioni obbligatorie per la notifica del prodotto stesso.

**INVIA** la notifica viene inviata all'Amministrazione per le successive operazioni di controllo.

Il sistema genera la ricevuta di protocollo che può essere visualizzata e salvata in locale.

| Nome | Descrizione                                                                           | Pagina Chiamata |
|------|---------------------------------------------------------------------------------------|-----------------|
| ОК   | Le informazioni sono state acquisite correttamente e si rimanda alla pagina iniziale. | Home            |
| Apri | Permette di visualizzare il documento protocollato.                                   |                 |

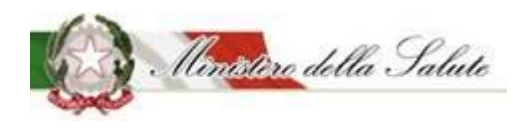

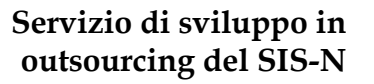

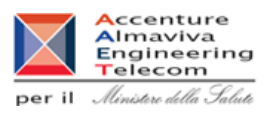

### 3.2 Accesso al sistema per gli OSA dell'Unione Europea e San Marino

Il sistema "Alimenti soggetti a notifica" mette a disposizione degli O.S.A. (Operatore del Settore Alimentare) e dei suoi delegati la possibilità di compilare la notifica o l'istanza di interesse tramite un percorso guidato in modo da assicurare la compilazione di tutte le informazioni necessarie all' Amministrazione per l'esame della notifica. Consente inoltre, di stampare, terminato l'inserimento delle informazioni richieste, la ricevuta di avvenuta trasmissione della notifica.

| Nuovo<br>Sistema<br>Informativo<br>Sanitario | = 👘 🐨 🐨 Contatti 🛛 Anvigazione 🗐 Manuale 👤 Pagani Mauro                                                                                                    |
|----------------------------------------------|----------------------------------------------------------------------------------------------------|
| Alimenti soggetti a notifica                 | Home                                                                                                    |
| Gestione Utenze OSA estere                   | Benvenuto Mauro Pagani nel sistema Alimenti soggetti a notifica                                                                                                    |
| <ul> <li>OSA/Stabilimenti</li> </ul>         |                                                                                                    |
| Prodotti                                     | Il sistema                                                                                                    |
| Worklist rilievi                             | Il sistema "Alimenti soggetti a notifica" mette a disposizione degli O.S.A. (Operatore del Settore Alimentare) e dei suoi delegati la possibilità di compilare la notifica o l'istanza<br>di interesse tramite un percorso guidato in modo da assicurare la compilazione di tutte le informazioni necessarie all'Amministrazione per l'esame della notifica. Consente<br>inoltre, di stampare, concluso l'inserimento delle informazioni richieste, la ricevuta di avvenuta trasmissione della notifica. |
|                                              | Il sistema mette anche a disposizione degli O.S.A. e dei suoi delegati la possibilità di: <ul> <li>stampare la ricevuta di avvenuta trasmissione della notifica</li> <li>consultare e di rispondere agli eventuali rilievi sollevati dalla Amministrazione</li> <li>effettuare variazioni di prodotto</li> <li>gestire la cessazione del prodotto</li> <li>richiedere il certificato di libera vendita</li> </ul>                                                                                        |
|                                              | Per utilizzare il sistema è indispensabile aver completato il processo di delega (rif. area_tematica_portale).<br>L'utente per procedere alla gestione delle diverse istanze relative al prodotto deve selezionare la voce "Prodotto" dal menu a sinistra dello schermo. Saranno visualizzate tutte<br>le funzionalità a disposizione di seguito descritte.                                                                                                    |

Sono a disposizione degli O.S.A. e dei suoi delegati la possibilità di:

- stampare la ricevuta di avvenuta trasmissione della notifica
- consultare e di rispondere agli eventuali rilievi sollevati dalla Amministrazione
- effettuare variazioni di prodotto
- gestire la cessazione del prodotto
- richiedere il certificato di libera vendita

Per l'utilizzo è indispensabile aver completato il processo di delega (rif. area\_tematica\_portale).

L'OSA per procedere alla gestione delle diverse istanze relative al prodotto deve selezionare la voce "Prodotti" dal menu a sinistra dello schermo.

Saranno visualizzate tutte le funzionalità a disposizione di seguito descritte.

Per completare il processo di notifica/variazione di un prodotto è necessario allegare una copia attestante la ricevuta di pagamento in formato PDF e una copia della etichetta nei formati JPG, JPEG, GIF e PNG.
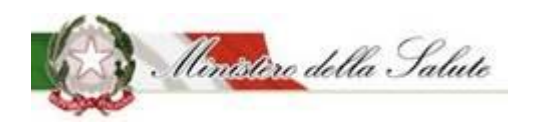

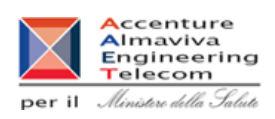

Servizio di sviluppo in outsourcing del SIS-N

Una copia attestante la ricevuta di pagamento in formato PDF è necessaria anche per le richieste dei CLV (Certificati di Libera Vendita).

#### 3.2.1 Menu

Al profilo utente sono state associate tutta una serie di funzionalità riguardanti l'azienda stessa ed i prodotti da notificare.

Le principali funzionalità sono:

- 1. Gestioni Utenze OSA estere Permette di consultare l'elenco delle deleghe per le quali è possibile operare
- OSA/Stabilimenti Permette di ricercare o inserire gli OSA con i relativi stabilimenti di produzione utilizzati nella realizzazione di un prodotto. L'elenco già contiene gli stabilimenti censiti nella anagrafe degli stabilimenti italiani riconosciuti ai sensi dell'art. 4 del Reg. (CE) 853/2004 per la produzione di alimenti di origine animale e degli stabilimenti riconosciuti o registrati ai sensi del Reg. (CE) 1069/2009 per la lavorazione e la manipolazione dei sottoprodotti di origine animale.
- 3. **Prodotti** Permette di gestire il ciclo di vita di un prodotto. E' possibile:
  - Gestione notifiche: ricercare un prodotto già notificato o modificare una notifica non ancora inviata
  - Notifica nuovo prodotto: effettuare la notifica di un nuovo prodotto o la variazione di un prodotto notificato con modalità precedente all'introduzione del sistema informativo "Alimenti soggetti a notifica"
  - Notifica prodotto invariato effettuare la notifica un prodotto notificato prima del 2015 e rimasto, da allora, invariato al fine di farlo confluire dal "registro transitorio" anche nel "registro nazionale" ovvero di effettuare la notifica elettronica di un prodotto notificato dal 2015 e rimasto, da allora, invariato; per questo tipo di notifiche è previsto un iter di pubblicazione abbreviato.
  - Notifica variazione prodotto: effettuare la variazione di un prodotto già notificato con il sistema informativo "Alimenti soggetti a notifica
  - Notifica cessazione prodotto dichiarare la fine cessazione di un prodotto già notificato.
  - Modifica di un prodotto inviato apportare una correzione o una variazione a una notifica inviata prima che sia stata completata la verifica da parte dell'Amministrazione.

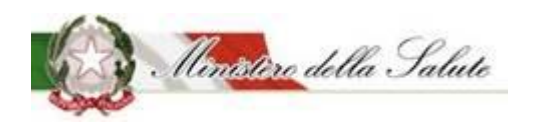

Accenture Almaviva Engineering Telecom

Ministere della Salute

Servizio di sviluppo in outsourcing del SIS-N

iI.

- Copia Notifica effettuare la copia di una notifica per velocizzare la creazione di una nuova notifica
- *Richiesta CLV* dichiarare la fine cessazione di un prodotto già notificato richiedere il certificato di libera vendita di un prodotto già notificato

**Worklist Rilievi** - Permette di consultare e di gestire i rilievi alle notifiche segnalati dall'Amministrazione.

TUTTE LE INFORMAZIONI INSERITE DOVRANNO ESSERE SALVATE TRAMITE L'APPOSITA FUNZIONE "SALVA" PRESENTE NEL TAB AZIONI.

Andiamo ora a descrivere l'utilizzo delle succitate pagine.

#### 3.2.1.1 Gestioni Utenze OSA estere

**Descrizione:** Permette di visualizzare l'elenco delle OSA associati all'utenza presenti nel sistema.

| Alimenti soggetti a notifica   | Elenco utenze per OSA estere |                   |                        |                      |                    |     |
|--------------------------------|------------------------------|-------------------|------------------------|----------------------|--------------------|-----|
| × Elenco utenze per OSA estere | i Guida all'uso              |                   |                        |                      |                    | + × |
| OSA/Stabilimenti               |                              |                   |                        |                      |                    |     |
| Prodotti                       |                              |                   |                        |                      | Cerca              |     |
| Worklist rilievi               | Nazione                      | Ragione Sociale   | Partita IVA/Vat Number | Data Inizio Validità | Data Fine Validità |     |
|                                | ALBANIA                      | TEST              | 124587                 | 24/07/2018           | -                  |     |
|                                | ALBANIA                      | TEST              | 124587ggg              | 24/07/2018           | -                  |     |
|                                | ALBANIA                      | TEST              | 124587gggb             | 24/07/2018           | -                  |     |
|                                | POLONIA                      | INTER TEST 2 TEST | 11111111111            | 24/07/2018           | -                  |     |
|                                | POLONIA                      | INTER TEST 2 TEST | 11111111199            | 24/07/2018           | -                  |     |
|                                | POLONIA                      | INTER TEST 2 TEST | 12121212               | 24/07/2018           | -                  |     |

#### Campi di ricerca per l'elenco:

| Nome Campo | Obbl. | Controlli | Tipo Campo | Descrizione                                                                                    |
|------------|-------|-----------|------------|------------------------------------------------------------------------------------------------|
| Cerca      |       |           | Testo      | Permette di inserire il criterio in base al quale ottenere l'elenco che si vuole visualizzare. |

| Nome Campo | Obbl. | Controlli | Tipo Campo   | Descrizione                            |
|------------|-------|-----------|--------------|----------------------------------------|
| Nazione    |       |           | Alfanumerico | Nazione in cui l'OSA ha sede<br>legale |

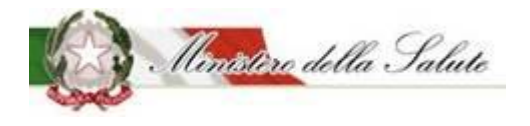

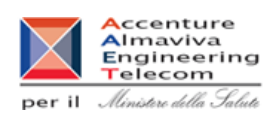

| Ragione Sociale           |  | Alfanumerico | Ragione sociale dell'OSA                                                      |
|---------------------------|--|--------------|-------------------------------------------------------------------------------|
| Partita IVA/VAT<br>Number |  | Alfanumerico | Partita IVA (o il VAT number in<br>caso di OSA straniera) dell'OSA            |
| Data Inizio Validità      |  | Data         | Data dalla quale ha inizio il<br>periodo di delega per l'OSA<br>visualizzata. |
| Data Fine Validità        |  | Data         | Data dalla quale ha fine il periodo<br>di delega per l'OSA visualizzata.      |

Pulsanti:

| Nome         | Descrizione                                      | Pagina Chiamata |
|--------------|--------------------------------------------------|-----------------|
| Elementi per | Permette, tramite menu a tendina, di selezionare |                 |
| pagina       | il numero di elementi (ditte) che si vogliono    |                 |
|              | visualizzare per pagina.                         |                 |
| < 1, 2,>     | Permette di scorrere le pagine dell'elenco.      |                 |

#### 3.2.1.2 OSA/Stabilimenti

Descrizione: Consente di ricercare o inserire lo stabilimento di produzione e l'OSA (produttore).

Per inserire uno stabilimento è necessario:

Per inserire uno stabilimento è necessario:

- ricercare l'OSA nella sezione "OSA"; nel caso in cui l'OSA non sia presente, è possibile inserirlo;
- selezionare la nazione dello stabilimento nella sezione "Stabilimenti";
- inserire i dati dello stabilimento nella sezione "Stabilimenti";
- salvare i dati acquisiti mediante il pulsante "salva" presente nella sezione "Azioni".

#### NOTA:

# Questa funzionalità deve essere utilizzata anche per censire i siti produttivi affidati a terzi (quindi con ragione sociale diversa dalla propria).

# Servizio di sviluppo in outsourcing del SIS-N

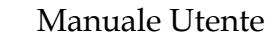

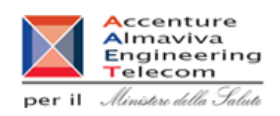

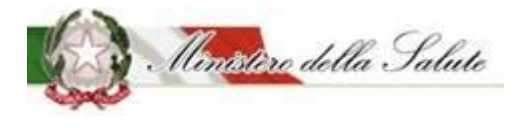

| Alimenti soggetti a notifica                                      | Gestione OSA/Stabilimenti       |     |  |  |  |  |
|-------------------------------------------------------------------|---------------------------------|-----|--|--|--|--|
| Gestione Utenze OSA estere                                        | OSA 2 Stabilimenti Azioni▼      |     |  |  |  |  |
| OSA/Stabilimenti                                                  |                                 |     |  |  |  |  |
| <ul> <li>» Gestione OSA/Stabilimenti</li> <li>Prodotti</li> </ul> | i Guida all'uso                 | + × |  |  |  |  |
| Worklist rilievi                                                  | Ricerca OSA                     |     |  |  |  |  |
|                                                                   | * Nazione Seleziona una Nazione | Ŧ   |  |  |  |  |
|                                                                   |                                 |     |  |  |  |  |
|                                                                   | Dati Generali                   |     |  |  |  |  |
|                                                                   | Contatti                        |     |  |  |  |  |

**OSA:** Permette di ricercare o di inserire l'OSA di interesse. L'operazione è propedeutica alla sezione Stabilimenti.

## Ricerca OSA

Questa sezione permette di ricercare e/o inserire l'OSA. Occorre:

- scegliere la Nazione: posizionarsi sul campo e aprire la combo delle nazioni ed effettuare la scelta;
- scegliere tra:

la **Ragione Sociale**: posizionarsi sul campo ed effettuare la ricerca immettendo almeno 2 caratteri (campo autocomplete)

Partita IVA/vat number: inserire la partita iva e premere il bottone cerca.

| Nome Campo                | Obbl. | Controlli | Tipo Campo        | Descrizione                                                                                |
|---------------------------|-------|-----------|-------------------|--------------------------------------------------------------------------------------------|
| Nazione                   |       |           | Menu a<br>tendina | Nazione in cui l'OSA, che si sta<br>cercando, ha sede legale.                              |
| Ragione sociale           |       | -         | Menu a<br>tendina | Ragione sociale dell'OSA che si sta cercando.                                              |
| Partita IVA/VAT<br>Number |       |           | Alfanumerico      | Partita IVA (o il VAT number in<br>caso di OSA straniera) dell'OSA<br>che si sta cercando. |

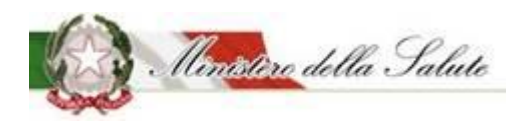

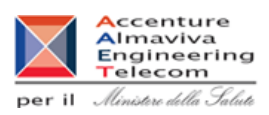

#### Pulsanti:

| Nome  | Descrizione                                     | Pagina Chiamata |
|-------|-------------------------------------------------|-----------------|
| Cerca | Consente di visualizzare i dati dell'OSA se     |                 |
|       | presenti a sistema in base alla Partita IVA/VAT |                 |
|       | Number inserita.                                |                 |

| Ricerca OSA                     |                                        |
|---------------------------------|----------------------------------------|
| * Nazione                       | FRANCIA × *                            |
| * Ragione sociale               | Seleziona una OSA                      |
| <b>≠</b> Partita Iva/Vat Number | Indica la partita iva/Vat Number Cerca |
|                                 |                                        |

La ricerca può portare a due risultati:

Nel caso in cui l'OSA <u>sia qià presente</u>, sono visualizzate le informazioni dei "Dati Generali" e se non presenti occorrerà inserire la PEC e i dati dei "Contatti".

Nel caso in cui l'OSA *non sia presente*, occorre immettere tutti i dati obbligatori richiesti sia nei "Dati Generali" sia nei "Contatti".

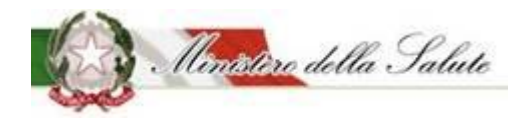

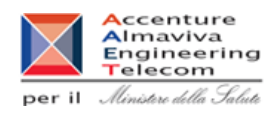

## 🗁 Dati Generali

Permette di inserire e/o visualizzare le informazioni anagrafiche dell'OSA.

| 눧 Dati Generali        |                                  |
|------------------------|----------------------------------|
| Partita Iva/Vat Number | Indica la Partita Iva/Vat Number |
| Ragione Sociale        | Indica la Ragione Sociale        |
| <b>*</b> PEC           | Indica la pec                    |
| Nazione                | Seleziona una Nazione            |
| Indirizzo              | Indica l'indirizzo               |
| Num Civico             | Indica il numero civico          |
| Cap/Zip Code           | Indica il Cap/Zip Code           |

| Nome Campo       | Obbl. | Controlli         | Tipo Campo   | Descrizione                         |
|------------------|-------|-------------------|--------------|-------------------------------------|
| Partita IVA/ VAT | c:    | Popolato dal      | Alfanumorico | Partita IVA (o il VAT number in     |
| number           | 5     | sistema           | Allanumenco  | caso di OSA straniera) dell'OSA     |
| Pagiono socialo  | Si    | Popolato dal      | Alfanumorico | Pagiono socialo doll'OSA            |
|                  |       | sistema           | Allanumenco  |                                     |
|                  |       | Obbligatorio solo |              |                                     |
| PEC              |       | per gli OSA       | Alfanumerico | PEC della OSA                       |
|                  |       | italiani          |              |                                     |
|                  | Si    | Popolato dal      | Menu a       | Nazione in cui l'OSA ha sede        |
| Nazione          |       | sistema           | tendina      | legale                              |
|                  |       | 313101110         | tenuna       |                                     |
| Indirizzo        | Si    | Popolato dal      | Alfanumerico | Indirizzo in cui l'OSA ha sede      |
|                  |       | sistema           | Ananumerico  | legale.                             |
| Numoro civico    | Si    | Popolato dal      | Alfanumorico | Numero civico dell'indirizzo in cui |
|                  |       | sistema           | Allanumenco  | l'OSA ha sede legale                |
|                  | Si    | Popolato dal      |              | CAP (zip code nel caso di indirizzo |
| CAP / ZIP code   |       | sistoma           | Alfanumerico | estero) dell'indirizzo appena       |
|                  |       | SISCEIIId         |              | inserito.                           |

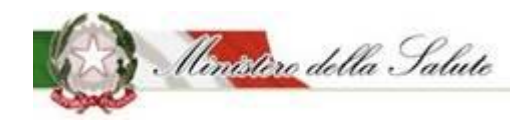

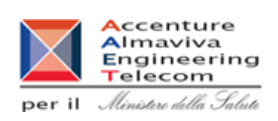

Servizio di sviluppo in outsourcing del SIS-N

#### 🗲 Contatti

Permette di inserire e/o visualizzare le informazioni di contatto dell'OSA.

| Nome Campo | Obbl. | Controlli    | Tipo Campo   | Descrizione                      |
|------------|-------|--------------|--------------|----------------------------------|
| Telefono   |       |              | Numerico     | Telefono della persona di        |
| Telefolio  |       |              | Numerico     | contatto per l'OSA               |
| E mail     | Si    |              | Alfanumarica | E-mail della persona di contatto |
| E-mail     |       | Allanumerico | per l'OSA    |                                  |

**Stabilimenti:** Permette di visualizzare o inserire, a fronte dell'OSA selezionato nella sezione precedente, lo/gli stabilimenti di produzione (stabilimenti propri o di terzi).

Per aggiungere un nuovo stabilimento occorre:

- selezionare il nome della nazione in cui il nuovo stabilimento è ubicato.
- inserire le informazioni obbligatorie e cliccare sul tasto "Aggiungi Stabilimento" per procedere all'inserimento.

| Alimenti soggetti a notifica | Gestione OSA/Stabilimenti                                                                     |
|------------------------------|-----------------------------------------------------------------------------------------------|
| Gestione Utenze OSA estere   | 1 OSA 2 Stabilimenti Azioni -                                                                 |
| OSA/Stabilimenti             |                                                                                               |
| » Gestione OSA/Stabilimenti  | i Guida all'uso + ×                                                                           |
| Prodotti                     |                                                                                               |
| Worklist rilievi             | E Stabilimenti                                                                                |
|                              | Nazioni     Seleziona una Nazione                                                             |
|                              | Cerca                                                                                         |
|                              | Indirizzo 🕴 Asl 🌵 Nazione 🕴 Comune/Località 🕸 Cap/Zip Code 👘 Numero Civico 👘 Telefono 👘 Email |
|                              | Nessun elemento trovato                                                                       |
|                              | Aggiungi Stabilimento Chiudi Stabilimento                                                     |

Inserendo il valore nel campo "Nazione", sarà possibile completare l'inserimento dei campi.

# Servizio di sviluppo in outsourcing del SIS-N

Manuale Utente

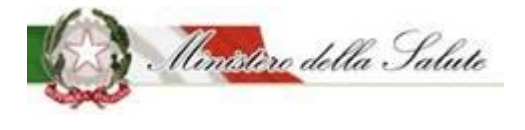

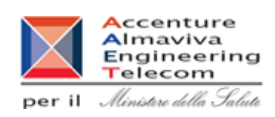

| 1 OSA 2 Stabilimenti Azioni - |                                                           |   |
|-------------------------------|-----------------------------------------------------------|---|
| i Guida all'uso               | 4                                                         | × |
| ≽ Stabilimenti                |                                                           |   |
| * Nazioni                     | OLANDA ×                                                  | • |
| * Localita' Nazione           | Indica l'indirizzo estero                                 |   |
| * Indirizzo                   | Indica l'indirizzo                                        |   |
| Num civico                    | Indica il civico                                          |   |
| Cap/Zip Code                  | Indica il Cap/Zip Code                                    |   |
| Telefono                      | Indica il telefono                                        |   |
|                               | Cerca                                                     |   |
| Indirizzo 🕴 Nazione 🗘         | Comune/Località 🗘 Cap/Zip Code 🕴 Numero Civico 🕴 Telefono |   |
|                               | Nessun elemento trovato                                   |   |
| Aggi                          | giungi Stabilimento Chiudi Stabilimento                   |   |

I campi obbligatori da inserire sono i seguenti:

| Nome Campo       | Obbl. | Controlli | Tipo Campo | Descrizione                         |
|------------------|-------|-----------|------------|-------------------------------------|
| Naziono          | Si    |           | Tosto      | Nazione in cui è ubicato lo         |
| Nazione          |       |           | Testo      | stabilimento.                       |
| Località Naziono | Si    |           | Testo      | Regione in cui è ubicato lo         |
|                  |       |           |            | stabilimento.                       |
| Indirizzo        | Si    |           | Testo      | Provincia in cui è ubicato lo       |
| mumzzo           |       |           |            | stabilimento.                       |
| Numero civico    | No    |           | Numerico   | Numero civico.                      |
|                  | No    |           |            | cap (zip code nel caso di indirizzo |
| CAP/Zip Code     |       |           | Numerico   | estero) dell'indirizzo appena       |
|                  |       |           |            | inserito.                           |
| Telefono         | No    |           | Numerico   | Telefono di contatto per l'OSA      |

Azioni: Permette il salvataggio delle informazioni inserite; dopo aver cliccato sul tab Azioni selezionare il tasto Salva.

# Servizio di sviluppo in outsourcing del SIS-N

Manuale Utente

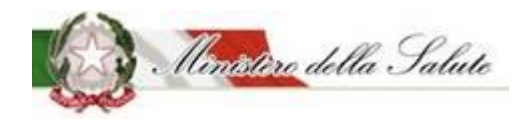

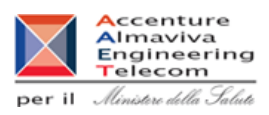

# Pulsanti:NomeDescrizionePagina ChiamataAggiungi<br/>stabilimentoConsente di aggiungere in elenco lo stabilimento.Image: Consente di aggiungere in elenco lo stabilimento.ChiudiDopo aver selezionato lo stabilimento, ne<br/>permette l'eliminazione.Image: Consente di visualizzare i seguenti campi.CercaConsente di visualizzare i seguenti campi.

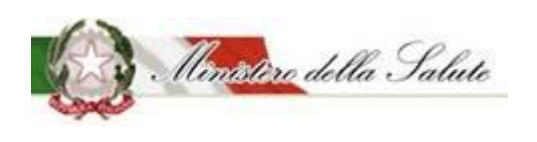

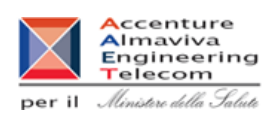

Servizio di sviluppo in outsourcing del SIS-N

#### 3.2.1.3 Prodotti

La voce di menù Prodotti consente l'inserimento e/o la visualizzazione dei dati riguardanti i prodotti.

Le funzionalità previste sono le seguenti:

- **Gestione notifiche**, visualizza l'elenco delle notifiche inviate e il loro stato di lavorazione.
- **Notifica nuovo prodotto**, permette la notifica di un nuovo prodotto
- **Notifica prodotto invariato**, permette di effettuare la notifica elettronica di un prodotto notificato in maniera cartacea e mai più variato.
- **Modifica notifica inviata**, permette di modificare (correggere / variare) i dati di una notifica sulla quale l'Amministrazione non ha ancora dato un riscontro.
- **Notifica variazione prodotto**, permette di apportare le variazioni a un prodotto con stato notifica pubblicato.
- **Notifica cessazione prodotto**, immette le informazioni peculiari di un prodotto per il quale cessa l'autorizzazione all'immissione in commercio.
- **Copia notifica**, permette di velocizzare la creazione di una notifica copiando i dati dalle notifiche già inviate
- **Richiesta CLV**, permette di inoltrare una richiesta e di consultare le richieste già inviate riguardanti i certificati di libera vendita.

#### NOTA:

Le variazioni di prodotti pubblicati in data precedente all'introduzione del sistema informativo "Alimenti Soggetti a Notifica" devono essere notificate, la prima volta, come "Notifica nuovo prodotto" impostando il flag di spunta "Prodotto precedentemente notificato" presente nella pagina di creazione, indicando il relativo codice assegnato e i dati della nuova versione del prodotto.

Le cessazioni e le richieste clv possono essere effettuate esclusivamente sui prodotti notificati con il sistema informativo "Alimenti Soggetti a Notifica".

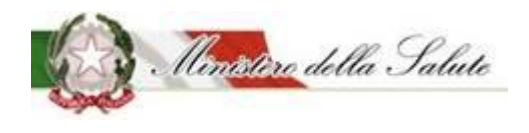

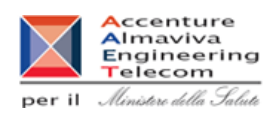

#### 3.2.1.3.1 <u>Gestione notifiche:</u>

**Descrizione**: Permette di eseguire la ricerca di una o più notifiche d'interesse compilando uno dei campi di ricerca.

Il risultato della ricerca porta a visualizzare le informazioni generali della notifica: tipo prodotto, nome prodotto, versione, fascicolo, data invio, stato della notifica, OSA, azioni.

| GSA/Stabilimenti               | 1 Children Human                                                                             | ±     |
|--------------------------------|----------------------------------------------------------------------------------------------|-------|
| » Gestione OSA/Stabilimenti    |                                                                                              |       |
| Prodotti                       | 🗁 Ricerca Notifiche                                                                          |       |
| > Gestione notifiche           | Tipo Prodotto OSA                                                                            |       |
| » Notifica auevo prodotto      | Alimenti addizionati di vitamine e di minerali *                                             |       |
| » Notifica variazione prodotto | Nome Prodotto Stato Notifica                                                                 |       |
| » Notifica cessazione prodotto | 👗 Inserire nome prodotto 🗮 Seleziona lo stato della notifica 💌                               |       |
| » Richiesta CLV                |                                                                                              |       |
| Worklist rilievi               | Ricerca Pulisci                                                                              |       |
|                                |                                                                                              |       |
|                                | Cerca                                                                                        |       |
|                                | Tipo Prodotto 🚯 Nome Prodotto 🚯 Versione 🕴 Fascicolo 🚯 Data Invio 🚯 Stato Notifica 🚯 OSA 👘 A | zioni |
|                                | Nessun elemento trovato                                                                      |       |

#### Campi di ricerca:

| Nome Campo     | Obbl. | Controlli | Tipo Campo        | Descrizione                                                                               |
|----------------|-------|-----------|-------------------|-------------------------------------------------------------------------------------------|
| Tipo Prodotto  |       |           | Menu a            | Permette di scegliere la tipologia                                                        |
|                |       |           | tendina           | del prodotto da ricercare.                                                                |
| OSA            |       |           | Menu a<br>tendina | Permette di scegliere l'azienda<br>delegante produttrice del<br>prodotto da ricercare.    |
| Nome Prodotto  |       |           | Alfanumerico      | Permette di inserire il nome del prodotto da ricercare.                                   |
| Stato Notifica |       |           | Menu a<br>tendina | Permette di scegliere lo stato<br>della notifica riguardante il<br>prodotto da ricercare. |

| Nome    | Descrizione                                         | Pagina Chiamata |
|---------|-----------------------------------------------------|-----------------|
| Ricerca | Permette di ottenere i risultati di ricerca in base |                 |
|         | ai criteri impostati.                               |                 |
| Pulisci | Pulirà i campi di ricerca dai valori inseriti.      |                 |

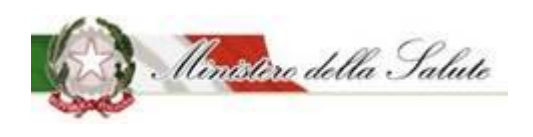

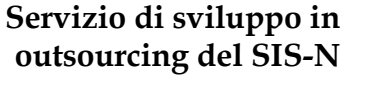

.

..

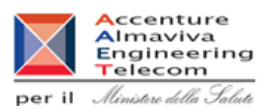

Per

- Tipo Prodotto
- OSA
- Stato Notifica

Cliccando con il tasto del mouse all'interno del campo, si aprirà un elenco di dati selezionabili, già presenti.

Per

**...** 

• Nome prodotto

.

Posizionandosi sul campo è possibile effettuare la ricerca immettendo almeno 2 caratteri (campo autocomplete).

. . . .

Qui di seguito, si riporta un esempio:

.

| Cliccando sul campo da valorizzare (esempio: Tipo prodotto) sara proposto un elenco di valori | i – |
|-----------------------------------------------------------------------------------------------|-----|
| selezionabili.                                                                                |     |
|                                                                                               |     |

,

| Tipo P | rodotto                                                                                            |   | 7     | OSA       | A    |                                   |       |    |
|--------|----------------------------------------------------------------------------------------------------|---|-------|-----------|------|-----------------------------------|-------|----|
|        | Seleziona un tipo prodotto                                                                         | * |       | L.        | 1    | Seleziona l'azienda delegante     |       | -  |
| Nome   |                                                                                                    |   | -     | Stat      | to N | lotifica                          |       |    |
| Ā      | Alimenti addizionati di vitamine e di minerali                                                     | ~ |       |           | ■    | Seleziona lo stato della notifica |       | *  |
|        | Alimenti addizionati di vitamine e di minerali per<br>bambini da 1 a 3 anni (ex Latti di crescita) |   | Ricer | ca Pulis  | sci  | I                                 |       |    |
|        | FSG - Alimenti a fini medici speciali                                                              |   |       |           |      |                                   |       |    |
|        | FSG - Alimenti proposti come diete totali per la<br>riduzione del peso                             |   |       |           |      |                                   | Cerca |    |
|        | ESC Formula lattanti                                                                               | ~ |       | Fancicala |      | Data Invia                        | AZO   | Δ. |

Con il pulsante "Ricerca" saranno visualizzati i dati rispondenti ai criteri inseriti.

Elenco dati:

| Nome Campo    | Obbl. | Controlli | Tipo Campo   | Descrizione                         |
|---------------|-------|-----------|--------------|-------------------------------------|
| Tino Prodotto |       |           | Alfanumerico | Visualizza la tipologia di prodotto |
| Προ Ρισασιίο  |       |           |              | ricercato.                          |

# Servizio di sviluppo in outsourcing del SIS-N

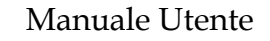

Ministère della Salute

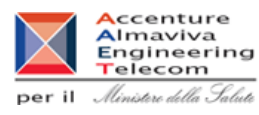

| Nome Prodotto  | Alfanumerico | Visualizza il nome del prodotto                                                                                                    |
|----------------|--------------|----------------------------------------------------------------------------------------------------|
| Nome Flouotto  |              | ricercato.                                                                                                    |
| Versione       | Numerico     | Indica il numero della versione.                                                                                                    |
| Fassicala      | Numero       | Visualizza il numero di fascicolo                                                                                                    |
| Fascicolo      |              | legato alla notifica del prodotto.                                                                                                    |
|                | Data         | Visualizza la data di invio della                                                                                                    |
| Data invio     |              | notifica cui il numero di fascicolo                                                                                                    |
|                |              | fa riferimento.                                                                                                    |
| Stato notifica | Testo        | Visualizza lo stato della notifica.                                                                                                    |
| 054            | Alfanumerico | Visualizza l'azienda produttrice                                                                                                    |
| USA            |              | del prodotto ricercato.                                                                                                    |
| Azioni         | lcona        | Campo in cui sono presenti due<br>icone:<br>un'icona (lente di<br>ingrandimento) che, se cliccata,<br>rimanda alla consultazione della<br>scheda di dettaglio del prodotto<br>un'icona (cartellina) che, se<br>cliccata, rimanda alla<br>consultazione dello storico del<br>prodotto.<br>Un'icona (presente solo per le |
|                |              | 1) che, se cliccata, elimina la bozza della notifica.                                                                                                    |

**Storico prodotto:** Per ciascun prodotto per il quale sono state notificate più versioni, selezionando la versione che si vuole confrontare è possibile effettuare il confronto tra le varie versioni. *Questa operazione è consentita solo per prodotti notificati con l'attuale sistema*.

## Servizio di sviluppo in outsourcing del SIS-N

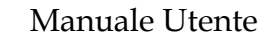

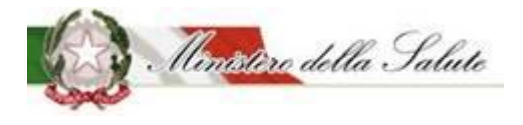

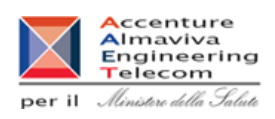

| ► Ri  | Ricerca Prodotto >> Confronto Versioni Prodotto |                                               |                    |  |  |  |  |  |
|-------|-------------------------------------------------|-----------------------------------------------|--------------------|--|--|--|--|--|
| Nome  | Prodotto                                        | PRODOTTO TEST                                 |                    |  |  |  |  |  |
| Tipol | ogia Prodotto                                   | Integratori Alimentari                        |                    |  |  |  |  |  |
| OSA   |                                                 | OSA TEST                                      |                    |  |  |  |  |  |
| Versi | one Selezionata                                 | 3                                             |                    |  |  |  |  |  |
|       |                                                 |                                               |                    |  |  |  |  |  |
|       | Versione                                        | Data Inizio Validità                          | Data Fine Validità |  |  |  |  |  |
|       | 1                                               | 19/02/2020                                    | -                  |  |  |  |  |  |
|       | 2                                               | 19/02/2020                                    | -                  |  |  |  |  |  |
|       |                                                 |                                               |                    |  |  |  |  |  |
|       |                                                 | Confronta con Attuale Confronta Versione Prec | edente             |  |  |  |  |  |

| Nome                  | Descrizione                                      | Pagina Chiamata |
|-----------------------|--------------------------------------------------|-----------------|
| Confronta con Attuale | Permette di confrontare la versione del prodotto |                 |
|                       | selezionata con l'attuale.                       |                 |
| Confronta Versione    | Permette di confrontare la versione del prodotto |                 |
| Precedente            | selezionata con la versione precedente.          |                 |

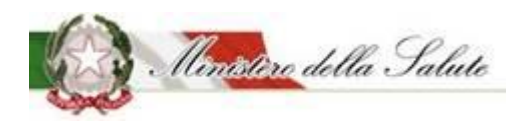

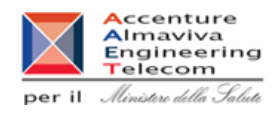

Scheda di dettaglio del prodotto in sola visualizzazione:

Scheda di dettaglio del prodotto: Per ciascun prodotto è possibile visualizzare la scheda di dettaglio.

I tab sono i seguenti:

- 1. Dati generali
- 2. Scheda tecnica
- 3. Dichiarazione di etichetta
- 4. Documentazione

Dati Generali: Vengono visualizzati i dati generali del prodotto.

| Alimenti soggetti a notifica   | Gestione notifiche                             |                                                |   |
|--------------------------------|------------------------------------------------|------------------------------------------------|---|
| Deleghe                        | 🕥 Dati Generali 🎄 Scheda tecnica 🏮 Dichiarazio | ne di etichetta 🛛 🖬 Documentazione             |   |
| Fabbricante/Stabilimenti       |                                                |                                                | 1 |
| Prodotti                       | i Guida all'uso                                | + x                                            |   |
| » Gestione notifiche           |                                                |                                                |   |
| » Notifica neoro prodotto      | Tipologia di prodotto:                         | Alimenti addizionati di vitamine e di minerali |   |
| » Notifica variazione prodotto | Osa:                                           | OSA ESTERA TEST                                |   |
| » Notifica cessazione prodotto |                                                |                                                |   |
| » Richiesta CLV                |                                                |                                                | 1 |
| Worklist rilievi               | Dati generali                                  |                                                |   |
|                                | Nome Prodotto:                                 | Addizionato minerali                           |   |
|                                | Fabbricato da:                                 | AGRI                                           |   |
|                                | Stabilimento:                                  |                                                |   |
|                                | Prodotto precedentemente<br>notificato:        |                                                |   |

**Scheda Tecnica:** Vengono visualizzate le informazioni riguardanti la <u>forma di presentazione del</u> <u>prodotto, i formati e i gust</u>i inoltre sono visualizzati tutti <u>gli ingredienti</u> che compongono il prodotto selezionato.

## Servizio di sviluppo in outsourcing del SIS-N

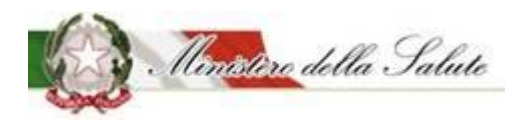

#### Manuale Utente

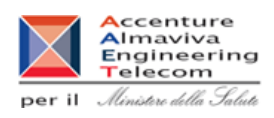

| i Guida all'uso                                  |                                                                   | + x |
|--------------------------------------------------|-------------------------------------------------------------------|-----|
| Tipologia di prodotto:<br>Osa:                   | Alimenti addizionati di vitamine e di minerali<br>OSA ESTERA TEST |     |
| ≽ Forma di presentazione - Formati - Gusti - Do  | ose giornaliera                                                   |     |
| Forma di presentazione:                          | BARRETTE                                                          |     |
| Dose Giornaliera:<br>(es. 1 compressa al giorno) | 2                                                                 |     |

#### ► Lista degli Ingredienti

| Descrizione 🔶    | Fonte 🔶               | Parti Pianta 🕴 | Tipologia Preparato | Unità di Misura 🔶 | Valore 🔶 |
|------------------|-----------------------|----------------|---------------------|-------------------|----------|
| VITAMINA B1 (mg) | CLORIDRATO DI TIAMINA | -              | -                   | mg                | 1        |

# Servizio di sviluppo in outsourcing del SIS-N

Manuale Utente

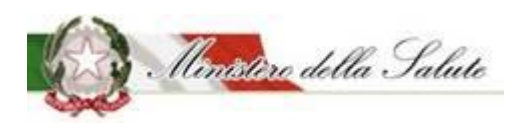

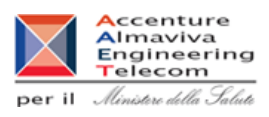

**Dichiarazione di etichetta:** Vengono visualizzate le informazioni di conformità del prodotto e gli eventuali CLAIMS riportati sull'etichetta.

| Gestione Utenze OSA estere     | 🔊 Dati Generali 🔉 Scheda tecnica 🚺 Dici                                                                                                    | niarazione di etichetta                                                                                                    |
|--------------------------------|----------------------------------------------------------------------------------------------------|----------------------------------------------------------------------------------------------------|
| OSA/Stabilimenti               |                                                                                                    |                                                                                                    |
| Prodotti                       | i Guida all'uso                                                                                                    |                                                                                                    |
| » Gestione notifiche           |                                                                                                    |                                                                                                    |
| » Notifica nuovo prodotto      | Tipologia di prodotto:                                                                                                    | Alimenti addizionati di vitamine e di minerali                                                                                                    |
| » Notifica variazione prodotto | Osa:                                                                                                    | OSA ESTERA TEST                                                                                                    |
| » Notifica cessazione prodotto |                                                                                                    |                                                                                                    |
| » Richiesta CLV                |                                                                                                    |                                                                                                    |
| Worklist rilievi               | Dichiarazione di etichetta                                                                                                    |                                                                                                    |
|                                | Spuntando questa casella DICHIARO, sotto la mia<br>consapevole delle responsabilità e delle consegue<br>in caso di dichiarazioni mendaci, che la presente i<br>addizionato di vitamine e minerali viene fatta al n<br>commercio dello stesso, nonché che l'alimento ac<br>minerali è conforme al Reg.(CE) 1925/2006 per qu<br>specifiche, nonché a tutta la legislazione alimenta<br>CLAIMS: | responsabilità e<br>enze civili e penali previste<br>notifica dell'alimento<br>nomento dell'immissione in<br>Idizionato di vitamine e<br>anto riguarda le disposizioni<br>are applicabile<br>RIPORTATE ai sensi del reg 1924/2006 |

#### Documentazione: La pagina è divisa in sezioni:

| Alimenti soggetti a notifica   | Gestione notifiche                        |                                                |     |
|--------------------------------|-------------------------------------------|------------------------------------------------|-----|
| Gestione Utenze OSA estere     | 🚯 Dati Generali 🌼 Scheda tecnica 🌒 Dichia | arazione di etichetta 🕞 Documentazione         |     |
| OSA/Stabilimenti               |                                           |                                                |     |
| Prodotti                       | i Guida all'uso                           |                                                | + × |
| » Gestione notifiche           |                                           |                                                |     |
| » Notifica nuovo prodotto      | Tipologia di prodotto:                    | Alimenti addizionati di vitamine e di minerali |     |
| » Notifica variazione prodotto | Osa:                                      | OSA ESTERA TEST                                |     |
| » Notifica cessazione prodotto |                                           |                                                |     |
| » Richiesta CLV                | Denomenti                                 |                                                |     |
| Worklist rilievi               | Pagamenti                                 |                                                |     |
|                                | · · · · · · · · · · · · · · · · · · ·     |                                                |     |
|                                | Etichetta                                 |                                                |     |
|                                |                                           |                                                |     |
|                                | Documento di Sintesi                      |                                                |     |

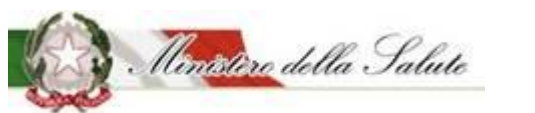

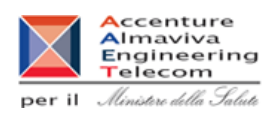

#### Pagamenti: Permette di visualizzare la ricevuta del pagamento effettuato.

| 🖻 Pagamenti         |                         |               |  |
|---------------------|-------------------------|---------------|--|
| Tipo Pagamento:     | BOLLETTINO POSTALE      |               |  |
| Ricevuta pagamento: | RicevutaDiPagamento.pdf | + Allega File |  |
|                     | Apri                    |               |  |
|                     |                         |               |  |

#### Pulsanti:

| Nome | Descrizione                                          | Pagina Chiamata |
|------|------------------------------------------------------|-----------------|
| Apri | Permette di aprire e scaricare in locale la ricevuta |                 |
|      | di pagamento inserita.                               |                 |

#### Etichetta: permette di visualizzare l'immagine dell'etichetta.

| 🗲 Etichetta |               |               |
|-------------|---------------|---------------|
| Etichetta:  | Etichetta.png | + Allega File |
|             | Apri          |               |

| Nome | Descrizione                                          | Pagina Chiamata |
|------|------------------------------------------------------|-----------------|
| Apri | Permette di aprire e scaricare in locale l'etichetta |                 |
|      | inserita.                                            |                 |

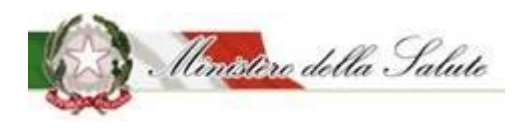

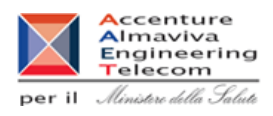

**Note e Altra Documentazione**: permette di visualizzare le note e l'ulteriore documentazione allegata.

| Note e Altra Documentazione |                                                                                                    |
|-----------------------------|----------------------------------------------------------------------------------------------------|
| Note:                       | Lorem ipsum dolor sit amet, consectetur adipiscing elit, sed do eiusmod tempor<br>incididunt ut labore et dolore magna aliqua. Ut enim ad minim veniam, quis<br>nostrud exercitation ullamco laboris nisi ut aliquip ex ea commodo consequat.<br>Duis aute irure dolor in reprehenderit in voluptate velit esse cillum dolore eu<br>fugiat nulla pariatur. |
| Altra Documentazione:       | allegato842089.pdf + Allega File                                                                                                    |
|                             | Apri                                                                                                    |

Pulsanti:

| Nome | Descrizione                                          | Pagina Chiamata |
|------|------------------------------------------------------|-----------------|
| Apri | Permette di aprire e scaricare in locale l'ulteriore |                 |
|      | documentazione inserita.                             |                 |

**Documento di Sintesi**: permette di aprire o salvare la Ricevuta di Protocollo dell'invio della notifica del prodotto.

Documento di Sintesi

| Nome | Descrizione                                              | Pagina<br>Chiamata |
|------|----------------------------------------------------------|--------------------|
| Apri | Permette di aprire e scaricare la ricevuta di protocollo |                    |

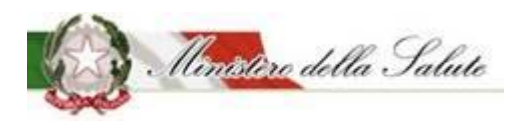

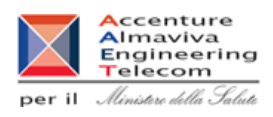

## 3.2.1.3.2 <u>Notifica nuovo prodotto</u>

**Descrizione:** Permette di creare la notifica un nuovo prodotto o la variazione di prodotti notificati con modalità precedenti all'introduzione dell'attuale sistema "Alimenti soggetti a notifica". Per procedere alla notifica occorre inserire preliminarmente la tipologia di prodotto e l'OSA.

| Alimenti soggetti a notifica   | Notifica nuovo prodotto                                                                                                    |
|--------------------------------|----------------------------------------------------------------------------------------------------|
| Gestione Utenze OSA estere     |                                                                                                    |
| OSA/Stabilimenti               | i Guidaall'uso + ×                                                                                                    |
| Prodotti                       |                                                                                                    |
| » Gestione petifiche           | +Tipo Prodotto +OSA                                                                                                    |
| Notifica nuovo prodotto        | Seleziona una tipologia     Seleziona una delega                                                                                                    |
| » Notifica variazione prodotto |                                                                                                    |
| » Notifica cessazione prodotto | Nota:                                                                                                    |
| » Richiesta CLV                | Con la notifica prodotto è possibile effettuare variazioni notificate con modalità precedenti all'introduzione del sistema informativo "Alimenti Soggetti a Notifica"<br>impostando il flag di spunta "Prodotto precedentemente notificato" presente nella pagina di creazione ed indicando il relativo codice assegnato. |
| Worklist rilievi               | E' possibile completare la notifica anche in momenti successivi alla creazione. Per questa attività selezionare il tasto funzione SALVA del tab Azioni posizionato in alto a<br>destra della pagina.                                                                                                    |
|                                |                                                                                                    |

#### Campi di ricerca:

| Nome Campo    | Obbl. | Controlli | Tipo Campo                        | Descrizione                     |
|---------------|-------|-----------|-----------------------------------|---------------------------------|
| Tino Drodotto |       |           | Menu a Permette di scegliere la t |                                 |
| TIPO Prodotto |       |           | tendina                           | del prodotto da ricercare.      |
|               |       |           | Monua                             | Permette di scegliere l'azienda |
| OSA           |       |           | tondina                           | delegante produttrice del       |
|               |       |           | tenullia                          | prodotto da ricercare.          |

| Nome | Descrizione                                | Pagina Chiamata           |
|------|--------------------------------------------|---------------------------|
| Crea | Permette di aprire una nuova pagina con le | Schodo dottoglio prodotto |
|      | informazioni necessarie per la notifica.   |                           |

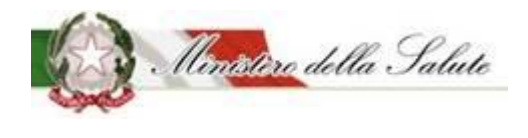

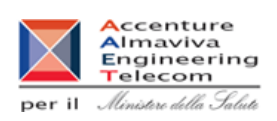

Servizio di sviluppo in outsourcing del SIS-N

#### <u>Scheda dettaglio prodotto</u>

Dati Generali: Vengono inseriti i dati generali del prodotto.

Nota. Le informazioni obbligatorie da inserire possono cambiare in base alla tipologia del prodotto da notificare.

**Prodotto precedentemente notificato**: per la variazione dei prodotti notificati prima dell'introduzione dell'attuale sistema "Alimenti soggetti a notifica", occorre selezionare il campo relativo.

Sarà mostrato il campo 'Codice Assegnato' dove occorrerà inserire il codice del fascicolo (numero assegnato dall'Amministrazione al prodotto che si sta notificando).

| Alimenti soggetti a notifica         | Notifica nuovo prodotto                    | lotifica nuovo prodotto                                    |     |  |  |  |  |  |
|--------------------------------------|--------------------------------------------|------------------------------------------------------------|-----|--|--|--|--|--|
| Gestione Utenze OSA estere           | 🕥 Dati Generali 🔅 Scheda tecnica 🌒 Dichiar | azione di etichetta 🛛 🕫 Documentazione Azioni <del>-</del> |     |  |  |  |  |  |
| OSA/Stabilimenti                     |                                            |                                                            |     |  |  |  |  |  |
| Prodotti                             | i Guida all'uso                            |                                                            | + x |  |  |  |  |  |
| » Gestione notifiche                 |                                            |                                                            |     |  |  |  |  |  |
| » Notifica nuovo prodotto            | Tipologia di prodotto:                     | Alimenti addizionati di vitamine e di minerali             |     |  |  |  |  |  |
| » Notifica variazione prodotto       | Osa:                                       | OSA ESTERA TESA                                            |     |  |  |  |  |  |
| » Notifica cessazione prodotto       |                                            |                                                            |     |  |  |  |  |  |
| » Richiesta CLV                      | P Dati an arti                             |                                                            |     |  |  |  |  |  |
| <ul> <li>Worklist rilievi</li> </ul> | 🗁 Dati generali                            |                                                            |     |  |  |  |  |  |
|                                      | * Nome Prodotto:                           | Indica il nome del prodotto                                |     |  |  |  |  |  |
|                                      | Fabbricato da:                             | Seleziona una OSA                                          | •   |  |  |  |  |  |
|                                      | Stabilimento:                              | Seleziona uno stabilimento                                 |     |  |  |  |  |  |
|                                      | Prodotto precedentemente<br>notificato:    |                                                            |     |  |  |  |  |  |

I campi che dovranno essere compilati sono i seguenti:

| Nome Campo    | Obbl. | Controlli | Tipo Campo   | Descrizione                            |
|---------------|-------|-----------|--------------|----------------------------------------|
| Nome Prodotto | Si    |           | Alfanumerico | Inserisce il nome prodotto             |
|               |       |           | Menu a       | Selezionare il nome del                |
|               | No    |           | tendina      | fabbricante o dei fabbricanti del      |
|               |       |           | (scelta      | prodotto.                              |
| Fabbricato da |       |           | multipla)    |                                        |
|               |       |           |              | Se il fabbricante non ha nessuno       |
|               |       |           |              | stabilimento associato non verrà       |
|               |       |           |              | trovato, occorre utilizzare l'apposita |
|               |       |           |              | funzione OSA/Stabilimenti 🗲            |

## Servizio di sviluppo in outsourcing del SIS-N

Manuale Utente

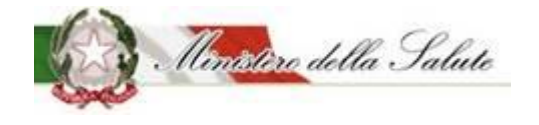

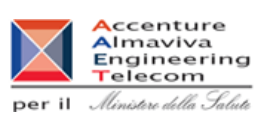

|                                           |    |                                           | Gestione OSA/Stabilimenti (Vedi par.3.1.1.2)                                                                                                    |
|-------------------------------------------|----|-------------------------------------------|----------------------------------------------------------------------------------------------------|
| Stabilimento                              | No | Menu a<br>tendina<br>(scelta<br>multipla) | Selezionare gli stabilimenti.<br>Nel caso in cui non sia trovato<br>nessun valore, occorre utilizzare<br>l'apposita funzione<br>OSA/Stabilimenti → Gestione<br>OSA/Stabilimenti (Vedi par.3.1.1.2) |
| Prodotto<br>precedentemente<br>notificato |    | lcona                                     | Indicare se si tratta di prodotto<br>notificato prima dell'attuale<br>sistema.                                                                                                    |
| Codice Assegnato                          |    | Numerico                                  | Indicare il numero del fascicolo<br>del prodotto precedentemente<br>notificato.<br>In caso di non conoscenza del<br>codice contattare l'ufficio 4 della<br>DGISAN.                                 |

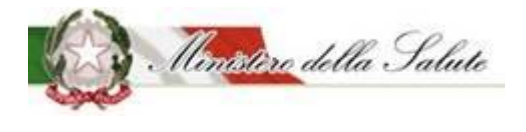

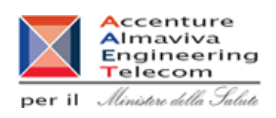

Scheda Tecnica: Vengono inseriti i dati tecnici relativi al prodotto da notificare:

#### Sono presenti 2 sezioni:

| N  | otifica nuovo prodotto                                                          |                                           |     |  |  |
|----|---------------------------------------------------------------------------------|-------------------------------------------|-----|--|--|
| _  | <ul> <li>Dati Generali</li> <li>Scheda tecnica</li> <li>Dichiarazion</li> </ul> | ne di etichetta 🥫 Documentazione Azioni 🕶 |     |  |  |
| ti | i Guida all'uso                                                                 |                                           | + × |  |  |
|    | Tipologia di prodotto:                                                          | Integratori Alimentari                    |     |  |  |
|    | Osa:                                                                            | OSA ESTERA TEST                           |     |  |  |
|    | Forma di presentazione - Formati - Gusti - Dose                                 | e giornaliera                             |     |  |  |
|    | Lista degli Ingredienti                                                         |                                           |     |  |  |

**Forma di presentazione - Formati - Gusti - Dose Giornaliera**: Le informazioni che possono essere inserite in questa sezione, possono essere variate in base alla tipologia di prodotto che si sta notificando.

| 🗁 Forma di presentazione - Formati - Gusti - Dose giornaliera |                            |   |  |  |  |  |  |
|---------------------------------------------------------------|----------------------------|---|--|--|--|--|--|
| * Forma di presentazione:                                     | Seleziona una forma        | * |  |  |  |  |  |
| Dose Giornaliera:<br>(es. 1 compressa al giorno)              | Indica la dose giornaliera |   |  |  |  |  |  |
|                                                               |                            |   |  |  |  |  |  |

Le informazioni riguardano:

| Nome Campo                                          | Obbl. | Controlli | Tipo Campo   | Descrizione                                                                                      |
|-----------------------------------------------------|-------|-----------|--------------|--------------------------------------------------------------------------------------------------|
| Forma di<br>presentazione:                          | Si    |           | Elenco       | Selezionare la forma di<br>presentazione del prodotto da<br>notificare.                          |
| Formato<br>(campo attivo per<br>tipologia prodotto: | Si    |           | Alfanumerico | Cliccare sul simbolo + .<br>Il sistema apre un campo di testo,<br>dove dovrà essere descritto il |

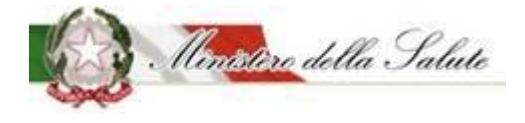

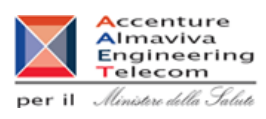

|                                                                                        | 1  | 1                                                                                                    | [            |                                                                                                    |
|----------------------------------------------------------------------------------------|----|----------------------------------------------------------------------------------------------------|--------------|----------------------------------------------------------------------------------------------------|
| Integratori<br>alimentari)                                                             |    |                                                                                                    |              | <i>formato del prodotto</i> , selezionare<br>+ Aggiungi formato                                                                                                    |
|                                                                                        |    |                                                                                                    |              | Possono essere aggiunti tutti i<br>formati con cui il prodotto è<br>commercializzato.                                                                                                    |
| Gusto<br>(campo attivo per<br>tipologia prodotto:<br><b>Integratori</b><br>alimentari) | No |                                                                                                    | Alfanumerico | Cliccare sul simbolo + .<br>Il sistema apre un campo di testo,<br>dove dovrà essere descritto il<br><u>qusto del prodotto</u> , selezionare il<br>tasto + Aggiungi gusto<br>Possono essere aggiunti tutti i<br>gusti con cui il prodotto è<br>commercializzato. |
| Dose Giornaliera                                                                       | Si | La dose<br>giornaliera è un<br>campo<br>obbligatorio per<br>tutte le tipologie<br>di prodotto<br>tranne che per<br>gli addizionati. | Alfanumerico | Indicare la dose massima<br>giornaliera da assumere.                                                                                                    |

Lista degli Ingredienti: Consente di indicare gli ingredienti che compongono il prodotto.

| 🗲 Lista | 🗲 Lista degli Ingredienti                                                                                                    |  |       |  |              |  |                     |  |                        |
|---------|----------------------------------------------------------------------------------------------------|--|-------|--|--------------|--|---------------------|--|------------------------|
|         | Le quantità inserite sono da riferirsi <i>ai 100g del prodotto</i><br>I valori minimi sono quelli previsti dal Reg. (UE) 1169/2011<br>Gli additivi vanno inseriti in Altro Ingrediente usando il codice europeo (Exxx) oppure scrivendo il nome preceduto da "additivo" |  |       |  |              |  |                     |  |                        |
| Elimina | Elimina Aggiungi ingrediente -                                                                                                    |  |       |  |              |  |                     |  |                        |
|         | Descrizione                                                                                                    |  | Fonte |  | Parti Pianta |  | Tipologia Preparato |  | Unità di Misura Valore |
|         | Nessun elemento trovato                                                                                                    |  |       |  |              |  |                     |  |                        |

# Servizio di sviluppo in outsourcing del SIS-N

Manuale Utente

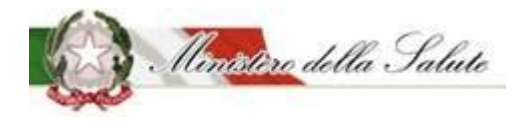

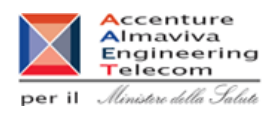

Il tasto "Aggiungi ingrediente", permette di scegliere la tipologia di ingrediente da inserire.

Aggiungi ingrediente Altra Sostanza Linee Guida Ministeriali Altro Ingrediente Aminoacido Altro Aminoacido non incluso nel Reg. 609 / 2013 Minerale Pianta Pianta non inclusa nel DM Vitamina

Anche per questa funzione la tipologia di ingredienti proposte variano in base alla tipologia di prodotto scelto.

Selezionando il tipo di ingrediente si aprirà una finestra in cui inserire le informazioni richieste:

| Minerale        |                       | ×        |
|-----------------|-----------------------|----------|
| * Minerale      | Seleziona un minerale | Ŧ        |
| * Fonte         | Seleziona una fonte   | •        |
| <b>*</b> Unità  | Seleziona l'unità     | *        |
| <b>★</b> Valore |                       |          |
|                 | Chiudi                | Aggiungi |

## Servizio di sviluppo in outsourcing del SIS-N

Manuale Utente

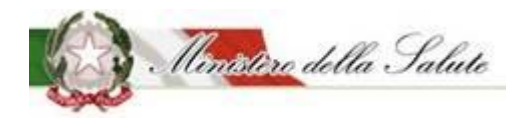

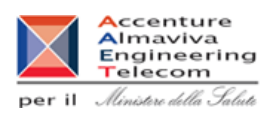

| Nome Campo | Obbl. | Controlli | Tipo Campo          | Descrizione                                                 |  |
|------------|-------|-----------|---------------------|-------------------------------------------------------------|--|
| Minerale   | Si    |           | Elenco              | Selezionare un valore presente<br>per l'ingrediente scelto. |  |
| Fonte      | Si    |           | Elenco              | Selezionare una fonte proposta.                             |  |
| Unità      | Si    |           | Fissa da<br>sistema | Campo selezionabile                                         |  |
| Valore     | Si    |           | Numerico            | Indicare il valore                                          |  |

| Nome     | Descrizione                                    | Pagina Chiamata |
|----------|------------------------------------------------|-----------------|
| Aggiungi | Permette di inserire i dati di un ingrediente  |                 |
|          | all'elenco per il prodotto da notificare.      |                 |
| Chiudi   | Consente di completare l'operazione di         |                 |
|          | inserimento ingrediente e poter aggiungerne un |                 |
|          | altro                                          |                 |

Servizio di sviluppo in outsourcing del SIS-N

Manuale Utente

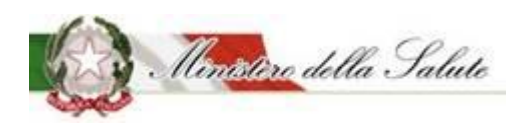

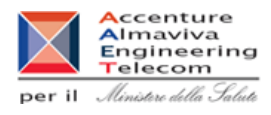

**Dichiarazione di etichetta:** Occorre inserire le informazioni di conformità del prodotto e indicare se per il prodotto selezionato sono presenti i CLAIMS dell'etichetta.

| Alimenti soggetti a notifica         | Notifica nuovo prodotto                                                                                                    |                                                                                                    |     |
|--------------------------------------|----------------------------------------------------------------------------------------------------|----------------------------------------------------------------------------------------------------|-----|
| Gestione Utenze OSA estere           | 💿 Dati Generali 🔅 Scheda tecnica 🚺 Dichiara                                                                                                    | azione di etichetta 🗧 Documentazione Azioni 🗸                                                                                                    |     |
| OSA/Stabilimenti                     |                                                                                                    |                                                                                                    |     |
| Prodotti                             | i Guida all'uso                                                                                                    |                                                                                                    | + x |
| » Gestione notifiche                 |                                                                                                    |                                                                                                    |     |
| » Notifica nuovo prodotto            | Tipologia di prodotto:                                                                                                    | Alimenti addizionati di vitamine e di minerali                                                                                                    |     |
| » Notifica variazione prodotto       | Osa:                                                                                                    | OSA ESTERA TEST                                                                                                    |     |
| » Notifica cessazione prodotto       |                                                                                                    |                                                                                                    |     |
| » Richiesta CLV                      | Dishiarazione di stishette                                                                                                    |                                                                                                    |     |
| <ul> <li>Worklist rilievi</li> </ul> |                                                                                                    |                                                                                                    |     |
|                                      | <ul> <li>Spuntando questa casella DICHIARO, sotto la mia re<br/>consapevole delle responsabilità e delle conseguenze<br/>in caso di dichiarazioni mendaci, che la presente noti<br/>addizionato di vitamine e minerali viene fatta al mon<br/>commercio dello stesso, nonché che l'alimento addiz<br/>minerali è conforme al Reg.(CE) 1925/2006 per quant<br/>specifiche, nonché a tutta la legislazione alimentare :</li> <li>CLAIMS:</li> </ul> | esponsabilità e  civili e penali previste fica dell'alimento nento dell'immissione in ionato di vitamine e o riguarda le disposizioni applicabile  RIPORTATE ai sensi del reg 1924/2006 NON BIRORTATE |     |

# Servizio di sviluppo in outsourcing del SIS-N

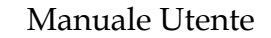

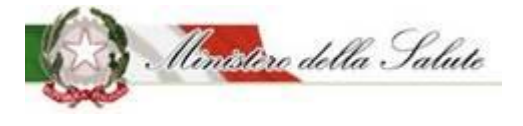

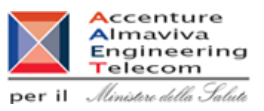

Documentazione: La pagina è divisa in diverse sezioni:

| Not | ifica nuov    | o pr  | odotto            |   |                        |        |                        |          |   |
|-----|---------------|-------|-------------------|---|------------------------|--------|------------------------|----------|---|
| ۲   | Dati Generali | •     | Scheda tecnica    | 0 | Dichiarazione di etich | tta:   | Documentazione         | Azioni 🗸 |   |
| _   |               |       |                   |   |                        |        |                        |          | _ |
| i   | Guida all'uso |       |                   |   |                        |        |                        | + ×      |   |
|     |               | Tipol | ogia di prodotto: |   | FSG - Alin             | enti : | a fini medici speciali |          |   |
|     |               | Osa:  |                   |   | OSA TEST               |        |                        |          |   |
|     | Pagamenti     |       |                   |   |                        |        |                        |          |   |
|     | Etichetta     |       |                   |   |                        |        |                        |          |   |
|     | Note e Altra  | Docu  | umentazione       |   |                        |        |                        |          |   |

#### Sezione Pagamenti:

| 🗁 Pagamenti           |                                |   |  |  |  |  |  |
|-----------------------|--------------------------------|---|--|--|--|--|--|
| Tipo Pagamento:       | Seleziona il tipo di pagamento | Ŧ |  |  |  |  |  |
| * Ricevuta pagamento: | + Allega File                  |   |  |  |  |  |  |

| Nome Campo     | Obbl. | Controlli | Tipo Campo | Descrizione                                                                                            |
|----------------|-------|-----------|------------|----------------------------------------------------------------------------------------------------|
|                |       |           |            | Scelta tra:                                                                                            |
|                |       |           |            | Bonifico Bancario                                                                                      |
|                |       |           |            | Bollettino Postale                                                                                     |
| Tine Degemente | C:    |           | Elenco     |                                                                                                    |
| Tipo Pagamento | 51    |           |            | Nel caso si scelga il bonifico<br>bancario, occorre allegare la<br>ricevuta rilasciata dalla banca del |
|                |       |           |            | pagamento effettuato.                                                                                  |
| Ricevuta       | Si    |           |            | Selezionare il tasto                                                                                   |
| Pagamento      | 51    |           |            |                                                                                                    |

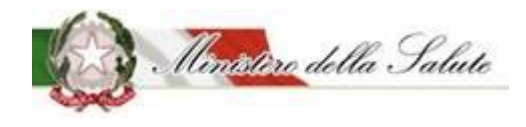

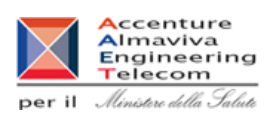

|  |  | + Allega File<br>E' possibile inse<br>ricevuta di paga | rire il file della<br>mento.          |
|--|--|--------------------------------------------------------|---------------------------------------|
|  |  | Ogni document<br>massimo 5 MB<br>formato PDF           | o potrà pesare al<br>e deve essere in |

#### Sezione Etichetta:

| 🗲 Etichetta  |               |
|--------------|---------------|
| * Etichetta: | + Allega File |

| Nome Campo | Obbl. | Controlli | Tipo Campo | Descrizione                                                                              |
|------------|-------|-----------|------------|------------------------------------------------------------------------------------------|
|            |       |           |            | Selezionare il tasto                                                                     |
|            |       |           |            | ╋ Allega File                                                                            |
|            |       |           |            | E' possibile inserire l'immagine                                                         |
| Etichetta  | Si    |           |            | dell'etichetta.                                                                          |
|            |       |           |            | L'immagine dell'etichetta deve<br>rispettare i seguenti formati JPG,<br>JPEG, GIF e PNG. |

#### Sezione Note e Altra Documentazione:

#### 🖙 Note e Altra Documentazione

| Note:                 |         |         |
|-----------------------|---------|---------|
|                       |         |         |
|                       |         |         |
|                       |         |         |
|                       |         |         |
|                       |         |         |
|                       |         |         |
| Altra Documentazione: | + Aller | ga File |
|                       |         |         |

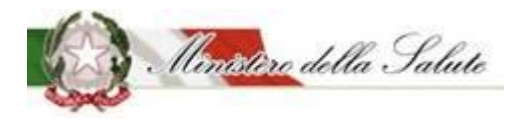

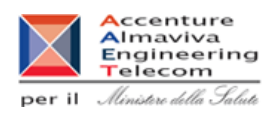

| Nome Campo              | Obbl. | Controlli | Tipo Campo | Descrizione                                                                                                    |  |
|-------------------------|-------|-----------|------------|----------------------------------------------------------------------------------------------------|--|
| Note                    | No    |           |            | Testo libero                                                                                                    |  |
| Altra<br>Documentazione | No    |           |            | Selezionare il tasto<br>+ Allega File<br>È possibile inserire l'immagine<br>dell'etichetta.<br>Il documento può pesare al<br>massimo 5 MB e potrà essere in<br>formato PDF o ZIP. |  |

Azioni: Sono presenti quattro funzionalità:

<u>SALVA</u> permette di memorizzare anche in maniera parziale le informazioni inserite per la tipologia di prodotto scelta, senza eseguire nessun controllo.

<u>SALVA e STAMPA</u> effettuato il primo salvataggio permette di visualizzare un'anteprima di stampa della notifica da inviare.

<u>VERIFICA</u> sono verificate tutte le informazioni inserite per il prodotto che si vuole notificare, indicando eventuali mancanze di informazioni obbligatorie per la notifica del prodotto stesso.

**INVIA** la notifica viene inviata all'Amministrazione per le successive operazioni di controllo.

Il sistema genera la ricevuta di protocollo che può essere visualizzata e salvata in locale.

| Nome | Descrizione                                                                           | Pagina Chiamata |
|------|---------------------------------------------------------------------------------------|-----------------|
| ОК   | Le informazioni sono state acquisite correttamente e si rimanda alla pagina iniziale. | Home            |
| Apri | Permette di visualizzare il documento protocollato.                                   |                 |

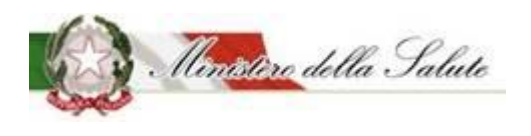

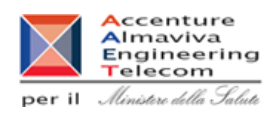

#### 3.2.1.3.3 Notifica prodotto invariato

**Descrizione:** Permette di effettuare la notifica elettronica di un prodotto notificato in maniera cartacea e mai più variato.

Per procedere alla notifica occorre scegliere preliminarmente la tipologia di prodotto tra quelle previste.

| Alimenti soggetti a notifica   | Notifica prodotto invariato                                                                                                    |
|--------------------------------|----------------------------------------------------------------------------------------------------|
| Dati OSA                       |                                                                                                    |
| OSA/Stabilimenti               | i Gliidaall'uso + ×                                                                                                    |
| Prodotti                       |                                                                                                    |
| » Gestione notifiche           | *Tipo Prodotto OSA                                                                                                    |
| » Notifica nuovo prodotto      | Seleziona una tipologia           Seleziona una tipologia         Seleziona una tipologia                                                                                    |
| » Notifica prodotto invariato  |                                                                                                    |
| » Notifica variazione prodotto | E' possibile completare la notifica anche in momenti successivi alla creazione. Per questa attività selezionare il tasto funzione SALVA del tab Azioni posizionato in alto a |
| » Notifica cessazione prodotto | destra della pagina.                                                                                                    |
| » Richiesta CLV                | Crea                                                                                                    |
| Worklist rilievi               | —                                                                                                    |

#### Campi di ricerca:

| Nome Campo    | Obbl. | Controlli | Tipo Campo | Descrizione                        |
|---------------|-------|-----------|------------|------------------------------------|
| Tino Drodotto |       |           | Menu a     | Permette di scegliere la tipologia |
|               |       |           | tendina    | del prodotto da ricercare.         |

| Nome | Descrizione                                | Pagina Chiamata  |
|------|--------------------------------------------|------------------|
| Crea | Permette di aprire una nuova pagina con le | Scheda dettaglio |
|      | informazioni necessarie per la notifica.   | <u>prodotto</u>  |

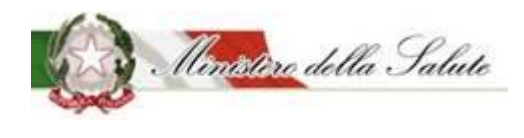

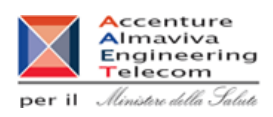

#### Scheda dettaglio prodotto

Dati Generali: Vengono inseriti i dati generali del prodotto.

Nota. Le informazioni obbligatorie da inserire possono cambiare in base alla tipologia del prodotto da notificare.

| Notifica prodotto invariato             |                                                                                       |     |
|-----------------------------------------|---------------------------------------------------------------------------------------|-----|
| 🕥 Dati Generali 🔹 Scheda tecnica 🕒 Dich | iarazione di etichetta 🥒 Dichiarazione Prodotto Invariato 🛛 🚍 Documentazione Azioni 🗸 |     |
|                                         |                                                                                       |     |
| i Guida all'uso                         |                                                                                       | + x |
| Tipologia di prodotto:                  | Integratori Alimentari                                                                |     |
| Osa:                                    | OSA TEST                                                                              |     |
| 🟲 Dati generali                         |                                                                                       |     |
| * Nome Prodotto:                        | Indica il nome del prodotto                                                           |     |
| * Fabbricato da:                        | Seleziona una OSA                                                                     | •   |
| * Stabilimento:                         | Seleziona uno stabilimento                                                            |     |
|                                         |                                                                                       |     |
|                                         |                                                                                       |     |

I campi che dovranno essere compilati sono i seguenti:

| Nome Campo    | Obbl. | Controlli | Tipo Campo                                | Descrizione                                                                                                    |
|---------------|-------|-----------|-------------------------------------------|----------------------------------------------------------------------------------------------------|
| Nome Prodotto | Si    |           | Alfanumerico                              | Inserisce il nome prodotto                                                                                                    |
| Fabbricato da | No    |           | Menu a<br>tendina<br>(scelta<br>multipla) | Selezionare il nome del<br>fabbricante o dei fabbricanti del<br>prodotto.<br>Se il fabbricante non ha nessuno<br>stabilimento associato non verrà<br>trovato, occorre utilizzare l'apposita<br>funzione OSA/Stabilimenti →<br>Gestione OSA/Stabilimenti (Vedi |
| Stabilimento  | No    |           | Menu a<br>tendina<br>(scelta<br>multipla) | par.3.1.1.2)Selezionare gli stabilimenti.Nel caso in cui non sia trovatonessun valore, occorre utilizzarel'apposita funzioneOSA/Stabilimenti → GestioneOSA/Stabilimenti (Vedi par.3.1.1.2)                                                                    |

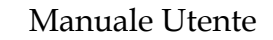

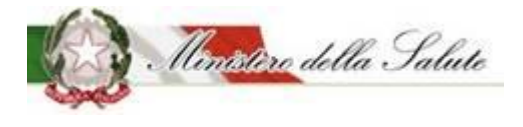

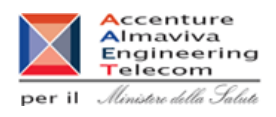

Scheda Tecnica: Vengono inseriti i dati tecnici relativi al prodotto da notificare.

#### Sono presenti 2 sezioni:

| Notifica prodotto invariato                    |                                                                                 |     |
|------------------------------------------------|---------------------------------------------------------------------------------|-----|
| 💿 Dati Generali 📀 Scheda tecnica 🛛 Dichiarazio | one di etichetta 🥒 Dichiarazione Prodotto Invariato 🛛 🖬 Documentazione Azioni 🗸 |     |
| i Guida all'uso                                |                                                                                 | + × |
|                                                |                                                                                 |     |
| Tipologia di prodotto:                         | Integratori Alimentari                                                          |     |
| Osa:                                           | OSA TEST                                                                        |     |
| Forma di presentazione - Formati - Gusti - Dos | e giornaliera                                                                   |     |
| Lista degli Ingredienti                        |                                                                                 |     |
|                                                |                                                                                 |     |

**Forma di presentazione - Formati - Gusti - Dose Giornaliera**: Le informazioni di questa sezione che possono essere inserite, variano in base alla tipologia di prodotto che si sta notificando.

| 🗲 Forma di presentazione - Formati - Gusti         | - Dose giornaliera         |   |
|----------------------------------------------------|----------------------------|---|
| * Forma di presentazione:                          | Seleziona una forma        |   |
| * Formati:                                         | Lista Formati              | + |
| Gusti:                                             | Lista Gusti                | + |
| * Dose Giornaliera:<br>(es. 1 compressa al giorno) | Indica la dose giornaliera |   |

Le informazioni riguardano:

| Nome Campo                | Obbl. | Controlli | Tipo Campo | Descrizione                                                             |
|---------------------------|-------|-----------|------------|-------------------------------------------------------------------------|
| Forma di<br>presentazione | Si    |           | Elenco     | Selezionare la forma di<br>presentazione del prodotto da<br>notificare. |

Servizio di sviluppo in outsourcing del SIS-N

Manuale Utente

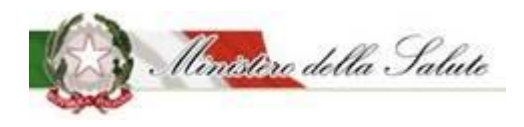

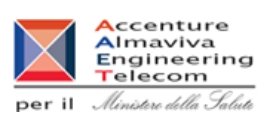

|                                                                                          |    | 1                                                                                                    | 1            |                                                                                                    |
|------------------------------------------------------------------------------------------|----|----------------------------------------------------------------------------------------------------|--------------|----------------------------------------------------------------------------------------------------|
| Altra Forma                                                                              | Si | Campo presente<br>nel caso in cui<br>come Forma di<br>presentazione per<br>un prodotto<br>tipologia<br>"Integratori<br>Alimentari" viene<br>scelto "Altra<br>Forma" | Testo Libero | Indicare la "Forma di<br>presentazione" del prodotto se<br>tra le tipologie presentate non è<br>riportata quella desiderata.<br>In particolare, scegliere questo<br>campo per indicare duo o più<br>formati in cui deve essere<br>notificato il prodotto.             |
| Formato<br>(campo attivo per<br>tipologia prodotto:<br><b>Integratori</b><br>alimentari) | Si |                                                                                                    | Alfanumerico | Cliccare sul simbolo + .<br>Il sistema apre un campo di testo,<br>dove dovrà essere descritto il<br><u>formato del prodotto</u> , selezionare<br>il tasto + Aggiungi formato<br>Possono essere aggiunti tutti i<br>formati con cui il prodotto è<br>commercializzato. |
| Gusto<br>(campo attivo per<br>tipologia prodotto:<br>Integratori<br>alimentari)          | No |                                                                                                    | Alfanumerico | Cliccare sul simbolo + .<br>Il sistema apre un campo di testo,<br>dove dovrà essere descritto il<br><u>qusto del prodotto</u> , selezionare il<br>tasto + Aggiungi gusto<br>Possono essere aggiunti tutti i<br>gusti con cui il prodotto è<br>commercializzato.       |
| Dose Giornaliera                                                                         | Si | La dose giornaliera<br>è un campo<br>obbligatorio per<br>tutte le tipologie<br>di prodotto tranne<br>che per gli<br>addizionati.                                    | Alfanumerico | Indicare la dose massima<br>giornaliera da assumere.                                                                                                    |

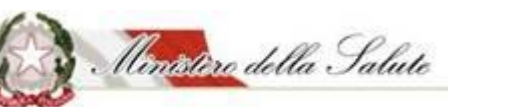

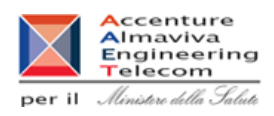

## Lista degli Ingredienti: Consente di indicare gli ingredienti che compongono il prodotto.

| 🗲 Lista degli Ing | redienti         |                  |                                           |                           |                                                                  |                    |                      |          |                 |
|-------------------|------------------|------------------|-------------------------------------------|---------------------------|------------------------------------------------------------------|--------------------|----------------------|----------|-----------------|
|                   |                  |                  | Le quantità ins                           | serite sono               | o da riferirsi ai 100g del prodo                                 | tto                |                      |          |                 |
| c                 | li additivi vann | o inseriti in Al | I valori minimi s<br>tro Ingrediente usan | ono quelli<br>do il codic | i previsti dal Reg. (UE) 1169/2<br>ce europeo (Exxx) oppure scri | 011<br>vendo il no | me preceduto da "ado | ditivo"  |                 |
| Elimina           |                  |                  |                                           |                           |                                                                  |                    | (                    | Aggiungi | i ingrediente 🗸 |
| Descrizi          | one 🔶            | Fonte            | Parti Pianta                              |                           | Tipologia Preparato                                              |                    | Unità di Misura      | \$       | Valore          |
|                   |                  |                  |                                           | Nessun e                  | elemento trovato                                                 |                    |                      |          |                 |

Il tasto "Aggiungi ingrediente", permette di scegliere la tipologia di ingrediente da inserire.

|                           | Aggiungi ingrediente <del>•</del> |
|---------------------------|-----------------------------------|
| Altra Sostanza Linee Guid | a Ministeriali                    |
| Altro Ingrediente         |                                   |
| Aminoacido                |                                   |
| Altro Aminoacido non incl | luso nel Reg. 609 / 2013          |
| Minerale                  |                                   |
| Pianta                    |                                   |
| Pianta non inclusa nel DM | l                                 |
| Vitamina                  |                                   |
|                           |                                   |

Anche per questa funzione la tipologia di ingredienti proposte variano in base alla tipologia di prodotto scelto.

Selezionando il tipo di ingrediente si aprirà una finestra in cui inserire le informazioni richieste:

## Servizio di sviluppo in outsourcing del SIS-N

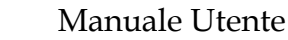

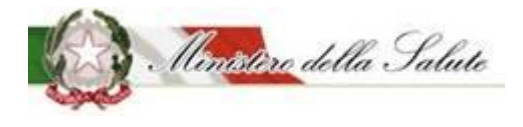

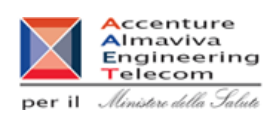

| rale           |                       |   |
|----------------|-----------------------|---|
| * Minerale     | Seleziona un minerale | * |
| * Fonte        | Seleziona una fonte   | • |
| <b>*</b> Unità | Seleziona l'unità     | • |
| * Valore       |                       |   |

| Nome Campo | Obbl. | Controlli | Tipo Campo          | Descrizione                                                 |
|------------|-------|-----------|---------------------|-------------------------------------------------------------|
| Minerale   | Si    |           | Elenco              | Selezionare un valore presente<br>per l'ingrediente scelto. |
| Fonte      | Si    |           | Elenco              | Selezionare una fonte proposta.                             |
| Unità      | Si    |           | Fissa da<br>sistema | Campo selezionabile                                         |
| Valore     | Si    |           | Numerico            | Indicare il valore                                          |

| Nome     | Descrizione                                    | Pagina Chiamata |
|----------|------------------------------------------------|-----------------|
| Aggiungi | Permette di inserire i dati di un ingrediente  |                 |
|          | all'elenco per il prodotto da notificare.      |                 |
| Chiudi   | Consente di completare l'operazione di         |                 |
|          | inserimento ingrediente e poter aggiungerne un |                 |
|          | altro                                          |                 |
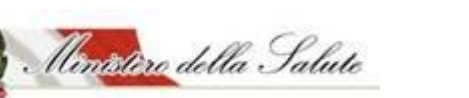

Manuale Utente

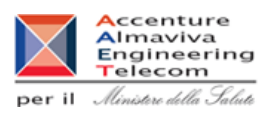

**Dichiarazione di etichetta:** Occorre inserire le informazioni di conformità del prodotto e indicare se per il prodotto selezionato sono presenti i CLAIMS dell'etichetta.

| Guida all'uso                                                                                                    |                                                                                                    | - |
|----------------------------------------------------------------------------------------------------|----------------------------------------------------------------------------------------------------|---|
| Tipologia di prodotto:                                                                                                    | Integratori Alimentari                                                                                                    |   |
| Osa:                                                                                                    | OSA TEST                                                                                                    |   |
|                                                                                                    |                                                                                                    |   |
| Dichiarazione di etichetta                                                                                                    |                                                                                                    |   |
| Dichiarazione di etichetta<br>spuntando questa casella DICHIARO, sotto la i<br>onsapevole delle responsabilità e delle consegi<br>n caso di dichiarazioni mendaci, che la presente<br>limentare viene fatta al momento dell'immissi<br>tesso, nonché che l'integratore è conforme alla<br>69/2004 per quanto riguarda le disposizioni spi<br>tichettatura e avvertenze obbligatorie, nonché<br>limentare applicabile             | nia responsabilità e<br>uenze civili e penali previste<br>e notifica dell'integratore<br>one in commercio dello<br>Direttiva 2002/46/CE e al DL<br>ecifiche anche in termini di<br>a tutta la legislazione                                            |   |
| Dichiarazione di etichetta<br>s Spuntando questa casella DICHIARO, sotto la r<br>onsapevole delle responsabilità e delle conseg<br>n caso di dichiarazioni mendaci, che la presente<br>limentare viene fatta al momento dell'immissi<br>tesso, nonché che l'integratore è conforme alla<br>69/2004 per quanto riguarda le disposizioni sp<br>tichettatura e avvertenze obbligatorie, nonché<br>limentare applicabile<br>ECLAIMS: | mia responsabilità e<br>uenze civili e penali previste<br>e notifica dell'integratore<br>one in commercio dello<br>Direttiva 2002/46/CE e al DL<br>ecifiche anche in termini di<br>ta tutta la legislazione<br>© RIPORTATE ai sensi del reg 1924/2006 |   |

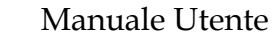

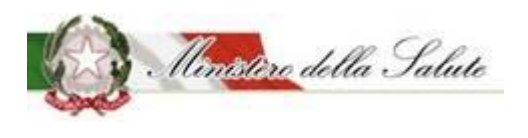

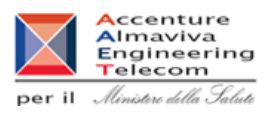

**Dichiarazione Prodotto invariato:** Occorre confermare la dichiarazione che il prodotto, notificato prima dell'introduzione del sistema "Alimenti soggetti a notifica" non è stato variato e occorre riportare il codice del prodotto presente nel registro transitorio (numero assegnato dall'Amministrazione al prodotto alla notifica originaria).

| Dati Generali 🔅 Scheda tecnica 🕢 Dichiaraz | one di etichetta 💋                 | Dichiarazione Prodotto Invariato  | Documentazione             | Azioni <del>-</del> |
|--------------------------------------------|------------------------------------|-----------------------------------|----------------------------|---------------------|
| Suida all'uso                              |                                    |                                   |                            | +                   |
| Tipologia di prodotto:                     | Integratori Alimentari             |                                   |                            |                     |
| Osa:                                       | OSA TEST                           |                                   |                            |                     |
| Dichiarazione di Prodotto Invariato        | sitorio e non ha<br>ica originaria |                                   |                            |                     |
| Codice Registro Transitorio:               | U                                  | Indica il codice con cui il prodo | tto appare nel Registro Tr | ansitorio           |

I campi che dovranno essere compilati sono i seguenti:

| Nome Campo                             | Obbl. | Controlli | Tipo Campo | Descrizione                                                                                                    |
|----------------------------------------|-------|-----------|------------|----------------------------------------------------------------------------------------------------|
| Dichiarazione di<br>prodotto invariato |       |           | Icona      | Spuntare la casella per<br>confermare che il prodotto non<br>ha subito modifiche dalla notifica<br>cartacea                                |
| Codice registro<br>transitorio         |       |           | Numerico   | Indicare il numero del fascicolo<br>del prodotto precedentemente<br>notificato (numero del prodotto<br>presente nel registro transitorio). |

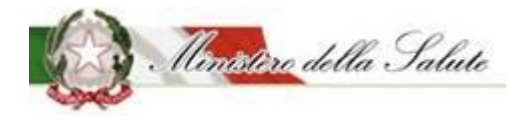

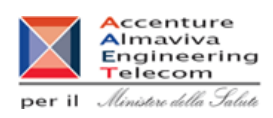

**Documentazione:** La pagina è divisa in diverse sezioni:

| lotifica prodotto invariato               |                      |                                                      |                |          |
|-------------------------------------------|----------------------|------------------------------------------------------|----------------|----------|
| 👒 Dati Generali 🔅 Scheda tecnica 🕘 Dichia | razione di etichetta | <ul> <li>Dichiarazione Prodotto Invariato</li> </ul> | Documentazione | Azioni 🗸 |
|                                           |                      |                                                      |                |          |
| i Guida all'uso                           |                      |                                                      |                | + x      |
| Tipologia di prodotto:                    | Integratori Alime    | antari                                               |                |          |
| Osa:                                      | OSA TEST             |                                                      |                |          |
|                                           |                      |                                                      |                |          |
| 🖿 Pagamenti                               |                      |                                                      |                |          |
|                                           |                      |                                                      |                |          |
| Etichetta                                 |                      |                                                      |                |          |
|                                           |                      |                                                      |                |          |
| Note e Altra Documentazione               |                      |                                                      |                |          |
|                                           |                      |                                                      |                |          |
|                                           |                      |                                                      |                |          |

Manuale Utente

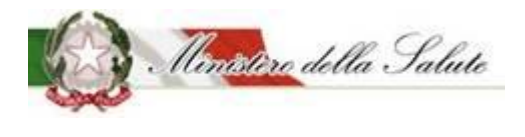

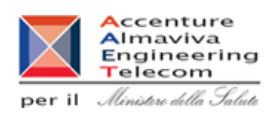

#### Sezione Pagamenti:

| 左 Pagamenti           |                                |              |
|-----------------------|--------------------------------|--------------|
| * Tipo Pagamento:     | Seleziona il tipo di pagamento | Ŧ            |
| * Ricevuta pagamento: |                                | +Allega File |

| Nome Campo            | Obbl. | Controlli | Tipo Campo | Descrizione                                                                |
|-----------------------|-------|-----------|------------|----------------------------------------------------------------------------|
|                       |       |           |            | Scelta tra:                                                                |
|                       |       |           |            | Bonifico Bancario                                                          |
|                       |       |           |            | Bollettino Postale                                                         |
| Tino Pagamonto        | c;    |           | Elenco     |                                                                            |
| npo Pagamento         | 31    |           |            | Nel caso si scelga il bonifico                                             |
|                       |       |           |            | bancario, occorre allegare la                                              |
|                       |       |           |            | ricevuta rilasciata dalla banca del                                        |
|                       |       |           |            | pagamento effettuato.                                                      |
|                       |       |           |            | Selezionare il tasto                                                       |
|                       |       |           |            | + Allega File                                                              |
|                       |       |           |            | È possibile inserire il file della                                         |
| Ricevuta<br>Pagamento | Si    |           |            | ricevuta di pagamento.                                                     |
|                       |       |           |            | Il documento nuò nesare al                                                 |
|                       |       |           |            | massimo 5 MB e deve essoro in                                              |
|                       |       |           |            | formato DDE                                                                |
| ragamento             |       |           |            | Il documento può pesare al<br>massimo 5 MB e deve essere in<br>formato PDF |

## Sezione Etichetta:

| ► Etichetta  |               |
|--------------|---------------|
| * Etichetta: | + Allega File |

| Nome Campo | Obbl. | Controlli | Tipo Campo                                         | Descrizione          |
|------------|-------|-----------|----------------------------------------------------|----------------------|
|            |       |           |                                                    | Selezionare il tasto |
| Etichetta  | Si    |           |                                                    | 🕇 Allega File        |
|            |       |           | È possibile inserire l'immagine<br>dell'etichetta. |                      |

Manuale Utente

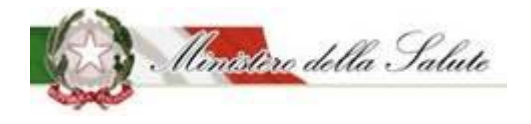

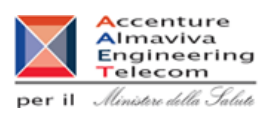

|  |  | L'immagine dell'etichetta deve     |
|--|--|------------------------------------|
|  |  | rispettare i seguenti formati JPG, |
|  |  | JPEG, GIF e PNG.                   |

#### Sezione Note e Altra Documentazione:

| Contra Documentazione |               |  |  |  |  |
|-----------------------|---------------|--|--|--|--|
| Note:                 |               |  |  |  |  |
|                       |               |  |  |  |  |
|                       |               |  |  |  |  |
| Altra Documentazione: | + Allega File |  |  |  |  |

| Nome Campo              | Obbl. | Controlli | Tipo Campo   | Descrizione                                                                                                    |
|-------------------------|-------|-----------|--------------|----------------------------------------------------------------------------------------------------|
| Note                    | No    |           | Testo libero |                                                                                                    |
| Altra<br>Documentazione | No    |           |              | Selezionare il tasto<br>+ Allega File<br>È possibile inserire l'immagine<br>dell'etichetta.<br>Il documento può pesare al<br>massimo 5 MB e potrà essere in |
|                         |       |           |              | formato PDF o ZIP.                                                                                                    |

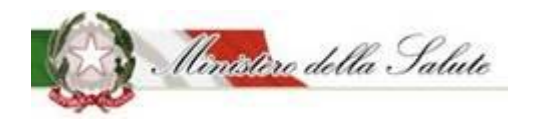

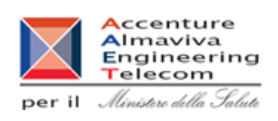

Servizio di sviluppo in outsourcing del SIS-N

Azioni: Sono presenti quattro funzionalità:

<u>SALVA</u> permette di memorizzare anche in maniera parziale le informazioni inserite per la tipologia di prodotto scelta, senza eseguire nessun controllo.

<u>SALVA e STAMPA</u> effettuato il primo salvataggio permette di visualizzare un'anteprima di stampa della notifica da inviare.

<u>VERIFICA</u> sono verificate tutte le informazioni inserite per il prodotto che si vuole notificare, indicando eventuali mancanze di informazioni obbligatorie per la notifica del prodotto stesso.

**INVIA** la notifica è inviata all'Amministrazione per le successive operazioni di controllo.

Il sistema genera la ricevuta di protocollo che può essere visualizzata e salvata in locale.

#### Pulsanti:

| Nome | Descrizione                                                                           | Pagina Chiamata |
|------|---------------------------------------------------------------------------------------|-----------------|
| ОК   | Le informazioni sono state acquisite correttamente e si rimanda alla pagina iniziale. | Home            |
| Apri | Permette di visualizzare il documento protocollato e salvarlo in locale.              |                 |

Manuale Utente

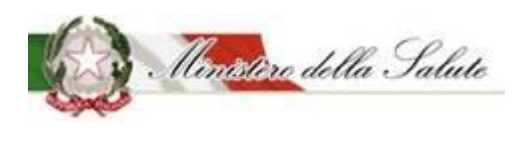

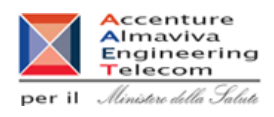

## 3.2.1.3.4 Modifica notifica inviata

**Descrizione:** Permette di apportare modifiche a notifiche in stato "inviato". Le modifiche si possono distinguere in "correzioni" e "variazioni". E' possibile utilizzare questa funzionalità per "convertire" una "nuova notifica" in una "notifica prodotto invariato".

Per procedere alla modifica occorre scegliere preliminarmente la tipologia di prodotto tra quelle previste.

| Alimenti soggetti a notifica   | Modifica notifica inv | ata                     |             |                 |                |     |           |     |  |
|--------------------------------|-----------------------|-------------------------|-------------|-----------------|----------------|-----|-----------|-----|--|
| Gestione Utenze OSA estere     |                       |                         |             |                 |                |     |           |     |  |
| GSA/Stabilimenti               | i Guida all'uso       |                         |             |                 |                |     |           | + × |  |
| Prodotti                       | Disease and atti      |                         |             |                 |                |     |           |     |  |
| » Gestione notifiche           | Ricerca prodotti      |                         |             |                 |                |     |           |     |  |
| » Notifica nuovo prodotto      | Tipo Prodotto         |                         | os          | A               |                |     |           |     |  |
| » Notifica variazione prodotto | 8                     |                         | •           | 2               |                |     | •         |     |  |
| » Notifica prodotto invariato  | Nome Prodotto         |                         |             |                 |                |     |           |     |  |
| » Notifica cessazione prodotto | 1                     |                         |             |                 |                |     |           |     |  |
| » Modifica notifica inviata    |                       |                         |             |                 |                |     |           |     |  |
| » Richiesta CLV                |                       |                         | Cerca Pulis | sci             |                |     |           |     |  |
| Worklist rilievi               |                       |                         |             |                 |                |     |           |     |  |
|                                |                       |                         |             |                 |                |     | Cerca     |     |  |
|                                | Tipo Prodotto         | Nome Prodotto           | Versione    | 🕴 Fascicolo 🕴 🛙 | Data Invio 🛛 🔶 | OSA | Dettaglio |     |  |
|                                |                       | Nessun elemento trovato |             |                 |                |     |           |     |  |
|                                |                       |                         |             |                 |                |     |           |     |  |

## Campi di ricerca:

| Nome Campo    | Obbl. | Controlli | Tipo Campo             | Descrizione                        |
|---------------|-------|-----------|------------------------|------------------------------------|
| Tino Drodotto |       |           | Menu a                 | Permette di scegliere la tipologia |
|               |       |           | tendina                | del prodotto da ricercare.         |
|               |       |           | Monua                  | Permette di scegliere l'azienda    |
| OSA           |       |           | tonding                | delegante produttrice del          |
|               |       | tenuma    | prodotto da ricercare. |                                    |
| Nomo Drodotto |       |           | Alfanumarica           | Permette di inserire il nome del   |
| Nome Prodotto |       |           | Ananumenco             | prodotto da ricercare.             |

Con il pulsante "Cerca" saranno visualizzati i dati rispondenti ai criteri inseriti.

## Pulsanti:

| Nome    | Descrizione                                         | Pagina Chiamata |
|---------|-----------------------------------------------------|-----------------|
| Cerca   | Permette di ottenere i risultati di ricerca in base |                 |
|         | ai criteri impostati.                               |                 |
| Pulisci | Permette di ripulire i campi della selezione        |                 |

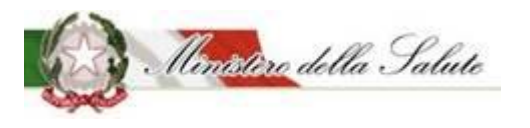

Manuale Utente

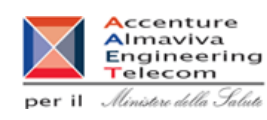

**Tipo Prodotto** Nome Prodotto Versione Fascicolo Data Invio OSA Dettaglio Q FSG - Alimenti a fini I.5.i.h.1/2018/8291 8291 1 02/08/2018 OSA medici speciali TEST Q Integratori ALKIMO polvere 1 I.5.i.h.2/2019/5 17/05/2019 OSA Alimentari TEST Q Alimenti senza Addizionato per senza 1 I.5.i.h.1.3/2019/5 28/06/2019 OSA Glutine glutine TEST Q Integratori BIONATUR 1 I.5.i.h.2/2019/25 22/07/2019 OSA Alimentari TEST Q INT local dovrebbe I.5.i.h.2/2018 03/08/2018 Integratori 1 OSA Alimentari essere 84533 /84534 TEST Q Integratori Invariato OSA TEST 1 I.5.i.h.2/2019/21 08/07/2019 OSA Alimentari TEST Q Invariato scelta nuovo 2 I.5.i.h.2/2019/18 Integratori 02/07/2019 OSA Alimentari numero corretto TEST I.5.i.h.2/2018 Q Integratori SESTRE 1 02/08/2018 OSA Alimentari /84535 TEST

I risultati ottenuti saranno visualizzati in un elenco contenente i seguenti campi:

| Nome Campo    | Obbl. | Controlli | Tipo Campo   | Descrizione                         |
|---------------|-------|-----------|--------------|-------------------------------------|
| Tino Drodotto |       |           | Alfanumerico | Visualizza la tipologia di prodotto |
|               |       |           |              | ricercato.                          |
| Nome Prodatta |       |           | Alfanumerico | Visualizza il nome del prodotto     |
|               |       |           |              | ricercato.                          |
| Versione      |       |           | Alfanumerico | Indica il numero della versione     |
| Fassicala     |       |           | Numero       | Visualizza il numero di fascicolo   |
| Fascicolo     |       |           |              | legato alla notifica del prodotto.  |
| Data Invio    |       |           | Data         | Visualizza la data di invio della   |
|               |       |           |              | notifica da modificare              |
| 054           |       |           | Alfanumerico | Visualizza l'azienda produttrice    |
| USA           |       |           |              | del prodotto ricercato.             |
| Dettaglio     |       |           | Icona        | Campo in cui è presente             |

Manuale Utente

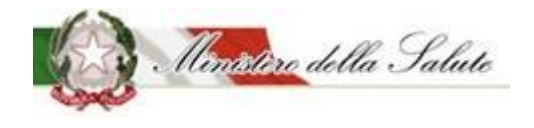

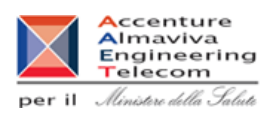

|  | un'icona (lente di<br>ingrandimento) che, se cliccata,<br>rimanda modifica della notifica |
|--|-------------------------------------------------------------------------------------------|
|--|-------------------------------------------------------------------------------------------|

## Scheda modifica notifica

Il sistema prospetta tutti i dati presenti nella precedente notifica per permetterne la modifica.

Nota. E' presente un tab aggiuntivo nel quale va dichiarato il motivo della modifica.

| Dati Generali Scheda tecnica Dichiarazione di etichetta Motivo Modifica Documentazione Azioni -   i Guida all'uso     Tipologia di prodotto:   Osa:     OSA TEST     Rilievi     Motivo Modifica     * Motivazione:     © Correzione                                                                                                    |     |                     |                  |                 |                              | fica inviata           | difica notif    |
|----------------------------------------------------------------------------------------------------|-----|---------------------|------------------|-----------------|------------------------------|------------------------|-----------------|
| i Cuida all'uso         Tipologia di prodotto:         Osa:         OsA TEST             Integratori Alimentari         OSA TEST             Integratori Alimentari             OSA TEST             Motivo Modifica             Image: Correzione                                                                                                    |     | vzioni <del>v</del> | Documentazione   | Motivo Modifica | • Dichiarazione di etichetta | 😫 Scheda tecnica       | Dati Generali   |
| i Guida all'uso     Tipologia di prodotto:   Osa:     Osa:     OSA TEST          Rilievi      Motivo Modifica           Motivazione:          Orrezione           Variazione                                                                                                    |     |                     |                  |                 |                              |                        |                 |
| Tipologia di prodotto:   osa:     OSA TEST     © Rilievi     Motivo Modifica                                                                                                    | + × |                     |                  |                 |                              |                        | i Guida all'uso |
| OSA TEST  COSA TEST  COSA TEST COSA TEST COSA TE |     |                     |                  | nentari         | Integratori Alir             | Tipologia di prodotto: |                 |
| Rilievi  Motivo Modifica  Motivazione:  Correzione  Variazione                                                                                                    |     |                     |                  |                 | OSA TEST                     | Osa:                   |                 |
| Rilievi Motivo Modifica Motivazione:  Correzione  Variazione                                                                                                    |     |                     |                  |                 |                              |                        |                 |
| Rilievi  Motivo Modifica  Motivazione:  Variazione  Variazione                                                                                                    |     |                     |                  |                 |                              |                        |                 |
| Motivo Modifica  Motivazione:  Variazione  Variazione                                                                                                    |     |                     |                  |                 |                              |                        | Rilievi         |
| Motivo Modifica  Motivazione:  Variazione  Variazione                                                                                                    |     |                     |                  |                 |                              |                        |                 |
| Motivo Modifica  Motivazione:  Variazione  Variazione                                                                                                    |     |                     |                  |                 |                              |                        |                 |
| * Motivazione:  © Correzione                                                                                                    |     |                     |                  |                 |                              | lifica                 | la Motivo Mod   |
|                                                                                                    |     |                     |                  | Correzione      |                              |                        | * Motivazione:  |
| U vanazione                                                                                                    |     |                     |                  | Variazione      |                              |                        |                 |
| Correzione Prodotto Invariato                                                                                                    |     |                     | odotto Invariato | Correzione I    |                              |                        |                 |

La correzione è ammessa solo nei 10 giorni successivi all'invio.

Nel caso di "conversione" di una "nuova notifica" in una "notifica prodotto invariato" occorre effettuare una dichiarazione aggiuntiva.

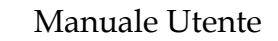

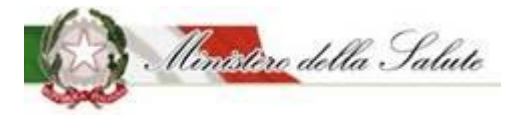

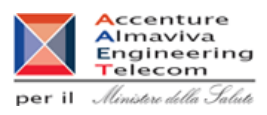

| 🗲 Motivo Modifica                                                                                                    |                                                                      |
|----------------------------------------------------------------------------------------------------|----------------------------------------------------------------------|
| * Motivazione:                                                                                                    | Correzione                                                           |
|                                                                                                    | Variazione                                                           |
|                                                                                                    | Correzione Prodotto Invariato                                        |
| *Si dichiara che il prodotto è presente nel registro transitorio e non ha<br>subito modifiche, su base volontaria, rispetto alla notifica originaria |                                                                      |
| *Codice Registro Transitorio:                                                                                                    | Indica il codice con cui il prodotto appare nel Registro Transitorio |
|                                                                                                    |                                                                      |

I campi che dovranno essere compilati sono i seguenti:

| Nome Campo                             | Obbl. | Controlli | Tipo Campo | Descrizione                                                                                                    |
|----------------------------------------|-------|-----------|------------|----------------------------------------------------------------------------------------------------|
| Dichiarazione di<br>prodotto invariato |       |           | lcona      | Spuntare la casella per<br>confermare che il prodotto non<br>ha subito modifiche dalla notifica<br>cartacea                                |
| Codice registro<br>transitorio         |       |           | Numerico   | Indicare il numero del fascicolo<br>del prodotto precedentemente<br>notificato (numero del prodotto<br>presente nel registro transitorio). |

Pulsanti:

| Nome              | Descrizione                                    | Pagina Chiamata |
|-------------------|------------------------------------------------|-----------------|
| Modifica notifica | Permette di annullare la precedente notifica e |                 |
|                   | crea la nuova per permetterne la modifica      |                 |

Dopo aver premuto il pulsante "Modifica notifica" si abilitano le funzionalità di salvataggio e di invio con le medesime modalità di una nuova notifica.

Manuale Utente

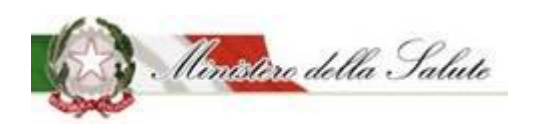

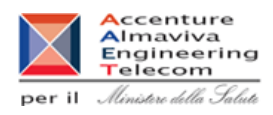

### 3.2.1.3.5 Notifica Variazione Prodotto

**Descrizione**: Permette di eseguire delle variazioni al prodotto in precedenza notificato, lo stato notifica del prodotto può essere: "Prodotto Pubblicato", "Prodotto Ritirato", "Prodotto Depubblicato".

| Alimenti soggetti a notifica          | Notifica variazione prod | otto          |             |            |           |                         |           |     |
|---------------------------------------|--------------------------|---------------|-------------|------------|-----------|-------------------------|-----------|-----|
| <ul> <li>Aziende Deleganti</li> </ul> |                          |               |             |            |           |                         |           |     |
| Fabbricante/Stabilimenti              | i Guida all'uso          |               |             |            |           |                         |           | + x |
| Prodotti                              | Dicarca prodatti         |               |             |            |           |                         |           |     |
| » Gestione notifiche                  | Ricerca prodotti         |               |             |            |           |                         |           |     |
| » Notifica nuovo prodotto             | Tipo Prodotto            |               |             | OSA        |           |                         |           |     |
| Notifica variazione prodotto          | <b>E</b>                 | •             |             | 1          |           |                         | •         |     |
| » Notifica cessazione prodotto        | Nome Prodotto            |               |             | Stato M    | Notifica  |                         |           |     |
| » Richiesta CLV                       | 1                        |               |             | Ā          | Seleziona | lo stato della notifica | *         |     |
| Worklist rilievi                      |                          |               | Cerca       | Pulisci    |           |                         |           |     |
|                                       |                          |               |             |            |           |                         | Cerca     |     |
|                                       | Tipo Prodotto            | Nome Prodotto |             | OSA        |           | Stato Notifica          | Dettaglio |     |
|                                       |                          |               | Nessun elem | iento trov | ato       |                         |           |     |

#### Campi di ricerca:

| Nome Campo     | Obbl. | Controlli | Tipo Campo   | Descrizione                        |
|----------------|-------|-----------|--------------|------------------------------------|
| Tipo Drodotto  |       |           | Menu a       | Permette di scegliere la tipologia |
| Προ Ριοάοτιο   |       |           | tendina      | del prodotto da ricercare.         |
|                |       |           | Monua        | Permette di scegliere l'azienda    |
| OSA            |       |           | tendina      | delegante produttrice del          |
|                |       |           |              | prodotto da ricercare.             |
| Nomo Drodotto  |       |           | Alfanumorico | Permette di inserire il nome del   |
| Nome Prodotto  |       |           | Allanumenco  | prodotto da ricercare.             |
|                |       |           | Monua        | Permette di scegliere lo stato     |
| Stato Notifica |       |           | tondina      | della notifica riguardante il      |
|                |       |           | tenullia     | prodotto da ricercare.             |

Per

- Tipo Prodotto
- OSA
- Stato Notifica

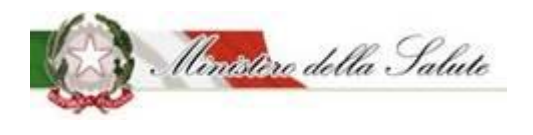

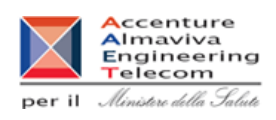

Servizio di sviluppo in outsourcing del SIS-N

Cliccando con il tasto del mouse all'interno del campo, si aprirà un elenco di dati selezionabili, già presenti.

Per

• Nome prodotto

Posizionandosi sul campo è possibile effettuare la ricerca immettendo almeno 2 caratteri (campo autocomplete).

Qui di seguito, si riporta un esempio:

Cliccando sul campo da valorizzare (esempio: Tipo prodotto) sarà proposto un elenco di valori selezionabili.

| a line - mai                   |                                                                                                    |                                                                                                    |                                                         |
|--------------------------------|----------------------------------------------------------------------------------------------------|----------------------------------------------------------------------------------------------------|---------------------------------------------------------|
| Alimenti soggetti a notifica   | Notifica variazione prodotto                                                                                                    |                                                                                                    |                                                         |
| Gestione Utenze OSA estere     |                                                                                                    |                                                                                                    |                                                         |
| OSA/Stabilimenti               | i Guida all'uso                                                                                                    |                                                                                                    | + x                                                     |
| Prodotti                       | Disease are detti                                                                                                    |                                                                                                    |                                                         |
| » Gestione notifiche           | Ricerca prodotti                                                                                                    |                                                                                                    |                                                         |
| » Notifica nuovo prodotto      | Tipo Prodotto                                                                                                    | OSA                                                                                                    |                                                         |
| » Notifica variazione prodotto | Alimenti addizionati di vitamine e di minerali                                                                                                    | 1                                                                                                    | $\checkmark$                                            |
| » Notifica cessazione prodotto | Nome Prodotto                                                                                                    | Stato Notifica                                                                                                    |                                                         |
| » Richiesta CLV                | 1                                                                                                    | A Seleziona lo stato della notifica                                                                                                    | Ŧ                                                       |
| Worklist rilievi               |                                                                                                    |                                                                                                    |                                                         |
|                                | Nota:<br>Le variazioni di prodotti pubblicati in data precedente all'introduzior<br>come "Notifica nuovo prodotto" impostando il flag di spunta "Prodo<br>assegnato e i dati della nuova versione del prodotto.<br>E' possibile completare la notifica anche in momenti successivi alla c<br>destra della pagina. | ie del sistema informativo "Alimenti Soggetti a Notifica" devono essere notificate,<br>ito precedentemente notificato" presente nella pagina di creazione, indicando il r<br>reazione. Per questa attività selezionare il tasto funzione SALVA del tab Azioni pos<br>Cerca Pulisci | la prima volta,<br>:lativo codice<br>izionato in alto a |

Con il pulsante "Cerca" saranno visualizzati i dati rispondenti ai criteri inseriti.

Pulsanti:

| Nome    | Descrizione                                         | Pagina Chiamata |
|---------|-----------------------------------------------------|-----------------|
| Cerca   | Permette di ottenere i risultati di ricerca in base |                 |
|         | ai criteri impostati.                               |                 |
| Pulisci | Permette di ripulire i campi della selezione        |                 |

I risultati ottenuti saranno visualizzati in un elenco contenente i seguenti campi:

| Nome Campo    | Obbl. | Controlli | Tipo Campo   | Descrizione                         |
|---------------|-------|-----------|--------------|-------------------------------------|
| Tipo Prodotto |       |           | Alfanumerico | Visualizza la tipologia di prodotto |
|               |       |           |              | ricercato                           |

Manuale Utente

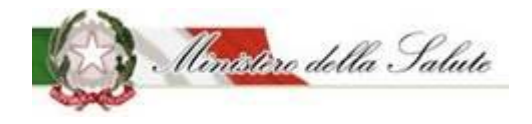

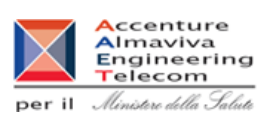

| Nome Prodotto  | Alfanumerico | Visualizza il nome del prodotto   |
|----------------|--------------|-----------------------------------|
| Nome Frodotto  |              | ricercato                         |
| 054            | Alfanumerico | Visualizza l'azienda produttrice  |
| USA            |              | del prodotto ricercato.           |
| State potifica | Testo        | Visualizza lo stato attuale della |
| Statu nutinca  |              | notifica.                         |
|                |              | Campo in cui sono presenti due    |
|                |              | icone:                            |
|                |              | 0                                 |
| Dettaglio      | Icona        | un'icona 🦳 (lente di              |
|                |              | ingrandimento) che, se cliccata,  |
|                |              | rimanda alla consultazione della  |
|                |              | scheda di dettaglio del prodotto  |

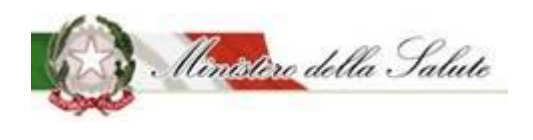

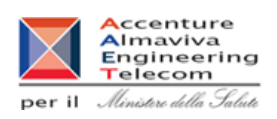

Servizio di sviluppo in outsourcing del SIS-N

## Scheda dettaglio prodotto

Dati Generali sono visualizzati i dati in precedenza inseriti ed eventualmente possono essere modificati.

**Prodotto precedentemente notificato**: per la variazione dei prodotti notificati prima dell'introduzione dell'attuale sistema "Alimenti soggetti a notifica", occorre selezionare il campo relativo.

Sarà mostrato il campo 'Codice Assegnato' dove occorrerà inserire il codice del fascicolo (numero assegnato dall'Amministrazione al prodotto che si sta notificando).

| Notifica variazione prodotto                      |                                                |     |
|---------------------------------------------------|------------------------------------------------|-----|
| 🕥 Dati Generali 🌣 Scheda tecnica 🛛 🛛 Dichiarazion | ne di etichetta 🛛 📰 Documentazione Azioni 🕶    |     |
|                                                   |                                                |     |
| i Guida all'uso                                   |                                                | + x |
| Tipologia di prodotto:                            | Alimenti addizionati di vitamine e di minerali |     |
| Osa:                                              | OSA ESTERA TEST                                |     |
| 🗲 Dati generali                                   |                                                |     |
| * Nome Prodotto:                                  | Addizionato minerali                           |     |
| Fabbricato da:                                    | AGRI                                           | x * |
| Stabilimento:                                     | 1                                              |     |
| Prodotto precedentemente<br>notificato:           | No results found                               |     |

I campi che potranno essere modificati sono i seguenti:

| Nome Campo    | Obbl. | Controlli | Tipo Campo                   | Descrizione                                                                                                    |
|---------------|-------|-----------|------------------------------|----------------------------------------------------------------------------------------------------|
| Nome Prodotto | Si    |           | Alfanumerico                 | Variare il nome del prodotto.                                                                                  |
| Descrizione   | c:    |           | Numero                       | Variare la descrizione del                                                                                     |
| Prodotto      | 51    |           |                              | prodotto.                                                                                                    |
| Eabhricato da |       |           | Menu a<br>tendina<br>(scelta | Variare il nome del fabbricante o<br>dei fabbricanti del prodotto.                                             |
| Fabbricato da |       |           | multipla)                    | Se il fabbricante non ha nessuno<br>stabilimento associato non verrà<br>trovato, occorre utilizzare l'apposita |

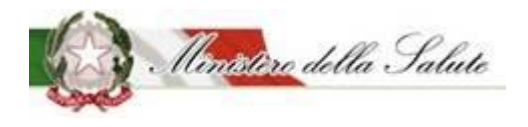

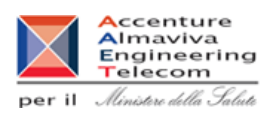

|                                           |                                           | funzione OSA/Stabilimenti →<br>Gestione OSA/Stabilimenti (Vedi<br>par.3.1.1.2)                                                                                                    |
|-------------------------------------------|-------------------------------------------|----------------------------------------------------------------------------------------------------|
| Stabilimento                              | Menu a<br>tendina<br>(scelta<br>multipla) | Variare gli stabilimenti<br>Nel caso in cui non sia trovato<br>nessun valore, occorre utilizzare<br>l'apposita funzione<br>OSA/Stabilimenti → Gestione<br>OSA/Stabilimenti (Vedi par.3.1.1.2) |
| Prodotto<br>precedentemente<br>notificato | Icona                                     | Campo in sola visualizzazione.                                                                                                    |
| Codice Assegnato                          | Numerico                                  | Campo in sola visualizzazione                                                                                                    |

Scheda Tecnica sono visualizzati ed eventualmente possono essere modificati i dati tecnici della notifica.

## Sono presenti due sezioni

| Alimenti soggetti a notifica   | Notifica variazione prodotto             |                                                     |     |  |  |
|--------------------------------|------------------------------------------|-----------------------------------------------------|-----|--|--|
| Deleghe                        | Dati Generali Scheda tecnica Dich        | niarazione di etichetta 🛛 🔳 Documentazione Azioni 🕶 |     |  |  |
| Fabbricante/Stabilimenti       |                                          |                                                     |     |  |  |
| Prodotti                       | i Guida all'uso                          |                                                     | + × |  |  |
| » Gestione notifiche           |                                          |                                                     |     |  |  |
| » Notifica nuovo prodotto      | Tipologia di prodotto:                   | Alimenti addizionati di vitamine e di minerali      |     |  |  |
| » Notifica variazione prodotto | Osa:                                     | OSA ESTERA TEST                                     |     |  |  |
| » Notifica cessazione prodotto |                                          |                                                     |     |  |  |
| » Richiesta CLV                |                                          |                                                     |     |  |  |
| Worklist rilievi               | Forma di presentazione - Formati - Gusti | - Dose giornaliera                                  |     |  |  |
|                                |                                          |                                                     |     |  |  |
|                                | Lista degli Ingredienti                  |                                                     |     |  |  |
|                                |                                          |                                                     |     |  |  |
|                                |                                          |                                                     |     |  |  |

## Forma di presentazione - Formati - Gusti - Dose giornaliera:

Le informazioni che possono essere inserite in questa sezione, possono essere variate in base alla tipologia di prodotto che si sta notificando.

Manuale Utente

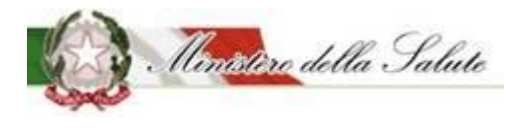

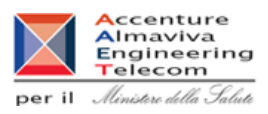

| Forma di presentazione - Formati - Gusti - Dose giornaliera |               |     |  |  |  |
|-------------------------------------------------------------|---------------|-----|--|--|--|
| * Forma di presentazione:                                   | FORMA LIQUIDA | x * |  |  |  |
| * Dose Giornaliera:                                         | 1             |     |  |  |  |
|                                                             |               |     |  |  |  |

In generale sono presenti queste informazioni:

| Nome Campo                                                                               | Obbl. | Controlli                                                                                                    | Tipo Campo   | Descrizione                                                                                                    |
|------------------------------------------------------------------------------------------|-------|----------------------------------------------------------------------------------------------------|--------------|----------------------------------------------------------------------------------------------------|
| Forma di<br>presentazione:                                                               | Si    |                                                                                                    | Elenco       | È possibile modificare la forma di<br>presentazione del prodotto da<br>notificare                                                                                                    |
| Altra Forma                                                                              | Si    | Campo presente<br>nel caso in cui<br>come Forma di<br>presentazione<br>per un prodotto<br>tipologia<br>"Integratori<br>Alimentari"<br>viene scelto<br>"Altra Forma" | Testo Libero | Indicare la "Forma di<br>presentazione" del prodotto se<br>tra le tipologie presentate non è<br>riportata quella desiderata.<br>In particolare, scegliere questo<br>campo per indicare duo o più<br>formati in cui deve essere<br>notificato il prodotto.                                |
| Formato<br>(campo attivo per<br>tipologia prodotto:<br><b>Integratori</b><br>alimentari) | Si    |                                                                                                    | Alfanumerico | E' possibile modificare cliccando<br>sul simbolo + .<br>Il sistema apre un campo di testo,<br>dove può essere modificato il<br>formato del prodotto, selezionare<br>il tasto + Aggiungi formato<br>Possono essere aggiunti tutti i<br>formati con cui il prodotto è<br>commercializzato. |
| Gusto<br>(campo attivo per<br>tipologia prodotto:<br><b>Integratori</b>                  | No    |                                                                                                    | Alfanumerico | E' possibile modificare cliccando<br>sul simbolo + .<br>Il sistema apre un campo di testo<br>dove può essere modificato il<br>gusto del prodotto,                                                                                                    |

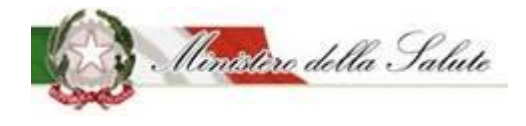

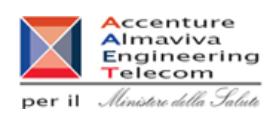

| alimentari)      |    |                                                                                                    |              | Selezionare il tasto funzione<br>+ Aggiungi gusto                                     |
|------------------|----|----------------------------------------------------------------------------------------------------|--------------|---------------------------------------------------------------------------------------|
|                  |    |                                                                                                    |              | Possono essere aggiunti tutti i<br>gusti con cui i prodotti sono<br>commercializzati. |
| Dose Giornaliera | Si | La dose<br>giornaliera è un<br>campo<br>obbligatorio per<br>tutte le tipologie<br>di prodotto<br>tranne che per<br>gli addizionati. | Alfanumerico | E' possibile modificare la dose<br>giornaliera del prodotto.                          |

Lista degli Ingredienti: modificare (aggiungendo o eliminando) gli ingredienti che compongono il prodotto.

| 🗲 Lis | ta degli Ingredienti                                                                                                    |                     |                  |                       |                   |                             |
|-------|----------------------------------------------------------------------------------------------------|---------------------|------------------|-----------------------|-------------------|-----------------------------|
|       | Le quantità inserite sono da riferirsi <i>ai 100g del prodotto</i><br>I valori minimi sono quelli previsti dal Reg. (UE) 1169/2011<br>Gli additivi vanno inseriti in Altro Ingrediente usando il codice europeo (Exxx) oppure scrivendo il nome preceduto da "additivo" |                     |                  |                       |                   |                             |
| Elimi | ina                                                                                                    |                     |                  |                       | Aggiun            | gi ingrediente <del>-</del> |
|       | Descrizione 🔶                                                                                                    | Fonte 🔶             | Parti Pianta 🕴 🍦 | Tipologia Preparato 🕴 | Unità di Misura 🕴 | Valore 🔶                    |
|       | VITAMINA A (µg RE)                                                                                                    | ACETATO DI RETINILE | -                | -                     | μg                | 1                           |

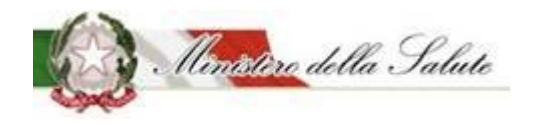

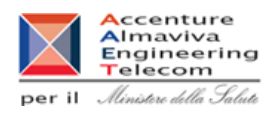

Il tasto "Aggiungi ingrediente", permette di scegliere la tipologia di ingrediente da inserire.

| Aggiungi ingrediente <del>•</del> |  |
|-----------------------------------|--|
| Vitamine                          |  |
| Minerali                          |  |
| Piante                            |  |
| Aminoacidi                        |  |
| Altri ingredienti                 |  |
| Nuovo ingrediente                 |  |

Anche questa funzione varia in base alla tipologia di prodotto scelto.

Selezionando il tipo di ingrediente si aprirà una finestra in cui inserire le seguenti informazioni

| inerale           |                       | : |
|-------------------|-----------------------|---|
| <b>*</b> Minerale | Seleziona un minerale | Ŧ |
| * Fonte           | Seleziona una fonte   | • |
| * Unità           | Seleziona l'unità     | • |
| * Valore          |                       |   |

| Nome Campo | Obbl. | Controlli | Tipo Campo | Descrizione                       |
|------------|-------|-----------|------------|-----------------------------------|
| Minerale   | c;    |           | Elenco     | Selezionare i valori presenti per |
| WITTELAIE  | 51    |           |            | l'ingrediente scelto.             |
| Fonto      | c;    |           | Elenco     | Selezionare nella combo presente  |
| Fonte Si   | 51    |           |            | un valore proposto.               |
| Unità Si   | c;    | c:        | Fissa da   | Compo colozionabilo               |
|            |       | sistema   |            |                                   |
|            | c;    |           | Numerico   | Indicare il valore                |
| Valure     | 51    |           |            |                                   |

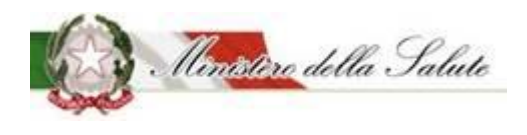

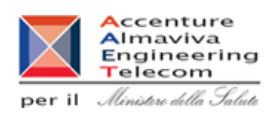

### Pulsanti:

| Nome     | Descrizione                                    | Pagina Chiamata |
|----------|------------------------------------------------|-----------------|
| Aggiungi | Permette di inserire i dati di un ingrediente  |                 |
|          | all'elenco per il prodotto da notificare.      |                 |
| Chiudi   | Consente di completare l'operazione di         |                 |
|          | inserimento ingrediente e poter aggiungerne un |                 |
|          | altro                                          |                 |

## **Pulsanti**:

| Nome        | Descrizione                                        | Pagina Chiamata |
|-------------|----------------------------------------------------|-----------------|
| Aggiungi    | Permette aprire la tipologia di ingrediente legata |                 |
| Ingrediente | alla tipologia del prodotto selezionato            |                 |
| Elimina     | Permette di eliminare l'ingrediente selezionato    |                 |

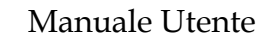

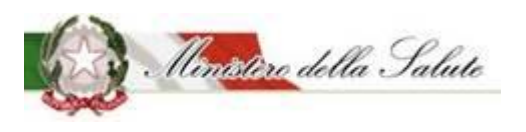

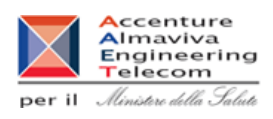

**Dichiarazione di etichetta** sono visualizzati e possono essere eventualmente modificati le informazioni di conformità del prodotto.

| Alimenti soggetti a notifica   | Notifica variazione prodotto                                                                                                    |                                                                                                    |     |
|--------------------------------|----------------------------------------------------------------------------------------------------|----------------------------------------------------------------------------------------------------|-----|
| Gestione Utenze OSA estere     | 🔹 Dati Generali 🔅 Scheda tecnica 🧿 Dichi                                                                                                    | arazione di etichetta 🗧 Documentazione Azioni 🗸                                                                                                    |     |
| OSA/Stabilimenti               |                                                                                                    |                                                                                                    |     |
| » Gestione OSA/Stabilimenti    | i Guida all'uso                                                                                                    |                                                                                                    | + × |
| Prodotti                       |                                                                                                    |                                                                                                    |     |
| » Gestione notifiche           | Tipologia di prodotto:                                                                                                    | Alimenti addizionati di vitamine e di minerali                                                                                                    |     |
| » Notifica nuovo prodotto      | Osa:                                                                                                    | OSA ESTERA TEST                                                                                                    |     |
| » Notifica variazione prodotto |                                                                                                    |                                                                                                    |     |
| » Notifica cessazione prodotto | Dichiarazione di etichetta                                                                                                    |                                                                                                    |     |
| » Richiesta CLV                |                                                                                                    |                                                                                                    |     |
| Worklist rilievi               | Spuntando questa casella DICHIARO, sotto la mia<br>consapevole delle responsabilità e delle conseguer<br>in caso di dichiarazioni mendaci, che la presente no<br>addizionato di vitamine e minerali viene fatta al m<br>commercio dello stesso, nonché che l'alimento add<br>minerali è conforme al Reg.(CE) 1925/2006 per qua<br>specifiche, nonché a tutta la legislazione alimentar | i responsabilità e<br>ize civili e penali previste<br>tifica dell'alimento<br>mento dell'immissione in<br>lizionato di vitamine e<br>nto riguarda le disposizioni<br>re applicabile |     |
|                                | * CLAIMS:                                                                                                    | RIPORTATE ai sensi del reg 1924/2006                                                                                                    |     |
|                                |                                                                                                    | O NON RIPORTATE                                                                                                    |     |

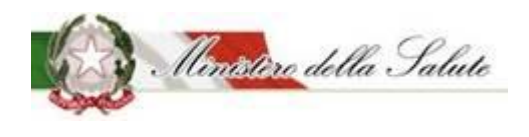

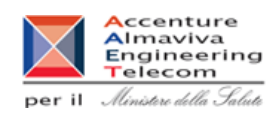

Documentazione: In questa pagina le informazioni sono divise in sezioni:

- Pagamenti
- Etichetta
- Note e Altra documentazione
- Documentazione presente in fascicolo.

| Notifica variazione prodotto              |                                            |
|-------------------------------------------|--------------------------------------------|
| Dati Generali Scheda tecnica ODichiarazio | one di etichetta 🕞 Documentazione Azioni 🗸 |
| i Guida all'uso                           | + x                                        |
| Tipologia di prodotto:<br>Osa:            | FSG - Formule lattanti OSA TEST            |
| Pagamenti                                 |                                            |
| Etichetta                                 |                                            |
| Note e Altra Documentazione               |                                            |
|                                           |                                            |

**Pagamenti**: selezionando il campo Tipo Pagamento è possibile scegliere la forma di pagamento effettuata.

| 左 Pagamenti         |                                |               |
|---------------------|--------------------------------|---------------|
| Tipo Pagamento:     | Seleziona il tipo di pagamento | v             |
| Ricevuta pagamento: |                                | + Allega File |

| Nome Campo     | Obbl. | Controlli | Tipo Campo | Descrizione        |
|----------------|-------|-----------|------------|--------------------|
|                |       |           |            | Scelta tra:        |
| Tipo Pagamento | Si    |           |            | Bonifico Bancario  |
|                |       |           |            | Bollettino Postale |

Manuale Utente

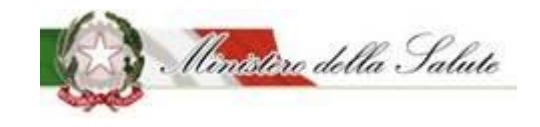

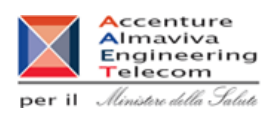

|                       |    | Elenco | Nel caso si scelga il bonifico<br>bancario, occorre allegare la<br>ricevuta rilasciata dalla banca del<br>pagamento effettuato.                                                  |
|-----------------------|----|--------|----------------------------------------------------------------------------------------------------|
| Ricevuta<br>Pagamento | Si |        | Selezionare il tasto<br>Allega File<br>è possibile inserire il file della<br>ricevuta di pagamento<br>Il documento può pesare al<br>massimo 5 MB e deve essere in<br>formato PDF |

## Etichetta:

E' possibile variare l'etichetta del prodotto.

| 🗲 Etichetta  |               |               |
|--------------|---------------|---------------|
| * Etichetta: | etichetta.png | + Allega File |
|              | Apri          |               |

| Nome Campo | Obbl. | Controlli | Tipo Campo | Descrizione                                                                                                    |
|------------|-------|-----------|------------|----------------------------------------------------------------------------------------------------|
|            |       |           |            | Selezionare il tasto<br>+ Allega File                                                                                |
| Etichetta  | Si    |           |            | È possibile inserire l'immagine<br>dell'etichetta con gli eventuali<br>rilievi e risposte in precedenza<br>inseriti. |
|            |       |           |            | L'immagine dell'etichetta deve<br>rispettare i seguenti formati JPG,<br>JPEG, GIF e PNG.                             |

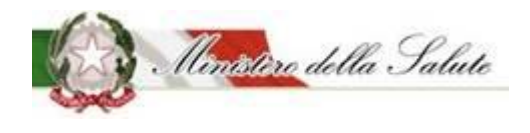

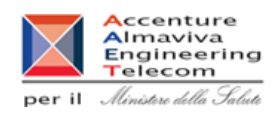

## Note e Altra Documentazione:

È possibile inserire note per l'Amministrazione ed è possibile allegare un file per inviare documentazione aggiuntiva.

#### Note e Altra Documentazione

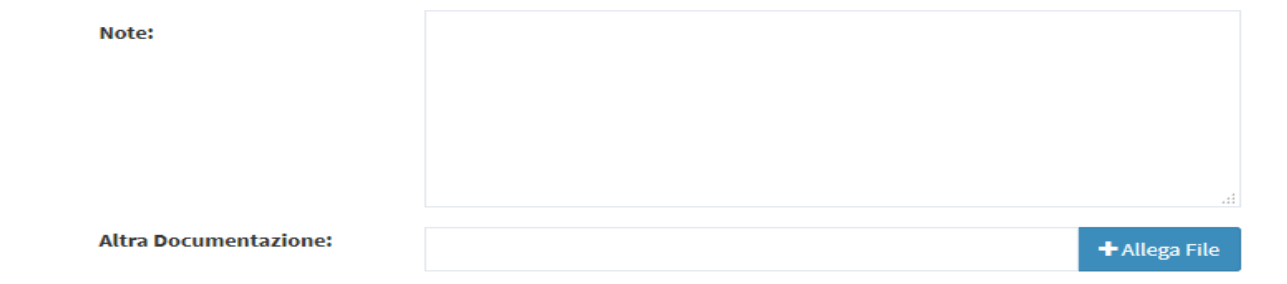

| Nome Campo              | Obbl. | Controlli | Tipo Campo | Descrizione                                                                                                    |
|-------------------------|-------|-----------|------------|----------------------------------------------------------------------------------------------------|
| Note                    | No    |           |            | Testo libero                                                                                                    |
| Altra<br>documentazione | No    |           |            | Selezionare il tasto<br>+ Allega File<br>È possibile inserire l'immagine<br>dell'etichetta.<br>Il documento può pesare al<br>massimo 5 MB e potrà essere in<br>formato PDF o ZIP. |

Azioni: Sono presenti quattro funzionalità

<u>SALVA</u> permette di memorizzare anche in maniera parziale le informazioni inserite per la tipologia di prodotto scelta, senza eseguire nessun controllo.

<u>SALVA e STAMPA</u> effettuato il primo salvataggio permette di visualizzare un'anteprima di stampa della notifica da inviare.

<u>VERIFICA</u> sono verificate tutte le informazioni inserite per il prodotto che si vuole notificare, indicando eventuali mancanze di informazioni obbligatorie per la notifica del prodotto stesso.

**INVIA** la notifica viene inviata all'Amministrazione per le successive operazioni di controllo.

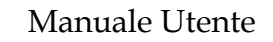

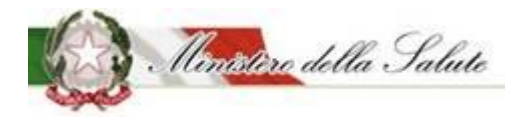

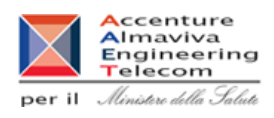

Il sistema genera la ricevuta di protocollo che può essere visualizzata e salvata in locale.

Pulsanti:

| Nome | Descrizione                                      | Pagina Chiamata |
|------|--------------------------------------------------|-----------------|
| ОК   | Le informazioni sono state acquisite             | Home            |
|      | correttamente e si rimanda alla pagina iniziale. | Home            |
| Apri | Permette di visualizzare il documento            |                 |
|      | protocollato.                                    |                 |

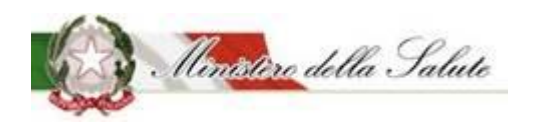

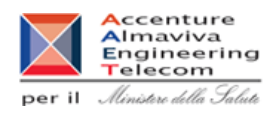

## 3.2.1.3.6 Notifica Cessazione Prodotto

**Descrizione**: Permette sia di inserire le informazioni riguardanti la cessazione di un prodotto sia di visualizzare tutte le cessazioni effettuate dall'OSA.

| Alimenti soggetti a notifica   | Notifica cessazione p       | prodotto                     |                                           |                                       |                |
|--------------------------------|-----------------------------|------------------------------|-------------------------------------------|---------------------------------------|----------------|
| Gestione Utenze OSA estere     |                             |                              |                                           |                                       |                |
| OSA/Stabilimenti               | i Guida all'uso             |                              |                                           |                                       | + x            |
| Prodotti                       | Nome Prodo                  | tto                          |                                           | Stato Notifica                        |                |
| » Gestione notifiche           | ⊥ Inser                     | rire nome prodotto           |                                           | Seleziona lo stato de                 | lla notifica 🔻 |
| » Notifica nuovo prodotto      |                             |                              |                                           |                                       |                |
| » Motinea variazione proclatto | Nota: le cessazioni possono | essere effettuate esclusivam | ente sui prodotti notificati con il siste | ma informativo "Alimenti Soggetti a N | lotifica".     |
| » Notifica cessazione prodotto |                             |                              |                                           |                                       |                |
| » Richiesta CLV                |                             |                              | Ricerca Puliso                            | i .                                   |                |
| Worklist rilievi               |                             |                              |                                           |                                       |                |
|                                | Prodotti                    |                              |                                           |                                       | Cerca          |
|                                |                             |                              |                                           |                                       |                |
|                                | OSA                         | Prodotto                     |                                           | Tipo Prodotto                         | Azioni         |
|                                |                             |                              | Nessun elemento tro                       | vato                                  |                |

Ricercare il prodotto che si vuole cessare inserendo uno dei parametri di ricerca:

- Nome Prodotto
- Stato notifica del prodotto (Notifica inviata, Prodotto pubblicato, Prodotto Depubblicato)

#### Pulsanti:

| Nome    | Descrizione                                         | Pagina Chiamata |
|---------|-----------------------------------------------------|-----------------|
| Ricerca | Permette di ricercare i prodotti in base ai criteri |                 |
|         | impostati.                                          |                 |

Nella pagina sono presenti due sezioni:

#### Prodotti:

In base al parametro di ricerca impostato, vengono visualizzati i prodotti che possono essere cessati.

Ministère della Salute

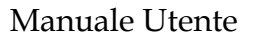

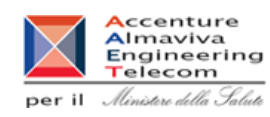

| Prodotti         |                                | Cerca                                                                                           |        |
|------------------|--------------------------------|-------------------------------------------------------------------------------------------------|--------|
| OSA 🕴            | Prodotto 🕴                     | Tipo Prodotto                                                                                   | Azioni |
| SUNSHINE<br>LTD. | Addizionato bambini per<br>Clv | Alimenti addizionati di vitamine e di minerali per bambini da 1 a 3 anni (ex Latti di crescita) | ۹      |
| SUNSHINE<br>LTD. | Addizionato minerali           | Alimenti addizionati di vitamine e di minerali                                                  | ۹      |
| SUNSHINE<br>LTD. | CALOSNELLO                     | FSG - Alimenti proposti come diete totali per la riduzione del peso                             | ۹      |
| SUNSHINE<br>LTD. | CELIACHIA STOP                 | FSG - Alimenti a fini medici speciali                                                           | ۹      |
| SUNSHINE         | Latte Clv                      | FSG - Formule lattanti                                                                          | ۹      |

## Le informazioni sono le seguenti:

| Nome Campo    | Obbl. | Controlli | Tipo Campo | Descrizione                                                                                                    |
|---------------|-------|-----------|------------|----------------------------------------------------------------------------------------------------|
| 054           |       |           |            | Visualizza l'azienda produttrice                                                                                        |
| USA           |       |           |            | del prodotto.                                                                                                    |
| Prodotto      |       |           |            | Visualizza il nome del prodotto                                                                                         |
|               |       |           |            | Visualizza la tipologia di prodotto                                                                                     |
| Tipo prodotto |       |           |            | a cui appariene il prodotto                                                                                             |
|               |       |           |            | selezionato                                                                                                    |
| Azioni        |       |           |            | Cliccando sul simbolo si<br>accede al dettaglio notifica dove<br>occorre inserire le informazioni<br>per la cessazione. |

| _ |                              |                              |                    |                                  |                    |     |
|---|------------------------------|------------------------------|--------------------|----------------------------------|--------------------|-----|
| 0 | OSA/Stabilimenti             |                              |                    |                                  |                    |     |
| • | Prodotti                     | Dati Cessazione              |                    |                                  |                    |     |
| > | Gestione notifiche           | * Data Cessazione:           |                    |                                  | Genera Richiesta   |     |
| > | Notifica nuovo prodotto      |                              |                    |                                  |                    |     |
| > | Notifica variazione prodotto | 🔹 Dati Generali 🔹 Scheda tec | nica 🕘 Dichiarazio | one di etichetta 🛛 🔳 Documenta   | zione 🖉 Cessazione |     |
| > | Notifica cessazione prodotto |                              |                    |                                  |                    |     |
| > | Richiesta CLV                |                              |                    |                                  |                    |     |
| 0 | Worklist rilievi             | i Guida all'uso              |                    |                                  |                    | + x |
|   |                              | Tipologia di proc            | lotto:             | Alimenti addizionati di vitamine | e di minerali      |     |
|   |                              | Osa:                         |                    | OSA ESTERA TEST                  |                    |     |
|   |                              |                              |                    |                                  |                    |     |
|   |                              | Cessati                      |                    |                                  |                    |     |
|   |                              | + M(                         |                    |                                  |                    |     |
|   |                              | * MC                         | JIIVALIONE:        | ○ COMMERCIALE                    |                    |     |
|   |                              |                              |                    | SPECIFICA                        |                    |     |
|   |                              | 11                           |                    |                                  |                    |     |

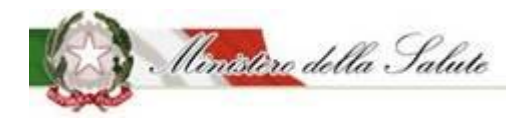

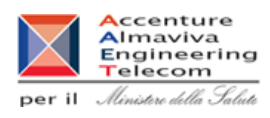

| Nome Campo      | Obbl. | Controlli | Tipo Campo | Descrizione                        |
|-----------------|-------|-----------|------------|------------------------------------|
| Data Cossaziono | CI    |           | Data       | Inserire la data dalla quale il    |
|                 | 51    |           |            | prodotto deve essere cessato       |
|                 |       |           |            | Effettuare le scelta della         |
|                 |       |           |            | motivazione di cessazione tra:     |
|                 |       |           |            | Commerciale                        |
| Motivazione     | SI    |           | Scelta     | Specifica                          |
|                 |       |           |            | Nel caso in cui la motivazione sia |
|                 |       |           |            | specifica si apre un campo         |
|                 |       |           |            | descrizione.                       |

### Pulsanti:

| Nome             | Descrizione                             | Pagina Chiamata |
|------------------|-----------------------------------------|-----------------|
| Genera Richiesta | Permette di generare automaticamente il |                 |
|                  | documento di cessazione del prodotto.   |                 |

Il sistema dopo aver correttamente creato il documento di cessazione del prodotto e acquisito le informazioni obbligatorie rende visibili altre funzionalità:

| Nome              | Descrizione                                        | Pagina Chiamata |
|-------------------|----------------------------------------------------|-----------------|
| Apri richiesta    | Permette di aprire il documento di cessazione      |                 |
|                   | prodotto precedentemente generato.                 |                 |
| Elimina richiesta | Tale funzione procede alla cancellazione della     |                 |
|                   | generazione richiesta di cessazione prodotto.      |                 |
| Invia richiesta   | Tale funzione procede all'invio della richiesta di |                 |
|                   | cessazione prodotto all'Amministrazione.           |                 |

## Prodotti Cessati:

Il sistema presenta l'elenco dei prodotti già cessati.

| Prodotti Cessati | Cerca                     |                        |                 |               |
|------------------|---------------------------|------------------------|-----------------|---------------|
| OSA 🔶            | Prodotto \$               | Tipo Prodotto          | Data Cessazione | 🔶 Apri Modulo |
| OSA ESTERA TEST  | Giorgio 13/12 Integratore | Integratori Alimentari | 31/12/2017      | ٩             |
| OSA ESTERA TEST  | Was L2                    | FSG - Formule lattanti | 14/12/2017      | ٩             |

Vista da 1 a 2 di 2 elementi

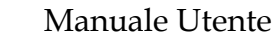

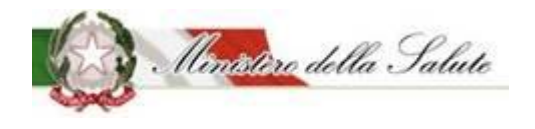

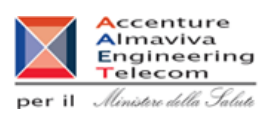

I risultati ottenuti saranno visualizzati in un elenco contenente i seguenti campi:

| Nome Campo      | Obbl. | Controlli | Tipo Campo   | Descrizione                                                                                                    |  |
|-----------------|-------|-----------|--------------|----------------------------------------------------------------------------------------------------|--|
| 054             |       |           | Alfanumerico | Visualizza l'azienda produttrice                                                                               |  |
| USA             |       |           |              | del prodotto.                                                                                                  |  |
| Prodotto        |       |           | Alfanumerico | Visualizza il nome del prodotto                                                                                |  |
| Tipo prodotto   |       |           | Alfanumerico | Visualizza il tipo del prodotto                                                                                |  |
| Data cessazione |       |           |              | Visualizza la data di cessazione                                                                               |  |
| Apri modulo     |       |           | Icona        | Icona (lente di<br>ingrandimento) che, se cliccata,<br>permette di aprire il modulo di<br>cessazione prodotto. |  |

Manuale Utente

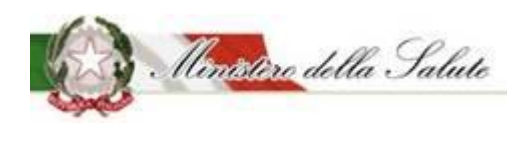

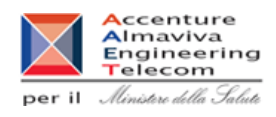

## *3.2.1.3.7 <u>Copia Notifica</u>*

**Descrizione**: Permette di velocizzare la creazione della notifica di un nuovo prodotto o di un prodotto invariato potendo copiare i dati da notifiche già inviate.

| Alimenti soggetti a notifica   | Copia notifica   |                 |                                     |                 |
|--------------------------------|------------------|-----------------|-------------------------------------|-----------------|
| Dati OSA                       |                  |                 |                                     |                 |
| OSA/Stabilimenti               | i Guida all'uso  |                 |                                     | + ×             |
| Prodotti                       | Disease and atti |                 |                                     |                 |
| » Gestione notifiche           | Ricerca prodotti |                 |                                     |                 |
| » Notifica nuovo prodotto      | Tipo Prodotto    |                 | Nome Prodotto                       |                 |
| » Notifica variazione prodotto | <b>a</b>         |                 | 2                                   |                 |
| » Notifica prodotto invariato  |                  |                 |                                     |                 |
| » Notifica cessazione prodotto |                  |                 | Cerca Pulisci                       |                 |
| » Modifica notifica inviata    |                  |                 |                                     |                 |
| Copia notifica                 |                  |                 |                                     | Cerca           |
| » Richiesta CLV                |                  |                 |                                     |                 |
| Worklist rilievi               | Tipo Prodotto    | 🗍 Nome Prodotto | 🕴 Versione 🍦 Fascicolo 🔶 Data Invio | OSA 💠 Dettaglio |
|                                |                  |                 | Nessun elemento trovato             |                 |

## Campi di ricerca:

| Nome Campo    | Obbl. | Controlli | Tipo Campo        | Descrizione                                                                    |
|---------------|-------|-----------|-------------------|--------------------------------------------------------------------------------|
| Tipo Prodotto |       |           | Menu a<br>tendina | Permette di scegliere la tipologia<br>del prodotto da copiare da<br>ricercare. |
| Nome Prodotto |       |           | Alfanumerico      | Permette di inserire il nome del<br>prodotto da copiare da<br>ricercare.       |

Per Tipo Prodotto, cliccando con il tasto del mouse all'interno del campo, sarà proposto un elenco di valori selezionabili.

Con il pulsante "Cerca" saranno visualizzati i dati rispondenti ai criteri inseriti.

Pulsanti:

| Nome    | Descrizione                                         | Pagina Chiamata |
|---------|-----------------------------------------------------|-----------------|
| Cerca   | Permette di ottenere i risultati di ricerca in base |                 |
|         | ai criteri impostati.                               |                 |
| Pulisci | Permette di ripulire i campi della selezione        |                 |

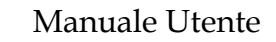

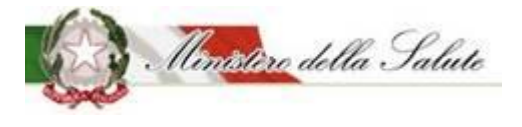

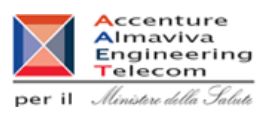

Tipo Prodotto Dettaglio Nome Prodotto Versione Fascicolo Data Invio OSA Q FSG - Formule lattanti ALIM\_INT-295 1 I.5.i.h.7/1999/0 28/01/2020 OSA TEST Q FSG - Formule lattanti E11 1 I.5.i.h.7/2019/4 17/05/2019 OSA TEST Q FSG - Formule lattanti LATTE 17 1 I.5.i.h.7/2019/5 17/05/2019 OSA TEST FSG - Formule lattanti latte 257 I.5.i.h.7/2018/257 30/08/2018 Q 1 OSA TEST

I risultati ottenuti saranno visualizzati in un elenco contenente i seguenti campi:

| Nome Campo    | Obbl.                          | Controlli | Tipo Campo   | Descrizione                         |
|---------------|--------------------------------|-----------|--------------|-------------------------------------|
| Tipo Drodotto |                                |           | Alfanumerico | Visualizza la tipologia di prodotto |
|               |                                |           |              | ricercato.                          |
| Nomo Prodotto |                                |           | Alfanumerico | Visualizza il nome del prodotto     |
|               |                                |           |              | ricercato.                          |
| Versione      |                                |           | Alfanumerico | Indica il numero della versione     |
|               |                                |           |              |                                     |
| Fascicolo     |                                |           | Numero       | Visualizza il numero di fascicolo   |
|               | legato alla notifica del prodo |           |              |                                     |
| Data Invio    |                                |           | Data         | Visualizza la data di invio della   |
|               |                                |           |              | notifica                            |
| 054           |                                |           | Alfanumerico | Visualizza l'azienda produttrice    |
| 03A           |                                |           |              | del prodotto ricercato.             |
|               |                                |           |              | Campo in cui sono presenti due      |
|               |                                |           |              | icone:                              |
|               |                                |           |              | 0                                   |
| Azioni        |                                |           | Icona        | un'icona 🦳 (lente di                |
|               |                                |           |              | ingrandimento) che, se cliccata,    |
|               |                                |           |              | permette di visualizzare il         |
|               |                                |           |              | dettaglio della notifica da copiare |

Nota. Verranno visualizzati solo di dati che si posso copiare da una notifica all'altra(Dati Generali, Scheda Tecnica, Dichiarazione di etichetta). Per esempio il tab Documentazione non sarà visibile perché questi dati non si possono copiare essendo specifici per una notifica. Quando si creerà la nuova notifica (tramite le azioni "Copia come nuovo prodotto" o "Copia come prodotto invariato"), tutti i campi diventeranno visibili e si potrà completare l'inserimento dati. Inoltre modifiche alla copia di una notifica, non provocano modifiche alla notifica originale.

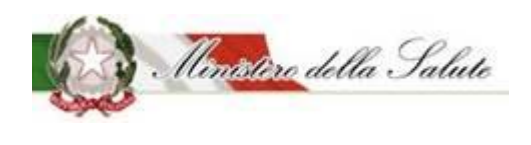

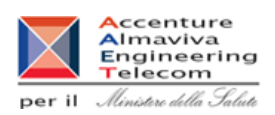

Servizio di sviluppo in outsourcing del SIS-N

## Scheda dettaglio prodotto

Dati Generali sono visualizzati i dati copiati dalla notifica. Eventualmente possono essere già modificati.

Nota. Le informazioni obbligatorie da inserire possono cambiare in base alla tipologia del prodotto da notificare.

| Guida all'uso                                                                       |                        | + |
|-------------------------------------------------------------------------------------|------------------------|---|
| Tipologia di prodotto:                                                              | Integratori Alimentari |   |
| Osa:                                                                                | OSA TEST               |   |
| Dati generali                                                                       |                        |   |
| ▶ Dati generali<br>↓ Nome Prodotto:                                                 | INTEGRATORE TEST       |   |
| <ul> <li>Dati generali</li> <li>Nome Prodotto:</li> <li>* Fabbricato da:</li> </ul> | INTEGRATORE TEST       |   |

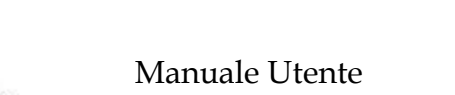

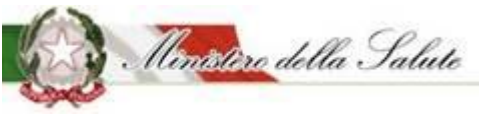

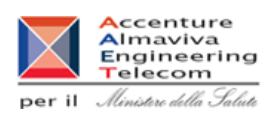

I campi che potranno essere modificati sono i seguenti:

| Nome Campo       | Obbl. | Controlli | Tipo Campo    | Descrizione                         |
|------------------|-------|-----------|---------------|-------------------------------------|
| Nome Prodotto    | Si    |           | Alfanumerico  | Variare il nome del prodotto.       |
| Descrizione      | c;    |           | Numero        | Variare la descrizione del          |
| Prodotto         | 31    |           |               | prodotto.                           |
|                  |       |           | Menu a        | Variare il nome del fabbricante o   |
|                  |       |           | tendina       | dei fabbricanti del prodotto.       |
|                  |       |           | (scelta       |                                     |
|                  |       |           | multipla)     | Se il fabbricante non ha nessuno    |
| Fabbricato da    |       |           |               | stabilimento associato non verrà    |
|                  |       |           |               | trovato, occorre utilizzare         |
|                  |       |           |               | l'apposita funzione                 |
|                  |       |           |               | OSA/Stabilimenti ➔ Gestione         |
|                  |       |           | D.4 a value a | USA/Stabilimenti (Vedi par.3.1.1.2) |
|                  |       |           | ivienu a      | variare gli stabilimenti            |
|                  |       |           | tendina       | A                                   |
| Stabilimonto     |       |           | (sceita       | Nel caso in cui non sia trovato     |
| Stabilinento     |       |           | multipla)     | Nessun valore, occorre utilizzare   |
|                  |       |           |               | A Stabilimenti - Cestione           |
|                  |       |           |               | OSA/Stabilimenti (Vedi nar 3,1,1,2) |
| Prodotto         |       |           |               |                                     |
| precedentemente  |       |           | lcona         | Campo in sola visualizzazione       |
| notificato       |       |           |               |                                     |
| Codice Assegnato |       |           | Numerico      | Campo in sola visualizzazione       |

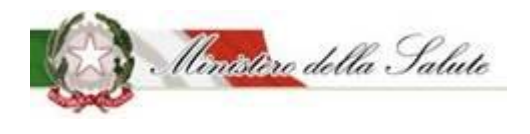

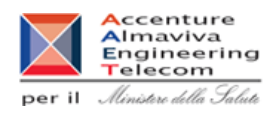

**Scheda Tecnica** sono visualizzati ed eventualmente possono essere modificati i dati tecnici copiati della notifica.

### Sono presenti 2 sezioni:

| i Guida all'uso                       |                                    | + |
|---------------------------------------|------------------------------------|---|
| Tipologia di prodotto:<br>Osa:        | Integratori Alimentari<br>OSA TEST |   |
| Forma di presentazione - Formati - Gu | sti - Dose giornaliera             |   |
| Lista degli Ingredienti               |                                    |   |

**Forma di presentazione - Formati - Gusti - Dose Giornaliera**: Le informazioni di questa sezione che possono essere inserite, variano in base alla tipologia di prodotto che si sta notificando.

| 🝃 Forma di presentazione - Formati - Gusti - D | ose giornaliera            |   |
|------------------------------------------------|----------------------------|---|
| * Forma di presentazione:                      | Seleziona una forma        | Ŧ |
| * Dose Giornaliera:                            |                            |   |
| (es. 1 compressa al giorno)                    | Indica la dose giornaliera |   |

Manuale Utente

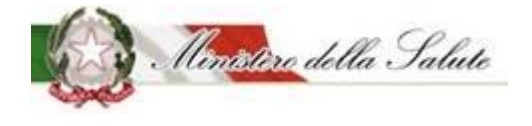

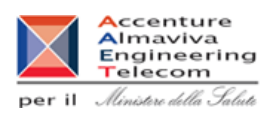

# Le informazioni riguardano:

| Nome Campo                                                                        | Obbl. | Controlli                                                                                                    | Tipo Campo   | Descrizione                                                                                                    |
|-----------------------------------------------------------------------------------|-------|----------------------------------------------------------------------------------------------------|--------------|----------------------------------------------------------------------------------------------------|
| Forma di<br>presentazione                                                         | Si    |                                                                                                    | Elenco       | Selezionare la forma di<br>presentazione del prodotto da<br>notificare.                                                                                                    |
| Altra Forma                                                                       | Si    | Campo presente<br>nel caso in cui<br>come Forma di<br>presentazione<br>per un prodotto<br>tipologia<br>"Integratori<br>Alimentari" viene<br>scelto "Altra<br>Forma" | Testo Libero | Indicare la "Forma di<br>presentazione" del prodotto se<br>tra le tipologie presentate non è<br>riportata quella desiderata.<br>In particolare, scegliere questo<br>campo per indicare duo o più<br>formati in cui deve essere<br>notificato il prodotto.                |
| Formato<br>(campo attivo per<br>tipologia prodotto:<br>Integratori<br>alimentari) | Si    |                                                                                                    | Alfanumerico | Cliccare sul simbolo * .<br>Il sistema apre un campo di<br>testo, dove dovrà essere<br>descritto il <u>formato del prodotto</u> ,<br>selezionare il tasto<br>* Aggiungi formato<br>Possono essere aggiunti tutti i<br>formati con cui il prodotto è<br>commercializzato. |
| Gusto<br>(campo attivo per<br>tipologia prodotto:<br>Integratori<br>alimentari)   | No    |                                                                                                    | Alfanumerico | Cliccare sul simbolo + .<br>Il sistema apre un campo di<br>testo, dove dovrà essere<br>descritto il <u>qusto del prodotto</u> ,<br>selezionare il tasto<br>+ Aggiungi gusto<br>Possono essere aggiunti tutti i<br>gusti con cui il prodotto è<br>commercializzato.       |
| Dose Giornaliera                                                                  | Si    | La dose<br>giornaliera è un                                                                                                    | Alfanumerico |                                                                                                    |

Manuale Utente

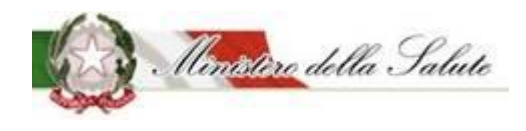

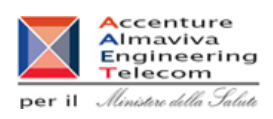

| campo<br>obbligatorio per<br>tutte le tipologie<br>di prodotto<br>tranne che per gli<br>addizionati. | Indicare la dose massima<br>giornaliera da assumere. |
|----------------------------------------------------------------------------------------------------|------------------------------------------------------|
|----------------------------------------------------------------------------------------------------|------------------------------------------------------|

Lista degli Ingredienti: Consente di indicare gli ingredienti che compongono il prodotto.

| 🗲 Lista | a degli Ingredie | enti     |               |         |                   |          |                                            |           |                      |          |                |      |
|---------|------------------|----------|---------------|---------|-------------------|----------|--------------------------------------------|-----------|----------------------|----------|----------------|------|
|         |                  |          |               |         | Le quantità inse  | erite so | ono da riferirsi <i>ai 100g del prodot</i> | to        |                      |          |                |      |
|         | Gli addi         | tivi van | no inseriti i | n Altro | Ingrediente usand | o il cod | lice europeo (Exxx) oppure scriv           | endo il n | ome preceduto da "ad | lditivo" |                |      |
| Elimina | a                |          |               |         |                   |          |                                            |           |                      | Aggiur   | ngi ingredient | te 🕶 |
|         | Descrizione      |          | Fonte         |         | Parti Pianta      |          | Tipologia Preparato                        |           | Unità di Misura      |          | Valore         |      |
|         |                  |          |               |         |                   | Nessur   | n elemento trovato                         |           |                      |          |                |      |

Il tasto "Aggiungi ingrediente", permette di scegliere la tipologia di ingrediente da inserire.

|                           | Aggiungi ingrediente <del>+</del> |
|---------------------------|-----------------------------------|
| Altra Sostanza Linee Guid | a Ministeriali                    |
| Altro Ingrediente         |                                   |
| Aminoacido                |                                   |
| Altro Aminoacido non incl | luso nel Reg. 609 / 2013          |
| Minerale                  |                                   |
| Pianta                    |                                   |
| Pianta non inclusa nel DM | ł                                 |
| Vitamina                  |                                   |
|                           |                                   |

Anche per questa funzione la tipologia di ingredienti proposte variano in base alla tipologia di prodotto scelto.

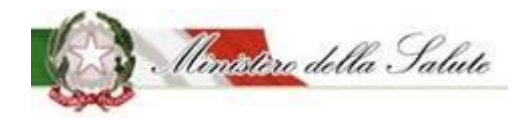

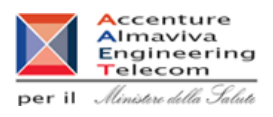

Selezionando il tipo di ingrediente si aprirà una finestra in cui inserire le informazioni richieste:

| linerale          |                       | ×       |
|-------------------|-----------------------|---------|
| <b>∗</b> Minerale | Seleziona un minerale | Ŧ       |
| <b>*</b> Fonte    | Seleziona una fonte   | *       |
| <b>∗</b> Unità    | Seleziona l'unità     | Ŧ       |
| * Valore          |                       |         |
|                   | Chiudi                | ggiungi |

| Nome Campo | Obbl. | Controlli | Tipo Campo          | Descrizione                                                 |
|------------|-------|-----------|---------------------|-------------------------------------------------------------|
| Minerale   | Si    |           | Elenco              | Selezionare un valore presente<br>per l'ingrediente scelto. |
| Fonte      | Si    |           | Elenco              | Selezionare una fonte proposta.                             |
| Unità      | Si    |           | Fissa da<br>sistema | Campo selezionabile                                         |
| Valore     | Si    |           | Numerico            | Indicare il valore                                          |

## Pulsanti:

| Nome     | Descrizione                                    | Pagina Chiamata |
|----------|------------------------------------------------|-----------------|
| Aggiungi | Permette di inserire i dati di un ingrediente  |                 |
|          | all'elenco per il prodotto da notificare.      |                 |
| Chiudi   | Consente di completare l'operazione di         |                 |
|          | inserimento ingrediente e poter aggiungerne un |                 |
|          | altro                                          |                 |
Manuale Utente

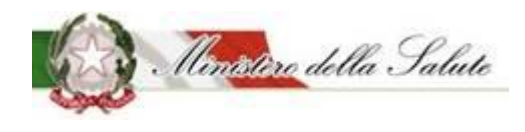

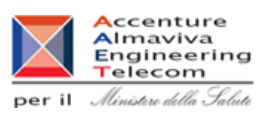

### Pulsanti:

| Nome        | Descrizione                                     | Pagina Chiamata |
|-------------|-------------------------------------------------|-----------------|
| Aggiungi    | Permette aprire la tipologia di ingrediente     |                 |
| Ingrediente | legata alla tipologia del prodotto selezionato  |                 |
| Elimina     | Permette di eliminare l'ingrediente selezionato |                 |

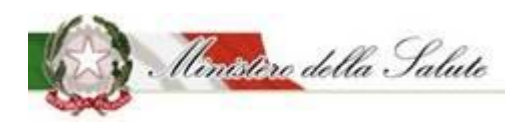

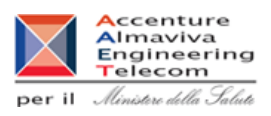

**Dichiarazione di etichetta** sono visualizzati e possono essere eventualmente modificati le informazioni di conformità del prodotto.

| ) |
|---|

Manuale Utente

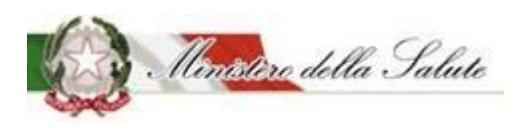

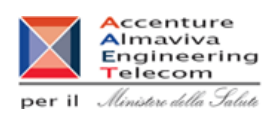

Azioni Sono presenti due funzionalità:

- Copia come Nuovo Prodotto
- Copia come Prodotto Invariato

| 📎 Dati Generali 🔅 Scheda tecnica | O Dichiarazione di etichetta Azioni - |       |                  |             |
|----------------------------------|---------------------------------------|-------|------------------|-------------|
|                                  |                                       | 🖺 Cop | ia come Nuovo P  | rodotto     |
| i Guida all'uso                  |                                       | 🖺 Cop | ia come Prodotto | ) Invariato |
| Tipologia di prodotto:           |                                       |       | Integratori Alim | ientari     |
| Osa:                             |                                       |       | OSA TEST         |             |

NOTA: la funzionalità "Copia come Prodotto invariato" non è disponibile per gli "Alimenti addizionati di vitamine e di minerali" e per gli "Alimenti addizionati di vitamine e di minerali per bambini da 1 a 3 anni (ex Latti di crescita)".

<u>COPIA COME NUOVO PRODOTTO</u> permette di creare la notifica di un nuovo prodotto o la variazione di prodotti notificati con modalità precedenti all'introduzione dell'attuale sistema "Alimenti soggetti a notifica".

**<u>COPIA COME PRODOTTO INVARIATO</u>** permette di creare la notifica elettronica di un prodotto notificato in maniera cartacea e mai più variato.

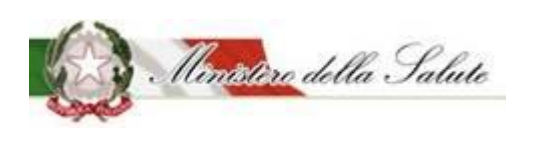

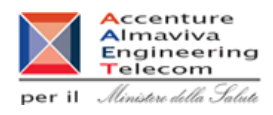

### 3.2.1.3.8 <u>Richiesta Certificati Libera Vendita</u>

**Descrizione**: Permette di richiedere il Certificato di Libera Vendita per tutti i prodotti in stato notifica "Pubblicato" e di consultare le richieste già effettuate.

| Alimenti soggetti a notifica   | Richiesta CLV                                    |                              |        |
|--------------------------------|--------------------------------------------------|------------------------------|--------|
| Gestione Utenze OSA estere     |                                                  |                              |        |
| OSA/Stabilimenti               | i Guida all'uso                                  |                              | + ×    |
| Prodotti                       |                                                  |                              |        |
| » Gestione notifiche           | <ul> <li>Ricerca Notifiche Pubblicate</li> </ul> |                              |        |
| » Notifica nuovo prodotto      | Tipo Prodotto                                    | OSA                          |        |
| » Notifica variazione prodotto | Seleziona un tipo prodotto                       | Seleziona l'Osa              | v      |
| » Notifica prodotto invariato  | Nome Prodotto                                    |                              |        |
| » Notifica cessazione prodotto | Inserire nome prodotto                           |                              |        |
| » Modifica notifica inviata    |                                                  |                              |        |
| Richiesta CLV                  |                                                  | Ricerca Pulisci              |        |
| Worklist rilievi               |                                                  |                              |        |
|                                |                                                  |                              | Cerca  |
|                                | Tipo Prodotto 🕴 Nome Prodotto                    | ♦ Versione ♦ Fascicolo ♦ OSA | Azioni |
|                                |                                                  | Nessun elemento trovato      |        |
|                                |                                                  |                              |        |

### Campi di ricerca:

| Nome Campo    | Obbl. | Controlli | Tipo Campo   | Descrizione                        |
|---------------|-------|-----------|--------------|------------------------------------|
| Tipo Drodotto |       |           | Menu a       | Permette di scegliere la tipologia |
| Προ Ριοάοιιο  |       |           | tendina      | del prodotto da ricercare.         |
|               |       |           | Monua        | Permette di scegliere l'azienda    |
| OSA           |       |           | tondina      | delegante produttrice del          |
|               |       | tenuma    | tenuma       | prodotto da ricercare.             |
| Nomo Drodotto |       |           | Alfanumorico | Permette di inserire il nome del   |
| Nome Prodotto |       |           | Allanumenco  | prodotto da ricercare.             |

Con il pulsante "Cerca" saranno visualizzati i dati rispondenti ai criteri inseriti.

Pulsanti:

| Nome    | Descrizione                                         | Pagina Chiamata |
|---------|-----------------------------------------------------|-----------------|
| Cerca   | Permette di ottenere i risultati di ricerca in base |                 |
|         | ai criteri impostati.                               |                 |
| Pulisci | Permette di ripulire i campi della selezione        |                 |

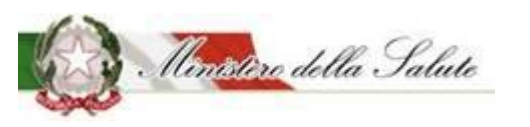

Manuale Utente

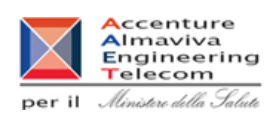

| Tipo Prodotto                                     | Nome Prodotto                 | Versione | Fascicolo 🕴         | OSA 🔶    | Azioni |
|---------------------------------------------------|-------------------------------|----------|---------------------|----------|--------|
| Alimenti addizionati di<br>vitamine e di minerali | Addizionato per senza glutine | 1        | I.5.i.h.6/2019/7    | OSA TEST | Q 🚘    |
| Alimenti addizionati di<br>vitamine e di minerali | DIETOSRT VELLUTATA            | 1        | I.5.i.h.6/2018/1998 | OSA TEST | Q 🚘    |
| Alimenti addizionati di<br>vitamine e di minerali | GLUTEN04                      | 1        | I.5.i.h.6/2019/2    | OSA TEST | ۹      |

## I risultati ottenuti saranno visualizzati in un elenco contenente i seguenti campi:

| Nome Campo    | Obbl. | Controlli | Tipo Campo   | Descrizione                         |
|---------------|-------|-----------|--------------|-------------------------------------|
| Tipo Drodotto |       |           | Alfanumerico | Visualizza la tipologia di prodotto |
|               |       |           |              | ricercato.                          |
| Nomo Drodotto |       |           | Alfanumerico | Visualizza il nome del prodotto     |
| Nome Prodotto |       |           |              | ricercato.                          |
| Versione      |       |           | Alfanumerico | Indica il numero della versione     |
| Fassicale     |       |           | Numero       | Visualizza il numero di fascicolo   |
| Fascicolo     |       |           |              | legato alla notifica del prodotto.  |
| 054           |       |           | Alfanumerico | Visualizza l'azienda produttrice    |
| USA           |       |           |              | del prodotto ricercato.             |
|               |       |           |              | Campo in cui sono presenti due      |
|               |       |           |              | icone:                              |
|               |       |           |              | Q                                   |
|               |       |           |              | un'icona 🚺 (lente di                |
|               |       |           |              | ingrandimento) che, se cliccata,    |
| Azioni        |       |           | Icona        | permette di inoltrare una nuova     |
|               |       |           |              | richiesta di CLV                    |
|               |       |           |              |                                     |
|               |       |           |              | un'icona (cartellina) che, se       |
|               |       |           |              | cliccata, rimanda alla              |
|               |       |           |              | consultazione dello storico delle   |
|               |       |           |              | richieste CLV                       |

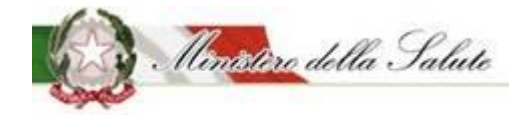

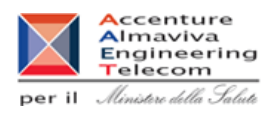

### <u>Scheda di richiesta del CLV</u>

### Creazione della richiesta

| i Guida all'uso         |                                   | + x                                                         |
|-------------------------|-----------------------------------|-------------------------------------------------------------|
| oati Richiesta CLV      |                                   |                                                             |
| <b>*</b> Scelta Lingua: |                                   |                                                             |
|                         | Italiano                          | V                                                           |
|                         | <b>≉</b> Numero<br>copie italiano | Indica il numero di copie desiderate per la versione itali: |
|                         | Inglese                           |                                                             |
|                         | Numero copie inglese              | Indica il numero di copie desiderate per la versione ingle  |
| Ricevuta Pagamento:     |                                   | +Allega File                                                |

Oltre alla indicazione della lingua e del numero di copie va inserita la ricevuta di pagamento per la richiesta del certificato libera vendita.

| Nome Campo   | Obbl. | Controlli | Tipo Campo | Descrizione                         |
|--------------|-------|-----------|------------|-------------------------------------|
| Italiano     |       |           | Check      | Se spuntato permette la richiesta   |
| Italiano     |       |           |            | del CLV in lingua italiana          |
|              |       |           | Numerico   | Si abilita solo se è stato spuntato |
| Numero copie |       |           |            | il relativo check. Permette di      |
| Italiano     |       |           |            | indicare il numero di copie da      |
|              |       |           |            | richiedere                          |
| Inglaca      |       |           | Check      | Se spuntato permette la richiesta   |
| Inglese      |       |           |            | del CLV in lingua inglese           |
|              |       |           | Numerico   | Si abilita solo se è stato spuntato |
| Numero copie |       |           |            | il relativo check. Permette di      |
| Inglese      |       |           |            | indicare il numero di copie da      |
|              |       |           |            | richiedere                          |

Manuale Utente

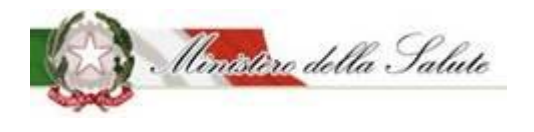

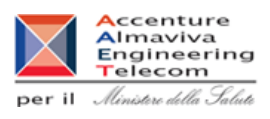

| Ricevuta<br>Pagamento |  | Allegato | Allegato contenente la ricevuta di pagamento relativa al numero di conie richieste |
|-----------------------|--|----------|------------------------------------------------------------------------------------|
|                       |  |          | copie nemeste                                                                      |

### Pulsante:

| Nome            | Descrizione                                  | Pagina Chiamata |
|-----------------|----------------------------------------------|-----------------|
| Allega File     | Consente di inserire il file del pagamento   |                 |
| Salva richiesta | Effettua il salvataggio della richiesta e si |                 |
|                 | predispone per l'invio                       |                 |

## Dopo aver salvato la richiesta il sistema propone ulteriori funzionalità:

| Ricerca Prodotto 🎔 Dettaglio Notifica |                         |                  |  |  |  |  |
|---------------------------------------|-------------------------|------------------|--|--|--|--|
| + Ricevuta Pagamento:                 | Apri Ricevuta Pagamento | Elimina Ricevuta |  |  |  |  |
| * Modulo di Richiesta:                | Apri Modulo Invia Modu  | lo               |  |  |  |  |

### Pulsante:

| Nome             | Descrizione                                          | Pagina Chiamata |
|------------------|------------------------------------------------------|-----------------|
| Apri ricevuta di | Apre la ricevuta di pagamento.                       |                 |
| pagamento        |                                                      |                 |
| Elimina ricevuta | Elimina la ricevuta di pagamento.                    |                 |
| Apri modulo di   | Apre il modulo di richiesta di certificato di libera |                 |
| richiesta        | vendita.                                             |                 |
| Invio modulo     | Il modulo è inviato all'Amministrazione              |                 |

Manuale Utente

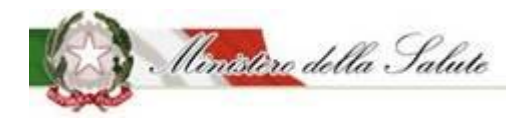

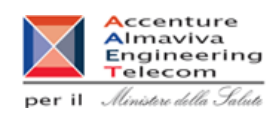

### Invio della richiesta

| Italiano<br>* Numero copie<br>italiano        | V<br>1                                        |
|-----------------------------------------------|-----------------------------------------------|
| Italiano<br><b>*</b> Numero copie<br>italiano | 1                                             |
| <b>∗</b> Numero copie<br>italiano             | 1                                             |
|                                               |                                               |
| Inglese                                       |                                               |
|                                               |                                               |
|                                               |                                               |
| Apri Ricevuta Pagamento                       | to Elimina Ricevuta                           |
| Apri Modulo Invia Mo                          | Aodulo                                        |
|                                               | Apri Ricevuta Pagament<br>Apri Modulo Invia N |

### Pulsanti:

| Nome             | Descrizione                                          | Pagina Chiamata |
|------------------|------------------------------------------------------|-----------------|
| Apri ricevuta di | Apre la ricevuta di pagamento.                       |                 |
| pagamento        |                                                      |                 |
| Elimina ricevuta | Elimina la ricevuta di pagamento.                    |                 |
| Apri modulo di   | Apre il modulo di richiesta di certificato di libera |                 |
| richiesta        | vendita.                                             |                 |
| Invio modulo     | Il modulo è inviato all'Amministrazione              |                 |

#### Info prodotto

Nella parte bassa dello schermo sono visualizzate le informazioni riguardanti il prodotto selezionato, inserite nei diversi tab (dati generali, scheda tecnica, dichiarazione di etichetta, documentazione).

Manuale Utente

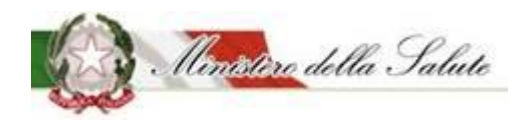

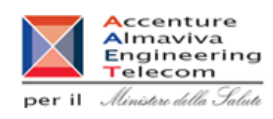

## Storico delle richieste del CLV

| Protocollo 🔶                                 | Data Richiesta | Copie Italiano | Copie Inglese | Documenti Allegati |
|----------------------------------------------|----------------|----------------|---------------|--------------------|
| 0000161-19/07/2019-DGISAN-DGISAN-<br>UFF04-A | 2019-07-19     | 7              | -             | € ₹                |
| 0000160-19/07/2019-DGISAN-DGISAN-<br>UFF04-A | 2019-07-19     | 9              | -             | € Ŧ                |
| 0000162-19/07/2019-DGISAN-DGISAN-<br>UFF04-A | 2019-07-19     | -              | 9             | € ₹                |
| 0000159-19/07/2019-DGISAN-DGISAN-<br>UFF04-A | 2019-07-19     | 9              | 8             | € ₹                |
| 0000156-16/07/2019-DGISAN-DGISAN-<br>UFF04-A | 2019-07-16     | 7              | 9             | € ₹                |
| 0000153-16/07/2019-DGISAN-DGISAN-<br>UFF04-A | 2019-07-16     | 77             | 277           | € ±                |
| 0000154-16/07/2019-DGISAN-DGISAN-<br>UFF04-A | 2019-07-16     | -              | 4             | € ₹                |
| 0000155-16/07/2019-DGISAN-DGISAN-<br>UFF04-A | 2019-07-16     | 1              | -             | € ₹                |

| Nome Campo         | Obbl. | Controlli | Tipo Campo   | Descrizione                        |
|--------------------|-------|-----------|--------------|------------------------------------|
| Protocollo         |       |           | Alfanumerico | Visualizza il numero di protocollo |
|                    |       |           |              | relativo alla pratica di notifica  |
| Data richiosta     |       |           | Data         | Visualizza la data in cui è stata  |
| Data fichiesta     |       |           |              | effettuata la richiesta            |
| Conio Italiano     |       |           | Numerico     | Indica il numero di copie in       |
|                    |       |           |              | italiano richieste                 |
| Conio Inglaco      |       |           | Numerico     | Indica il numero di copie in       |
| Copie iligiese     |       |           |              | inglese richieste                  |
|                    |       |           |              | Campo in cui sono presenti due     |
|                    |       |           |              | icone:                             |
|                    |       |           |              |                                    |
| Documenti Allegati |       |           |              | un icona permette di               |
|                    |       |           | Icona        | consultare la ricevuta di          |
|                    |       |           |              | pagamento allegata alla richiesta  |
|                    |       |           |              | un'icona 📥 permette di             |
|                    |       |           |              | consultare il modulo di richiesta  |
|                    |       |           |              | del CLV allegato alla domanda      |

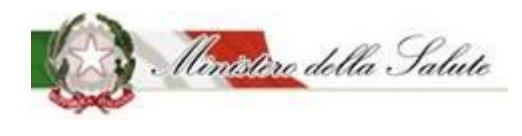

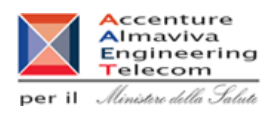

### 3.2.1.3.9 Worklist Rilievi

**Descrizione**: Presenta le notifiche inviate e per le quali l'Amministrazione ha segnalato dei rilievi.

Le notifiche di interesse sono visualizzate in ordine cronologico a partire dalla meno recente.

| Aziende Deleganti<br>Benvenuto Mauro Pagani nel sistema Alimenti soggetti a notifica |                |                                       |                                              |                   |                        |          |           |
|--------------------------------------------------------------------------------------|----------------|---------------------------------------|----------------------------------------------|-------------------|------------------------|----------|-----------|
| Fabbricante/Stabilimenti                                                             |                |                                       |                                              |                   |                        |          |           |
| Prodotti                                                                             | i Guida all'us | 0                                     |                                              |                   |                        |          | + ×       |
| » Gestione notifiche » Notifica nuovo prodotto Worklist rilievi                      |                |                                       |                                              |                   |                        |          |           |
| » Notifica cessazione prodotto                                                       |                |                                       |                                              |                   |                        | Cerca    |           |
| » Richiesta CLV                                                                      | Data Invio 🕴   | Tipo Prodotto                         | Prodotto 🔶                                   | Numero Notifica 🕴 | Stato Notifica 🕴       | OSA 🔶    | Dettaglio |
| Worklist rilievi Worklist rilievi                                                    | 13/12/2017     | Integratori Alimentari                | Giorgio Prova 13/12/2017                     | 1301              | Notifica in<br>Riesame | OSA TEST | Q         |
|                                                                                      | 13/12/2017     | Integratori Alimentari                | Integratore                                  | 1308              | Notifica in<br>Riesame | OSA TEST | ۹         |
|                                                                                      | 13/12/2017     | Alimenti senza Glutine                | Paolo 2 Prodotto di prova Alim senza<br>Glut | 1298              | Notifica in<br>Riesame | OSA TEST | ۹         |
|                                                                                      | 14/12/2017     | Alimenti addizionati di vitamine e di | Addizionato Vitamina plus Alessia            | 1295              | Notifica in            | OSA TEST | ۹         |

Il sistema presenta le informazioni cosi suddivise:

| Nome Campo      | Obbl. | Controlli | Tipo Campo   | Descrizione                       |
|-----------------|-------|-----------|--------------|-----------------------------------|
| Data invio      |       |           | Data         | Visualizza la data in cui è stato |
|                 |       |           |              | effettuato l'invio della notifica |
|                 |       |           | Alfanumerico | Visualizza la tipologia di        |
| Tipo Prodotto   |       |           |              | prodotto cui appartiene il        |
|                 |       |           |              | prodotto stesso.                  |
| Dradatta        |       |           | Alfanumarica | Visualizza il nome del prodotto   |
| ΡΙΟΟΟΙΙΟ        |       |           | Allanumenco  | oggetto della notifica.           |
|                 |       |           |              | Visualizza il numero              |
| Numero notifica |       |           | Numerico     | identificativo della notifica     |
|                 |       |           |              | associata al prodotto.            |
| State Netifica  |       |           | Alfanumarica | Visualizza lo stato in cui        |
|                 |       |           | Ananumenco   | attualmente versa la notifica     |
| 054             |       |           | Numorico     | Visualizza l'azienda produttrice  |
| USA             |       |           | Numerico     | del prodotto ricercato.           |

Manuale Utente

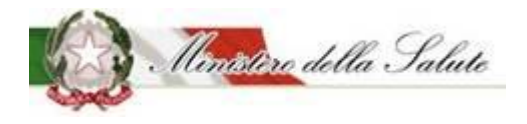

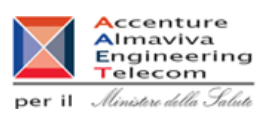

| Azioni |  |  | lcona | L' icona<br>ingrandim<br>cliccata, ri<br>consultazi<br>dettaglio | (lente di<br>iento) che, se<br>manda alla<br>one della scheda di<br>del prodotto |
|--------|--|--|-------|------------------------------------------------------------------|----------------------------------------------------------------------------------|
|--------|--|--|-------|------------------------------------------------------------------|----------------------------------------------------------------------------------|

# La notifica di rilievo con stato "Notifica in Riesame" sarà disponibile allo scadere del tempo prestabilito (7 g)

Per consultare e rispondere ai rilievi dell'Amministrazione occorre accedere al dettaglio della

notifica cliccando sul simbolo

| •           | Prodotti                                                                      | i Cuida all'uso                                                           | + | × |
|-------------|-------------------------------------------------------------------------------|---------------------------------------------------------------------------|---|---|
| »<br>»<br>» | Gestione notifiche<br>Notifica nuovo prodotto<br>Notifica variazione prodotto | Tipologia di prodotto:     Integratori Alimentari       Osa:     OSA TEST |   |   |
| »<br>»      | Notifica cessazione prodotto<br>Richiesta CLV<br>Worklist rilievi             |                                                                           |   |   |
| *           | Worklist rilievi                                                              | Elenco Rilievi<br>Pagamento non effettuato Phrea di procedere ad una valu |   |   |

- Nel box Elenco rilievi sono contenuti i rilievi per i quali occorre rispondere
- Nel box Storico rilievi sono contenuti i rilievi per i quali è stata già fornita risposta.

Posizionando il cursore del mouse sul simbolo *Q* (<u>simbolo che viene visualizzato se si posiziona il</u> <u>cursore sul testo del rilievo</u>) il sistema permette di visualizzarne il contenuto del rilievo e di inserire una risposta.

Si apre la seguente maschera che consente di inserire la risposta al rilievo.

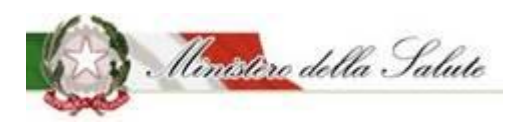

Manuale Utente

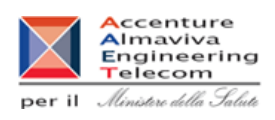

Rilievi Notifica

| Rilievo                                                                                                    | Risposta                              |                   |
|----------------------------------------------------------------------------------------------------|---------------------------------------|-------------------|
| Pagamento non effettuato                                                                                                    | -                                     |                   |
| Vista da 1 a 1 di 1 elementi                                                                                                    |                                       |                   |
|                                                                                                    |                                       |                   |
| B         I         U         S         x₂         x²         I₂         3Ξ         :Ξ         :Ξ <td></td> <td></td> |                                       |                   |
|                                                                                                    |                                       |                   |
|                                                                                                    | • • • • • • • • • • • • • • • • • • • | per rispondere al |
|                                                                                                    |                                       | The vo.           |
|                                                                                                    |                                       |                   |
|                                                                                                    | 4                                     |                   |
|                                                                                                    |                                       |                   |
|                                                                                                    | Salva Chiudi                          |                   |

### Pulsante:

| Nome   | Descrizione                                        | Pagina Chiamata |
|--------|----------------------------------------------------|-----------------|
| Salva  | Permette di salvare il testo del rilievo inserito. |                 |
| Chiudi | Permette di chiudere la finestra "Rilevo notifica" |                 |
|        | dopo aver effettuato il salvataggio.               |                 |

Cliccando sull'icona <sup>D</sup> si ha la possibilità di "spuntare" il rilievo per memorizzare da parte dell'OSA l'avvenuta lavorazione.

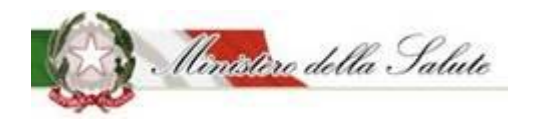

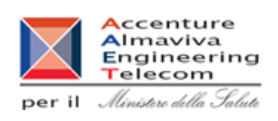

Servizio di sviluppo in outsourcing del SIS-N

Azioni: Sono presenti quattro funzionalità:

<u>SALVA</u> permette di memorizzare anche in maniera parziale le informazioni inserite per la tipologia di prodotto scelta, senza eseguire nessun controllo.

<u>SALVA e STAMPA</u> effettuato il primo salvataggio permette di visualizzare un'anteprima di stampa della notifica da inviare.

<u>VERIFICA</u> sono verificate tutte le informazioni inserite per il prodotto che si vuole notificare, indicando eventuali mancanze di informazioni obbligatorie per la notifica del prodotto stesso.

**INVIA** la notifica viene inviata all'Amministrazione per le successive operazioni di controllo.

Il sistema genera la ricevuta di protocollo che può essere visualizzata e salvata in locale.

#### Pulsanti:

| Nome | Descrizione                                      | Pagina Chiamata |
|------|--------------------------------------------------|-----------------|
| ОК   | Le informazioni sono state acquisite             | Home            |
|      | correttamente e si rimanda alla pagina iniziale. | nome            |
| Apri | Permette di visualizzare il documento            |                 |
|      | protocollato.                                    |                 |